# Programovanie 3. ročník

Ing. Miloš Ďutka

Považská Bystrica 2011

Názov: časť I. SINUMERIK 840D časť II. EdgeCAM
Autor: Ing. Miloš Ďutka Odborný garant: Mgr. Štefan Capák
Vydavateľ: Stredná odborná škola strojnícka, Považská Bystrica

#### Obsah

| 1. Ov                       | ládacie prvky                                              | 1        |
|-----------------------------|------------------------------------------------------------|----------|
| 1.1.                        | Možnosti usporiadania .                                    | 1        |
| 1.1.1.                      | Stroj riadený PC s ovládacím panelom EMCO.                 | 1        |
| 1.1.2.                      | Stroj riadený PC                                           | 1        |
| 1.1.3.                      | PC s panelom EMCO bez stroja – externé výukové pracovisko. | 2        |
| 1.1.4.                      | PC so softwarom WinNC                                      | 2        |
| 1.2.                        | Ovládací panel EMCO.                                       | 3        |
| 1.2.1.                      | Obrazovka                                                  | . 4      |
| 1.2.2.                      | Klávesnica ovládania programu.                             | 6        |
| 1.2.3.                      | Klávesnica ovládania stroja                                | .7       |
| 1.2.4.                      | Ovládacie prvky na stroji                                  | 9        |
| 1.3.                        | PC klávesnica                                              | .9       |
| 2. Ov                       | ládanie WinNC                                              | 11       |
| 2.1.                        | Spustenie a ukončenie WinNC                                | 11       |
| 2.1.1.                      | Spustenie WinNC .                                          | 11       |
| 212                         | Ukončenie WinNC                                            | 11       |
| 2.2                         | Základy obsluhy programu                                   | 11       |
| 2.3                         | Adresáre obrobkov a NC programy                            | 12       |
| 2.3.1                       | Typy NC programov (súborov) a adresárov                    | 12       |
| 2.3.1.                      | Uloženie NC súboru                                         | 12       |
| 2.3.2.                      | Vytvorenie adresára                                        | 12       |
| 2.3.3.                      | Vytvorenie partprogramu(programu súčiastky)                | 13       |
| 2.3.4.                      | Vytvorenie subprogramu(programu)                           | 14       |
| 2.3.5.                      | Fditácia NC programu                                       | 15       |
| 2.3.0.                      | Práca so súbormi a adresármi                               | 15       |
| 2.3.7.                      | Evnort a import NC súboru                                  | 16       |
| 2.4.                        | Export a import inc. suboru.                               | 17       |
| 2.4.1.                      | Export dét                                                 | 18       |
| 2.4.2.                      | Simulácia programu                                         | 10       |
| 2.3.                        | ládanie stroja                                             | 17<br>77 |
| $\frac{5}{21}$              | Dragovná rožimy stroja                                     | 22       |
| J.1.<br>4 Ná                | strojová dáta                                              | 22       |
| 4. INA                      | Korakcja nástroja                                          | 25       |
| 4.1.<br>1 2                 | Polomer hrotu nástroja                                     | 25<br>26 |
| 4.2.                        | Poloha ostria                                              | 20       |
| 4. <i>3</i> .<br><i>A A</i> | Zadanie nástrojových dát                                   | 20       |
| 4.4.                        | Decometre                                                  | 27       |
| 4.4.1.                      | I alanicu c.<br>Funkčná tložidlá                           | 27       |
| 4.4.2.                      | Turixuit indunia                                           | 29       |
| 4.4.3.<br>5 Bo              | b programu                                                 | 30       |
| 5. De                       | Dodmianky pre spustania programu                           | 35       |
| 5.1.                        | Voľba partneogramu na obrobanie                            | 35       |
| 5.2.                        | Uvoľnenie partprogramu (odregára obrobku)                  | 35       |
| 5.2.1.                      | Navolenie partprogramu pre spustenie                       | 35       |
| 5.2.2.                      | Spustenie programu zastavenie programu                     | 35       |
| 5.5.<br>5.2.1               | Spustenie programu                                         | 26       |
| 5.3.1.                      | Zactavania (proručania) bahu programu                      | 26       |
| 5.3.2.                      | Zastavenie (prei usenie) benu programu                     | 36       |
| 5.3.5.                      | Our lurania prislahu programu                              | 26       |
| 5.5.4.<br>6 Dr              |                                                            | 27       |
| 0. Pf(                      | Jerahlod príprovných funkcií C                             | 31<br>27 |
| 0.1.                        | Prohľad pomoaných funkcií M                                | 3/<br>20 |
| 0. <i>2</i> .               | Skratky prikazov                                           | 20       |
| 0.5.                        | Skiatky pilkazov.                                          | 37<br>11 |
| 0.4.                        | Suraumer, nulove bouy                                      | 41<br>12 |
| 0.3.                        | Nortkute poloinieru nasu oja                               | 45       |
| 0.0.                        | Posovný poločky, přačovný přiestoř                         | 44<br>16 |
| 0./.                        | гасочие ропуру                                             | 40       |

| 6.8.<br>6 8 1 | Programovanie kontúry                                                              | 50                    |
|---------------|------------------------------------------------------------------------------------|-----------------------|
| 6.8.2         | Priama tvorhej kontúry                                                             | 50<br>54              |
| 6.9           | Cykly                                                                              | 54<br>55              |
| 7 3D          | View                                                                               | 55                    |
| 7. JD         | V 1CW                                                                              | 00                    |
| 1 Drog        | stradia programu v ražima DESIGN                                                   | 70                    |
| 1.1103        | Donis užívataľského prostradio EdgaCAM v ražima design" EDÉZOVANIE                 | 70                    |
| 1.1           | Kontrolná otázky Design" EPÉZOVANIE                                                | 70<br>74              |
| 1 2           | Donis užívotoľolcího prostradio EdgeCAM v rožima dosign" SÚSTDUŽENIE               | / <del>4</del><br>7 / |
| 1.2           | Kontrolné otézky Design" SÚSTPUŽENIE                                               | /4<br>75              |
| 1 2           | Import geometrických dót do prostredio EdgeCAM EDÉZOVANIE                          | 75<br>76              |
| 1.5           | Kontrolné otézley Import dét EDÉZOVANIE                                            | 70<br>82              |
| 1 /           | Vytvorenie polotovaru                                                              | 02<br>87              |
| 1.4           | Vytvorenie polotovaru.                                                             | 02<br>83              |
| 1.5           | Import geometrických dát do prostredia EdgeCAM – SÚSTRUŽENIE                       | 05<br>84              |
| 1.0           | Kontrolné otázky Import dát. SÚSTRUŽENIE                                           | 00                    |
| 2 Proc        | Nondone olazky importati SOSTROZENIE                                               | 01                    |
| 2.1103        | Základné obráhacie operácie v EdgeCAM - 2D geometria                               | 91<br>01              |
| 2.1           | Nastavenie nového obrábacieho nostupu- Frézovanie                                  |                       |
| 2.1.1         | Úprava parametrov pového obrábacieho postupu                                       | 92                    |
| 2.1.2         | Hrubovanie                                                                         | 92                    |
| 2.1.5         | Kontrolné otázky. Frézovanie hrubovaním- Čelné a náliatky                          | 92                    |
|               | Kontrolné otázky Frézovanie hrubovaním Cene a nanatky                              |                       |
|               | frézovanie                                                                         | 102                   |
| 214           | Dokončovacie obrábanie                                                             | 102                   |
| 2.1.7         | Kontrolné otázky. Frézovanie dokončovaním- no 2D profile- uzatvorené profilované   | 105                   |
|               | zámky (dutiny)                                                                     | 107                   |
|               | Kontrolné otázky. Frézovanie dokončovaním- Po 2D profile - otvorené zámky (dutiny) | 108                   |
| 215           | Frézovanie drážok                                                                  | 109                   |
| 2.1.0         | Kontrolné otázky. Frézovanie DRÁŽIEK                                               | 110                   |
| 216           | Frézovanie textov                                                                  | 111                   |
|               | Kontrolné otázky. Frézovanie TEXTOV                                                | 115                   |
| 2.1.7         | Gravírovanie                                                                       |                       |
| 2.1.8         | Vítanie, vyhrubovanie, vyvrtávanie a závitovanie                                   | 118                   |
|               | Kontrolné otázky Frézovanie GRAVÍROVANÍM, VŔTANIE, VYHRUBOVANIE,                   |                       |
|               | VYVRTÁVANIE A ZÁVITOVANIE.                                                         | 121                   |
| 2.2           | Základné obrábacie operácie v EdgeCAM - 3D geometria                               | 122                   |
| 2.2.1         | Vyhľadávanie útvarov 3D objemových modelov                                         | 122                   |
| 2.2.2         | Definovanie postupu vyhľadávanie útvarov                                           | 124                   |
|               | Kontrolné otázky Vyhľadávanie útvarov - 3D Geometria.                              | 125                   |
| 2.3           | Základné operácie prevádzané na rozpoznaných útvaroch 3D modelu                    | 126                   |
| 2.3.1         | Hrubovanie                                                                         | 126                   |
|               | A. Frézovanie čela                                                                 | 126                   |
|               | B. Hrubovanie vo vrstvách- zámky (dutiny)                                          | 127                   |
| 2.3.2         | Dokončovacie obrábanie.                                                            | 128                   |
|               | Kontrolné otázky Operácie na rozpoznaných útvaroch - 3D Geometria                  | 130                   |
| 2.3.3         | Vítanie.                                                                           | 130                   |
|               | Kontrolné otázky Vŕtanie - 3D geometria                                            | 132                   |
| 3 SÚS         | STRUŽENIE 2 osé - 2D GEOMETRIA                                                     | 132                   |
| 3.1           | Príprava 2D objektov- DESIGN                                                       | 132                   |
| 3.1.1         | Načítanie výkresu sústruženej súčiastky z CAD systému (AutoCAD)                    | 133                   |
| 3.1.2         | Odstránenie nepotrebných elementov                                                 | 133                   |
| 3.1.3         | Prenesenie prvkov do roviny ZX a nastavenie prostredia ZX- sústruženie             | 134                   |
| 3.1.4         | Definovanie nulového bodu obrobku                                                  | 134                   |
|               | Kontrolné otázky Sústruženie 2 osé -2D Geometria                                   | 134                   |
| 3.1.5         | Vytvorenie polotovaru.                                                             | 135                   |
| 3.1.6         | Nastavenie nového obrábacieho postupu.                                             | 135                   |

| 3.1.7  | Editácia parametrov nového obrábacieho postupu                            | 136 |
|--------|---------------------------------------------------------------------------|-----|
|        | Kontrolné otázky Nastavenie nového a editácia obrábacieho postupu         | 136 |
| 3.2    | Hrubovanie- VÝROBA                                                        | 136 |
| 3.2.1. | Sústruženie čelné – pravouhlé                                             | 136 |
| 3.2.2. | Hrubovanie pozdĺžne                                                       | 137 |
|        | Kontrolné otázky Hrubovanie čelne, pozdĺžne- 2D Geometria                 | 137 |
| 3.3    | Dokončovacie operácie .                                                   | 138 |
| 3.3.1  | Dokončovanie podľa profilu                                                | 138 |
| 3.4    | Vítanie a závitovanie                                                     | 139 |
|        | Kontrolné otázky Dokončovacie práce, vŕtanie a závitovanie - 2D Geometria | 141 |
| Použit | tá literatúra                                                             |     |

#### PREDSLOV

#### Niekoľko slov na úvod:

Milí študenti, v tejto príručke je popísané ovládanie riadiaceho systému Sinumerik 840D- Turn pre sústruhy. Základným cieľom tejto príručky je zoznámenie sa so základmi ovládánia riadiaceho systému. Popis funkcií predpokladá použitie stroja CONCEPT TURN 55 od firmy EMCO-Maier a riadiaceho software WinNC a ovládacieho panelu EMCO. Preto tu budú popisované predovšetkým tie funkcie, které sa dajú provádzkovať na tomto zariadení.

Prajem Vám veľa zábavy pri práci s týmto učebným materálom a absorbovanie množstva nových poznatkov v oblasti CNC sústruženia v riadiacom systéme SINUMERIK 840D.

V súčasnej dobe sa väčšina firiem aj súkromníkov snaží uplatniť vo výrobnom procese počítačom riadené obrábacie stroje. Vedie ich k tomu konkurenčné prostredie, kde slová "produktivita, efektívnosť, vysoká presnosť" už nie sú iba abstraktným pojmom, ale mnohokrát rozhodujúcim faktorom ďalšej existencie firmy.

Nestačí však len nasadenie počítačom riadených obrábacích strojov (CNC obrábacích strojov). Nemenej dôležitá je kvalifikovaná obsluha a osoba technológa- programátora schopného pripraviť kvalitné programy pre riadiace systémy týchto strojov. Rýchlosť zaškolenie a zapracovanie CNC programátora závisí okrem iného aj na zvolenom CAD / CAM software. Ten by mal byť prehľadný, ľahko ovládateľný, málo zložitý na naučenie a intuitívne pri bežnom používaní. Takým je úplne určite EdgeCAM (výrobca: Pathtrace Engineering Systems, Veľká Británia) - software umožňujúci inteligentnú tvorbu stratégie obrábania 3D Solid modelov a generovanie CNC kódu zo zadaných CAD objemových modelov. Na osvojenie základných užívateľských znalostí a efektívnu výučbu boli spracované v rámci projektu študijného odboru Mechanik nastavovač –Programátor CNC techniky do výučby predmetu Programovanie CNC strojov v roku 2009, predkladané skriptá EdgeCAM - základy programovania CNC obrábacích strojov a zbierka riešených príkladov . Tento študijný materiál si kladie za cieľ poskytnúť praktickú pomoc pri prvých krokoch v prostredí EdgeCAM - pre oblasť frézovanie, vítanie a sústruženie. Základné programátorské postupy sú ilustrované na riešených príkladoch.

Bolo by však mylné domnievať sa, že jednoduchým prečítaním toho študijného materiálu sa z laika stáva odborník. Len cieľ avedomé a so záujmom vykonávané riešenia postupne technologicky

komplikovanejších obrábacích stratégií vás posúva na teoretických stupňoch do pozície skutočného odborníka.

Veľa úspechov pri prenikaní do zaujímavého sveta CNC obrábacích strojov praje autor

Ing. Miloš Ďutka

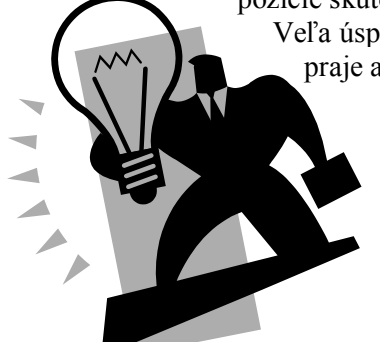

# 1. Ovládacie prvky

# 1.1. Možnosti usporiadania

V závislosti na použitom zariadení môžeme WinNC prevádzkovať tromi základnými spôsobmi:

# 1.1.1. Stroj riadený PC s ovládacím panelom EMCO

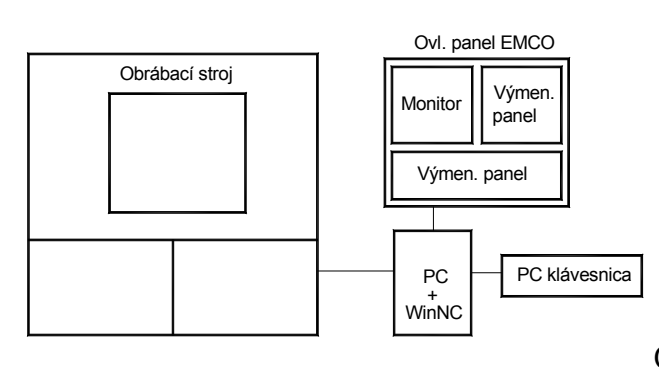

Obrábací stroj je riadený počítačom PC so

špeciálnym ovládacím panelom EMCO. Digitizér je osazený výmennými panelmi (klávesnicami),umožňujúcimi zmenu riadiaceho softwaru stroje (SINUMERIK,HEIDENHAIN,...). Klávesnica ovládacieho panelu je aktívna po spustení WinNC na PC. PC klávesnica slúži pre základné ovládánie počítača aj pre ovládánie WinNC a stroja. Tento spôsob usporiadania je najoptimálnejší.

# 1.1.2. Stroj riadený PC

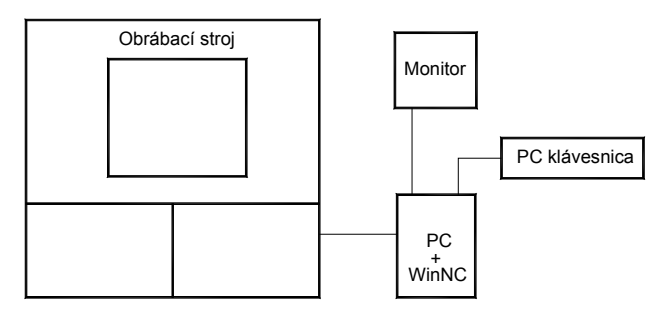

Obrábací stroj je riadený počítačom PC s klasickou klávesnicou. Pretože nie je k dispozícii ovládací panel, niektoré tlačidlá klávesnice mají po spustení WinNC priradené špeciálne funkcie pre ovládanie programu SINUMERIK a ovládanie stroja.

# 1.1.3. PC s panelom EMCO bez stroja – externé výukové pracovisko

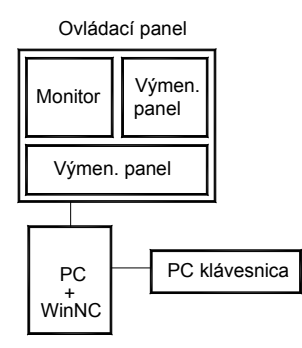

Toto usporiadanie je plnohodnotné s 2.1.1., nie je ale spojené priamo s obrábacím strojom. Tu vytvorené programy je možné preniesť na obrábací stroj. Panel EMCO je zhodný s panelom pri stroji.

# 1.1.4. PC so softwarom WinNC

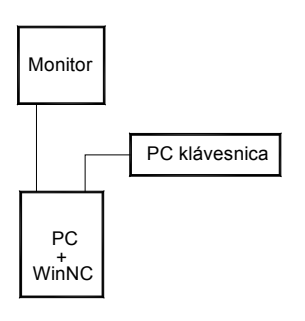

Usporiadanie bez obrábacieho stroja slúži pre výuku tvorby NC programov prostredníctvom WinNC na samostatnom (externom) PC. Niektoré tlačítka klávesnice majú po spustení WinNC priradené špeciálne funkcie pre ovládání programu SINUMERIK a ovládanie stroja. Tu vytvorené programy je možné preniesť na obrábací stroj. Pri inštalácii WinNC je nutné použíť variant pre externé PC, varianta určená pre riadenie stroja sa nedá spustiť na externom PC, pretože vyžaduje komunikáciu so strojom.

# 1.2. Ovládací panel EMCO

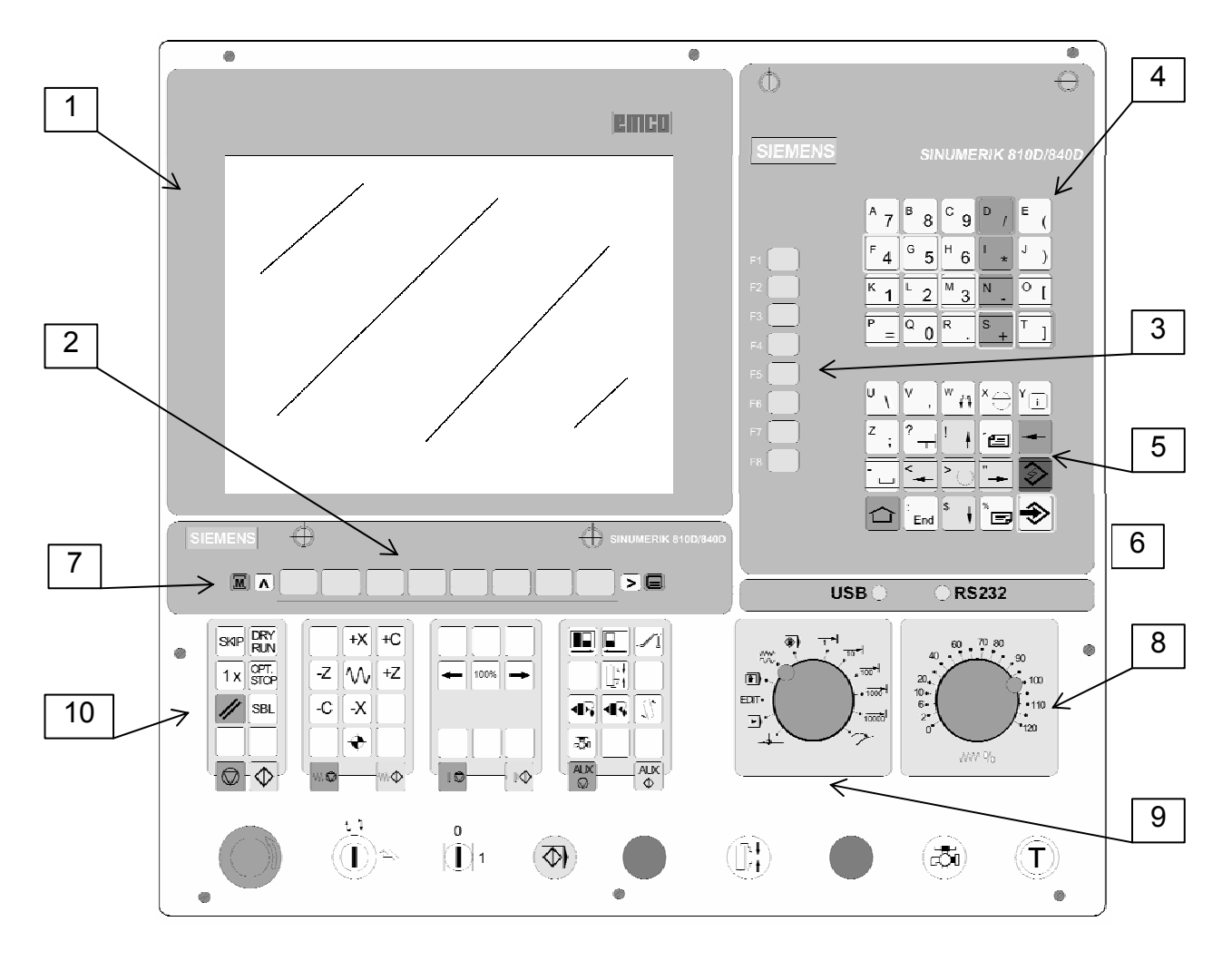

Legenda:

- 1 obrazovka
- 2 vodorovné funkčné tlačidlá F1-F8
- 3 zvislé funkčné tlačítka F1-F8
- 4 7 klávesnica ovládania programu
- 8 korekčný prepínač posuvov
- 9 prepínač pracovných režimov
- 10 klávesnica ovládania stroja

#### 1.2.1. Obrazovka

Nasledujúci obrázok ukazuje vzhľad obrazovky v režime "Machine"(stroj) s načítaným NC programom POKUS.MPF.

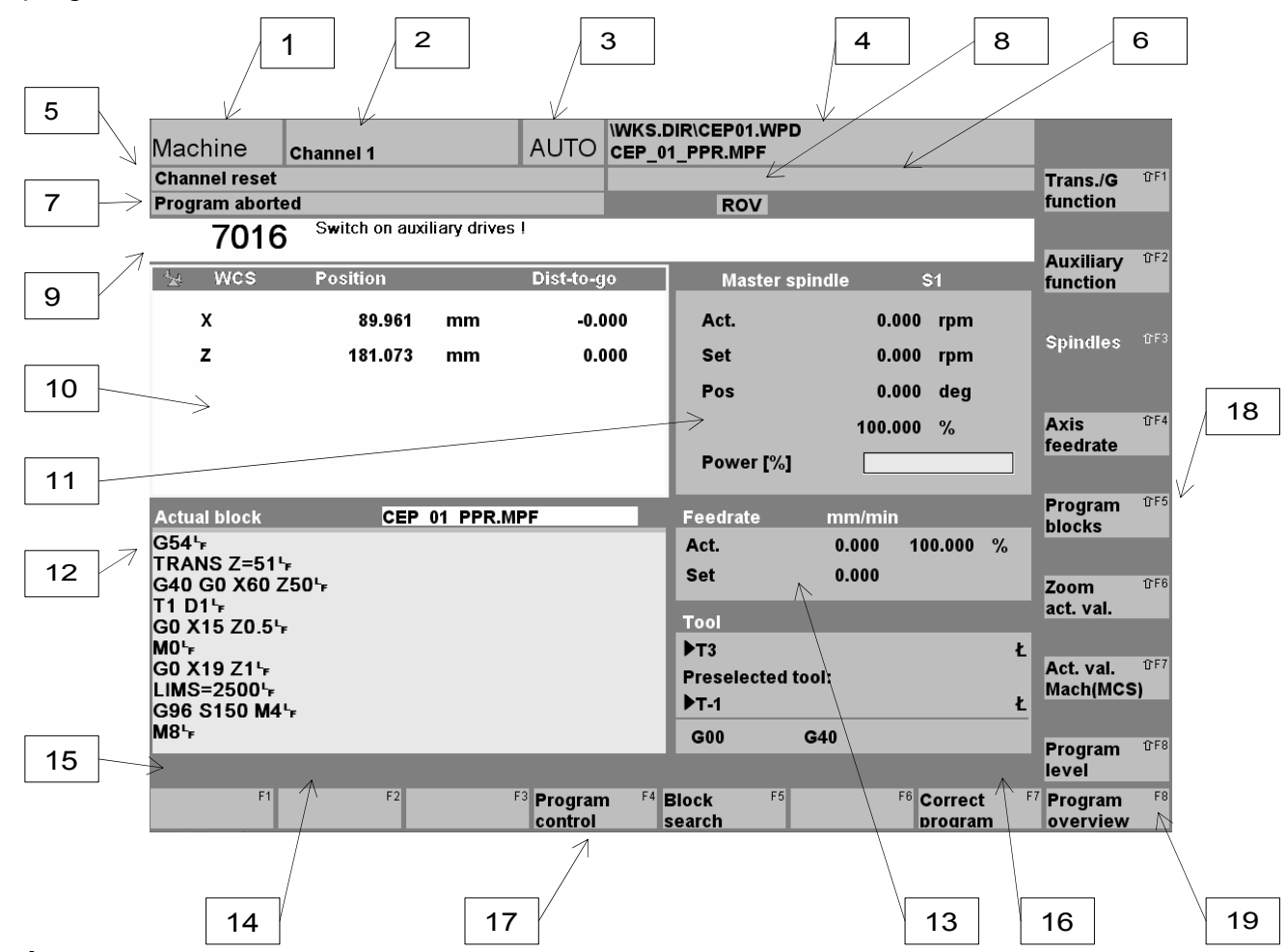

# Popis:

- 1 Ukazateľ aktívnej prevádzkovej oblasti
- 2 Ukazateľ aktívneho kanála
- 3 Pracovný režim(AUTO) a podpracovný režim, ak je aktívny (REF, INC, ...)
- 4 Cesta a názov navoleného NC programu
- 5 Stav kanála
- 6 Prevádzkové hlásenie kanála
- 7 Stav programu
- 8 Ukazateľ stavu kanála (SKIP, DRY, SBL, ...)
- 9 Riadok alarmov a chybových hlásení
- 10 Okno súradníc nástroja (WCS,MCS)
- 11 Okno otáčok vretena (okno je žlto lemované = je aktívne)
- 12 Prebiehajúci NC program
- 13 Okno posuvov
- 14 Riadok pokynov pre obsluhu
- 15 Pozícia pre symbol 📧 tlačidlo pre návrat do vyššieho menu
- 16 Pozícia pre symbol "i" tlačidlo pre vyvolanie informácie
- 17 Vodorovné funkčné tlačidlá
- 18 Zvislé funkčné tlačidlá
- 19 Pozícia pre symbol 🖻 zobrazenie ďalších vodorovných tlačidiel

# 1.2.2. Klávesnica ovládania programu

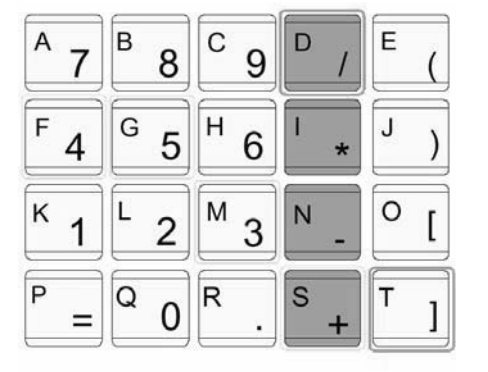

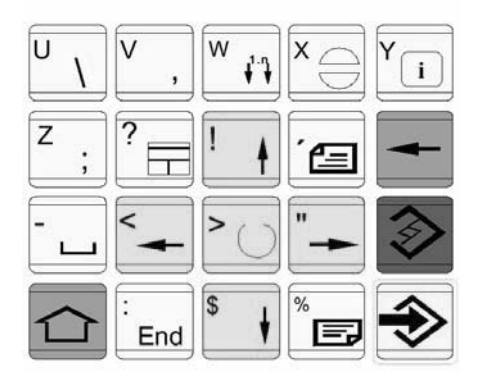

# Shift

Prepína na druhú funkciu(na tlačidle vľavo hore) s nasledujúcimi možnosťami: 1 x stlačiť Shift - iba pre jedno stlačenie platí druhá funkcia tlačidiel

- 2 x stlačiť Shift pre všetky stlačenia platí druhá funkcia tlačidiel
- 3 x stlačiť Shift pre jedno stlačenie platí prvá funkcia, potom druhá funkcia tlačidiel
- 4 x stlačiť Shift odvolanie 2x alebo 3x Shift
- Priamy skok do prevádzkovej oblasti "Stroj"

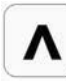

Μ

# Návrat do vyššieho menu

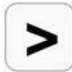

Zobrazenie ďalších vodorovných funkčných tlačidiel vpravo

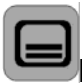

Prepínanie medzi prevádzkovými oblasťami (Machine, Program,…)

×

Odhlásenie alarmu

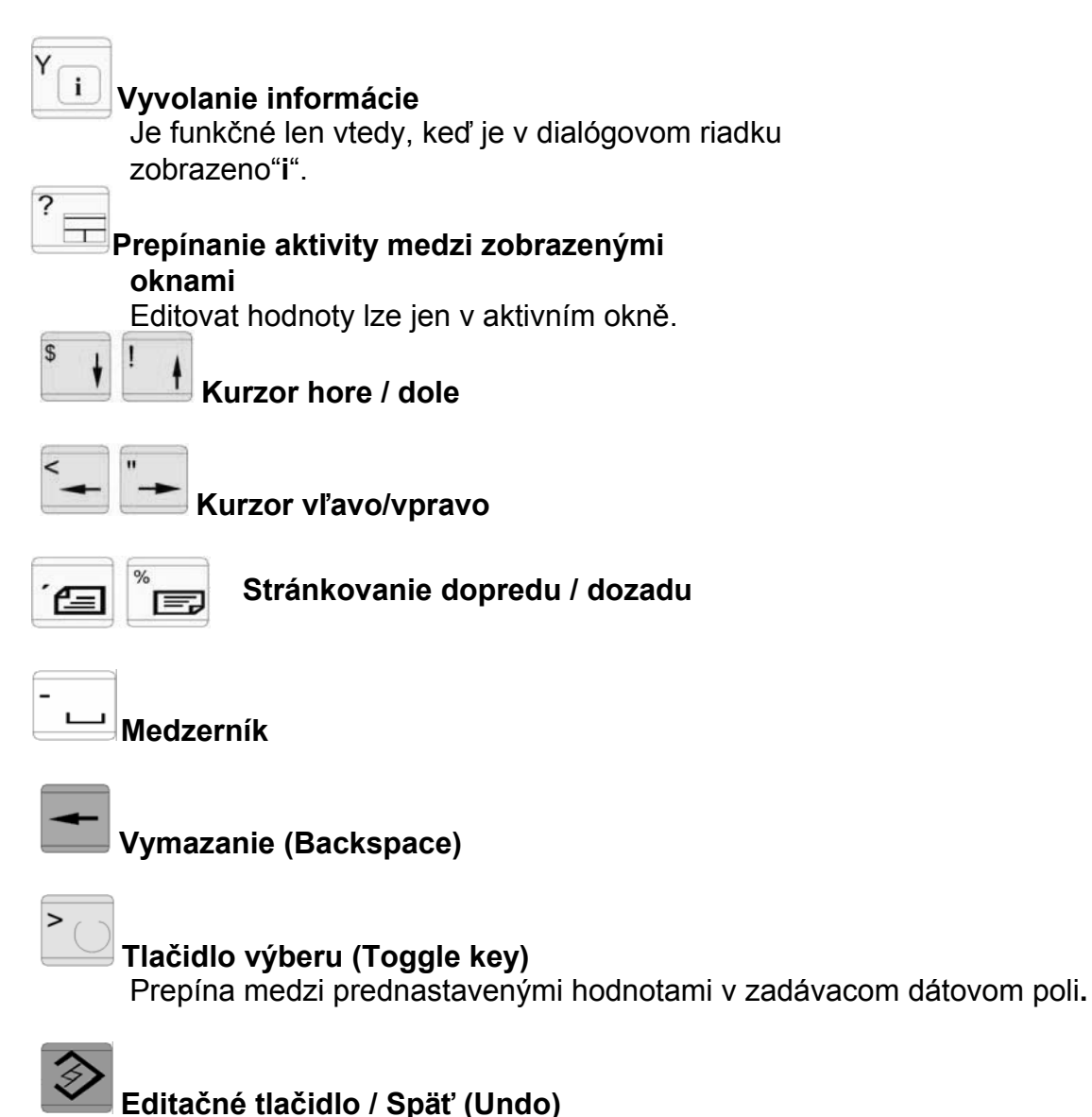

Editované hodnoty sa neuložia a opustí sa zadávacie pole / ukončenie riadku NC programu.

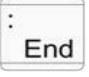

End Skok na koniec riadku (konec listu)

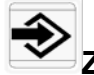

# Zadávacie tlačidlo (ENTER)

Prevzatie editovanej hodnoty. Adresár otvoriť / zavreť. Dáta otvoriť.

# 1.2.3. Klávesnica ovládania stroja

V závislosti na použitom stroji a príslušenstve nemusia byť všetky funkcie aktívne.

# SKIP

SKIP Vety NC programu pod lomítkom sa nevykonajú

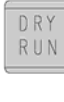

# DRY RUN

Skúšobný beh programov zrýchleným posuvom bez otáčok vřetene.

# OPT STOP

Pri M01 sa vykoná stop programu.

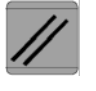

# RESET

Vrátí program na začiatok. Vymaže chybové hlásenie Zastaví beh vretena pri režime MDA.

# vykonanie programu "veta po vete"

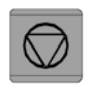

+

stop programu

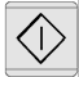

# štart programu

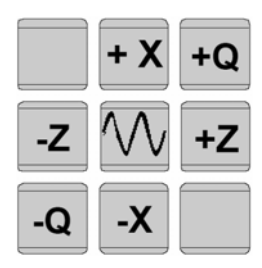

ručný pohyb osí

nábeh do referenčného bodu vo všetkých osách

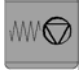

stop posuvu

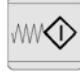

# štart posuvu

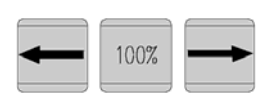

korekcia otáčok vretena

stop vretena

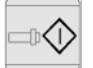

#### štart vretena

štart vretena v pracovnom režime AUT a JOG1..1000: **zmysel otáčania vpravo:** tlačidlo krátko stlačiť **zmysel otáčania vľavo:** tlačidlo stlačiť na min. 1 sec.

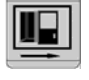

dvere otvoriť Pre Turn 105 nie je funkčný

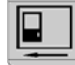

dvere zavrieť

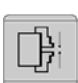

Pre Turn 105 nie je funkčný funkční. upínacie zariadenie upnúť / uvoľniť

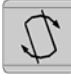

otočenie nástrojovej hlavy

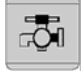

chladiacu kvapalinu zapnúť / vypnúť

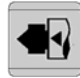

**pinola dopredu** Pre Turn 105 nie je funkčný

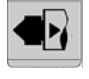

**pinola dozadu** Pre Turn 105 nie je funkčný

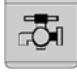

chladenie štart / stop

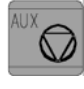

# AUX OFF

Pomocné pohony vypnúť

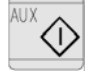

# AUX ON

Pomocné pohony zapnúť

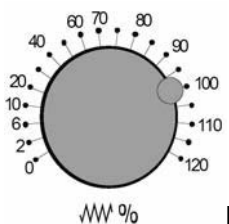

Korekčný prepínač posuvov

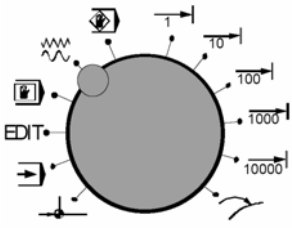

**Prepínač pracovných režimov** Detailný popis viď. kap.4 - Ovládánie stroje.

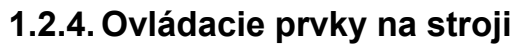

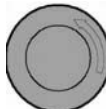

EMERGENCY OFF Stop tlačidlo pri nebezpečenstve. Odblokovanie tlačidla pootočením.

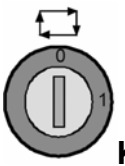

Kľúčový prepínač režimu stroja automat / ručný

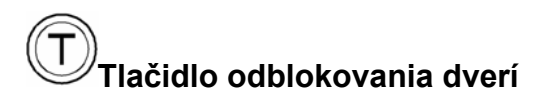

# 2.3. PC klávesnica

PC klávesnicou môžeme nahradiť ovládací panel EMCO. Niektorým tlačidlám sú preto priradené špeciálne funkcie pre ovládanie programu WinNC a riadenie stroja podľa nasledujúceho obrázku. Niektoré ďalšie funkcie tlačidiel sú cez tlačidlá SHIFT, CTRL, alebo ALT (príklad pod obrázkom klávesnice).

Funkcie stroja v numerickej klávesnici sú aktívne len v tom prípade, keď nie je aktívny NUMLock.

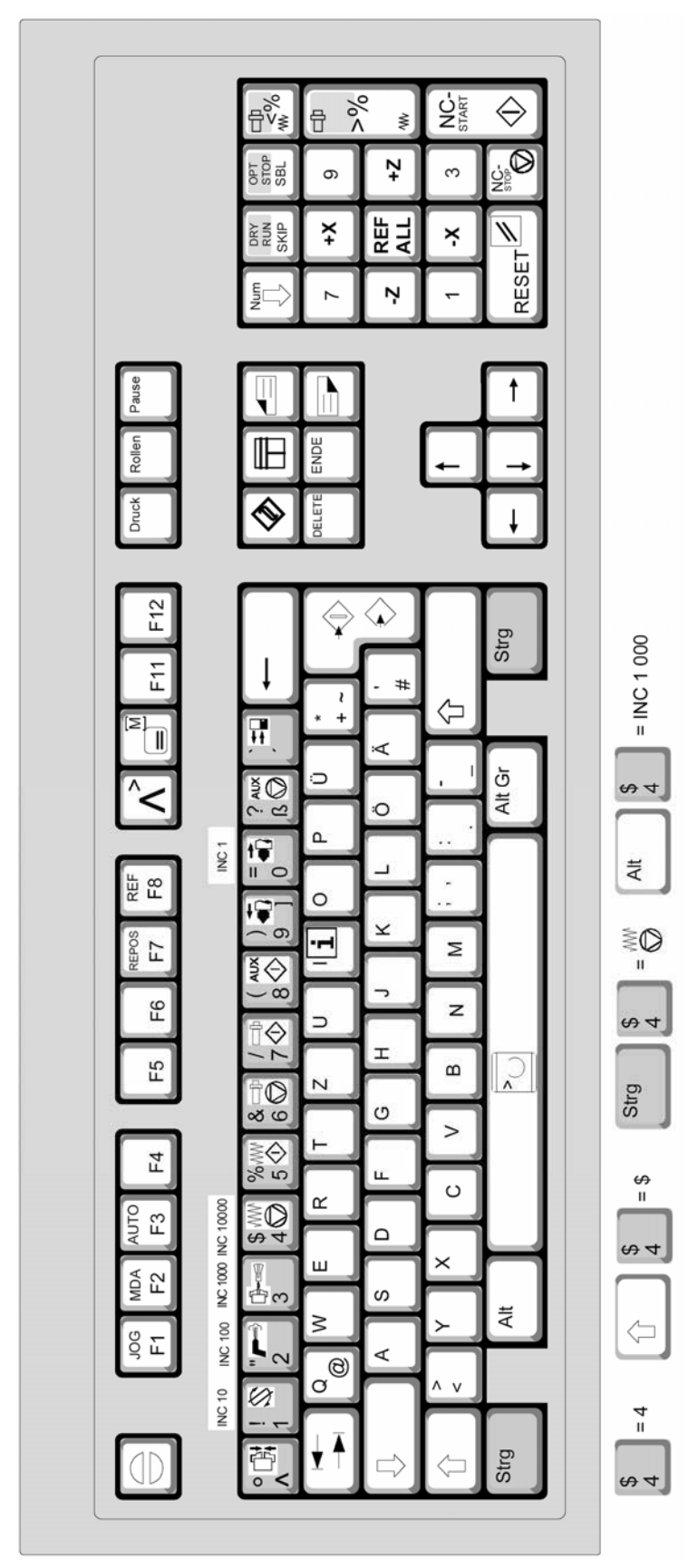

PC klávesnica

# 2. Ovládanie WinNC

V tejto kapitole je popísané ovládanie software EMCO WinNC SINUMERIK 810 D / 840 D so zameraním na sústruženie. S pomocou EMCO WinNC môžu byť riadené sústruhy série EMCO PC TURN a CONCEPT Turn priamo počítačom PC.

# 2.1. Spustenie a ukončenie WinNC

# 2.1.1. Spustenie WinNC

a) Ikonou na ploche

b)Start/Programy/EMCO/WinNC-Launch WinNC

Poznámka: pokiaľ je počítač k riadeniu stroja pripojený samostatne, je potrebné pred spustením WinNC zapnúť hlavný vypínač stroja, aby bola zaistená komunikácia so strojom.

# 2.1.2. Ukončenie WinNC

- a) krížikom v pravom hornom rohu okna na obrazovce
- b) súčasným stlačením kláves 🖾 + 🞢 paneli EMCO

Poznámka: na počítači, ktorým je riadený stroj, je potrebné naskôr vypnúť pomocné pohony stroja tlačidlom OFF.

# 2.2. Základy obsluhy programu

Program môžeme ovládať klávesnicou na ovládacom paneli EMCO (popis tlačidiel v kap. 2.2.2), alebo PC klávesnicou. Ovládanie je možné obidvomi klávesnicami. Priradenie špeciálnych funkcií tlačidiel na PC klávesnici je popísané v kap. 2.3.

Po spustení programu je nastavená prevádzková oblasť "Machine" (indikované v ľavom hornom rohu obrazovky).

Pre prepínanie medzi oblasťami slúži tlačítko . Po jeho stlačení sa na vodorovnej lište tlačidiel zobrazí 5 základných prevádzkových oblastí obsluhy stroja:

| Machine (stroj)       | priebeh programu súčiastky, ručné riadenie stroja |
|-----------------------|---------------------------------------------------|
| Parameter (parametre) | editácia dát pre programy a správa nástrojov      |
| Program               | tvorba a editácia NC programov                    |
| Services (služby)     | import a export NC programov                      |
| Diagnosis (diagnóza)  | ukazovatele alarmu a servisu                      |

Prevádzkovú oblasť, v ktorej chceme pracovať, zvolíme príslušnými tlačidlami F1...F5.

Keď zvolíme niektorú z oblastí, napr. "Program", opakovaným stláčaním tlačidla prepíname stále medzi oblasťami "Machine" a "Program", pričom zistíme, že u obidvoch oblastí sa menia funkčné tlačidlá medzi základným významom (spoločným pre všetky oblasti) a významom špecifickým pre danú oblasť.

Z PC klávesnice sú zvislé funkčné tlačidlá prístupné cez SHIFT.

# 2.3. Adresáre obrobkov a NC programy

# 2.3.1. Typy NC programov (súborov) a adresárov

#### • Part program (\*.MPF)

Hlavný NC program pre obrobenie súčiastky.

#### • Subprogram (\*.SPF)

Podprogram- opakovateľný NC program (cyklus), ktorý môžeme zavolať z hlavného NC programu.

#### • Workpiece (\*.WPD)

Adresár obrobku, v ktorom sú uložené programy (\*.MPF) a podprogramy (\*.SPF) alebo iné dáta.

Vytvára sa automaticky v adresári obrobkov - WKS.DIR.

#### • Partprograms (MPF.DIR)

Implicitný adresár pre samostatné partprogramy, ktoré nezdružujeme do adresára obrobkov.

#### • Subprograms (SPF.DIR)

Implicitný adresár pre samostatné subprogramy, ktoré nezdružujeme do adresára obrobkov.

#### 2.3.2. Uloženie NC súboru

Po vytvorení sa adresáre súčiastok \*.WPD a súbory \*.MPF a \*.SPF ukladajú automaticky podľa nasledujúcej schémy. Na nasledujúcom príklade si ukážeme, ako vytvoriť adresár obrobku CEP.WPD a v ňom partprogram CEP\_1.MPF a subprogram CEP\_1\_TVAR.SPF.

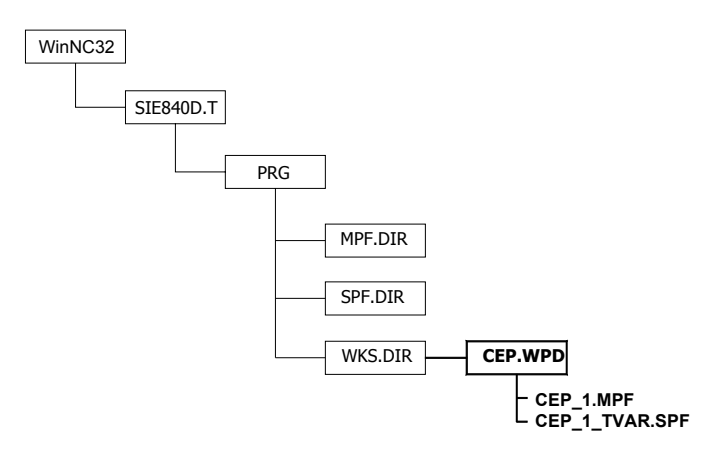

# 2.3.3. Vytvorenie adresára

Na príklade vysvetlíme založenie adresára a v ňom vytvoríme jeden program a jeden podprogram.

• Po spustení WinNC sa nachádzame v režime "Maschine"(stroj).

alebo F10 zmeníme význam funkčných tlačidiel

• Založíme nový adresár obrobku s názvom CEP.WPD

| • Program <sup>F3</sup> | <b>prepnutie do oblasti program</b><br>Prepnutie do oblasti (okna) Workpieces (obrobky). Tu sú zobrazené<br>dostupné adresáre súčiastok. |
|-------------------------|----------------------------------------------------------------------------------------------------|
| • NEW <sup>①F1</sup>    | <b>nový súbor</b><br>Založenie nového adresára. Do červeného zadávacieho poľa napíšeme<br>názov adresára: TEST.                          |
| • OK <sup>°F8</sup>     | <b>potvrdenie</b><br>Potvrdíme zadanie.                                                                                                  |
| alebo                   |                                                                                                    |

Abort <sup>°F7</sup> **opustenie bez uloženia** Opustíme zadanie bez uloženia zápisu dát.

# 2.3.4. Vytvorenie partprogramu (programu súčiastky)

Partprogram je NC program obsahujúci sled príkazov pre obrobenie súčiastky.

• V adresári CEP.WPD založíme nový súbor pre obrobenie súčiastky s názvom **CEP\_1.MPF.** Šípkami umiestníme podfabenie na novo vytvorený adresár.

- NEW <sup>°F1</sup> vytvorenie nového súboru
- Premiestníme kurzor na pole "Type:" a klávesou prepneme typ súboru na MPF
- Prepneme na pole "Program name:" a napíšeme název: CEP\_1
- OK <sup>1</sup><sup>F8</sup> potvrdenie zadania

Teraz máme vytvorený nový súbor CEP\_1.MPF, pripravený na zápis. Skúsime si napísať program pre hrubovanie súčiastky z tyče s priemerom 18mm. V tomto programe je použitý cyklus hrubovania CYCLE95. Jeho parametre budú vysvetlené neskôr. Obrys súčiastky vytvoríme ako samostatný podprogram s menom CEP\_1\_TVAR. (Zapisujeme iba tučný text.)

Program:

| TRANS Z=51<br>G40 G0 X60 Z50 | posun nul. bodu na čelo obrobku<br>zrušenie korekcií, rychloposuv do výmeny nástroja |
|------------------------------|--------------------------------------------------------------------------------------|
| T1 D1                        | výmena nástroja                                                                      |
| G0 X19 Z2                    | rychloposuv pred čelo obrobku                                                        |
| G1 Z0.2 F0.1                 | napolohovanie v osi Z na zarovnanie čela obrobku                                     |
| LIMS=2500                    | obmedzenie otáčok                                                                    |
| G96 S150 M4                  | konštantná rezná rýchlosť, otáčky doľava                                             |
| M8                           | zapnutie chladenia                                                                   |
| G1 X-0.5 F0.03               | zarovnanie čela                                                                      |

| G0 X18 Z1<br>CYCLE95("CEP_1_TVAF<br>G0 X60 Z50<br>T5 D1<br>LIMS=3600<br>S200 M4<br>G0 X19 Z0<br>G1 X-0.8 F0.03<br>G0 X18 Z2<br>CYCLE95("CEP_1_TVAF<br>G0 X60 Z50<br>T3 D1 | odskok<br><b>* ",0.8,0.1,0.5,0,0.1,0.08,0.03,1,0.1,3,0.5)</b><br>odjazd do výmeny nástroja<br>výmena nástroja<br>obmedzenie otáčok<br>rez. rýchlosť, otáčky doľava<br>nájazd k čelu<br>zarovnanie čela<br>odskok<br><b>* ",0.8,0,0,0,0.03,0.08,0.03,5,0,0,0.5)1</b> cy<br>odjazd na výmenu nástroja<br>výmena nástroja | cyklus hrubovania<br>vklus dokončenia |
|----------------------------------------------------------------------------------------------------|----------------------------------------------------------------------------------------------------|---------------------------------------|
| G97<br>G95 S1000<br>G0 X19 Z-14                                                                                                    | zrušenie konštantnej reznej rýchlosti<br>posuv v mm/ot, otáčky vretena<br>nájazd na upichnutie                                                                                                    |                                       |
| G1 X-1 F0.05<br>G0 X19                                                                                                    | upichnutie súčiastky<br>odskok                                                                                                    |                                       |
| X60 Z50<br>M30                                                                                                    | odjazd na výmenu<br>koniec programu                                                                                                    |                                       |
| • Close <sup>° F8</sup><br>CEP.WPD.                                                                                                    | ukončíme zápis programu s uložením a ná                                                                                                    | ávratom do adresára                   |

# 2.3.5. Vytvorenie Subprogramu (podprogramu)

Rovnakým postupom vytvoríme podprogram pre obrys súčiastky. Nachádzame sa v adresári CEP.WPD, preto môžeme priamo klávesou NEW založiť nový súbor typu (SPF) s názvom CEP\_1\_TVAR (názov musí presne zodpovedať zápisu v cykle 95). Obrys súčiastky je popísaný ako kontúrovanie nástrojom. Pretože sa jedná o cyklus, musí býť na konci M17.

Podprogram:

G01 X6 Z0 X10 Z-2 X10 Z-10 RND=1 zaoblenie rohu R1 X14 Z-10 RND=0.5 zaoblenie rohu R0.5 Z-17 X18 M17

# 2.3.6. Editácia NC programu

Jedná sa predovšetkým o manipuláciu s určitou časťou programu. Požadovanú časť textu označíme ako tzv. blok, ktorý môžeme naraz zmazať, premiestniť apod. Na editáciu NC programu môžeme použiť funkčné tlačidlá. Tlačidlá F3, F5 a F7 sú dostupné až po označení bloku tlačidlom F2.

| • Overwr./Paste                        | prepísať / vložit                                                                                                    |
|----------------------------------------|----------------------------------------------------------------------------------------------------|
|                                        | Prepínanie medzi prepisovaním a vkladaním textu.                                                                                                    |
| ● Mark block <sup>① F2</sup>           | označiť blok<br>Umiestnime kurzor na začiatok bloku. Stlačíme tlačidlo Mark<br>block. Posunieme kurzor na koniec bloku. Opätovným<br>stlačením tlačidla opustíme mód označovania. |
| • Copy block 1 F3                      | kopírovať blok                                                                                                    |
| <u></u>                                | Blok sa skopíruje do schránky.                                                                                                    |
| • Insert block <sup>① F4</sup>         | <b>vložiť blok</b><br>Blok sa vloží na aktuálnu pozíciu kurzora.                                                                                                    |
| • Delete block <sup>îr F5</sup>        | <b>vymazať blok</b><br>Vymaže sa predom označený blok.                                                                                                    |
| • Renumber <sup>î F6</sup><br>programu | <b>prečíslovať programové vety (riadky)</b><br>Je vhodné po vymazaní časti programu, aby čísla viet nasledovali za sebou                                                          |
| • Abort <sup>îr F7</sup>               | <b>opustiť</b><br>Opustiť editor bez uloženia zmien.                                                                                                    |
| • Close <sup>1</sup> F8                | <b>zavrieť</b><br>Nasleduje uloženie zmien a návrat do nadradeného adresára.                                                                                                    |

# 2.3.7. Práca so súbormi a adresármi

Súbory môžeme vymazať, kopírovať, premenovať a presúvať medzi adresármi. Adresáre môžeme iba premenovať a vymazať. Ak chceme previesť program na stroji, musí býť sprístupnený (označený krížikom). Prístup prepíname tlačidlom "**Alter enable".** Na prácu so súbormi slúžia nasledujúce funkcie:

• NEW <sup>°F1</sup> založiť nový súbor alebo adresár

Popísané v kapitole 3.3.4.

Copy <sup>î F2</sup> kopírovať súbor

Kopírujeme označený (podfarbený) súbor.

Paste <sup>î F3</sup> vložiť súbor

Premiestníme sa do adresára, kam chceme skopírovaný súbor premiestniť. Po stlačení "Paste" môžeme zmeniť meno (Name) a typ súboru. Potvrdíme "OK", alebo zrušíme akciu "Abort".

| • | Delete <sup>⊕F4</sup>           | <b>vymazať súbor alebo adresár</b><br>Vymažeme označený súbor. Dotaz na vymazanie potvrdíme "OK",<br>alebo zrušíme akciu "Abort".             |
|---|---------------------------------|----------------------------------------------------------------------------------------------------|
| • | Rename <sup>① F5</sup>          | premenovať súbor<br>Môžeme napísať nový názov súboru v políčku "Program name:", tiež<br>je možné zmeniť typ súboru v políčku "Type:" klávesou |
| • | Alter enable <sup>⊕ F6</sup>    | <b>prepínač prístupu k súboru</b><br>Ak je v stĺpci "Enable" u súboru (adresára) "X", je súbor (adresár)<br>uvolnený na obrábanie.            |
| • | Workp. Selection <sup>①F7</sup> | <b>výber programu</b><br>Vyberie - navolí program, ktorý sa bude na stroji prevádzať.                                                         |
| • | Workp. Selection <sup>①F7</sup> | <b>výber adresára súčiastky</b><br>Vyberie - navolí adresár, ktorý sa bude na stroji prevádzať.                                               |

# 2.4. Export a import NC súboru

Ako už vieme, vytvorené partprogramy a subprogramy sa automaticky ukladajú do určených adresárov. Ako ale programy prostredníctvom WinNC preniesť inam, napr. na disketu a naspäť? Túto úlohu rieši oblasť "Services".

Klávesou sprístupníme tlačidlo "Services" a následno ho stlačíme. Otvorí sa následujúce okno.

| Services             | Channel 1              |                   | JOG          | \WKS.DIR\CEP.W | /PD |    |          |     |
|----------------------|------------------------|-------------------|--------------|----------------|-----|----|----------|-----|
| <b>Channel reset</b> |                        |                   |              |                |     |    |          | ①F1 |
| Program abort        | ed                     |                   |              | RO             | V   |    |          |     |
|                      |                        |                   |              |                |     |    |          |     |
|                      |                        |                   |              |                |     |    | Start    | 仓F2 |
| Output data :        |                        |                   |              |                |     |    |          |     |
| Namo                 |                        |                   |              |                |     |    |          |     |
|                      |                        |                   |              |                |     |    | Stop     | ዮF3 |
| Data                 |                        |                   |              |                |     |    |          |     |
| Part program         | •                      |                   |              |                |     |    |          |     |
| Subprograms          |                        |                   |              |                |     |    | RS 232 C | ℃F4 |
| User cycles          |                        |                   |              |                |     |    | user     |     |
| Standard cyc         | es                     |                   |              |                |     |    |          |     |
|                      |                        |                   |              |                |     |    | Printer  | 압F5 |
|                      |                        |                   |              |                |     |    |          |     |
|                      |                        |                   |              |                |     |    |          |     |
|                      |                        |                   |              |                |     |    | RS 232 C | 압F6 |
|                      |                        |                   |              |                |     |    | PG / PC  |     |
|                      |                        |                   |              |                |     |    |          |     |
|                      |                        |                   |              |                |     |    | Drive    | ₫F7 |
|                      |                        |                   |              |                |     |    |          |     |
|                      |                        |                   |              |                |     |    |          |     |
|                      |                        |                   |              |                |     |    |          | ۍF8 |
|                      |                        |                   |              |                |     |    |          |     |
| Data in F1           | Data out <sup>F2</sup> | Clip- F3<br>Doard | Error<br>log | F4             | F5  | F6 | 7 Set    | F8  |

# 2.4.1. Export

V nasledujúcom postupe môžeme vyskúšať export adresára CEP.WPD (ktorý sme už vytvorili) a jeho obsahu - programov CEP\_1.MPF a CEP\_1\_TVAR.SPF do súboru CEP.ARC (archivačný súbor).

| • | Data out F2          | <b>režim export dát</b><br>Stlačením tlačidla prepneme do tohoto režimu. Políčko zčernie keď je aktivované.                                     |
|---|----------------------|----------------------------------------------------------------------------------------------------|
| • | Drive <sup>îF7</sup> | <b>cieľ exportu - Disk / disketa</b><br>Dáta sa uložia na disk / disketu. (Okrem "Drive" sú nad tlačidlom k dispozícii<br>ďalšie tri možnosti.) |
| • | Set <sup>û F8</sup>  | <b>nastavenie výstupného zariadenia</b><br>Môžeme zvoliť:<br>-" <b>Floppy"</b> - disketa                                                        |

-"Free ditectory"- adresár na disku, ktorého cestu zadáme:

Drive parameters

| Parameter                                           | Special functions                                                                                                    |
|-----------------------------------------------------|----------------------------------------------------------------------------------------------------|
| Drives<br>• Floppy<br>• Free directory<br>E:\POKUS\ | <ul> <li>Overwrite with confirmation only</li> <li>Read-in: End of block only with LF</li> <li>Punched tape</li> <li>Long filenames</li> </ul> |

(Nastavíme napr. na "Floppy"- disketu )

- Save setting <sup><sup>1</sup>F8</sup> uloženie nastavení Nastavenú cestu uložíme. Toto nastavenie zostane trvalo uložené do ďalšej zmeny.
- Volba dát Exportovať môžeme celé adresáre, alebo jednotlivé súbory. Exportuje sa vždy tá položka, na ktorej je umiestnený kurzor (je podfarbená). Nastavíme teda kurzor v zobrazenom zozname adresárov na požadovaný adresár (Workpieces) vstúpime doň a označíme požadovaný adresár (napr. adresár CEP.WPD).

#### **Pohyb v adresároch** Vstup do adresárov: dvojklikom myši alebo Enter na názve adresára.

Návrat do vyššieho adresára: Back <sup>① F1</sup>

- Start <sup>1<sup>F2</sup></sup> štart exportu dát Do políčka "Program name:" zapíšeme názov vytváraného súboru bez prípony(napr.CEP).
- OK <sup>1</sup><sup>F8</sup> potvrdenie názvu a prevedenie zápisu dát Exportované dáta (celý adresár súčiastky CEP.WPD) sú týmto uložené na nastavenom cieľovom zariadení (diskete) ako jeden súbor s príponou \*.ARC (CEP.ARC). Pri importu dát do systému WinNC je spätne obnovená pôvodná štruktúra adresárov a súborov.

# 2.4.2. Import dát

V nasledujúcom postupe môžeme vyskúšať import dát z archivačného súboru CEP.ARC, ktorý sme v predchádzajúcom postupe uložili na disketu. Aby sa dáta objavili v novom adresári (napr.s názvom IMPORT), musíme zmeniť názov pôvodného adresára v súbore CEP.ARC. Otvoríme súbor (napr.v poznámkovom bloku) a název CEP v riadku:

;\$PATH=/\_N\_WKS\_DIR/\_N\_CEP\_WPD nahradíme názvom IMPORT. ;\$PATH=/\_N\_WKS\_DIR/\_N\_IMPORT \_WPD

Tento riadok sa vyskytuje v súbore 2x. Úpravu musíme previesť v oboch riadkoch.

| • Data out <sup>F1</sup> | <b>režim import dát</b><br>Slačením tlačidla prepneme do tohoto režimu.                                                                                                    |
|--------------------------|----------------------------------------------------------------------------------------------------|
| ● Drive <sup>①F7</sup>   | zdroj importu - Disk / disketa<br>Pokiaľ v okne automaticky naskočí obsah diskety, nemusíme prevádzať<br>ďalšie nastavenie- "Set".                                             |
| • Set <sup>î F8</sup>    | <b>nastavenie zdroja dát</b><br>Tu nastavíme disketu (disk), kde je umiestnený súbor s príponou *.ARC.<br>V prípade disku musíme napísať presnú cestu k súboru a názov súboru. |
| • Start <sup>① F2</sup>  | <b>štart importu</b><br>Nastavíme kurzor na požadovaný súbor (CEP.ARC) a stlačíme tlačidlo.                                                                                    |

• OK <sup>1</sup><sup>F8</sup> prevedenie importu

Týmto postupom sa v systéme WinNC v adresári "Workpieces" vytvoril nový adresár "IMPORT" a v ňom súbory (programy) CEP\_1.MPF a CEP\_1\_TVAR.SPF.

# 2.5. Simulácia programu

Vytvorený NC program môžeme overiť v režime simulácie, kde na obrazovke vidíme, ako sa postupne prevádzajú pohyby nástrojov. Môžeme tak odhaliť iba hrubé programátorské chyby v pohyboch nástroja, nie však chybne nastavené rezné podmienky.

Pre vstup do režimu simulácie je potrebné najskôr otvoriť v editore partprogram, ktorý chceme simulovať.

Môžeme použíť nami vytvorený partprogram CEP\_1.MPF. Prevedieme to postupom:

Program/Workpieces/CEP.WPD/CEP\_1.MPF

Keď máme súbor otvorený v editore, môžeme vstúpiť do simulácie:

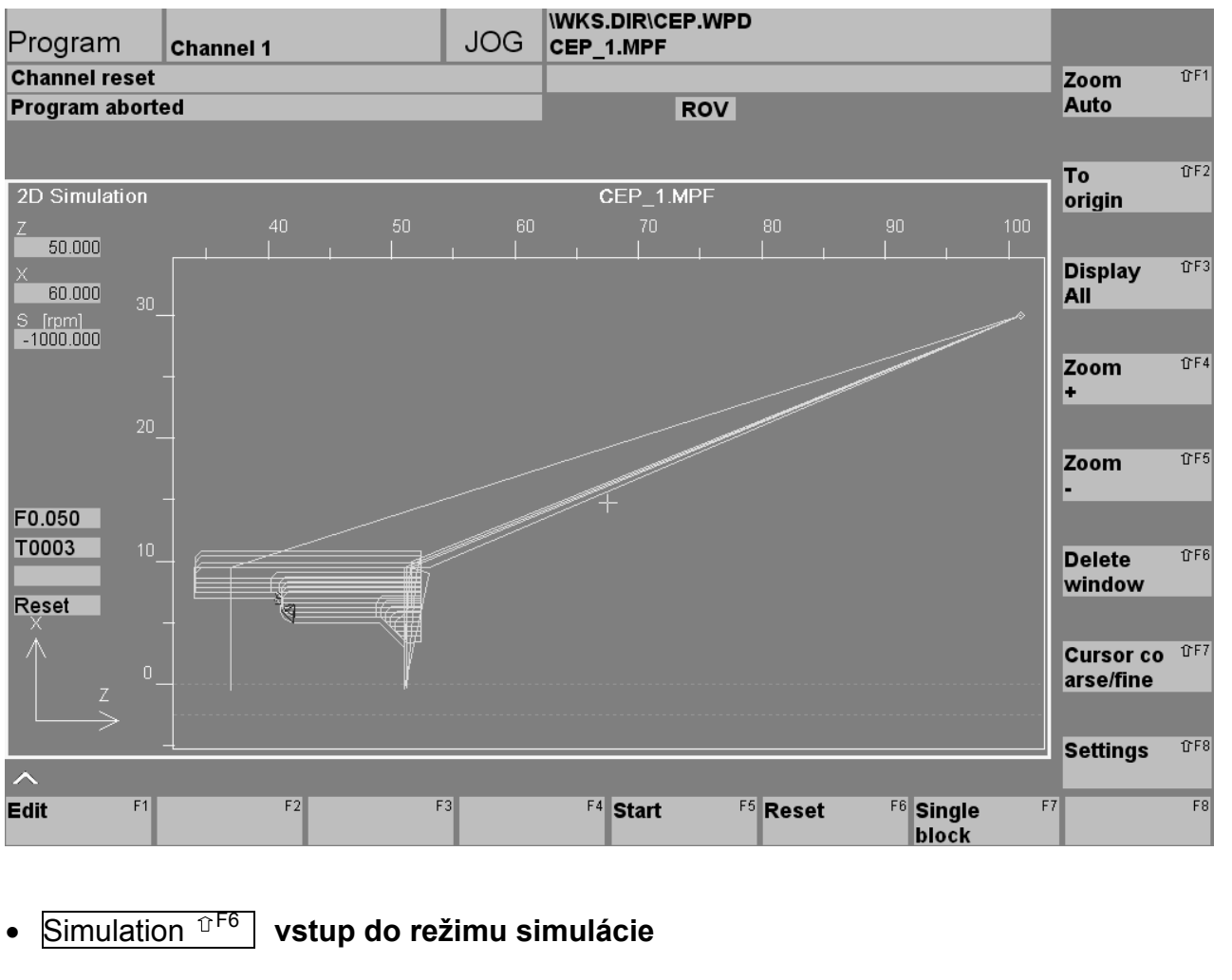

#### Start <sup>F5</sup> štart simulácie

Zelenou čiarou sa postupne vykreslia všetky pohyby nástrojov.

- Edit
   <sup>F1</sup> návrat do editora partprogramu
- Reset
   <sup>F6</sup>
   stop behu simulácie
- Single block <sup>F7</sup> beh programu blok po bloku zap/vyp Zapnutie tlačidla je indikované v pravom hor. rohu. Keď je táto voľba zapnutá, každé stlačenie tlačidla "Štart programu" prevedie iba jeden blok. Režim je možné kedykoľvek vypnúť rovnakým tlačidlom a pokračovať kontinuálne.
- Zoom auto<sup><sup>°</sup>F1</sup> automatický zoom zap/vyp

Počas simulácie sa pohybuje okno s nástrojom. Zapnutie tlačidla je indikované v pravom hor. rohu. "Zoom auto" sa nedá použiť súčasne so "Zoom".

- To origin <sup>°F2</sup> návrat k pôvodnej veľkosti zobrazenia
- Display all <sup>1</sup> F3 zobrazenie všetkých dráh nástroja

| • Zoom + <sup>°F4</sup>        | <b>priblíženie obrazu</b><br>Klikaním na tlačidlo sa približuje obraz so stredom v žltom krížiku.<br>Krížik je možné posúvať šípkami klávesnice. |
|--------------------------------|----------------------------------------------------------------------------------------------------|
| • Zoom - <sup>①F5</sup>        | oddialenie obrazu                                                                                                    |
| • Delete window <sup>①F6</sup> | <b>zmazanie obsahu okna</b><br>Vymažú sa dráhy nástrojov. Pri opakování simulácie sa<br>prevedie automaticky.                                    |
| • Cursor c./f . <sup>①F7</sup> | <b>prepínač dľžky kroku kurzoru hrubý / jemný</b><br>Nastavenie kroku pohybu žltého krížika pri nastavení stredu "Zoom +".                       |

• Settings <sup>1</sup> **nastavenie parametrov simulácie** Tu môžeme zvolit rovinu zobrazenia simulácie. Implicitne je X-Z.

Optimálne pri simulácii je najskôr nechať prebehnúť simuláciu a potom podľa potreby zapnúť "Zoom auto" alebo "Single block", prípadne priblížiť pozorované miesto pomocou "Zoom +" a znova spustiť simuláciu.

# 3. Ovládanie stroja

# 3.1. Pracovné režimy stroja

Pracovné režimy stroja volíme pomocou prepínača:

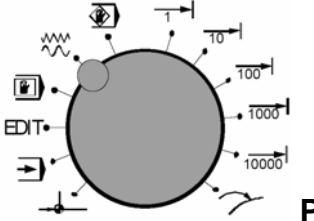

# Prepínač pracovných režimov

V prípade, že nemáme ovládací panel EMCO, môžeme tieto pracovné režimy navoliť na počítačovej klávesnici pomocou funkčných tlačidiel.

#### Nábeh na referenčný bod (Ref)

Nájazdom suportu na referenčný bod sa synchronizuje riadenie so strojom. Táto činnosť je povinná pri každom spustení stroja. Referenčný bod je v pravom hornom rohu prac. priestoru stroja. Nájazd prevedieme takto:

Prepínač nastavíme na polohu -- ( alebo Alt+F8 na počítači).

 stlačíme smerové tlačidlo -X alebo +X, aby nájazd na referenčný bod prebehol v príslušnej ose, to isté prevedieme pre osu Z.

• Pomocou klávesy 💽 "**Ref all**" sa automaticky nabehne na referenčné body vo všetkých osiach (počítačová klávesnica).

Pozor na prekážky v pracovnom priestore! (upínacie zariadenie, obrobky atd.).

#### →)

# AUTOMATIC- automatický režim

Automatický priebeh NC programu súčiastky. Tu je možné programy navoliť, naštartovať, korigovať, ovplyvňovať (napr. veta po vete) a spúšťať ich priebeh.

Podmienky pre spustenie programu súčiastky:

- bol uskutočnený nábeh na referenčný bod
- je načítaný NC program súčiastky (partprogram)
- nutné korekčné hodnoty (posunutie nul. bodu, korekcia nástroja) sú zadané a skontrolované
- je aktivované bezpečnostné blokovanie (napr. ochranné dvere sú zavrené)

Možnosti v automatickom pracovnom režime:

- korekcia programu
- vyhľadávanie programových viet
- prepísanie pamäti
- ovplyvňovanie programu

Spustenie automatického behu programu sa prevedie tlačidlom 少.

#### EDIT Vstup do editácie programu

#### MDA - poloautomatický režim

V pracovnom režime MDA (Manual Data Automatic) je možné napísať NC program súčiastky v editore a ihneď spustiť ich priebeh bez prepínania medzi režimami. Riadenie prevedie zadané vety po stlačení tlačidla 🕢 . Režim MDA se tiež používa na roztočenie vretena príkazom M3 (M4) a zadaním otáčok S... pri sústružení v ručnom režime. Pro priebeh MDA - programu sú nutné rovnaké podmienky ako v automatickom režime.

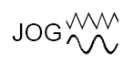

#### Ručný režim

V tomto režime môžeme ručne ovládať a zoraďovať stroj. Nástrojom môžeme posúvať ručne pomocou smerových tlačidiel -X, +X, -Z, +Z. Postup ovládania:

- Prepínač nastavíme na polohu JOG VVV (alebo Alt+F1 na počítači).
- Kľúčový prepínač prepneme na polohu alebo pri otvorených dverách je nutné jednou rukou držať stlačené tlačidlo 🗇, inak sa pohyb neuskutoční.
- Pomocou tlačidiel -X, +X, -Z, +Z sa osy pohybujú zodpovedajúcim smerom po dobu ich stlačenia.
- Rýchlosť posuvu nastavíme pomocou korekčného prepínača posuvu.
- Pokiaľ stlačíme súčasne tlačidlo 砅 , pôjde o rýchloposuv.
- Keď chceme v ručnom režime sústružiť (napr. zarovnať čelo, alebo zarovnať priemer pre odmeranie korekcií), je potrebné roztočiť vreteno požadovanými otáčkami. Roztočenie vretena otáčkami 2000/min prevedieme v režime MDA, kde v editore napíšeme vetu: M4 S2000 a stlačením tlačidla 🐼 sa vreteno roztočí.

#### Teach In

Tu môžeme zhotoviť programy v dialógu so strojom.

(ک

# -I ... 10000 Pohyb po krokoch

Nástrojom môžeme posúvať po krokoch pomocou smerových tlačidiel -X, +X, -Z, +Z. Podľa polohy prepínača znamená jedno stlačenie smer. tlačidla:

| 1/1000 mm |
|-----------|
| 1/100 mm  |
| 1/10 mm   |
| 1 mm      |
|           |

10000 10 mm

Rýchlosť prevedenia kroku nastavíme pomocou korekčného prepínača posuvu. Pri súčasnom stlačení tlačidla M sa búdú sane pohybovať rýchloposuvom.

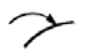

# Repos

Spätné polohovanie.

Po prerušení programu v automatickom režime (napr. kvôli meraniu) môže nástroj v režime JOG odísť od kontúry. Riadenie uloží v takom prípade súradnice miesta prerušenia a v okne dosiahnutých hodnôt sa ukáže rozdiel odídenej dráhy v JOG ako Repos - posunutie. Príjazd nástroja automaticky späť na miesto prerušenia:

- Pomocou tlačidiel -X , +X , -Z , +Z nabehnú osy na príslušné súradnice miesta prerušenia.
- Rýchlosť posuvu nastavujeme pomocou korekčného prepínača posuvov.
- Pri súčasnom stlačení tlačidla sa budú sane pohybovať rýchloposuvom.

# 4. Nástrojové dáta

# 4.1. Korekcia nástroja

Každý nástroj upnutý v nástrojovej hlave má vzhľadom k tejto hlave inú polohu hrotu nástroja. Musíme preto systému zadať u jednotlivých nástrojov ich vzdialenosti od referenčného bodu .

Základné pojmy:

# • Nulový bod nástroja

Nachádza sa na hrote nástroja.

• **Referenčný bod "N" upínača nástroja** Sústruh EMCO TURN 105 má tento bod na čele nástrojovej hlavy v ose upínacej dutiny.

# • Dĺžková korekcia nástroja

Vzdialenosti nulového bodu nástroja upnutého v držiaku od refer. bodu N v jednotlivých osiach označené ako L1-L3. Dĺžková korekcia nástroja presunie nulový bod nástroja z referenčného bodu upínača nástroja N na hrot nástroja. Tým sa všetky polohové údaje vzťahujú k hrotu nástroja.

Následujúci obrázok ukazuje polohu bodu "N" a korekcie L1-L3.

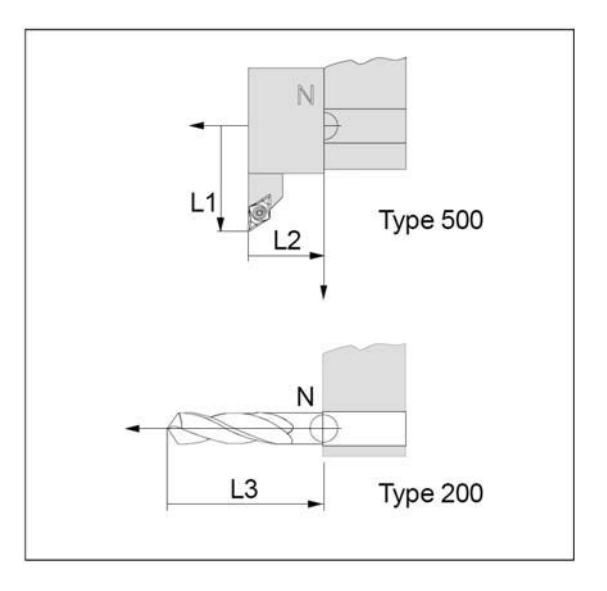

V NC programe môže byť príkaz výmeny nástroja napísaný napr. takto:

# M06 T5 D1

Kde:

T..: Číslo nástroja (rozsah hodnôt T 1..8)

D..: Číslo korekcie nástroja (rozsah hodnôt D 1..9)

Týmto príkazom sa prevezmú korekcie D nástroja T, a nástroj sa natočí do pracovnej polohy.

Každé číslo nástroja T môže mať priradené až 9 čísiel korekcií D. Riadiaci systém SINUMERIK 810D / 840D označuje dáta korekcií D ako ostrie. Jeden nástroj môže mať niekoľko čísiel korekcií. To je výhodné napr. u zapichovacieho noža, kde takto môžeme zadať ľavý hrot a pravý hrot. Podľa použitia je potom možné v programe vyvolať napr. T1 D1 (ľavý hrot zapichováku) alebo T1 D2 (pravý hrot zapichováku).

Korekciu nástroja musíme zistiť a zadať systému po každom uvolnení z držiaku, prípadne po výmene reznej doštičky.

# 4.2. Polomer hrotu nástroja

Polomer hrotu nástroja by mohol spôsobiť nepresnosť výroby kuželovitých a tvarových plôch. Preto riadiaci systém stroja prevádza tzv. korekciu na polomer hrotu nástroja. Pri obrábaní bude táto korekcia prevedená len vtedy, keď bude v NC programe použitá funkcia G40 - G41(korekcia polomeru nástroja). V tom prípade musíme zadať tento polomer v tabuľke nástrojových dát.

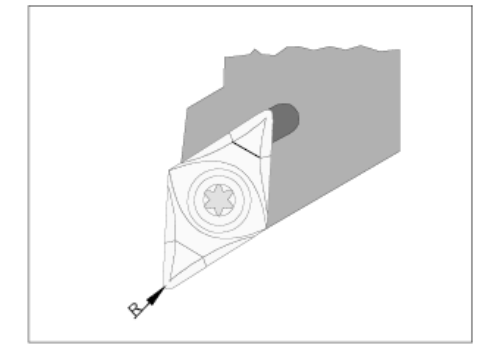

# 4.3. Poloha ostria

Pre správne použitie korekcie na polomer hrotu nástroja (kap.5.2) je bezpodmienečne nutné zadať všade, kde je to vyžadované, polohu ostria číslom 1...9 podľa nasledujúcej schémy.

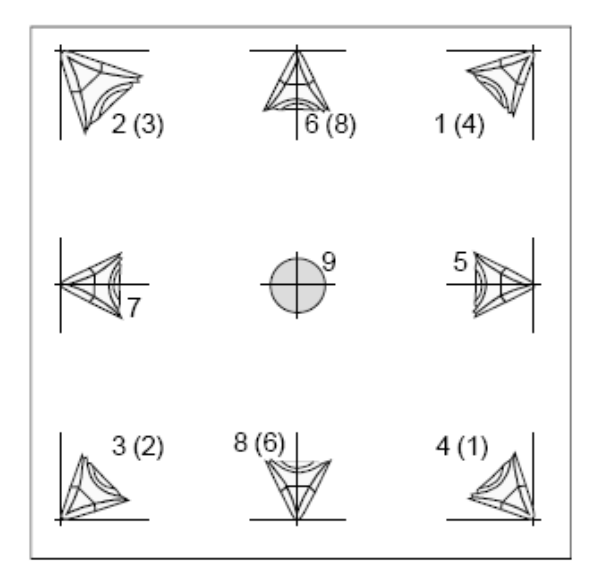

Pre určenie typu polohy ostria sa dívajte na nástroj zhora, tak ako bude upnutý v stroji. Hodnoty v zátvorkách platia pre stroje s nástrojom pod (pred) osou sústruženia.

# 4.4. Zadanie nástrojových dát

Nástrojové dáta sa zadávajú v prevádzkovej oblasti "Parameter".

• Klávesou 🖨 sprístupníme a stlačíme 🏾 Parameter 👎 a Tool offset 🖽

| Parameter         | Channel 1                    |          | JOG        | \WKS.DIR\CEP.<br>CEP_1.MPF | WPD                                 |    |          |      |
|-------------------|------------------------------|----------|------------|----------------------------|-------------------------------------|----|----------|------|
| Channel reset     |                              |          |            |                            |                                     |    | T no.    | 仓F1  |
| Program abort     | ed                           |          |            | R                          | ov                                  |    | +        |      |
|                   |                              |          |            |                            |                                     |    | _        |      |
| Tool offset       | te                           |          |            |                            | 10 4 104                            | 1  | T no.    | 仓F2  |
|                   |                              |          |            |                            | and and all all and a second second |    | -        |      |
| T number          |                              | 6 D      | number     | 1                          | No. of c.edges                      | 1  |          | 052  |
| Tool type         |                              | 200 T\   | vist drill |                            |                                     |    | D no. +  | 013  |
|                   |                              |          |            |                            |                                     |    |          |      |
| Tool lengt        | h comp.                      | Geometry | N          | Vear                       | Base                                |    | Dine     | îîE4 |
| Lengt             | h1 :                         | 0.       | .000       | 0.000                      | 0.000                               | mm | D 110    |      |
| Lengt             | h2:                          | 0.       | 000        | 0.000                      | 0.000                               | mm |          |      |
| Lengt             | h3:                          | 0.       | 000        | 0.000                      | 0.000                               | mm | Delete   | ①F5  |
| Radius cor        | mpensation                   | •        | 000        | 0.000                      | mm                                  |    | Denote   |      |
| Kaulu             | з.                           |          |            | 0.000                      |                                     |    |          |      |
|                   |                              |          |            |                            |                                     |    | Go to    | ዮF6  |
|                   |                              |          |            |                            |                                     |    |          |      |
|                   |                              |          |            |                            |                                     |    |          |      |
|                   |                              |          |            |                            |                                     |    | Overview | 仓F7  |
|                   |                              |          |            |                            |                                     |    |          |      |
|                   |                              |          |            |                            |                                     |    |          |      |
|                   | _                            | _        | _          | _                          |                                     |    | New      | ℃F8  |
|                   |                              |          | F2         | E4                         | E6                                  |    |          | EQ   |
| 100l <sup>†</sup> | R <sup>F2</sup><br>variables | Setting  | offset     | F 4                        | F3 P0                               | F. | Compensa |      |

# 4.4.1. Parametre

#### • T number (číslo nástroja)

Pod týmto číslom sa vyvolá nástroj (číslo nástrojového otvoru v revolverovej hlave).

#### • D number (číslo korekcie)

Číslo korekcie nástroja. Nástroj môže mať viacej korekcií (napr. ľavý a pravý hrot zapichovacieho noža).

#### • No. of c. edges (počet ostrí)

Počet D (korekcií) pre príslušný nástroj.

#### • Tool type (typ nástroja) Týmto

číslom sa určí typ nástroja:

#### Vŕtacie nástroje

200 špirálový vrták
205 vrták s vymeniteľnými doštičkami
210 vyvrtávacia tyč
220 strediaci vrták
230 kuželový záhlbník
231 zarovnávací záhlbník
240 závitník, normálny závit
241 závitník, jemný závit
242 závitník, Withworthov závit
250 výstružník

#### Sústružnické nože

500 hrubovací nôž
510 hladiaci nôž
520 zapichovací nôž
530 upichovací nôž
540 závitový nôž

Číslo typu nástroja môžeme zadať len pri vytváraní nového nástroja. U vytvoreného nástroja sa nedá zmenit.

#### • Geometry (geometria)

Odchýlka hrotu nástroja od nulového bodu nástrojového otvoru (ustavenie nástroja).

#### • Wear (opotrebenie)

Odchýlky od hodnoty geometrie.

#### • Base (základná geometria)

Geometria základného modulu, do ktorého sa upína nástroj.

Súčet hodnôt geometrie, opotrebenia a základnej geometrie udáva celkovú korekciu nástroja.

#### • Clear. angle (vedľajší uhol nastavenia)

Táto hodnota udáva, pod akým uhlom môže nástroj nabiehať do materiálu, aby nepoškodil kontúru vedľajším ostrím (napr. pri obrobení kapsy), alebo aby nedošlo ku kolízii.

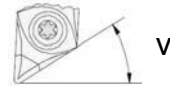

vedľajší uhol nastavenia

#### Rádius (polomer)

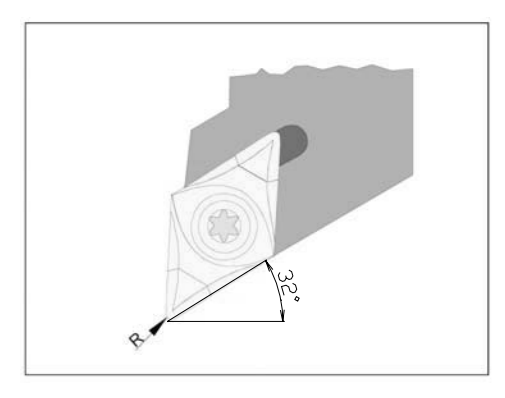

# 5.4.2. Funkčné tlačidlá

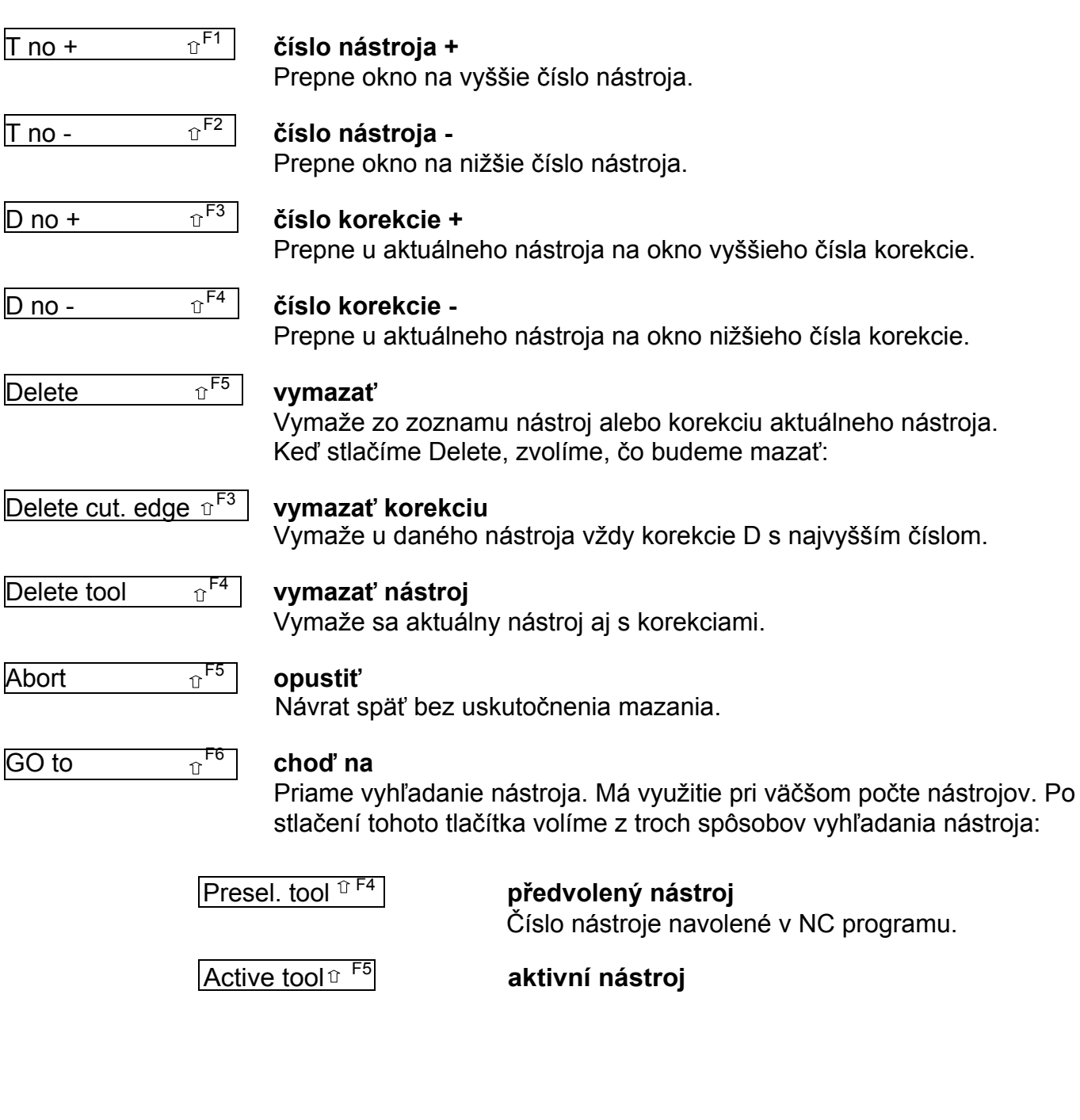

Nástroj, ktorý je v nástrojovej hlave natočený do pracovnej polohy

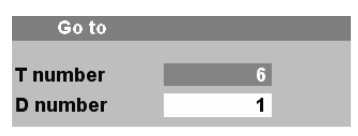

#### choď na (zadávacie okno)

Zadáme číslo nástroja T a jeho korekcie D a potvrdíme "OK".

- Overview <sup>°F7</sup> prehľad nástrojov Zobrazenie zoznamu nástrojov s možnosťou rýchlej voľby okna nástroja. Obdoba "Go to". Po stlačení "overview" nabehneme v zozname kurzorom na požadovaný nástroj a zvolíme ho tlačidlom "OK".
   New <sup>°F8</sup> nový nástroj alebo korekcie
  - Vloženie nového nástroja alebo korekcie (ostria), viď kapitola "zavedenie nového nástroja".
- Deter. comp. <sup>F8</sup> prevzatie korekcie Automatické odmeranie nástroja, viď. kapitola "odmeriavanie korekcií nástrojov".

# 4.4.3. Zavedenie nového nástroja s korekciami

Po vložení nového nástroja do revolverovej hlavy musíme systému zadať všetky dôležité údaje (typ nástroja, korekcie,...). Zavedenie nového nástroja ukážeme na nasledujúcom príklade.

Postup:

 Použijeme nôž uberací stranový ľavý, polomer hrotu je R=0,4mm a vedľajší uhol nastavenia=32°. Upneme ho do pozície č.6 v nástrojovej hlave, bude to teda nástroj T6.

- Vymažeme nástroj T6 a nahradíme ho naším nástrojom.
- Odmeriame a zapíšeme jeho korekcie D1.
- Zadáme ďalšie parametre.
- E zprístupníme tlačidlo "Parameter".
- Parameter <sup>F2</sup> vstup do oblasti zadávania parametrov

# • T no + <sup>°F1</sup> číslo nástroja

- Nalistujeme požadované číslo nástroja "Tnumber 6". Číslo korekcie "D\_number" je už nastavené na 1.
- Delete <sup>°F5</sup> vymazanie

Skôr ako stlačíme ďalšie tlačidlo, presvedčíme sa, či mažeme správny nástroj. Nie je žiadny ďalší dotaz, či to naozaj chceme.

• Delete tool <sup>°F4</sup> vymaže aktuálny nástroj, prepne okno na nižší nástroj č.5.
| <ul> <li>New <sup>°F8</sup> vytvorí nový nástroj alebo</li> </ul>                                                | ostrie |                                   |
|----------------------------------------------------------------------------------------------------|--------|-----------------------------------|
| <ul> <li>New tool <sup>î<sup>F8</sup></sup> založiť nový nástroj</li> <li>Zapíšeme do políčiek čísla:</li> </ul> |        |                                   |
| T number (číslo nástroja):                                                                                       | 6      |                                   |
| Tool type (typ nástroja):                                                                                        | 500    | (hrubovací nôž, viď kap. 5.4.1)   |
| C. edge pos. (poloha ostria):                                                                                    | 3      | (ľavá dolná poloha, viď kap. 5.3) |

| • OK       | <sup>û F8</sup> potvrdeni | potvrdenie vytvorenia nástroja     |  |  |  |  |
|------------|---------------------------|------------------------------------|--|--|--|--|
|            | Teraz môž                 | eme zadávať parametre.             |  |  |  |  |
| Do políčka | Geometry/Radius:          | 0.4 (polomer hrotu noža)           |  |  |  |  |
| Do políčka | Clear. angle:             | <b>30</b> (32°-2°=30°, 2° rezerva) |  |  |  |  |

Požadované korekcie "Length1" a "Length2" musíme najskôr odmerať. Zistíme odchýlku hrotu (ostria) nástroja od nulového bodu nástroja. Máme v podstate dve možnosti odmerania:

#### a) Odmeranie "naškrábnutím"

Prevedieme na obrobku o známom priemere.

Najskôr nabehneme bokom nástr. hlavy (na boku hlavy je vzťažný bod "N") na čelo obrobku a zapíšeme do systému referenčnú polohu v ose Z.

Potom nabehneme nástrojom na obrobok najskôr v ose Z, zistíme korekciu L2 a zapíšeme. Potom opakujeme postup pre osu X (korekcia L1).

- Upneme obrobok s obrobeným čelom a presne zmeraným priemerom.
- Tlačidlom prepneme do okna "Machine".
- Otočíme nástr. hlavu tlačidlom 0 do polohy, v ktorej sa môžeme dotknúť čela obrobku.
- Nabehneme bokom nástrojovej hlavy k čelu obrobku (vreteno stojí, posuv zredukujeme na 1%).
- Medzi obrobok a nástrojovú hlavu vložíme list papiera a nabehneme diskom nástrojovej hlavy na čelo obrobku (vzťažný bod nástrojového otvoru), až sa bok hlavy dotkne papiera.
- Determine compensa. F8

#### prevzatie referencie

Zadáme polohu čela nástr. hlavy ako referenčnú.

V okne "Axis" je nastavená os X. Prepneme tlačidlom 2. Okamžitú polohu v ose Z z políčka "Position" opíšeme do políčka "Reference value".

- Tlačidlom prepneme do okna "Machine".
- Odídeme nástrojovou hlavou od obrobku a natočíme náš nástroj (T6) do pracovnej polohy.
- Zredukovaným posuvom nabehneme (cez papier) nástrojom (T6) na čelnú plochu.
- Tlačidlom prepneme do okna korekcií pre nástroj T6 a korekciu D1.

- Nastavíme kurzor na "Length 2".
- Include
   F6

vypočítať a vložit korekciu

Automaticky sa vypočíta vzdialenosť Length 2 = Position - Ref. value (korekcia = poloha noža na čele – poloha hlavy na čele) a vloží sa do políčka "Length 2".

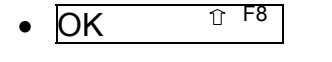

**potvrdenie** Tým sme ukončili zadanie korekcie v smere Z.

- Tlačidlom prepneme do okna "Machine".
- Nabehneme nástrojom k priemeru obrobku (vreteno stojí, posuv zredukujeme na 1%).
- Medzi obrobok a nástroj vložíme list papiera a nabehneme nástrojom na priemer, až sa dotkne papiera.
- Tlačidlom prepneme do okna korekcií pre nástroj T6 a korekciu D1.
- Nastavíme kurzor na "Length 1".
- F8 Determine compensa. prevzatie korekcie Prevezme se poloha nástroja na priemere obrobku. Pole "Axis" nastavíme tlačidlom 💟 na os X. Do pole "Reference value" zapíšeme polomer obrobku. F6 Include vypočítať a vložiť korekciu Automaticky sa vypočíta vzdialenosť: Length 1 = Position - Ref. value (korekcia = polomerová poloha noža – polomer obrobku ) Hodnota sa automaticky vloží do políčka "Length 2". OK potvrdenie

Tým sme ukončili zadanie korekcie v smere X.

#### b) Odmeranie optickým zariadením

Použijeme špeciálne optické zariadenie - lupu s nitkovým krížom, ktorú upneme do špeciálneho držiaku a mierku, ktorú vložíme do nástrojového otvoru hlavy. Postup je v princípe rovnaký ako u predchádzajúcej metódy. Optická metóda je presnejšia, pretože zabraňuje nepresnostiam pri dotyku obrobku s nástrojom a nástroj je v optike zobrazený zväčšený.

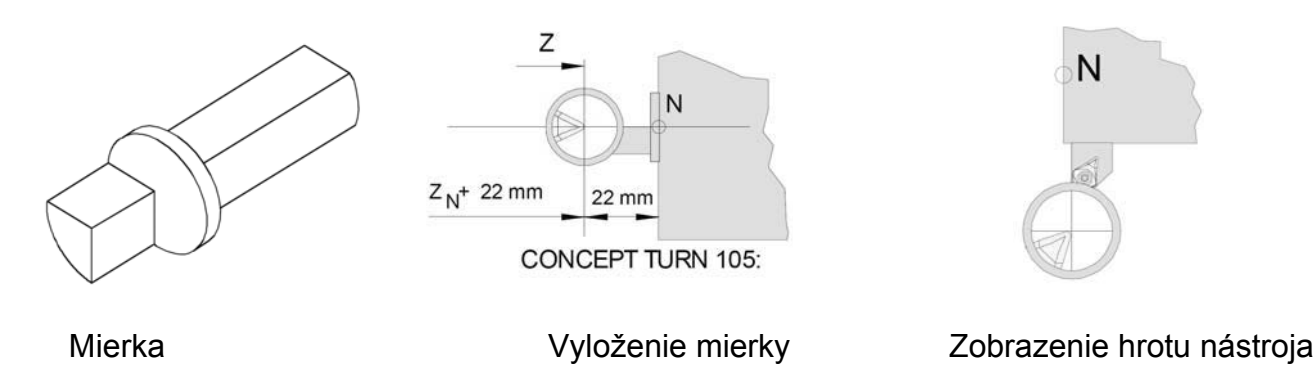

- Zostavíme optický zoraďovací prístroj tak, aby bylo možné v pracovnom priestore nabehnúť referenčnou mierkou a ostatnými meranými nástrojmi do meracieho bodu.
- Upneme referenčnú mierku do nástrojového otvoru 1 v nástrojovej hlave.
- Natočíme nástrojový otvor 1 do pracovnej polohy.
- Nabehneme hrotom referenčnej mierky do stredu nitkového kríža optiky (pozor obraz a teda aj osi sú zrkadlovo otočené).
- Tlačidlom sprístupníme režim "Parameter", nastavíme okno korekcií na nástroj T1 a korekciu D1 a zapíšeme referenčnú polohu mierky:
- Determ. compensa.

#### prevzatie referencie

Zadáme polohu mierky ako referenčnú. V okne je nastavená os X. Okamžitá poloha mierky v ose X je v políčku "Position". Prepíšeme ju do políčka "Reference value". Prepneme os na Z a prevedieme zápis ako u osi X s tým rozdielom, že **od hodnoty aktuálnej polohy Z musíme odčítať 22mm!!** (vyloženie mierky, viď predchádzajúci obrázok).

- OK <sup>°F8</sup> potvrdenie Tým sme zadali polohu mierky - referencie v osiach X a Z.
- Tlačidlom prepneme do "Machine".
- Otočíme nástrojovú hlavu tlačidlom 🔊 na meraný nástroj (napr.T6) a nabehneme hrotom nástroja do nitkového kríža optiky.
- Tlačidlom prepneme do "Parameter" a nalistujeme odpovedajúci nástroj (T6) a korekciu (D1).
- Nastavíme kurzor na "Length 1".

Determ. comp. F8 prevzatie korekcie • V políčku "Axis" je nastavená os X. F6 Include vypočítať a vložiť korekciu • Rozdiel medzi referenčnou a aktuálnou polohou sa vloží do "Length 1" - korekcia X. ∂F8 OK potvrdenie Premiestníme kurzor na "Length 2". F8 Determ. comp. prevzatie korekcie ٠ V políčku "Axis" prepneme klávesou 🛄 na os Z. F6 Include vypočítať a vložiť korekciu • Rozdiel medzi ref. a aktuál. polohou sa vloží do "Length 2"- korekcie Z. **ƳF8** OK potvrdenie •

# 5. Beh programu

## 5.1. Podmienky pre spustenie programu

- Posunutie nulového bodu G54 G57 musí byť odmerané a zapísané.
- Použité nástroje musia byť odmerané a zapísané ich korekcie.
- Nástroje sa musia nachádzať v odpovedajúcich polohách (T) pre výmenu nástroja.
- Referenčný bod musí byť nabehnutý vo všetkých osiach.
- Stroj musí byť pripravený na prevádzku.
- Obrábaný kus musí byť poriadne upnutý.
- Voľné diely (upínací kľúč atd.) nesmú byť v pracovnom priestore, inak dôjde ku kolízii.
- Nesmú byť spustené žiadne alarmy.
- Je navolený správny NC program súčiastky
- Dvere stroja musia byť v okamihu spustenia programu zavrené.

# 5.2. Voľba partprogramu na obrábanie

Aby mohol byť partprogram prevedený, musí byť tzv. "uvolnený"(enable) a navolený pre spustenie.

# 5.2.1. Uvolnenie partprogramu (adresára obrobku)

Uvolnenie nastavíme tak, že v režime "Program" umiestníme kurzor na názov partprogramu (adresára) a stlačíme [Alter enable <sup>① F6</sup>]. Pri názve sa objaví krížik. Pokiaľ sa nachádza partprogram v adresári obrobku (workpiece) WPD, je potrebné uvoľniť aj tento adresár.

## 5.2.2. Navolenie partprogramu pre spustenie

V režime "Program" nájdeme príslušný partprogram (prípona MPF), umiestníme kurzor na názov partprogramu a stlačíme Program selection <sup>°F7</sup>. Názov partprogramu vrátane cesty sa musí objaviť v záhlaví obrazovky (viď kap. 2.2.1 obrazovka poz.4).

Ak je partprogram umiestnený v adresári súčiastky (WPD) **s rovnakým názvom**, stačí navoliť tlačidlom Workpce selection <sup>© F7</sup> [tento adresár a partprogram sa z neho načíta.

## 6.3. Spustenie programu, zastavenie programu

## 6.3.1. Spustenie programu

Prevedieme po splnení podmienok v kapitole 6.1. tlačidlom  $\odot$ .

## 6.3.2. Zastavenie (prerušenie) behu programu

Prevedieme tlačidlom . Opätovným stlačením . môžeme pokračovať od miesta prerušenia. Behom prerušenia môžeme pohybovať v ručnom režime nástrojom. Keď chceme pokračovať od miesta prerušenia, je potrebné prepnúť kruhový prepínač režimov na "Repos" a potom stlačiť . Tým nabehne nástroj do miesta prerušenia a pokračuje ďalej.

## 6.3.3. Zrušenie behu programu

Prevedieme tlačidlom 🥢 . Ďalej nie je možné pokračovať v behu od miesta prerušenia.

## 6.3.4. Ovplyvnenie priebehu programu

Pred tým, ako spustíme program, môžeme tlačidlami s rovnakými názvami na klávesnici riadenia stroja aktivovať niektorý z nasledujúcich spôsobov priebehu programu:

#### SKIP preskočenie vety

Pokiaľ je táto funkcia aktívna, preskočia sa pri priebehu programu vety s lomítkom pred číslom vety (/N...).

#### DRY beh programu naprázdno (skúška bez obrobku)

Pre skúšobný posuv bez obrobku (beh naprázdno). Pohyb vo všetkých vetách s naprogramovaným posuvom (G1, G2, G3, G33, ...) sa prevedie namiesto naprogramovaného posuvu prednastaveným rýchlym skúšobným posuvom. Vreteno pritom stojí.

#### SBL beh po jednotlivých vetách

Beh programu sa vždy zastaví po prevedení jednej vety. Pokračovanie tlačidlom 🕔 .

#### OPT STOP zastavenie na príkaze M01

Na príkaze M01 v programe sa beh normálne nezastaví. Ak je OPT STOP aktívny, zastaví sa program na príkaze M01. Pokračovanie tlačidlom 🕥.

# 6. Programovanie

Niektoré adresy funkcií sú modálne, to znamená, že ak bola funkcia už v NC programe zadaná, platí jej hodnota dovtedy, pokiaľ nezadáme inú hodnotu.

Stačí tak na začiatku programu zadať posuv F0,1 a celé obrábanie je prevedené rýchlosťou posuvu 0,1mm/ot (neplatí ale pre použitie v pevných cykloch, kde sa určujú posuvy cyklu zvlášť).

## 6.1. Prehľad prípravných funkcí G

- G0 rýchloposuv
- G1 pracovný posuv
- **G2** kruhová interpolácia v smere hodinových ručičiek
- **G3** kruhová interpolácia proti smeru hodinových ručičiek
- CIP kruhová interpolácia cez medzibod
- G4 výdrž
- **G9** presný nábeh pôsobí v jednej vete
- G17 interpolačná rovina XY
- G18 interpolačná rovina XZ
- G19 interpolačná rovina YZ
- G25 ohraničenie minimálneho pracovného poľa, ohraničenie počtu otáčok
- G26 ohraničenie maximálneho pracovného poľa, ohraničenie počtu otáčok
- G33 závit s konštantným stúpaním
- G331 vŕtanie závitu
- G332 spätný pohyb pri vrtaní závitu
- G40 vypnúť kompenzáciu polomeru nástroja
- G41 zapnúť kompenzáciu polomeru nástroja vľavo
- G42 zapnúť kompenzáciu polomeru nástroja vpravo
- **G53** zrušenie nastaviteľného posunutia nulového bodu pôsobí v jednej vete
- G54-G57 nastaviteľné posunutie nulového bodu
- **G500** zrušenie nastaviteľného posunutia nulového bodu
- G505-G599 nastaviteľné posunutia nulového bodu
- **G60** spomalenie rýchlosti, presný nájazd
- G601 jemný presný nájazd
- G602 hrubý presný nájazd
- **G603** znova zapnúť, keď je dosiahnutá požadovaná hodnota
- G63 rezanie závitu bez synchronizácie
- G64 režim riadenia dráhy
- **G641** režim riadenia dráhy s programovaným prejazdom
- **G70** programovanie v palcoch (inch)
- **G71** programovanie v mm
- **G90** absolútne programovanie
- **G91** prírastkové programovanie
- **G94** posuv v mm/min alebo inch/min
- G95 posuv v mm/ot nebo inch/ot
- G96 konštantná rezná rýchlosť
- **G97** zrušenie konštantnej reznej rýchlosti
- **G110** programovanie v polárnych súradniciach relatívne
- **G111** programovanie v polárnych súradniciach absolútne
- **G112** programovanie v polárných súradniciach, vztiahnutých k poslednému platnému pólu

- G140 mäkký nájazd a odjazd
- G141 nájazd, prípadne odjazd zľava
- G142 nájazd, prípadne odjazd zprava
- G143 smer nájazdu (odjazdu) v závislosti na polohe bodu ku smeru tangenty
- G147 nájazd po priamke
- G148 odjazd po priamke
- G247 nájazd po štvrťkružnici
- G248 odjazd po štvrťkružnici
- G340 priestorový odjazd a nájazd (základné nastavenie)
- G341 nájazd a odjazd v rovine
- G347 nájazd po polkružnici
- G348 odjazd po polkružnici
- G450 nájazd na kontúru a odjazd
- G451 nájazd na kontúru a odjazd

## 6.2. Prehľad pomocných funkcií M

- M0 programový stop
- M1 voliteľný stop (stop programu len pri OPT.STOP)
- M2 koniec programu
- M2=3 poháňaný nástroj ZAP v smere hodinových ručičiek
- M2=4 poháňaný nástroj ZAP proti smeru hodinových ručičiek
- M2=5 poháňaný nástroj VYP
- M3 vreteno ZAP v smere hod. ručičiek
- M4 vreteno ZAP proti smeru hod. ručičiek
- M5 vreteno VYP
- M8 chladenie ZAP
- M9 chladenie VYP
- M10 brzda vretena ZAP
- M11 brzda vretena VYP
- M17 koniec podprogramu
- M20 pinola späť
- M21 pinola vpred
- M23 zberač obrobkov späť
- M24 zberač obrobkov vpred
- M25 upínacie zariadenie otvoriť
- M26 upínacie zariadenie zavreť
- M30 koniec hlavného programu
- M32 koniec programu pre režim nakladania
- M57 kývanie vretena ZAP
- M58 kývanie vretena VYP
- M67 tyčový podávač / magazín posuv ZAP
- M68 tyčový podávač / magazín posuv VYP
- M69 výmena tyče
- M71 ofukovanie ZAP
- M72 ofukovanie VYP

6.3. Skratky príkazov AC absolútna poloha napr. : X=AC(10) absolútne zadanie rozmeru, do polohy nabehnúť v negatívnom smere ACN absolútne zadanie rozmeru, do polohy nabehnúť v pozitívnom smere ACP AND logická spojka AND polárny uhol pri programovaní v polárnych súradniciach AP uhol roztvorenia pri kruhovej interpolácii AR **AXIS** typ premennej operátor osi AX reťazcová operácia AXNAME prídavné zrkadlenie AMIRROR prídavná rotácia AROT ASCALE prídavné merítko ATRANS prídavné posunutie B\_AND, B\_NOT, B\_OR, B\_XOR logické spojovacie operátory typ premennej BOOL CASE konštrukcia sľučky kruhová interpolácia pomocou medzibodu CIP CHAR typ premennej CHF vložiť zrazenie hrany kružnica zadaná pomocou polomeru CR konštantný posuv po kontúre CFC konštantný posuv ostria nástroja CFIN konštantný posuv osi frézovacieho nástroja CFTCP **CONTPRON** príprava kontúry zrazenie hrany pomocou dĺžky zrazenia (prepony) CHR číslo ostria nástroja D absolútne zadanie rozmeru, priama poloha DC programovanie v polomeroch DIAMOF programovanie v priemeroch DIAMON definícia premennej DEF indikáciu v programovom okne vypnúť DISPLOF DISPLON indikáciu v programovom okne zapnúť celočíselné delenie DIV DEFAULT konštrukcia sľučky **DEFINE AS** programovanie makra korekcia vonkajšieho rohu, flexibilné programovanie príkazov nájazdu a odjazdu DISC vzdialenosť koncového bodu od pracovnej roviny pri WAB DISCL vzdialenosť hrany frézy od štartovacieho bodu pri WAB DISR ELSE konštrukcia sľučky konštrukcia sľučky ENDFOR **ENDLOOP** konštrukcia sľučky **ENDWHILE** konštrukcia sľučky konštrukcia sľučky ENDIF prejazd prvkom kontúry EXECTAB tabuľka kontúry hotová EXECUTE F posuv FOR konštrukcia sľučky

| FRAME    | typ premennej                                                                     |
|----------|-----------------------------------------------------------------------------------|
| FAD      | rýchlosť pomalého posuvu do hĺbky pri mäkkom nájazde a odjazde                    |
| GOTOB    | skok smerom na začiatok programu                                                  |
| GOTOF    | skok smerom na koniec programu                                                    |
| 11       | adresa pre kruhový medzibod                                                       |
| IC       | inkrementálna poloha pr. : = IC(10)                                               |
| IF       | konštrukcia sľučky                                                                |
| INT      | typ premennej                                                                     |
| INTERSEC | vypočítať priesečník kontúr                                                       |
| J1       | adresa pre medzibod kružnice                                                      |
| KONT     | adresa pre medzibod kružnice                                                      |
| K1       | adresa pre medzibod kružnice                                                      |
| LIMS     | obmedzenie počtu otáčok                                                           |
| LOOP     | konštrukcia sľučky                                                                |
| MCALL    | modálne vyvolanie podprogramu                                                     |
| MSG      | zobraziť text na obrazovce                                                        |
| MIRROR   | zapnúť zrkadlenie                                                                 |
| N        | číslo vety                                                                        |
| NOT      | negácia                                                                           |
| NORM     | priamy najazd na kontúru                                                          |
| OFFN     | offset kontura - normalne                                                         |
| OR       | logicky OR operator                                                               |
| P        | pocet prebennuti podprogramu                                                      |
| PROC     | podprogram - definicia procedury (preberacie parametre)                           |
| RR       | parametre R[0]-R[99]                                                              |
| RUI      | zapnutie rotacie                                                                  |
| REAL     | typ premennej                                                                     |
| REI      | koniec podprogramu, skok spat do vyssej urovne                                    |
|          | VIOZENIE ZAODIENIA                                                                |
|          | modalne viozenie zaobienia<br>polárny polomor pri programovoní polárnych súrodníc |
|          |                                                                                   |
|          |                                                                                   |
| REF<br>C | adrosa vrotona                                                                    |
| SAVE     | uloženje registra pri vyvolaní podprogramu                                        |
| SETAI    | zannutie alarmu                                                                   |
| SET      | nastavenie premenných                                                             |
| SETMS    | nastavenie prememiyen<br>nastavenie hlavného vretena                              |
| SE       | nočiatočný bod pootočenia pre G33                                                 |
| SPCOF    | vypnutie polohovania vretena                                                      |
| SPCON    | zapnutie polohovania vretena                                                      |
| STRING   | typ premennei                                                                     |
| SCALE    | zapnutie zmeny merítka                                                            |
| STRLEN   | reťazcové operácie                                                                |
| SPOS     | polohovanie vretena s riadenou polohou                                            |
| SPOSA    | polohovanie vretena s riadenou polohou                                            |
| SUPA     | vypnutie všetkých programovateľ. nestaviteľ. rámcov, posunutí                     |
| SBLOF    | zapnúť potlačenie režimu veta po vete                                             |

# 6.4. Súradnice, nulové body

#### Pracovná rovina G17-G19

V pracovnej rovine pôsobí rádius nástroja, kolmo na pracovnú rovinu dĺžky nástroja. Pomocou G17 - G19 určujeme pracovnú rovinu. Os nástroja je kolmá k pracovnej rovine. Hlavná pracovná rovina pre sústruženie je G18 (ZX) Formát: G17 G18 G19

- G17 XY rovina: čelné obrábanie (TRANSMIT), axiálne, vŕtanie pomocou originálnych cyklov Siemens
- G18 ZX rovina: sústruženie kontúry
- G19 YZ rovina: obrábanie na plášti valca (TRACYL), radiálne vŕtanie pomocou originálnych cyklov Siemens.
- V pracovnej rovine prebieha:
- interpolácia kružnice G2/G3/CIP
- interpolácia polárnych súradníc
- korekcia polomeru nástroja G41/G42

Kolmo k pracovnej rovine prebiehajú prísuvy do hĺbky, napr. pre vŕtacie cykly.

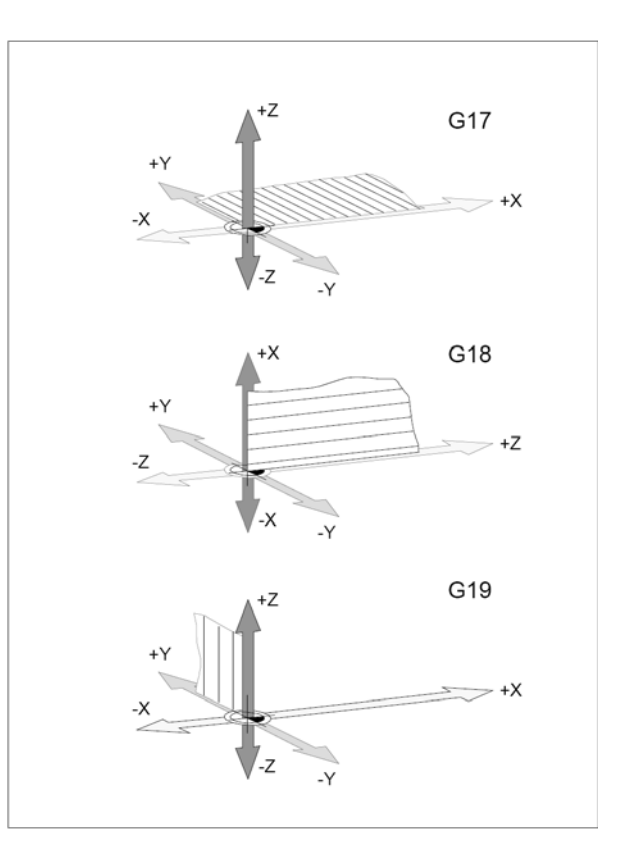

#### G90 Absolútne programovanie

Zadané rozmery sa vzťahujú k aktuálnemu nulovému bodu. Nástroj sa pohybuje do programovanej polohy.

## G91 Prírastkové programovanie

Zadané rozmery sa vzťahujú k poslednej programovanej polohe nástroja. Pohyb nástroja sa programuje ako prírastok dráhy z predchádzajúcej polohy do programovanej. Jednotlivé osi je možné programovať nezávisle na G90 / G91 v absolútnych alebo prírastkových súradniciach.

Príklad: G90 G0 X40 Z=IC(20)

Súradnica Z je zadaná ako prírastok dráhy, aj keď je aktívne absolútne programovanie G90.

G91 G0 X20 Z=AC(10)

Súradnica Z je absolútna, aj keď je aktívne prírastkové programovanie.

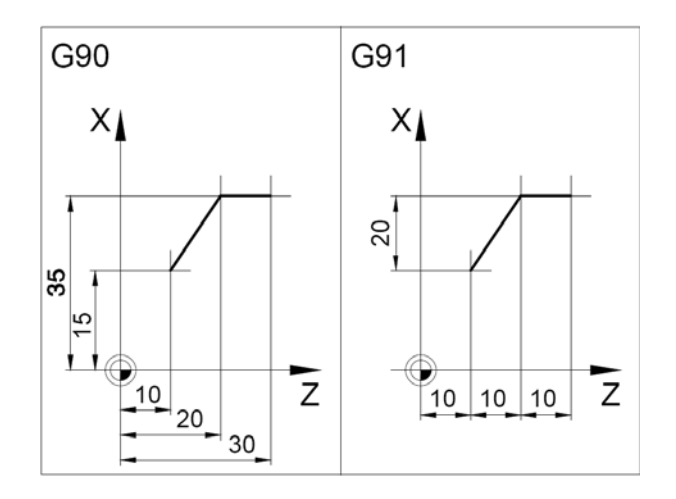

## G110-G112 Polárne súradnice

Najskôr sa definuje pól funkcií G110 alebo G111 a potom pohyb G1 do bodu daného polárne.

G110 pól vztiahnutý k aktuálnej polohe nástroja G111 pól vztiahnutý k aktuálnemu nul. bodu G112 pól vztiah. k poslednému platnému pólu

Pól môže byť zadaný v pravoúhlych alebo polárnych súradniciach.

RP polárny polomer AP polárny uhol (od prvej programovanej osi pólu)

Príklad G111 X30 Y40 Z0 G1 RP=40 AP=60 F300 Uhol sa vzťahuje k osi X (v G111 programovaná najskôr).

# G53-G57,G500-G599, SUPA

#### Posunutie nulového bodu

G53ruší nulové posunutia v jednej veteG500ruší G54 - G599.G54 - 57nastaviteľné posunutia nulového boduG505 - 599nastaviteľné posunutia nulového boduSUPAvypnutie programovaných posunutí<br/>v jednej vete vrátane posunutí elektronickým<br/>kolieskom

Nulové body oznamujú stroju polohu obrobku. Obvykle dôjde pomocou G54 - G599 k posunutiu odmeriavacieho systému na doraz obrobku v upínacom zariadení (W1) (fixne uložené), ďalšie posunutie do nulového bodu obrobku (W2) sa prevedie pomocou TRANS(premenná).

## TRANS, ATRANS Posunutie nulového bodu

Formát: TRANS X= Z= ATRANS X= Z=

TRANS - absolútne posunutie nulového bodu Vymaže všetky predchádzajúce TRANS, ATRANS. Použije sa napr. k posunutiu nul. bodu z čela skľučovadla na čelo obrobku.

ATRANS- aditívne posunutie nulového bodu Prídavné posunutie, pričíta sa k predch. posunutiu.

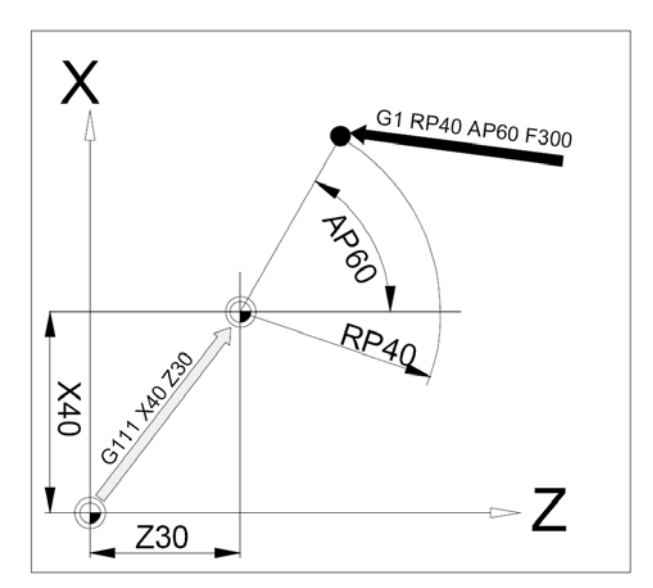

### Posunutie nulového bodu

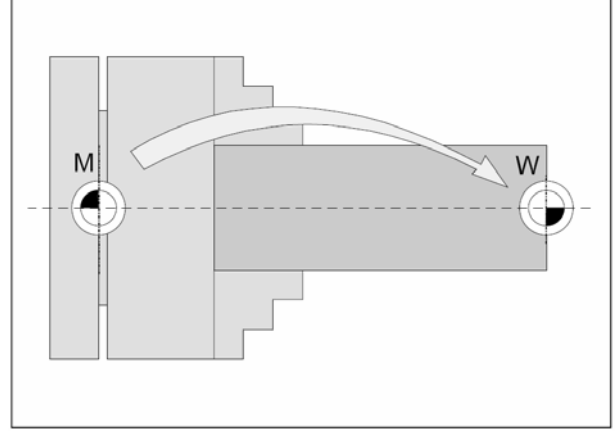

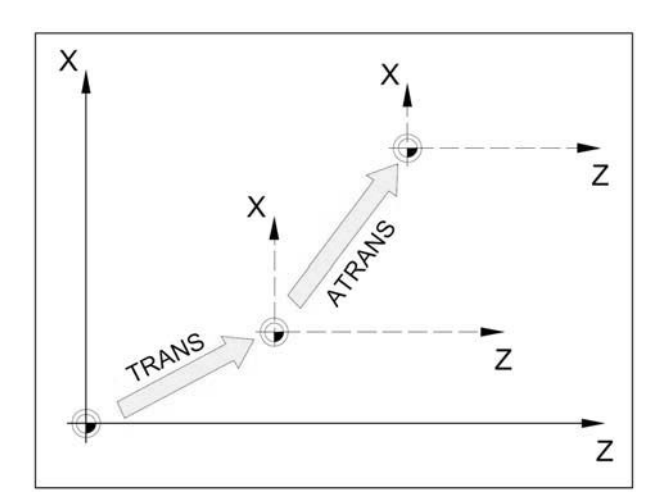

# 6.5. Korekcia polomeru nástroja

Pri odmeriavaní nástroja sa rezná doštička meria iba v dvoch bodoch (dotyčne k osi X a Z ). Priesečník osí X a Z - **teoretický rezný bod** sa pohybuje po naprogramovanej dráhe obrobku. Pri **pravoúhlom pohybe** nástroja (viď obr.) bude rozmer obrobku dodržaný. Pri **šikmom pohybe** v oboch osiach (kužeľ, rádiusy) nesúhlasí poloha teoretického rezného bodu s polohou pracujúceho hrotu reznej doštičky. Tým vznikne chyba tvaru obrobku. Použitím korekcie na rádius hrotu sa táto chyba rozmeru automaticky vykompenzuje. Príkazy G41 a G42 prevedú úpravu dráhy nástroja **v závislosti na hodnotách zadaných v tabuľke korekcií** (režim Parameter).

## G40 Zrušenie korekcie na rádius hrotu

Je povinné pri zmene medzi G41 a G42. G40 môže byť programované v tej istej vete s G00 resp. G01, alebo v predcházajúcej vete.

#### Dôležité:

- zrušenie je povolené len pri použití G00, G01
- G40 je povinné pri zmene mezi G41 a G42

#### Teoretický rezný bod

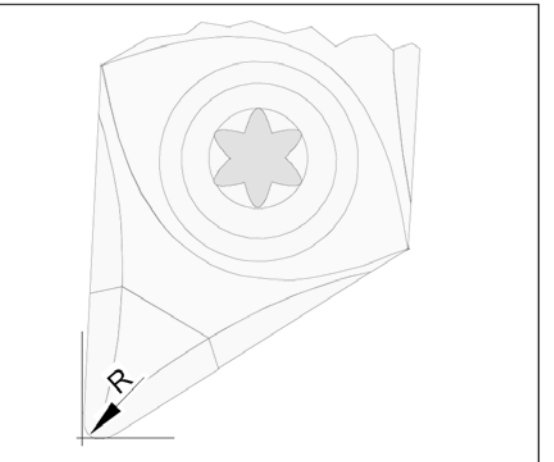

#### Porušenie kontúry pri šikmom pohybe

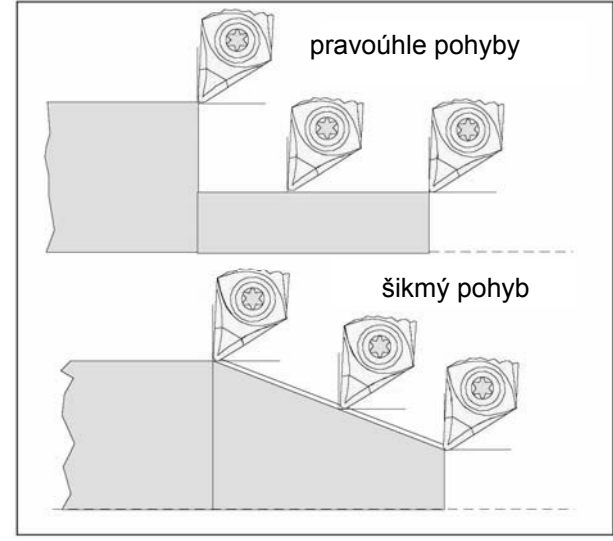

## G41 Korekcia na rádius hrotu vľavo

Keď sa nástroj nachádza, pri pohľade v smere posuvu, **vľavo** od obrábanej kontúry, použijeme G41.

Dôležité: viď G40

## G42 Korekcia na rádius hrotu vpravo

Keď sa nástroj nachádza, pri pohľade v smere posuvu, **vpravo** od obrábanej kontúry, použijeme G42.

Dôležité: viď G40

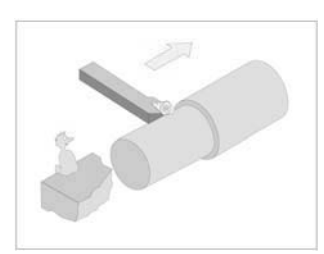

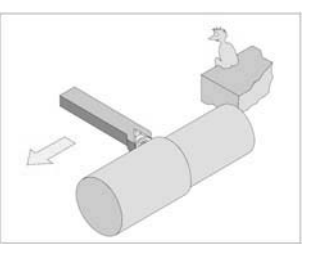

## 6.6. Posuvy, otáčky, pracovný priestor

Programovanie posuvu všeobecne Zadanie posuvu sa pomocou G70 / 71 (inch - mm) neovplyvní, platí nastavenie v strojných dátach. Po každej zmene medzi G94 - G95 sa musí F znova programovať. Posuv F platí len pre pohybové osi, nie pre synchronizačné osi.

#### G94 Posuv v mm/min

Pohyb saní X, Z: Adresa F udáva posuv v mm/min. Používá sa hlavne pre frézovanie.

#### G95 Posuv v mm/ot

Pohyb saní X, Z: Adresa F udáva posuv v mm/ot. Používa sa hlavne pre sústruženie.

## G96 Konštantná rezná rýchlosť ZAP

Formát: G96 S120

S - rezná rýchlosť v m/min

Pri programovanej G96 sa počet otáčok, vždy závislý na priemere obrobku, automaticky mení tak, že rezná rýchlost ostria nástroja S v m/min zostáva konštantná.Tým sa vytvára rovnomerná stopa po nástroji a kvalita povrchu je lepšia.

#### G97 Konštantná rezná rýchlosť VYP

Vypína konštantnú reznú rýchlosť. Po G97 sa použije G95.

Formát: G97 G95 S1000

G95 posuv v mm/ot S otáčky za min.

## G25 Minimálne otáčky vretena

Formát: G25 S200 Stanovíme minimálny počet otáčok vretena za min. G25 musí byť zapísané v samostatnej programovej vete. Pomocou G25 zostane obmedzenie počtu otáčok zachované aj po skončení programu.

## G26 Maximálne otáčky vretena

Formát: G26 S4000

Stanovíme maximálny počet otáčok vretena za min. G26 musí byť zapísané v samostatnej programovej vete. Pomocou G26 sa prepíše hodnota v setting dátach a obmedzenie počtu otáčok tak zostane zachované aj po skončení programu.

## LIMS Obmedzujúce otáčky

Formát: G96 S100 LIMS=2500

Obmedzí otáčky pri aktívnom G96. Pri obrábaní súčiastky s veľkým rozdielom priemerov sa doporučuje zadať obmedzujúce otáčky. Tým sa u malých priemerov vyvarujeme neprípustne vysokých otáčok. LIMS pôsobí ako G26, s tým rozdielom, že hodnota LIMS platí len pre daný partprogram.

# G4 Časová výdrž

Formát v sekundách: G4 F2 F výdrž v sekundách

Formát v otáčkach: G4 S10 S výdrž v počte otáčok hlavného vretena

Zastaví nástroj v poslednej dosiahnutej polohe. Používa sa pri ostrých hranách a vyčistení dna zápichu . Časový význam adries S a F je platný len pre vetu G4, inak tieto adresy znamenajú otáčky a posuv.

# G25, G26 Obmedzenie pracovného poľa

Formát N... G25/G26 X... Z..

Pomocou G25 / G26 je možné vymedziť **pracovný priestor**, v ktorom sa má nástroj pohybovať. Tak sa dajú v pracovnom priestore zriadiť ochranné zóny, ktoré sú pre pohyb nástroja neprístupné.

G25 a G26 musia byť zapísané v samostatnej pogramovej vete. Obmedzenie pracovného poľa definujeme v programe pomocou G25 a G26 a zapíname príp. vypíname pomocou WALIMON a WALIMOF.

G25dolné obmedzenie pracovného poľaG26horné obmedzenie pracovného poľaWALIMONzapnutie obmedzení pracovného poľaWALIMOFvypnutie obmedzení pracovného poľa

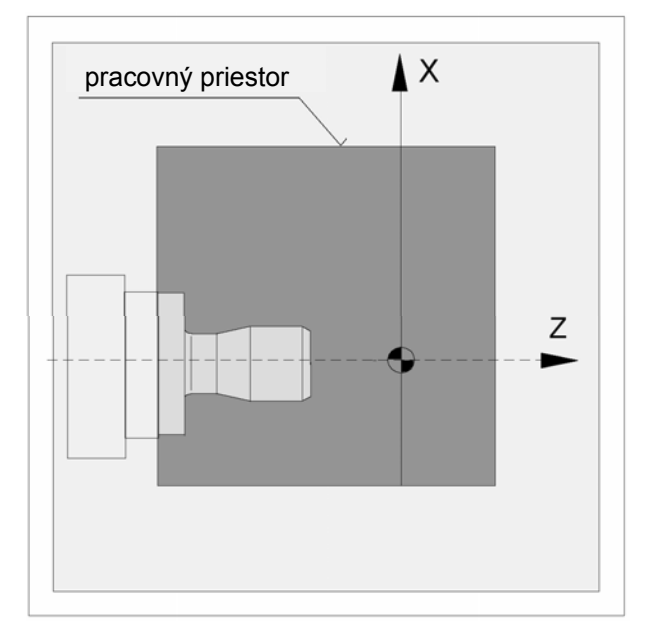

# 6.7. Pracovné pohyby

## G0, G1 priamková interpolácia

G0: pojazd rýchloposuvom G1: pojazd pracovným posuvom

Príklad kartézsky: N30 **G0** X.. Z.. N40 **G1** X.. Z.. F..

Príklad polárne: N30 **G0** AP., RP., N40 **G1** AP., RP.,

## Zrazenie hrany

Zrazenie bude vložené po vete, v ktorej je naprogramované. Zrazenie leží vždy v pracovnej rovine (G18). Zrazenie bude vložené symetricky do rohu kontúry. Príklad:

Zrazenie dané dĺžkou odvesny N30 G1 X.. Z.. CHF=5 N35 G1 X.. Z

Zrazenie dané dĺžkou zrazenia N30 G1 X.. Z.. CHR=8 N35 G1 X.. Z

# Zaoblenie hrany

Zaoblenie bude vložené po vete, v ktorej je naprogramované. Zaoblenie leží vždy v pracovnej rovine (G18). Zaoblenie bude vložené symetricky do rohu kontúry.

Príklad: N30 G1 X.. Z.. **RND=5** N35 G1 X.. Z..

Pokiaľ namiesto RND použijeme RNDM, bude zaoblenie v každom následujúcom rohu kontúry, pokiaľ nebude zrušené pomocou RNDM=0.

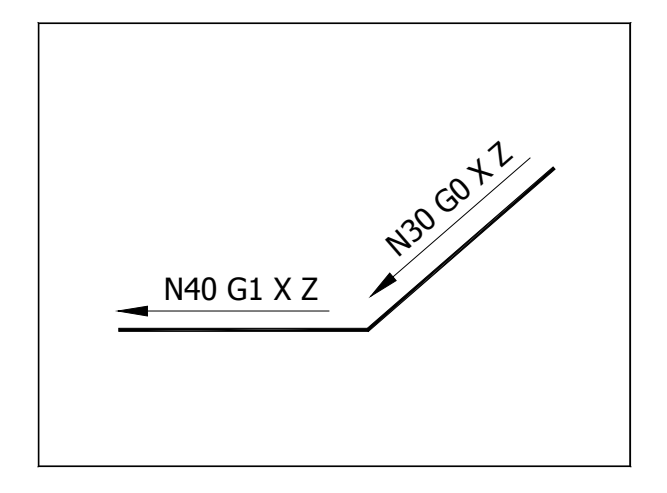

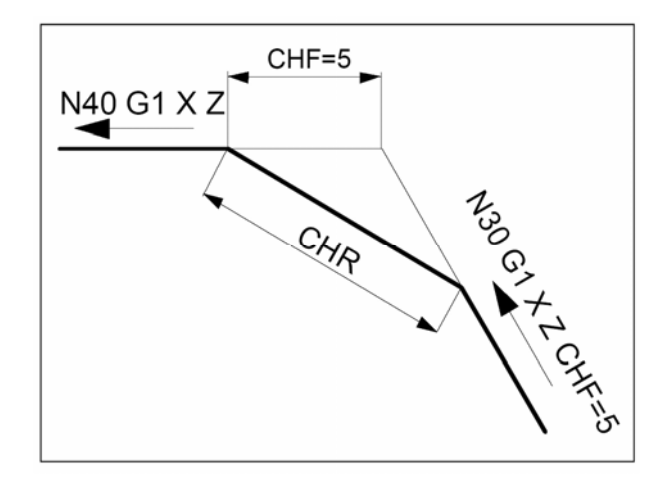

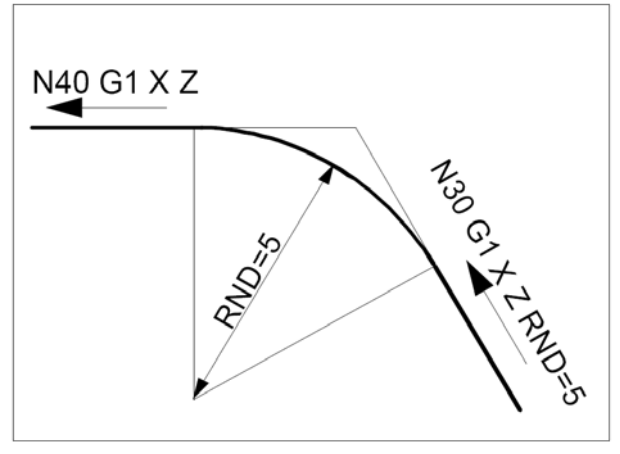

## Kruhová interpolácia

G2 v smere hodinových ručičiek (VSHR, alebo CW)G3 proti smeru hodinových ručičiek (PSHR, alebo CCW)

CIP (CIrcle through Points) cez medzibod

Pre kruhový pohyb leží počiatočný a koncový bod v jednej rovine.

Pri sústružení pracujeme v rovine X-Z, teda pracovná rovina pre kruhovú interpoláciu je určená funkciou G18 (viď obr.).

#### Zobrazenie kruhového pohybu pre rôzne hlavné roviny.

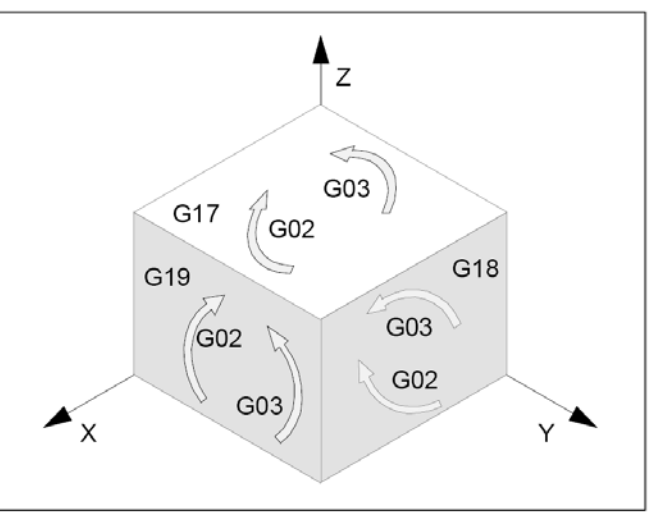

# G2 / G3 koncovým bodom a stredom kružnice

Formát: G2/G3 X... Z... I... K...

X,Z súradnice koncového bodu E I,K súradnice stredu kružnice M

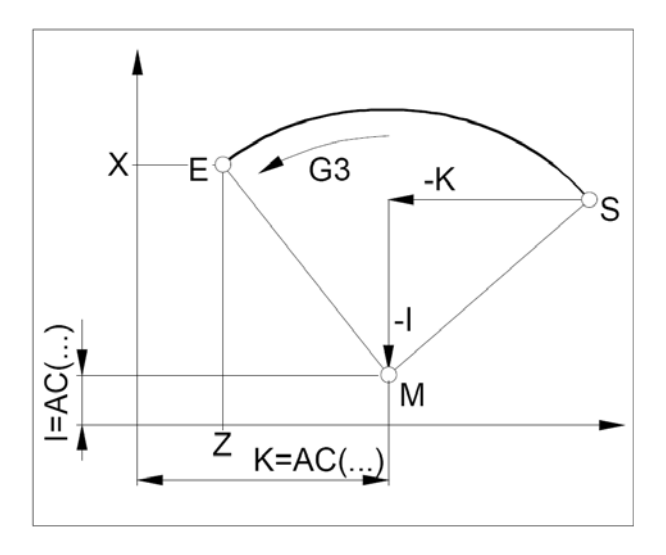

# G2 / G3 koncovým bodom a polomerom kružnice

Formát: G2/G3 X.. Z.. CR=± ..

X, Z súradnice koncového bodu E
 CR=+5 polomer 5, uhol menší alebo rovný 180°
 CR=-5 polomer 5, uhol väčší ako 180°
 Úplnú kružnicu nie je možné pomocou CR programovať.

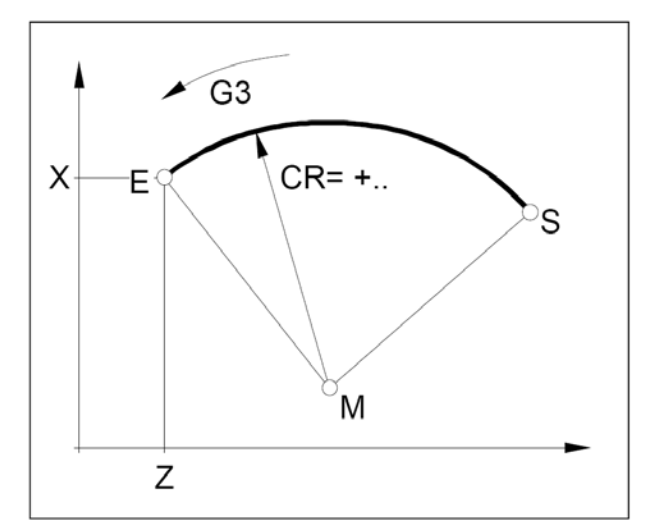

# G2 / G3 koncovým bodom alebo stredom kružnice a úhlom rozovrenia

Formát s koncovým bodom: G2/G3 X.. Z.. AR=..

X, Z súradnice koncového bodu E AR= uhol rozovrenia

Formát so stredom: G2/G3 I.. K.. AR=..

I, K súradnice stredu M v pravoúhlych súradniciach AR= uhol rozovrenia

Uhol rozovrenia musí byť menší ako 360°. Úplné kružnice nie je možné pomocou AR programovať.

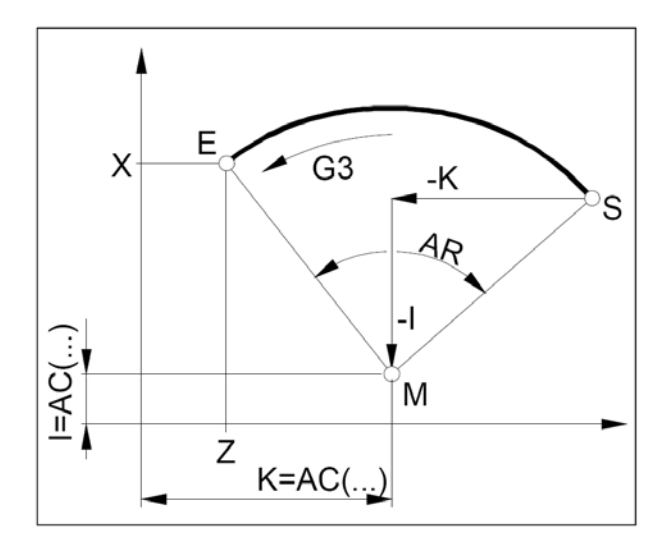

# G2 / G3 polárnymi súradnicami koncového bodu

Formát: G2/G3 AP=.. RP=..

AP= polárny uhol koncového bodu E RP= polárny polomer

Pól sa musí nachádzať v strede kružnice (dá sa to previesť pomocou G111).

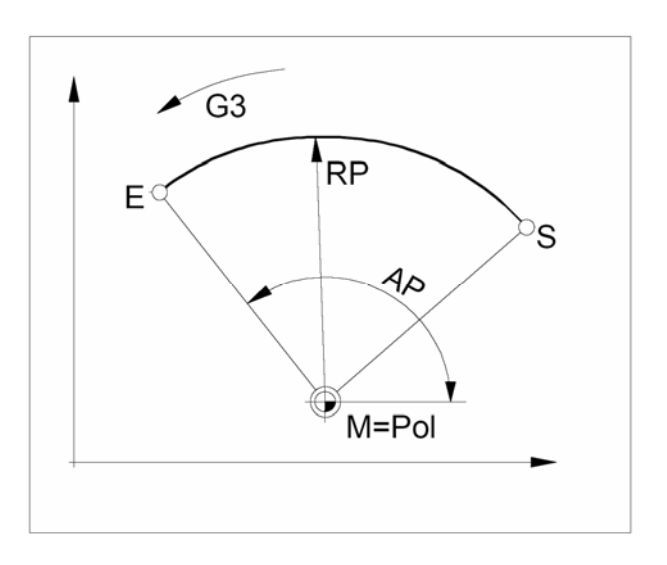

# G2 / G3 medzibodom a koncovým bodom

#### Formát: CIP X.. Z.. I1=.. K1=..

- X, Z súradnice koncového bodu
- I1, K1 súradnice medzibodu pri G91 súradnice relatívne pri G90 súradnice absolútne.

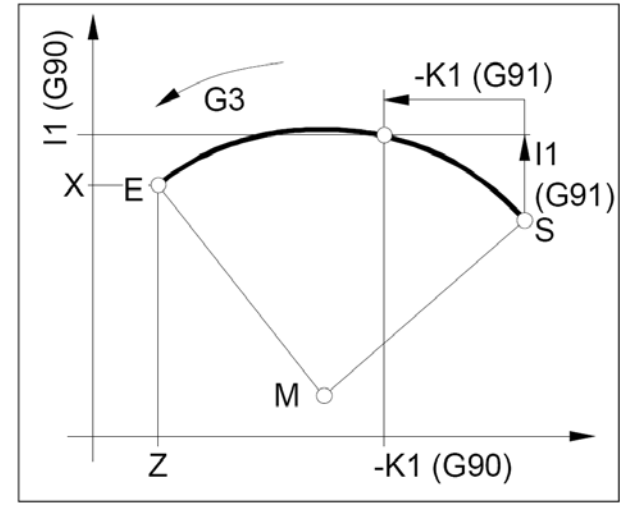

## G33 Rezanie závitov

Formát: G33 X... Z... I/K... SF...

I.....stúpanie závitu [mm] v hlavnom smere X K. ....stúpanie závitu [mm] v hlavnom smere Z Z .....súradnice ľavého okraja závitu SF ...presadenie (uhlové pootočenie) štartovacieho bodu

Je možné rezať priame závity, kužeľové a čelné závity, ryhovanie a kosoúhle vrúbkovanie. Je nutné zadať stúpanie I (pozdĺžny závit) alebo K (priečny závit).

#### Dôležité:

 počas G33 nie je možné ovplyvňovať otáčky ani posuv
 je potrebné počítať so zápichom za závitom pre nábeh a výbeh.

# G331 Rezanie závitov závitníkom bez dĺžkovej kompenzácie

#### Formát:

G331 X... Z... K...

X, Z . .... súradnice koncového bodu dna závitu K ...... stúpanie závitu

#### G332 Spätný pohyb zo závitu

Formát:

G332 X... Z... K...

#### Χ, Ζ.

súradnice koncového bodu výbehu nástroja K. ..... stúpanie závitu

#### Dôležité:

- G332 má rovnaké stúpanie ako pohyb G 331
- zmena smeru nastáva automaticky
- pred G331 musíme vreteno nástroja polohovať
- pomocou SPOS do definovaného počiatočného bodu

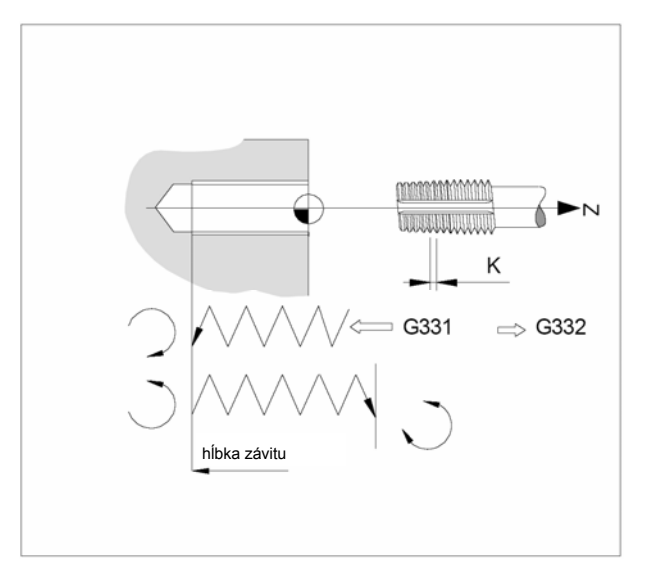

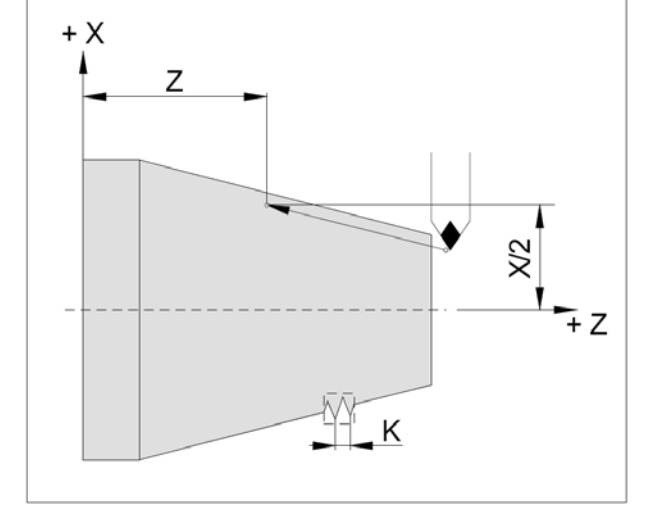

## 6.8. Programovanie kontúry

Pre obrábanie všobecného tvaru súčiastky je potrebné v systéme vytvoriť obrys (kontúru). Kontúru vytvoríme a uložíme do súboru podprogramu \*.SPF. Pri použití cyklu hrubovania, kde je kontúra potrebná, túto kontúru zavoláme, napr. CYCLE95("CEP\_1\_TVAR ",...) kde CEP\_1\_TVAR.SPF je súbor kontúry.

Vytvorenie súboru s kontúrou môžeme previesť dvoma spôsobmi:

- voľné programovanie kontúry
- priama tvorba kontúry

### 6.8.1. Tvorba voľnej kontúry

Voľné programovanie kontúry je doplnok editora partprogramu. Slúži k jednoduchšej a názornejšej tvorbe obrábanej kontúry.

Na príklade si ukážeme tvorbu kontúry nasledujúcej súčiastky:

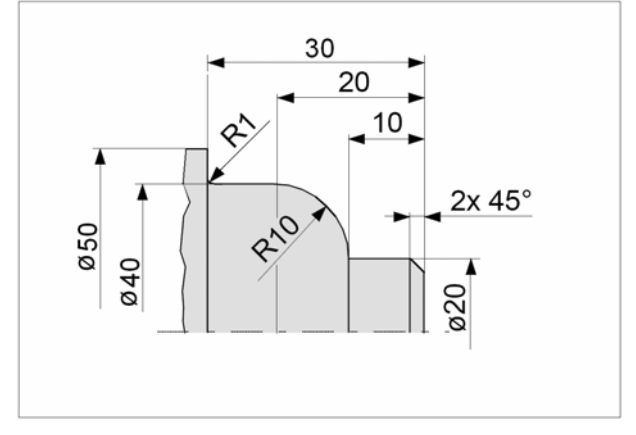

Postup:

V editore partprogramu (režim "Program") založíme nový adresár súčiastky VK1.WPD a v ňom súbor podprogramu VK1.SPF – v ňom bude uložená kontúra na použitie v hrubovacom cykle (kontúru môžeme tiež vytvorit v už existujúcom súbore).

F3 navolíme režim "Program" Program F1 Workpieces voľba musí byť zapnutá, ak chceme založiť adresár ∂F1 New napíšeme do kolónky "Workpiece name:" VK1 OK potvrdíme Enter vstúpime do adresára VK1 ⊕F1 napíšeme do kolónky "Program name:" VK1 New OK vytvorí sa VK1.MPF a otvorí sa v editore

Support <sup>F4</sup>

#### voľba podporných prostriedkov

New contour <sup>①F1</sup> otvorí sa nasledujúce okno pre tvorbu kontúry

| Prog  | ram       | Channel 1        | AUTO | \WKS.DIR\C | EP.WPD             |       |     |        |       |
|-------|-----------|------------------|------|------------|--------------------|-------|-----|--------|-------|
| Chan  | nel reset |                  |      |            |                    |       |     |        | 仓F1   |
| Progr | am aborte | ed               |      |            | ROV                |       |     |        |       |
|       |           |                  |      |            |                    |       |     |        |       |
|       |           |                  |      |            |                    |       |     |        | ℃F2   |
|       | I.WPD\VK  | 1.SPF            |      |            |                    |       |     |        |       |
|       |           |                  |      |            | Starting point     | _     |     |        |       |
|       | 0.08-     |                  |      |            | Z                  | 0.000 | abs |        | ₫F3   |
| END   | _         |                  |      |            | X                  | 0.000 | abs |        |       |
|       |           |                  |      |            | Selected plane:    | G18   | D   |        |       |
|       | 0.04-     |                  |      |            | concerce plane.    | •     |     | Delete | ℃F4   |
|       | _         |                  |      |            |                    |       |     | value  |       |
|       |           |                  |      |            | Spec. for facing a | axis: |     |        |       |
|       | 0.00-     |                  |      |            | DIAMON diamete     | er    |     |        | ዮF5   |
|       | -         |                  |      |            | Chart a sint       |       |     |        |       |
|       |           |                  |      |            | Start point        | G1    | Ľ   |        |       |
|       | -0.04-    |                  |      |            |                    |       |     | _      | î£F6  |
|       | _         |                  |      |            |                    |       |     |        |       |
|       |           |                  |      |            | Free input         |       |     | _      |       |
|       | -0.08-    |                  |      |            |                    |       |     | Abort  | rîrE7 |
|       | xl        |                  |      |            |                    |       |     | Abort  |       |
|       | Z         | -0.08 -0.04 0.00 | 0.04 | 0.08       |                    |       |     | _      |       |
|       |           |                  |      |            |                    |       |     | Assaut | ££8   |
|       | lorting n |                  |      |            | _                  | _     |     | Accept | 010   |
| 3     | F1        | F2               | -3   | F4         | F5                 | F6    | F7  |        | F8    |
|       |           |                  |      |            |                    |       |     |        |       |

Popis okna:

\VK1.WPD\VK1.SPF názov editovaného súboru s cestou Starting point tabuľka štartovacieho bodu kontúry ΧZ súradnice štartovacieho bodu kontúry (abs = absolútne) Selected plane: voľba roviny (G18 pre sústruženie) spôsob zadania osi X: Spec. for facing axis: priemerové zadávanie súradníc DIAMON DIAMOFF polomerové zadávanie súradníc DIAM90 priemer / polomer Start spôsob nájazdu na štartovací bod kontúry- G0 / G1 Free point input voľný vstup hodnoty

V tabuľke "Starting point" skontrolujeme, prípadne nastavíme hodnoty podľa predchádzajúceho snímku obrazovky.

Zmenu hodnoty v danom poli prevedieme umiestnením kurzoru (pole sa podfarbí) a medzi prednastavenými hodnotami prepínáme klávesou C (F10 na PC klávesnici).

#### Upozornenie:

Počas tvorby **novej** kontúry, pred prvým uložením, v žiadnom prípade (okrem odmietnutia akcie zrušenia prvku kontúry) nevolíme **tlačidlo** [Abort <sup>° F7</sup>], tým sa vraciame do editora partprogramu a doterajšia **tvorba kontúry bude nenávratne stratená** a môžeme začať znova!!!

- Accept element <sup><sup>1</sup>F8</sup> akceptujeme obsah tabulky hodnôt štartovacieho bodu Všimnite si, že na lavej strane obrazovky, kde bol dosial len štvorček END, pribudol nad ním ďalší - SP (Start point). Tu se postupne zoraďujú vytvorené prvky kontúry.
- Straight vertical <sup>1</sup>F<sup>2</sup> vertikálna priamka, zadáme X = 20, zrazenie na konci FS = 2 Možno použiť aj Straight any <sup>1</sup>F<sup>4</sup> - ľubovoľná priamka, ale tu by sme zbytočne zadávali aj Z- ovú súradnicu. Táto voľba sa hodí pre šikmú priamku.
- Accept element <sup>1 F8</sup> nakreslí sa zvislá úsečka (zatiaľ bez zrazenia)
  - Straight horizont.  $\hat{T}^{F3}$  horizontálna priamka, zadáme Z = -10
- Accept element <sup>1 F8</sup> nakreslí horizontálnu úsečku so zrazením 2 mm
- Circle <sup>① F5</sup>

kružnica, R = 10, Z = -20, X = 40 Po zadaní X premiestníme kurzor dole (nič nezadávame), objaví sa kružnica, ale vyklenutá dohora - typ zaoblenia vyberieme nasledujúcim tlačidlom

- Dialog select <sup>1</sup> F1 prepínač medzi variantami, kliknutím zvolíme správny typ zaoblenia
- Dialog accept <sup>1</sup> <sup>F8</sup> potvrdiť výber varianty
- Accept element <sup><sup>① F8</sup></sup> potvrdiť element oblúk
- Straight horizont.<sup>1 F3</sup> zadáme Z = -30 a premiestníme kurzor na FS (zrazenie)
  - Alternative <sup>① F2</sup> prepínač FS/R prepneme na R (zaoblenie) a zadáme R=1
- Accept element <sup>î F8</sup> potvrdit element úsečku
- Straight vertical <sup>① F2</sup> zadáme X=50
- Accept element <sup>① F8</sup> potvrdiť element úsečku
- Accept <sup>1 F8</sup> ukončiť kontúru a návrat do editora

Tým je vytvorená kontúra (viď nasledujúci obrázok) a uložená v súbore VK1.SPF a pripravená na použitie v hrubovacom cykle.

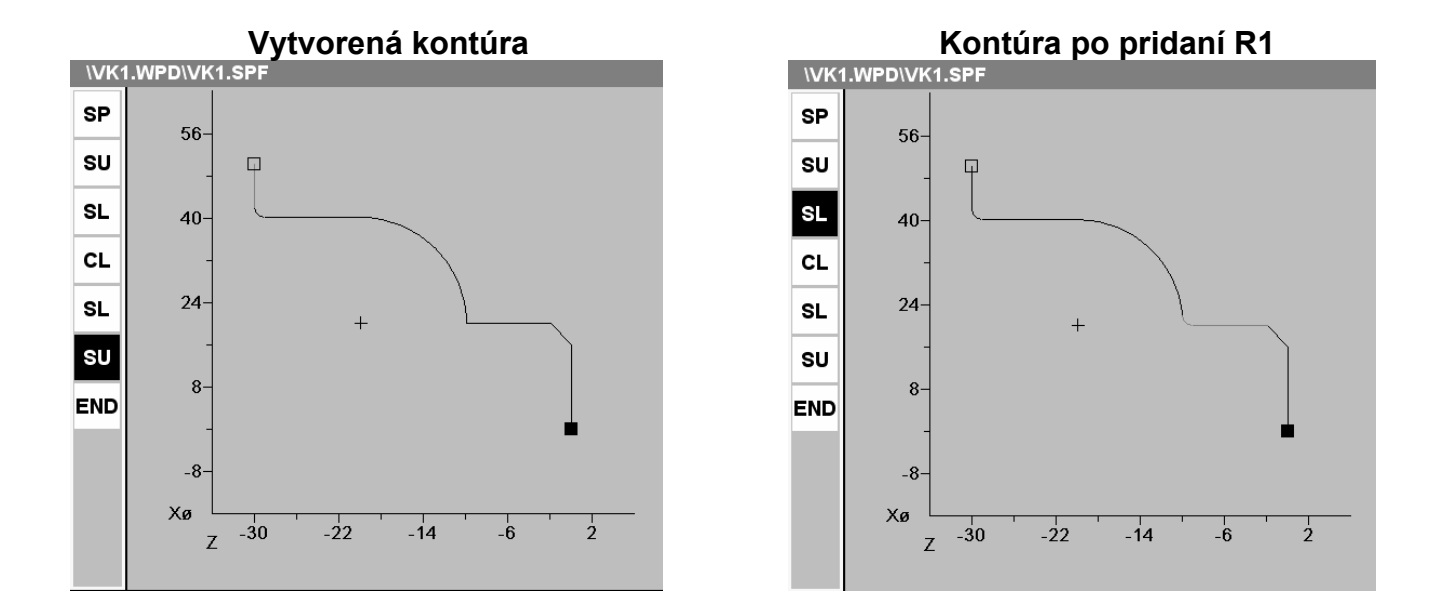

#### Úprava prvku kontúry

Takto vytvorenú kontúru môžeme dodatočne upravovať. Musíme znova otvoriť editor pre tvorbu kontúry.

Predpoklad: máme súbor kontúry VK1.SPF otvorený v editore.

Postup pri úpravách ukážeme na predchádzajúcej kontúre, kde pridáme zaoblenie R1 do rohu s kruhovým oblúkom. Musíme teda upraviť vodorovnú úsečku, ktorá bude zakončená týmto zaoblením.

Postup:

Abort

- Support <sup>①F4</sup> podpora
- Recompile <sup>1</sup>F7 vstup do preprogramovania kontúry
- umiestníme kurzor na SL prvé zhora
- Enter (dvojklik myšou) otvoríme úsečku na editáciu
- umiestníme kurzor na FS
- Alternative <sup>①F2</sup> prepneme na R a zadáme R = 1
- Accept element <sup>°F8</sup> potvrdíme zaoblenie
- Accept <sup>1</sup><sup>F8</sup> ukončenie úprav a návrat do editora podprogramu
  - û<sup>F7</sup> ak použijeme Abort, prevedené úpravy sa neuložia a vrátíme sa
     k pôvodnej kontúre

### Vymazanie prvku kontúry

- umiestníme kurzor na položku v stĺpci prvkov, ktorú chceme vymazať
- Delete element <sup>°F1</sup> vymazať element (čaká na potvrdenie)
- Delete element <sup>1</sup>F8 potvrdenie vymazania
- Abort <sup>①F7</sup> odmietnutie vymazania

#### Predĺženie kontúry

Ak umiestnime kurzor na poslednú vytvorenú položku prvku, môžeme na pôvodnú kontúru nadväzovať pridávaním ďalších prvkov.

### 6.8.2. Priama tvorba kontúry

Vytvoríme nový súbor (s príponou \*.SPF) podprogramu kontúry. V súbore je kontúra definovaná sledom príkazov G1, G2 a G3 v smere obrábania a ukončená príkazom G17 (ako podprogram).

Podrobnejší popis tvorby súboru s príkladom TEST.SPF je popísaný v kapitole "Vytvorenie partprogramu" a "Vytvorenie subprogramu".

#### Dôležité:

- je možné použiť zrazenie (CHR, CHF) a zaoblenie (RND)

- podprogram kontúry musí mať aspoň 3 vety
- kontúra musí mať pohyb v oboch osiach
- nie je možné použiť G17, G18, G19, G41,G42, rámce (Frames)

## 6.9. Cykly

Cykly sú podporné prostriedky pre obrobenie najpoužívanejších prvkov pri obrábaní. V prehľade cyklov sú uvedené všetky cykly dostupné v programe Sinumerik. Na stroji CONCEPT TURN 105 nie sú všetky cykly dostupné. V ďalšom texte sa budeme podrobnejšie zaoberať vybranými cyklami.

Prehľad cyklov

Vŕtacie cykly:

- Cycle 81 vŕtanie, navrtávanie
- **Cycle 82** vŕtanie, čelné zahĺbenie
- Cycle 83 vŕtanie s výplachom
- **Cycle 83E** vŕtanie s výplachom zjednodušené
- **Cycle 84** rezanie závitu závitníkom bez dĺžkovej kompenzácie
- Cycle 84E rezanie závitu závitníkom bez dĺžkovej kompenzácie
- Cycle 840 rezanie závitu závitníkom s dĺžkovou kompenzáciou
- Cycle 85 vyvrtávací cyklus 1
- Cycle 86 vyvrtávací cyklus 2
- Cycle 87 vyvrtávací cyklus 3
- Cycle 88 vyvrtávací cyklus 4
- Cycle 89 vyvrtávací cyklus 5

Sústružnícke cykly:

- Cycle 93 zapichovací cyklus
- **Cycle 94** cyklus odľahčovacieho zápichu
- Cycle 95 hrubovací cyklus
- Cycle 96 cyklus zápichu za závitom
- Cycle 97 cyklus rezania závitov
- Cycle 98 cyklus reťazenia závitov

## CYCLE81 Vŕtanie CYCLE82 Vŕtanie a zarovnanie dna

Formát: CYCLE81 (RTP,RFP,SDIS,DP,DPR) CYCLE82 (RTP,RFP,SDIS,DP,DPR,DTP)

RTP(ReTraction Plane) RFP(ReFerence Plane) SDIS(Safety DIStance) DP(DePth) DPR(DePth Relative) DTP(Dwell Time in dePth) spätná rovina (koniec cyklu) referenčná rovina absolútne bezpečnostná vzdialenosť súradnice hĺbky otvoru hĺbka od referenčnej roviny výdrž na dne v [s]

#### Dôležité:

- pred cyklom musíme nabehnúť pred otvor na X=0

- nul. bod obrobku leží väčšinou na jeho čele (RFP=0)
- RTP musí ležať vyššie ako referenčná rovina
- zadávame buď DP alebo DPR, prednostné je DPR
- nástroj vŕta prac. posuvom, návrat rýchloposuvom
- výdrž na dne diery má len CYCLE82

#### Príklad:

G54 TRANS Z70 G17 T8 D1 G95 S1000 M3 F0.12 G0 X0 Z5 **Cycle 81 (5, 0, 2, -20, 0)** G0 X100 Z10 G18 M30

Parametre cyklu:

- 5 spätná rovina absolútne
- 0 referenčná rovina absolútne
- 2 bezpečnostná vzdialenosť
- -20 hĺbka vŕtania absolútne
- 0 hĺbka vŕtania relatívne

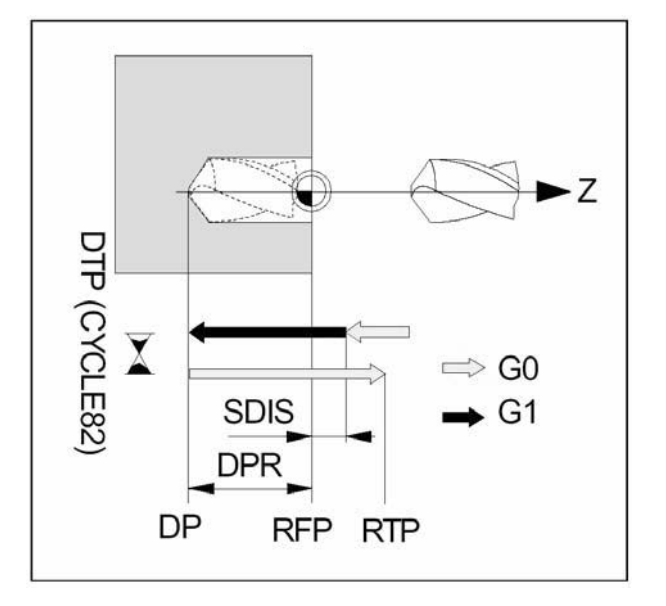

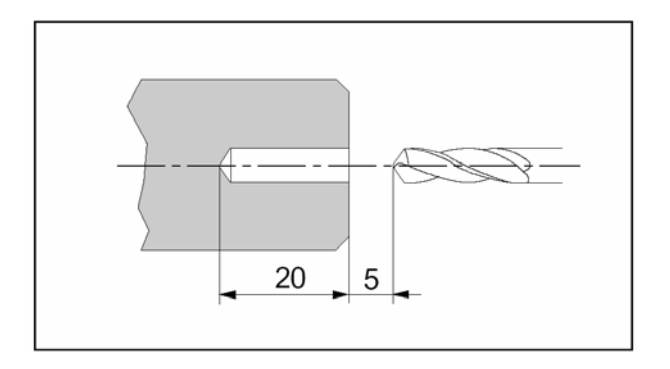

# CYCLE83E vŕtanie s výplachom

#### Formát:

CYCLE83E (RFP,DP,FDEP,DAM,DTP,VARI,DIR)

RFP(ReFerence Plane) DP (DePth) FDEP(First Depth) DAM(Depth Amount) DTP(Dwell Time) VARI(Variante) DIR(Direction)

referenčná rovina celková hĺbka otvoru prvá hĺbka ďalšie hĺbky časová výdrž na dne typ výplachu smer (os) vŕtania

Tento cyklus slúži predovšetkým na vŕtanie hlbokých dier, kde celková hĺbka otvoru je dosiahnutá po jednom alebo viacnásobnom výplachu (odstránenie triesky), resp. zlomení triesky.

Výhody cyklu:

- nie je nutná voľba roviny
- smer vŕtania je možné zadať
- môže byť použitý typ nástroja 500

#### Príklad:

G54 TRANS Z70 T7 D1 G95 S1000 M3 F0,12; G0 X0 Z2 **CYCLE83E(1,-75,-30,10,0,0,1,1)** G0 X100 Z10 M30

Parametre cyklu:

- 1 referenčná rovina absolútne
- -30 hĺbka vŕtania absolútne
- -10 hĺbka prvého zavŕtania
- 3 úbytok hĺbky
- 0 časová výdrž v hĺbke vŕtania
- 0 časová výdrž v počiatočnom bode
- 1 0 = zlomenie triesky 1 = výplach
- **1** 0 = os X 1 = os Z

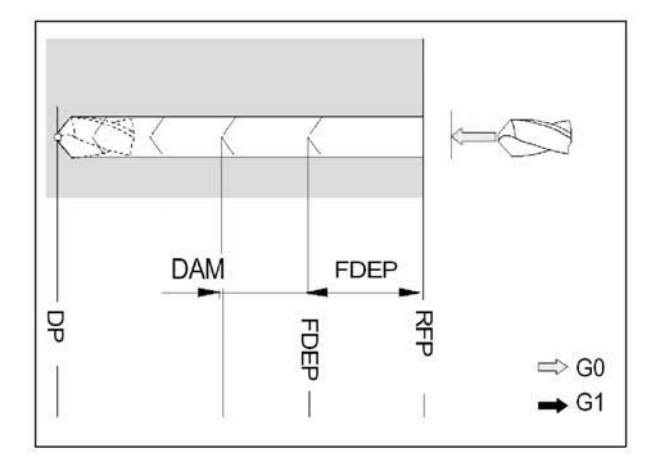

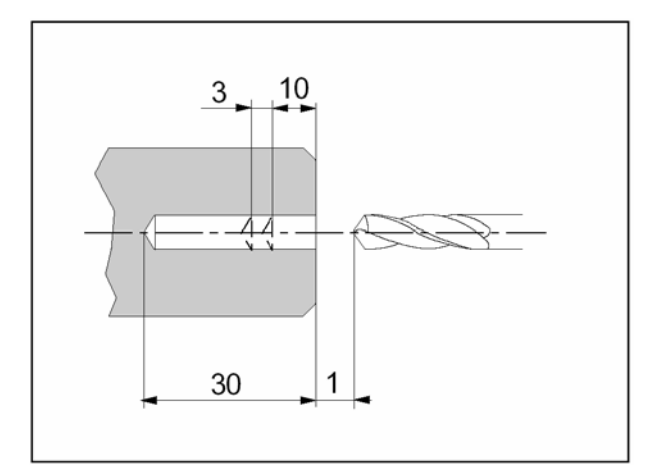

# CYCLE84 Rezanie závitov závitníkom bez dĺžkovej kompenzácie

Formát:

CYCLE84(RTP,RFP,SDIS,DP,DPR,DTP,SDAC,MPIT,PIT,POSS, SST,SST1)

Dodatočné parametre k G81:

| SDAC | smer otáčok po ukončení cyklu:                 |
|------|------------------------------------------------|
|      | 3 = vpravo, 4 = vľavo, 5 = stop otáčok         |
| MPIT | menovité stúpanie M: rozsah: 3 - 48 (M3 - M48) |
| PIT  | stúpanie závitu v mm - rozsah: 0,001 – 2000    |
| POSS | poloha vretena pre presné zastavenie           |
| SST  | otáčky vretena pre rezanie závitu              |
| SST1 | otáčky pre spätný chod                         |

#### Dôležité:

- nástroj musí byť pred cyklom na X=0
- programujeme buď MPIT alebo PIT, inak vyvolá alarm

# CYCLE840 Rezanie závitov s dĺžkovou kompenzáciou

#### Formát:

CYCLE840 (RTP,RFP,SDIS,DP,DPR,DTP,SDR,SDAC,ENC,MPIT,PIT)

Dodatočné parametre k G81:

| SDR  | smer otáčok pre spätný chod                 |
|------|---------------------------------------------|
|      | 0 = automaticky, 3 = vpravo, 4 = vľavo      |
| SDAC | smer otáčok po ukončení cyklu               |
|      | 3 = vpravo; 4 = vľavo, 5 = stop otáčok      |
| ENC  | použiť rotačný snímač                       |
|      | 0 = áno, 1 = nie                            |
| MPIT | metrický závit - rozsah: 3 - 48 (M3 - M48)  |
| PIT  | stúpanie závitu v mm - rozsah: 0,001 - 2000 |

#### Dôležité:

- nástroj musí byť pred cyklom na X=0
- programujeme buď MPIT alebo PIT, inak vyvolá alarm

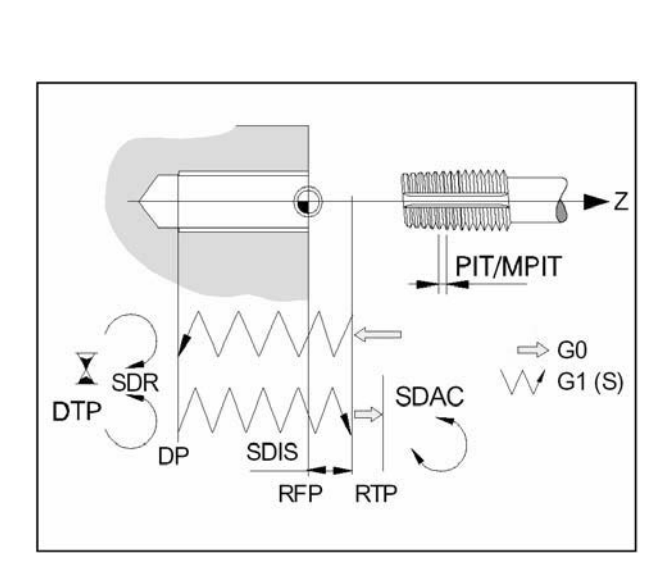

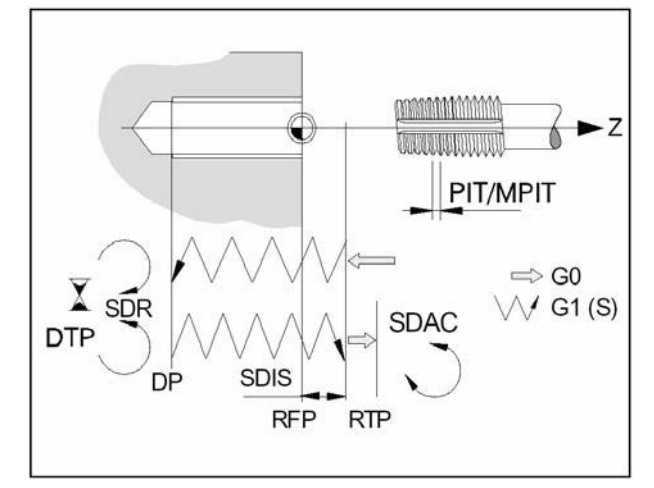

# CYCLE 93 Zapichovací cyklus

Formát:

#### CYCLE93(SPD,SPL,WIDG,DIAG,STA1,ANG1,ANG2,RCO1,RCO 2,RC11,RC12,FAL1,FAL2,IDEP,DTP,VARI)

| SPD(Start Point Diameter)   | Х  |
|-----------------------------|----|
| SPL(Start Point Length)     | Ζ  |
| WIDG(WIDth Ground)          | ŠÍ |
| DIAG(DIAmeter Ground)       | hĺ |
| STA1(Start Angle)           | uŀ |
| ANG1(Angle)                 | uh |
| ANG2(Angle)                 | uh |
| RCO1(Radius Corner Outside) | VC |
| RCO2(Radius Corner Outside) | VC |
| RCI1(Radius Corner Inside)  | vr |
| RCI2(Radius Corner Inside)  | vr |
| FAL1(Finishing Allowance)   | pr |
| FAL2(Finishing Allowance)   | pr |
| IDEP(Infeed DEPth)          | hĺ |
| DTP (Dwell Time in dePth)   | ٧ý |
| VARI(VARIante)              | sp |
|                             |    |

štartovacieho bodu štartovacieho bodu rka zápichu v dne bka zápichu hol kontúry 0<=STA1<=180° hol 1.boku 0<=ANG1<=89.999° hol 2. boku 0<=ANG2<=89.999° onkajší1 (+) rádius/(-) zrazenia onkajší2 (+) rádius/(-) zrazenia nútorný rádius 1 nútorný rádius 2 rídavok 1 na dne zápichu rídavok 2 bokov zápichu bka prísuvu drž na dne zápichu pôsob obrábania

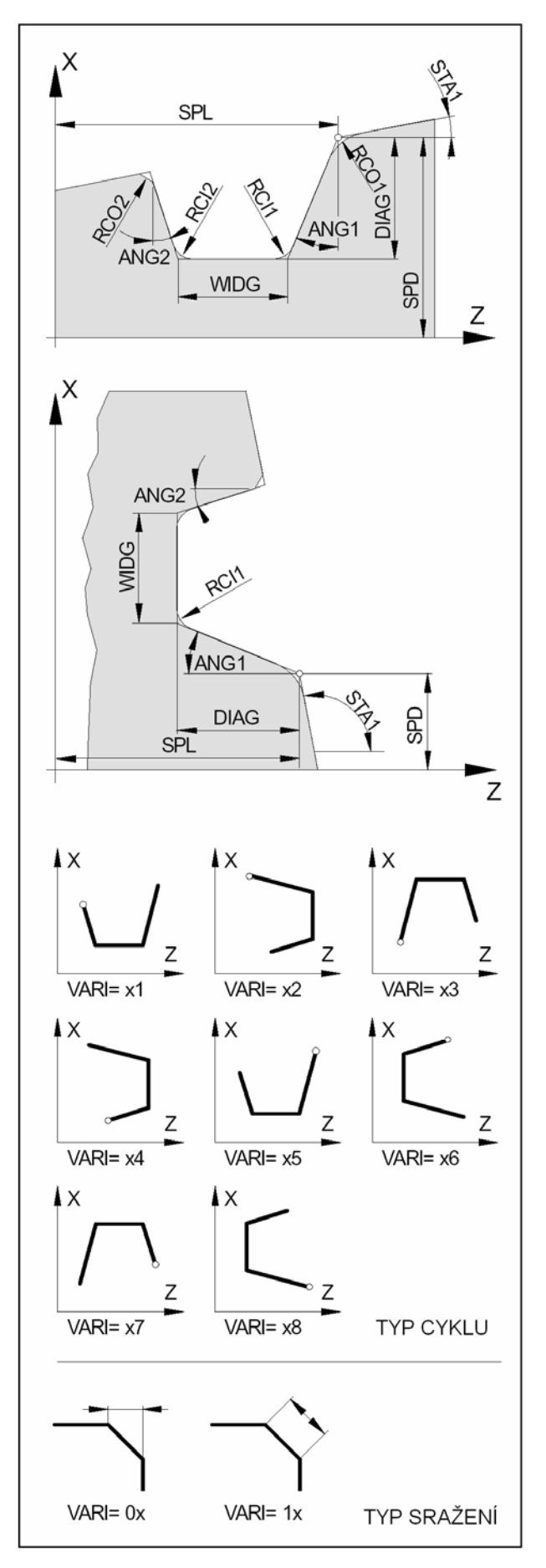

#### Dôležité:

Na zapichovacom nástroji je nutné odmerať obidva hroty nástroja. Obidva hroty musia byť zadané v číslach D, po sebe idúcich. Ak je vyvolaný pre zapichovací cyklus napr. nástroj T2 D1, musí byť druhé ostrie zapísané pod D2. Cyklus určí sám, ktorá z dvoch korekcií musí byť použitá v práve prebiehajúcom pracovnom kroku a sám ju aktivuje.

# CYCLE 94 Cyklus odľahčovacieho zápichu

Formát CYCLE94 (SPD,SPL,FORM)

SPD(Start Point Diameter) SPL(Start Point Length) FORM východzí priemer ľavý okraj zápichu tvar zápichu "E" alebo "F", viď obr.

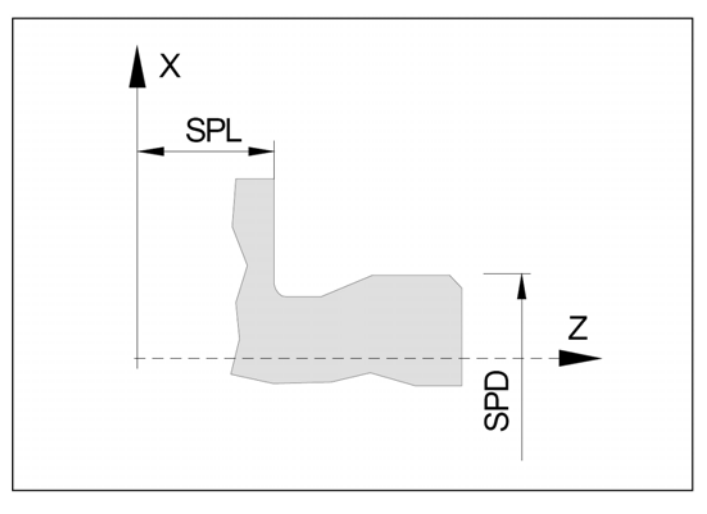

Na priemere menšom ako 3 mm nie je možné týmto cyklom zhotoviť zápich.

Pre tento cyklus môžu byť použité iba nástroje s polohami ostria 1, 2, 3, 4 (viď polohy ostria).

Pokiaľ je v nástrojových dátach zádaný uhol chrbáta, bude strážené poškodenie kontúry.

Pokiaľ je uhol chrbáta príliš malý, objaví sa chybové hlásenie. Obrábanie však bude pokračovať.

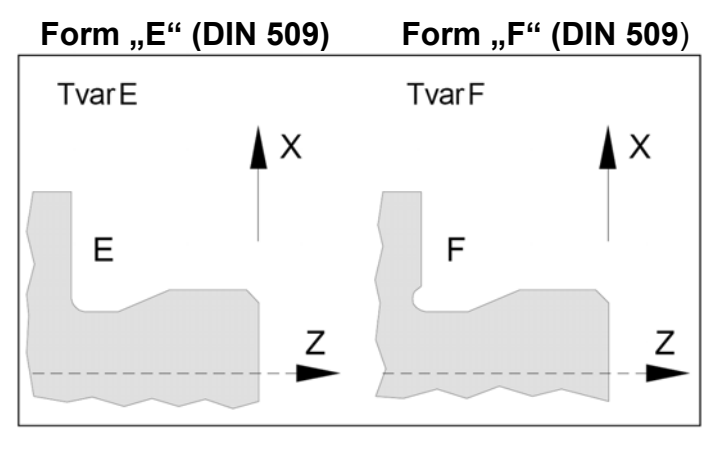

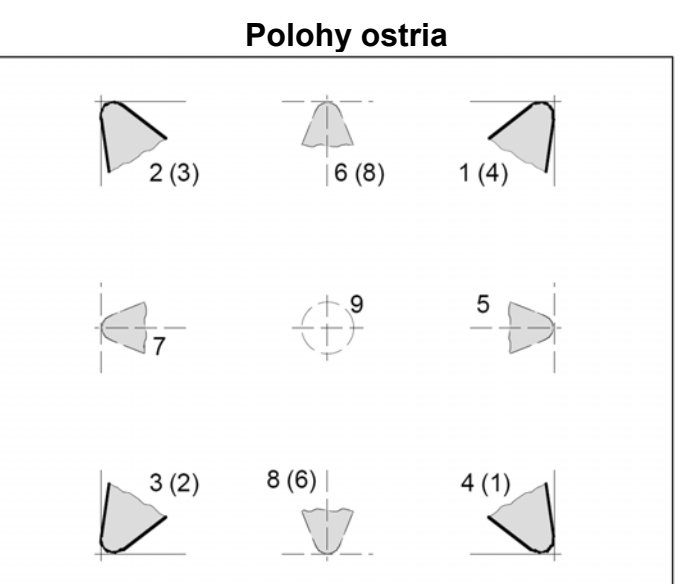

Hodnoty v zátvorkách platia pre nástroje pred osou

Varianty obrábania

## CYCLE 95 Hrubovací cyklus

| Formát:<br>CYCLE95(NPP,MID,FALZ,FA<br>DAM) | AX,FAL,FF1,FF2,FF3,VARI,DT, |
|--------------------------------------------|-----------------------------|
| NPP(Name Part Program)                     | meno podpr. kontúry         |
| MID(Maximum Infeed Depth)                  | max. hĺbka rezu             |
| FALZ (Finishing ALlowance Z                | (2) prídavok v Z            |
| FALX(Finishing ALlowance)                  | (3) prídavok v X            |
| FAL(Finishing ALlowance)                   | prídavok ku kontúre         |
| FF1                                        | hrubovací posuv mimo kapsu  |
| FF2                                        | hrubovací posuv v kapse     |
| FF3                                        | posuv pre obrábanie načisto |
| VARI(VARIante)                             | spôsob obrobenia 112        |
| DT                                         | výdrž pre zlomenie triesky  |
| DAM                                        | dĺžka dráhy medzi výdržami  |

Pokiaľ bude DAM=0, prerušenie sa neprevedie. Ak zadáme FALZ alebo FALX, dáme FAL=0 a opačne. Pokiaľ nie je naprogramovaný žiadny prídavok na opracovanie, prevedie sa vyhrubovanie až na konečnú kontúru.

#### NPP

Pod týmto parametrom zadáme meno podprogramu (súboru \*.SPF) kontúry. Názov musí byť v úvodzovkách, napr. "CONT1". V súbore je kontúra definovaná sledom príkazov G1, G2 a G3 v smere obrábania a ukončená príkazom G17 ako podprogram.

Príklad podprogramu kontúry v súbore TEST.SPF:

G01 X6 Z0 X10 Z-2 X10 Z-10 RND=1 X14 Z-10 RND=0.5 Z-17 X18 M17

Príklad odkazu na kontúru TEST.SPF: CYCLE95("TEST",.....

#### Dôležité:

- môžeme použiť zrazenie (CHR, CHF) a zaoblenie (RND)
- podprogram kontúry musí mať aspoň 3 vety
- kontúra musí mať pohyb v oboch osách
- nie je možné použiť G17-G19, G41,G42, rámce (Frames)

|                  | -                     |              |
|------------------|-----------------------|--------------|
| VARI<br>1, 5, 9  | pozdĺžne<br>vonkajšie |              |
| VARI<br>3, 7, 11 | pozdĺžne<br>vnútorné  | ×            |
| VARI<br>2, 6, 10 | priečne<br>vonkajšie  | AX<br>J<br>Z |
| VARI<br>4, 8, 12 | priečne<br>vnútorné   | ×            |

| 1,2,3,4    | hrubovanie           |
|------------|----------------------|
| 5,6,7,8    | načisto              |
| 9,10,11,12 | hrubovanie + načisto |

### Hrubovanie bez kapsy

Odoberá materiál maximálnou zadanou trieskou "MID" pohybmi (1) - (4) podľa obrázku do hĺbky (5) pri zachovaní prídavku načisto. Nakoniec jedným ťahom začistí kontúru s prídavkom. Pri spätných pohyboch rýchloposuvom odskakuje od materiálu 1mm v ose X aj Z.

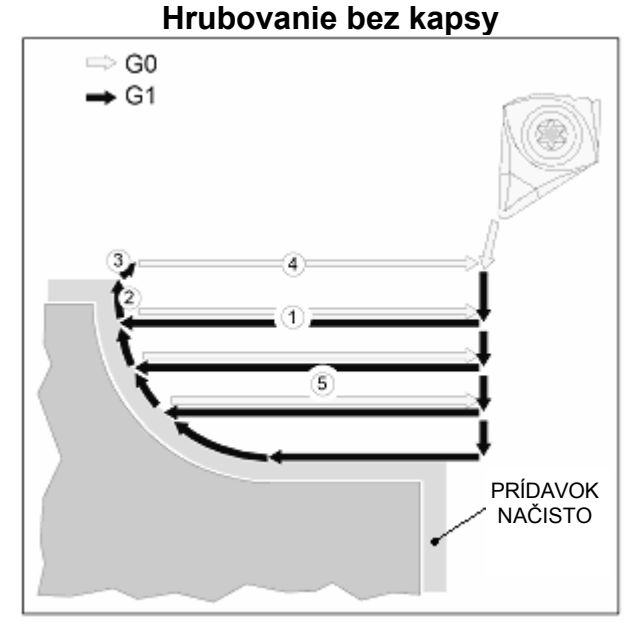

#### Hrubovanie s kapsou

#### Hrubovanie s kapsou

Najskôr odoberie materiál v oblasti (8), potom v oblasti (9) s prvou kapsou zprava a nakoniec oblasť (10) s druhou kapsou. Takýchto káps môže byť viacej. Postup obrábania kapsy je znázornený na obrázku bodmi

(6) a (7).

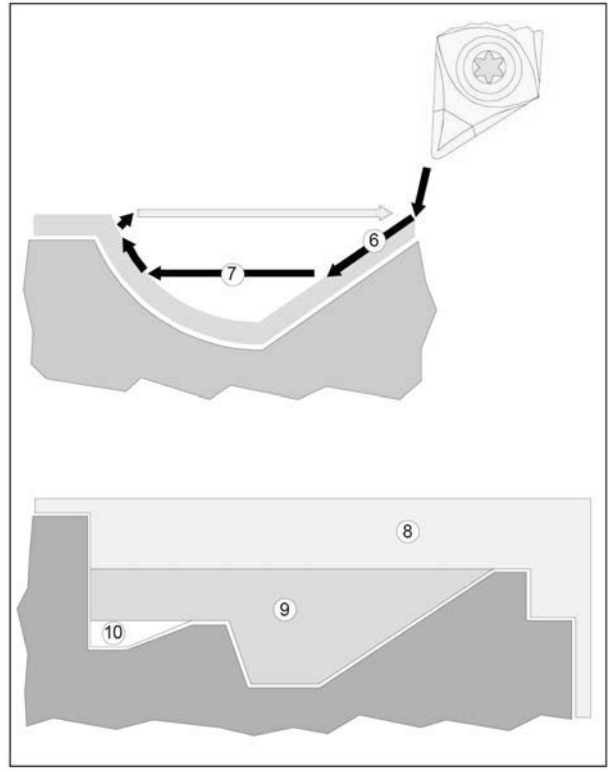

## CYCLE 96 Cyklus zápichu za závitom

Formát: CYCLE96 (DIATH,SPL,FORM)

DIATH(DIAmeter Thread) SPL(Start Point Length) FORM(FORM) menovitý priemer závitu Z východzieho bodu cyklu tvar zápichu A,B,C,D

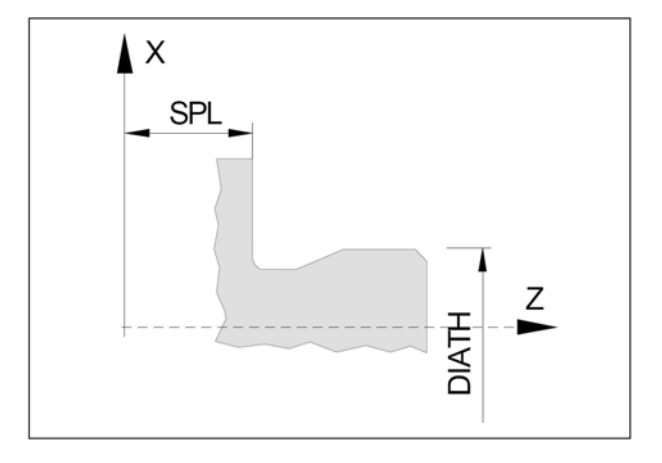

#### FORM - tvar zápichu A - D podľa DIN 76

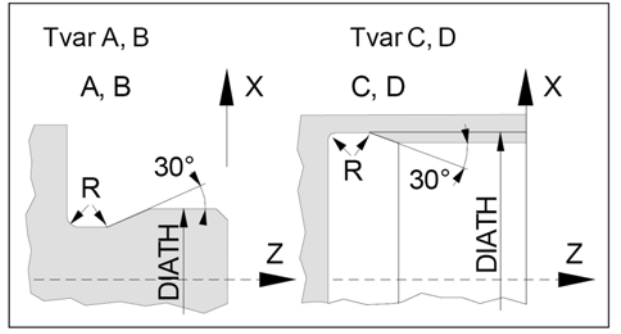

#### Poloha ostria noža (pohľad zhora)

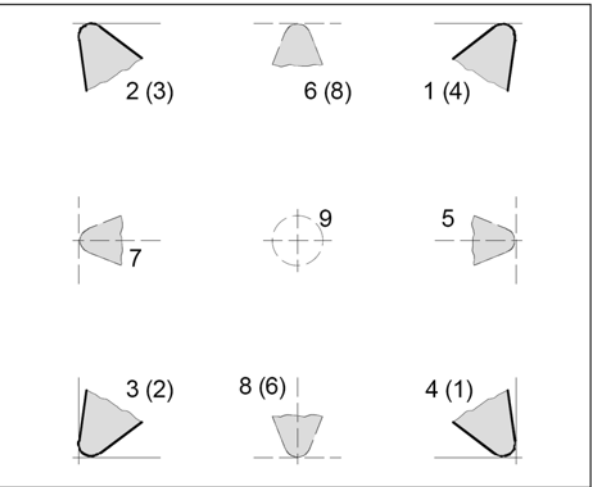

Hodnoty v zátvorkách platia pre stroje s nástrojom pod (pred) osou sústruženia.

Tento cyklus zhotoví odľahčovací zápich za závitom DIN76 tvar A - D pre súčiastky s metrickým ISO závitom veľkosti od M3 do M68.

Odľahčovací zápich tvar E a F DIN 509 viď CYCLE 94. Zápichy za závitom menším ako M3 a väčším ako M68 nie je možné týmto cyklom vyrobiť.

Pre tento cyklus môžu byť použité len nástroje s polohou ostria 1, 2, 3, 4 (viď schéma).

Pokiaľ je zadaný v nástrojových dátach uhol chrbáta, bude ho systém pri tvare A kontrolovať. Ak riadiaci systém zistí, že tvar zápichu za závitom nemôže byť vytvorený týmto nástrojom, pretože uhol chrbáta je príliš malý, objaví sa na obrazovke chybové hlásenie: "Change form of undercut" (zmenený tvar odľahčovacieho zápichu").

Obrábanie však bude pokračovať (chyba tvaru je obvykle veľmi malá).

## CYCLE 97 Cyklus rezania závitu

Formát:

CYCLE97(PIT,MPIT,SPL,FPL,DM1,DM2,APP,ROP,TDEP,FAL, IANG,NSP,NRC,NID,VARI,NUMTH)

PIT(PITch) MPIT(Metrical PITch) SPL(Start Point Length) FPL(Final Point Length) DM1 DM2 APP(APproach Path) ROP(Run Out Path) TDEP(Thread DEPth) FAL(Finishing Allowance) IANG(Infeed ANGle) NSP NRC(Number Rough. Cuts) NID(Number Idle cuts) VARI(VARIante) NUMTH(NUMber Threads)

stúpanie závitu, alebo zadáme metrický závit M3 - M60 Z počiatku cyklu Z konca závitu počiatočný priemer závitu koncový priemer závitu dĺžka nábehu dĺžka výbehu hĺbka závitu prídavok načisto uhol prísuvu pootočenie štartovacieho bodu počet hrubovacích triesok počet hladiacich triesok varianta prísuvu (viď tab.) počet chodov závitu

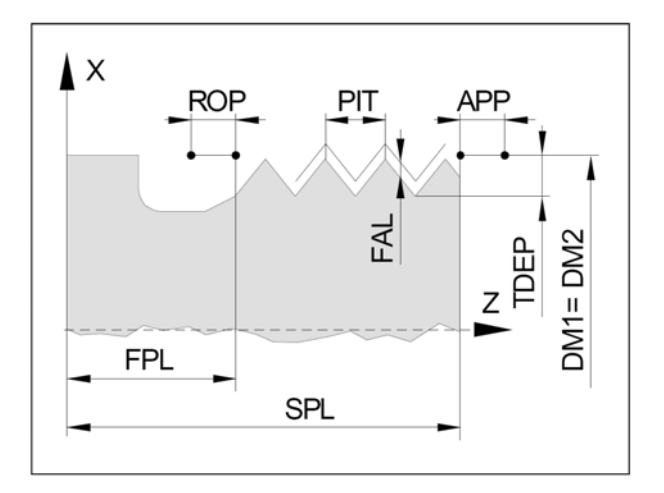

#### IANG - uhol prísuvu

IANG = 0kolmý prísuvIANG = 30prísuv po jednom bokuIANG = -30prísuv striedavo po bokoch (nedá sa pri kuželi)

### Kuželový závit

Ak je pri kuželovitom závite uhol kužela menší alebo rovný 45°, bude závit obrábaný v pozdĺžnej osi, pri uhle kužela cez 45° bude závit obrábaný v priečnej osi.

#### Priebeh cyklu:

- nájazd do východzieho bodu rýchloposuvom G0
- hrubovanie trieskami podľa VARI s počtom NRC
- dokončovanie počtom triesok NID
- pre ďalší chod závitu sa priebeh cyklu opakuje

ANG = 0 ANG = 30 ANG = -30

IANG- uhol prísuvu

#### Dôležité:

- počiatočný bod v osi X leží 1mm nad priemerom závitu
- pravé alebo ľavé závity určuje smer otáčok vretena
- programuje sa buď MPIT alebo PIT, odporujúce si hodnoty vyvolajú alarm
- pri metrických závitoch je TDEP = 0,613435 x stúpanie
- hodnota IANG môže byť maximálne polovica vrcholového uhla závitu
- pri kuželovom závite nejde striedavý prísuv (znam. mínus) závitu

| VARI | vnútorný / vonkajší | prísuv                                                                           |
|------|---------------------|----------------------------------------------------------------------------------|
| 1    | vonkajší            | <ul> <li>konštantný prísuv,<br/>stúpajúci prierez triesky</li> </ul>             |
| 2    | vnútorný            | <ul> <li>konštantný prísuv,</li> <li>stúpajúci prierez triesky</li> </ul>        |
| 3    | vonkajší            | <ul> <li>klesajúca hĺbka prísuvu,</li> <li>konštantný prierez triesky</li> </ul> |
| 4    | vnútorný            | <ul> <li>klesajúca hĺbka prísuvu,<br/>konštantný prierez triesky</li> </ul>      |

Varianty prísuvu

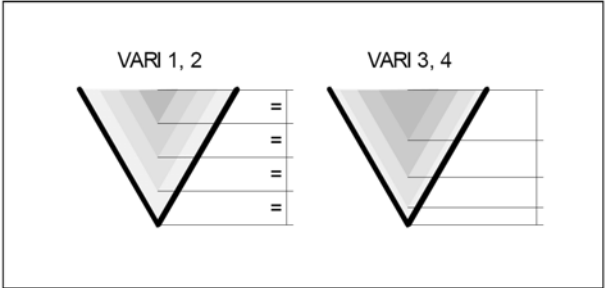

#### Pootočenie východzieho bodu NSP

# NSP

Tento uhol stanoví bod pre narezanie prvého chodu závitu na povrchu obrobku. Pokiaľ sa nezadá alebo vynechá NSP, začne prvý chod závitu na 0°- značke.

Rozsah zadania od 0.0001° do +359.9999°.

#### NUMTH

Počet chodov závitov pri viacchodom závite. NUMTH = 0 jednochodý závit (nemusí sa zapisovať) Chody závitu sa rovnomerne rozdelia po obvode povrchu obrobku, začiatok prvého chodu určuje NSP. Ak sa má vyrobiť viacchodý závit s nerovnomerným rozdelením chodov, musí sa naprogramovať pre každý chod závitu vlastný cyklus s odpovedajúcim presadením (pootočením) východzieho bodu NSP.

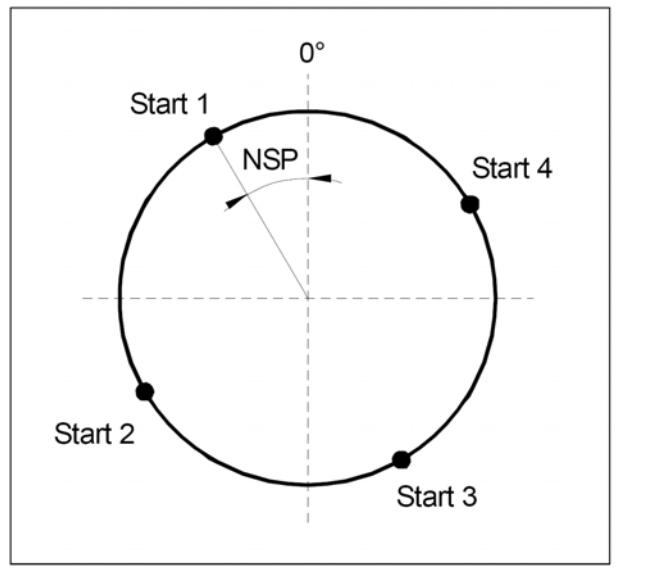

# 7. 3D View

Program 3D View je doplnok programu Win NC, ktorý slúži k názornej 3D simulácii obrábania. Ovládanie programu popíšeme na našom príklade z kapitoly "Vytvorenie partprogramu". Použijeme teda súbor CEP\_1.MPF s tvarom kontúry uloženom v súbore CEP\_TVAR.SPF.

Postup:

•

- Po spustení WinNC sa nachádzame v režime "Maschine"(stroj).
- Klávesou 🔲 alebo F10 zmeníme význam funkčných tlačidiel.
- Program
   F3
   prepne do oblasti NC programov
- Workpieces F1 prepne do oblasti adresárov
- Otvoríme CEP.WPD (myšou, alebo ENTER) a otvoríme súbor CEP\_1.TVAR.
  - 3D-View <sup>F5</sup> vstup do simulácie

| Program              | Channel 1                  |                             | JOG             | \WKS.DIR\CEP.WF<br>CEP_1.MPF | PD          |                    |                              |
|----------------------|----------------------------|-----------------------------|-----------------|------------------------------|-------------|--------------------|------------------------------|
| Channel reset        |                            |                             |                 |                              |             |                    | save/clear <sup>①F1</sup>    |
| Program aborte       | ed                         |                             |                 | ROV                          |             |                    | active part                  |
|                      |                            |                             |                 |                              |             |                    | Aff anna                     |
| 3D-simulation        |                            |                             | CEP 1.N         | /IPF                         |             |                    | View 072                     |
|                      |                            |                             |                 |                              |             | F 0.000<br>S 0.000 | UF3                          |
|                      |                            |                             |                 |                              |             | т 1                | Parameter <sup>°F4</sup>     |
|                      |                            |                             |                 |                              |             | X 17.214           | Workpiece <sup>ûF5</sup>     |
|                      |                            |                             |                 |                              |             | Z 52.400           | Tool <sup>ûF6</sup>          |
|                      |                            |                             |                 |                              |             |                    | <b>Zoom</b>                  |
|                      |                            |                             |                 |                              |             |                    |                              |
|                      |                            |                             |                 |                              |             |                    | <b>Ζοοm +</b> <sup>ΦF8</sup> |
| Edit <sup>F1</sup> V | Nire <sup>F2</sup><br>rame | Solid <sup>F3</sup><br>view | Profile<br>view | F4 Start                     | F5 Reset F6 | Single F7          | F8                           |
Popis tlačidiel:

| Edit<br>Wire frame<br>Solid view<br>Profile view<br>Start<br>Reset<br>Single | prepnutie do editora partprogramu (soubor CEP_1.MPF)<br>drôtený model<br>plný model<br>2D profil<br>štart simulácie<br>nastavenie simulácie na začiatok, vymazanie obrazu modelu<br>prepínač behu simulácie plynule / po blokoch (zapnutie Single indikované na<br>obrazovke) |
|------------------------------------------------------------------------------|----------------------------------------------------------------------------------------------------|
| Save/clear…                                                                  | uložiť / vymazať aktívnu súčasť                                                                                                    |
| View                                                                         | nastavenie spôsobu zobrazenia obrobku (plný model, drôtený,)                                                                                                    |
| Parameter                                                                    | nastavenie parametrov simulácie                                                                                                    |
| Workpiece                                                                    | nastavení rozmeru polotovaru                                                                                                    |
| Tool                                                                         | voľba nástroja pre simuláciu                                                                                                    |

• Workpiece <sup>1</sup>F5

# nastavenie rozmerov polotovaru

V zadávacích poliach zadáme rozmery podľa obrázku:

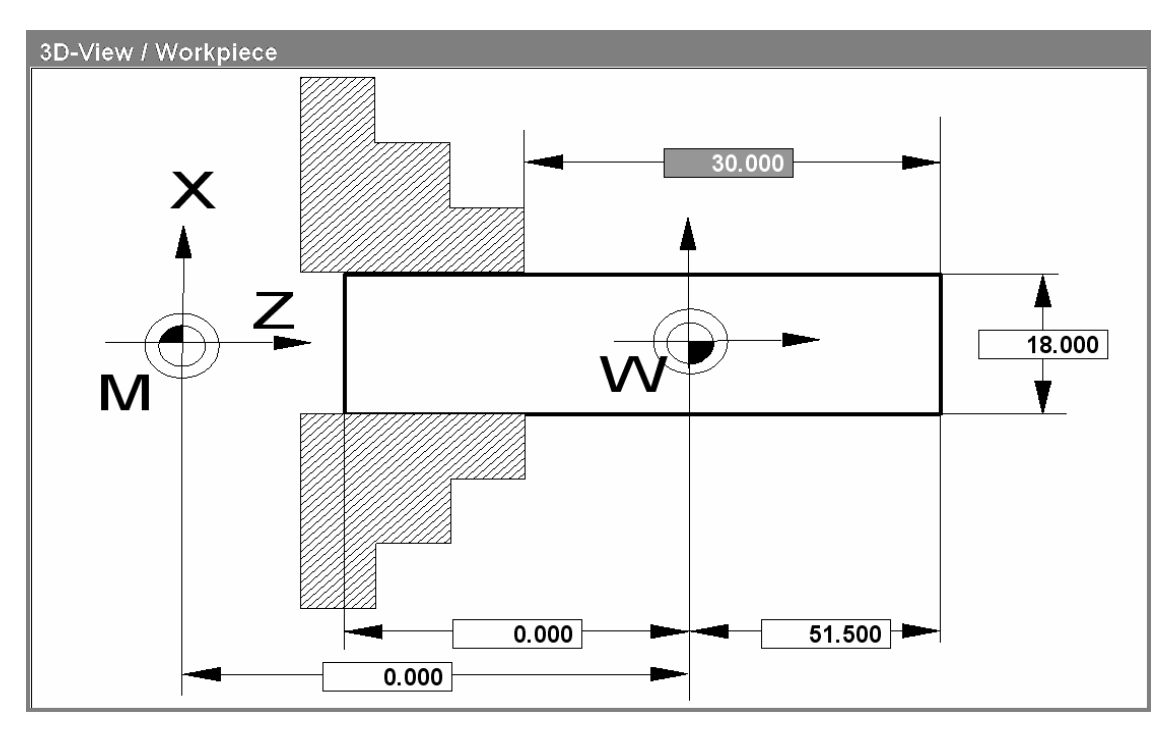

Pre správnu simuláciu je dôležitá hodnota 51.5, pretože v partprograme je zadané posunutie nulového bodu TRANS Z=51. Pretože na začiatku programu zarovnávame čelo 0.5mm, musí byť polotovar o 0.5mm dlhší, teda 51.5mm.

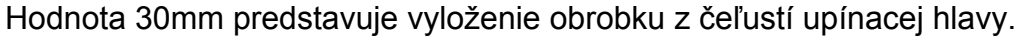

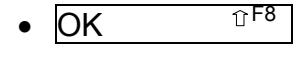

Tool

<u>∂</u>F6

# potvrdenie polotovaru

zadanie nástroja pre simuláciu

Podľa nasledujúcej tabuľky priradíme z pravého stĺpca nástroj 001 do ľavého stĺpca (nástrojová hlava).

| Program       | Channel 1              | JOG     |                  |                 |          |            |         |
|---------------|------------------------|---------|------------------|-----------------|----------|------------|---------|
| Channel reset |                        |         |                  |                 |          | Take       | ℃F1     |
| Program abor  | ted                    |         | ROV              |                 |          | tool       |         |
|               |                        |         |                  |                 |          |            |         |
|               |                        |         |                  |                 |          | Remove     | ΰF2     |
| 3D-View / Too | bls                    |         |                  |                 |          | tool       |         |
| -             | a a lh a lalan         |         | Taala            |                 |          |            |         |
|               | ooinoider              |         | 10015            |                 |          |            | <b></b> |
| 001 Roug      | ghing tool SCAC L 1212 |         | 001 Roughing to  | DOI SCAC L 1212 | <u>^</u> |            |         |
| 002 EN        | /IPTY                  |         | 002 Roughing to  | ool SCAC L 1616 | _        |            |         |
| 003 EN        | /IPTY                  |         | 003 Roughing to  | ool SCAC R1212  | =        | Accier     | îΓF4    |
| 004 EN        | /IPTY                  |         | 004 Roughing to  | ool SCAC R1616  |          | Assign     |         |
| 005 EN        | APTY                   |         | 005 Finishing to | ol SDJC L 1212  |          |            |         |
| 006 EN        | APTY                   |         | 006 Finishing to | ol SDJC L 1616  |          | _          |         |
| 007 EN        | APTY                   |         | 007 Finishing to | ol SDJC R 1212  |          | Reset      | ΰF5     |
| 008 EN        | NPTY                   |         | 008 Finishing to | OI SDJC R 1616  |          | tool coloi | ur      |
|               |                        |         | 009 Finishing to | OI SDNC N1212   |          |            |         |
|               |                        |         |                  |                 |          | Standard   | <b></b> |
|               |                        |         | 012 Finishing to |                 |          | tool colou | urs     |
|               |                        |         | 012 Finishing to |                 | ~        |            |         |
|               |                        |         |                  |                 |          | Abort      | 압F7     |
|               |                        |         |                  |                 |          |            |         |
| т             | ool colour red         | 100 ar  | reen 255 blue    | 0               |          | _          |         |
|               | Tou                    | i se gi | 200 5140         | ,               |          | -          | Ω.C.O.  |
| _             |                        |         |                  |                 |          | OK         | 0+8     |
| <b></b>       | F2 F2                  | 2       | F4               | E5 E0           |          | 7          | E9      |
| FI            |                        |         | 1-4              | FO              | F        | <b>`</b>   | FO      |

- Umiestníme kurzor (podfarbíme) postupne pozíciu 001 v ľavej aj pravej tabuľke
- Take tool <sup>°F1</sup>

# priradiť nástroj pre simuláciu

Priradíme nôž SCACL 1212 (hrubovací nôž stranový ľavý 12x12)

- Priradíme nástroju zelenú farbu v poliach red, green a blue zapíšeme hodnoty podľa obrázka (max. hodnota je 255). Namiešaním týchto farieb dostaneme výslednú farbu.
- Assign tool color <sup>1</sup><sup>F4</sup> priradi
  - priradiť novú farbu
- OK <sup>1 F8</sup> potvrdenie a návrat do simulácie
- Start <sup>°F5</sup>

**štart simulácie** Prebehne celá simulácia.

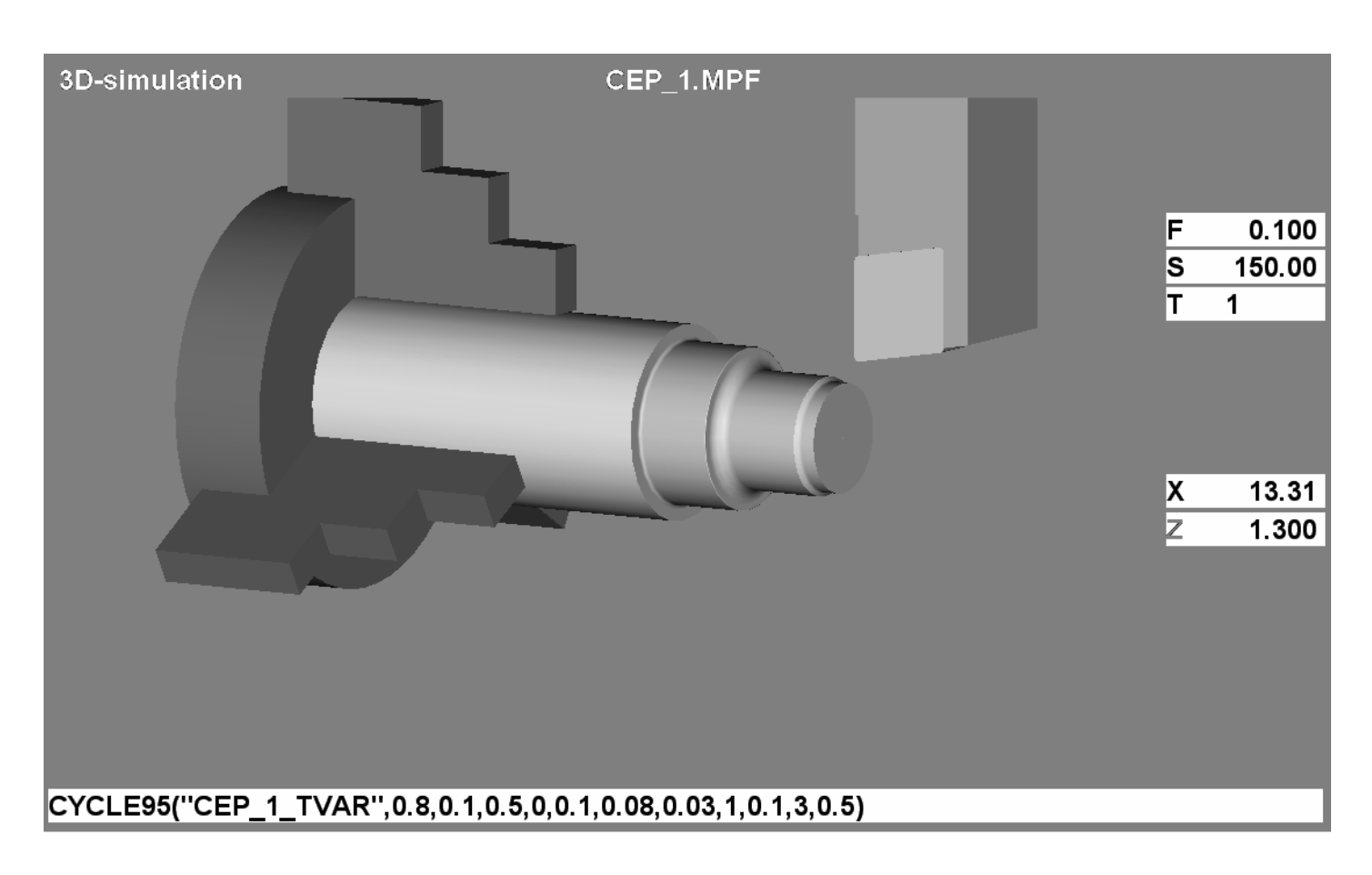

# Riadenie simulácie:

• Reset

### reset simulácie

Vymaže obraz a môžeme opakovať simuláciu.

• Single F7

# zapnúť / vypnúť blok po bloku

Pri zapnutí (indikované na obrazovke) sa každý nasledujúci blok prevedie až po stlačení "Start"(u cyklov sa musí veľakrát - nevýhodné). Je možné použiť aj pre dočasné zastavenie simulácie.

# Manipulácia s obrazom:

- L'avé tlačidlo myši voľná 3D rotácia obrazu
- Pravé tlačidlo myši posun obrazu
- Zoom <sup>°F7</sup>
- Zoom + <sup>°F8</sup>
- zväčšenie obrazu

zmenšenie obrazu

# 1. Prostredie programu v režime DESIGN

### 1.1 Popis užívateľského prostredia EdgeCAM - v režime "design"- FRÉZOVANIE

Software EdgeCAM - má základné dva pracovné režimy - *DESIGN* (kreslenie obrábanej geometrie, Ctrl + D) a *VÝROBA* (riešenie technologických operácií Sústruženie- Frézovanie- drátorez, Ctrl + M).

Po spustení je program nastavený v režime *design* a pracovné okno je zvyčajne v tejto úprave (možno vykonávať rozmanité užívateľské úpravy, pre začínajúcich programátorov neodporúčam rozsiahlejšie úpravy vykonávať)

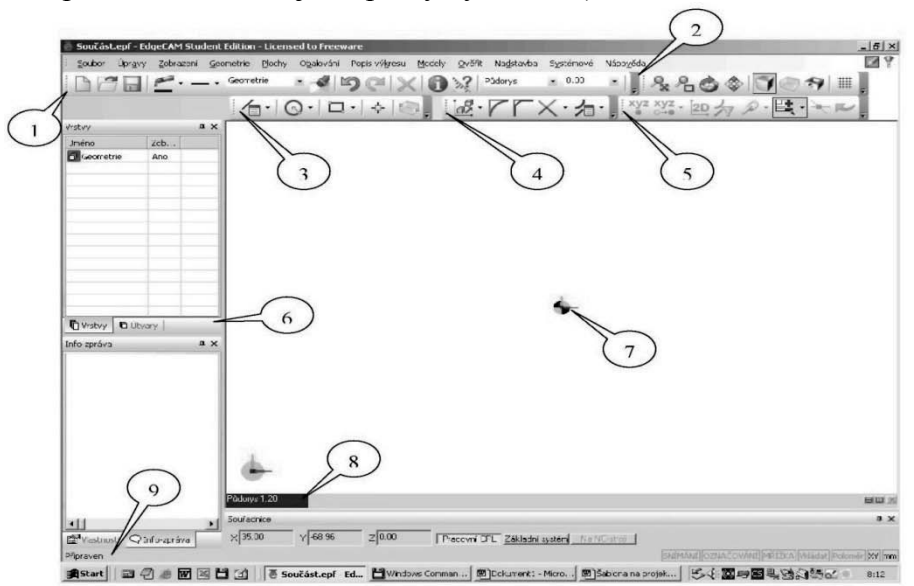

Obrázok 1.1.1

- 1. základný panel
- 2. panel pre zobrazenie
- 3. panel design (kreslenie)
- 4. panel pre úpravu nakreslených objektov
- 5. panel pre manipuláciu a zadávanie súradníc
- 6. okná pre vrstvy, obrábacie útvary, informácie, vlastnosti, súradnice, .
- 7. pracovná plocha so symbolom začiatku súradníc XYZ
- 8. nastavení pohľadu
- 9. stavový riadok (sledujte informácie pri zadávaní jednotlivých príkazov)

Konfiguráciu môžeme upraviť výberom položky Systémové (pozri rozvinutá ponuka na obrázku), najmä

- 10. Farby nastaviť
- 11. Systémové nastavenia
- 12. Materiál obrobiteľnosť
- 13. Podľa druhu použitej technológie je potrebné nastaviť Konfiguračné profily Frézovanie, Sústruženie, Drátorez a pod
- 14. Voľbu režimu *DESIGN VÝROBA* možno ovládať myšou tlačidlami alebo klávesmi Ctrl + D resp. Ctrl + M.
- 15. Nástroj na hľadáčika v ponuke *Systémové nastavenie / Voľby neaktivujte* zhoršuje prehľadnosť

EdgeCAM – programovanie CNC obrábacích strojov – učebné materiály

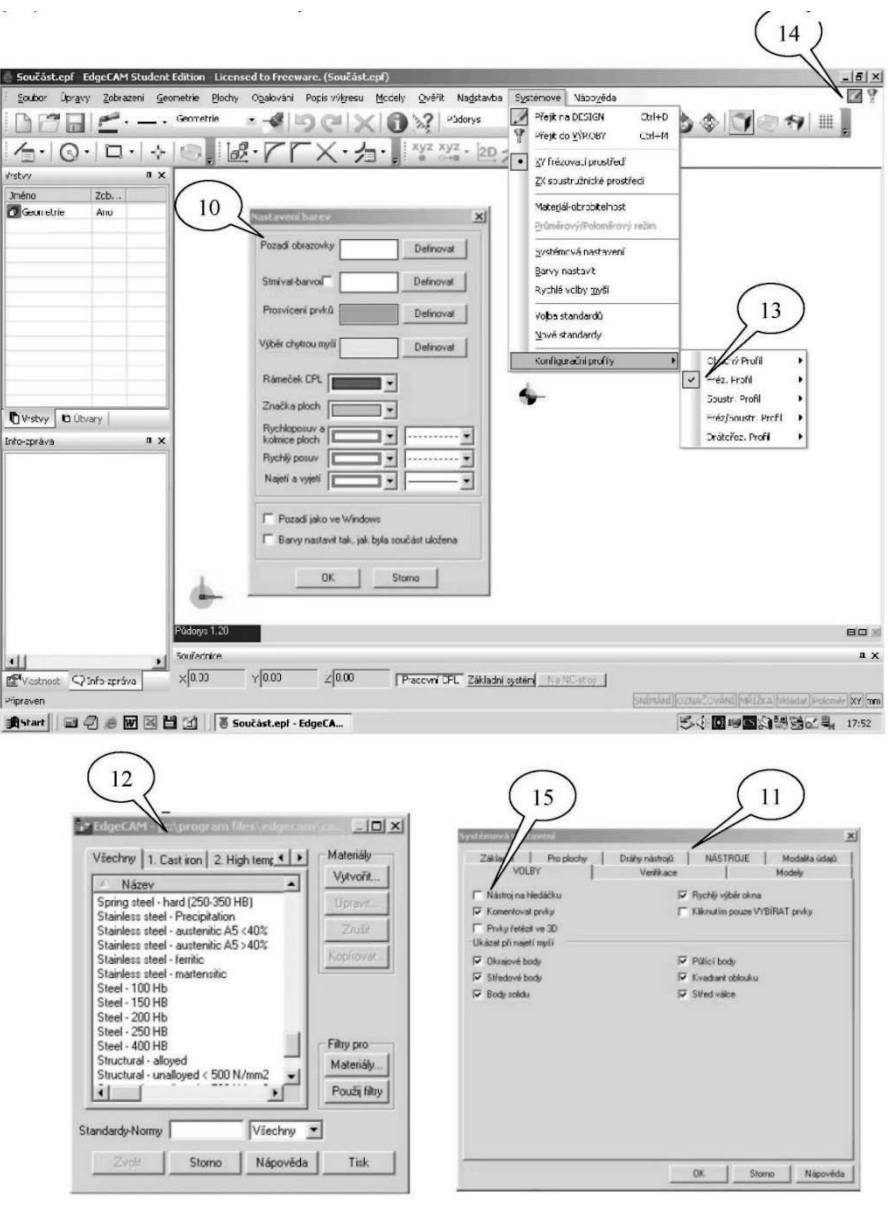

Obrázok 1.1.2

Nástroj na hľadáčiku (15) v ponuke Syst. nastavenie / Voľby neaktivujte - zhoršuje prehľadnosť.

V ponuke *Systémové nastavenia / Materiál*- obrobiteľnosť je potrebné vybrať materiál obrábaného dielca, je možné pripravenú databázu vyberať podľa filtra a prípadne doplniť o nové materiály

Toto je možné iba u verzie s HW kľúčom, u študentskej verzie nie je táto možnosť podporovaná).

Poklepom pravým tlačidlom myši v priestore titulku okna (16) možno otvoriť stromovo usporiadanú ponuku.

Týmto spôsobom je na obrázku v pracovnej ploche umiestnený panel základné, design (je vysunutý do kresliacej plochy- plávajúci panel), zobrazenie, úpravy a manipulácia- zadávanie. Taktiež je možné otvoriť podľa potreby vhodné okná.

Nástroj na hľadáčiku (15) v ponuke Syst. nastavenia/Voľby neaktivujte - zhoršujú prehľadnosť.

EdgeCAM – programovanie CNC obrábacích strojov – učebné materiály

| /anely ison ▶                                    | <u> </u>                                                                                                    | (X·2                                                                                      |                                                                                                    |
|--------------------------------------------------|----------------------------------------------------------------------------------------------------|-------------------------------------------------------------------------------------------|----------------------------------------------------------------------------------------------------|
| kka pro )<br>antry and i profity )<br>Terplachen | Zikiphani     Zosigan     Simuthi Perpis     Subaraani     Subaraanianianianianianianianianianianianiani | resign<br>· ·<br>·<br>·                                                                   |                                                                                                    |
| Púdonys 1.20                                     |                                                                                                    |                                                                                           | 80.3                                                                                                    |
| 5007echice<br>×120.00 y-7                        | 0.54 7 0.00 [Piacowi CF                                                                                                    | FL Základní system Na NC-stroj                                                            | a x                                                                                                    |
|                                                  | Verpforden/                                                                                                    | Tepfonden<br>V Zołkaseni<br>V WrigoLaes-zadówiari<br>Herri D'Bazy<br>Précov. jasłroje<br> | Iteraforberi       Y zobraceni         Y way burgulare-addwini       Henri ofRazy         Henri ofRazy       Henri ofRazy         Henri ofRazy       Henri ofRazy         Henrio ofRazy       Henri ofRazy     < |

Panel dizajn umožňuje kresliť:

Úsečky (17) (lomené, horizontálne, vertikálne, konštrukcia úsečky),

*Oblúky* (18) (stred + polomer, 3 body, konštrukcia oblúka)

*Obdĺžniky* (19) (pravouholníky, mnohouholníky, obálky sústruženie, ekvidištanty, profily - kontúry)

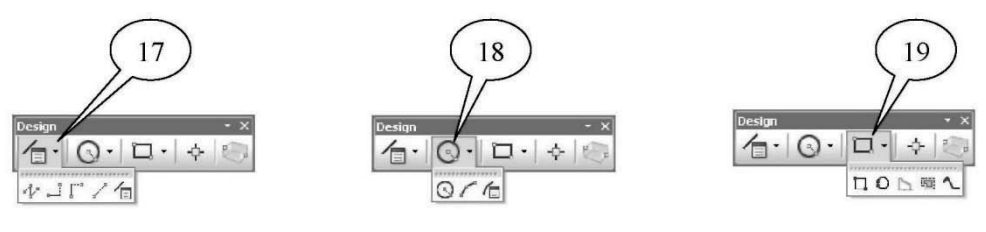

Obrázok 1.1.4

Nástroj Konštrukcia úsečky umožňuje detailné zadanie parametrov kreslenej úsečky - viď obrázok 1.1.4.

Podobné nastavenia nájdete aj v nástroji Konštrukcia oblúkov.

| Úsečka                                                                                 | and the second second          | 2                                 |
|----------------------------------------------------------------------------------------|--------------------------------|-----------------------------------|
| Základní                                                                               |                                |                                   |
| C Lomená čára                                                                          | Horizontální                   |                                   |
| Tečná-prochází bodem                                                                   | Tečná ke dvěma prvk            | ûm                                |
| Rovnoběžná k prvku<br>k prvku<br>k prvku k k prvku k k k k k k k k k k k k k k k k k k | rolby:  Oboustranně rovnoběžné | <bez th="" volby:="" 💌<=""></bez> |
| Tečná pod úhlem                                                                        | Na souřadnici X                | <bez th="" volby:="" 💌<=""></bez> |
| Na souřadnici Y                                                                        | /olby:▼ Délka                  |                                   |
| Jméno prvku                                                                            | -                              |                                   |
|                                                                                        | OK Storn                       | o Nápověda                        |

Obrázok 1.1.5

Panel ÚPRAVY obsahuje nástroje pre:

- Transláciu- posun, rotáciu, zmenu mierky, zrkadlenie, projekciu so zdvihom, zámenu súradníc (20)

- Zaoblenie rohu (21)
- Zrazenie hrany (22)
- Trimovanie (orezania) variant obaja, prvý, preruš a dotiahne (23)

Panel MANIPULÁCIA-ZADÁVANIE obsahuje nástroje pre:

- Zadávanie súradníc (25)
- Presun začiatku do referenčného bodu (26)
- Pracuje iba so súradnicami v rovine (27)
- Vymedzí typy prvkov pre manipuláciu (28)
- Reťazenie prvkov do profilu (29)
- Spôsob výberu prvkov (30)
- Určenie bodu j ako priesečník dvoch prvkov (31)
- Jeden krok späť (32)
- Kreslené prvky z hľadiska farby a typu čiary ovládajú tlačidlá (33 a 34), mazanie sa vykoná nástrojom pre odstránenie prvkov (35). *obrázok 1.1.6*

Pri podržaní kurzora na vybranom prvku sa objaví informačný rámik (36), keď sú prvky umiestnené nad sebou objaví sa napríklad 1 / 2, tabulátorom možno prepínať na objekt označený 2 / 2. Pri použití nástroja Overiť prvky (37) je informácia trvalo umiestnená do okna Info- správa, správy možno vymazať.

Súradný systém je situovaný do PCL - pracovné konštrukčné roviny. Ak kliknete pravým tlačidlom myši v kresliacej ploche objaví sa kontextové menu (38). Pojem "chytať myškou" znamená, že pri nabehnutí kurzora na prvku dôjde k presvecovaniu - označenie prvku automaticky.

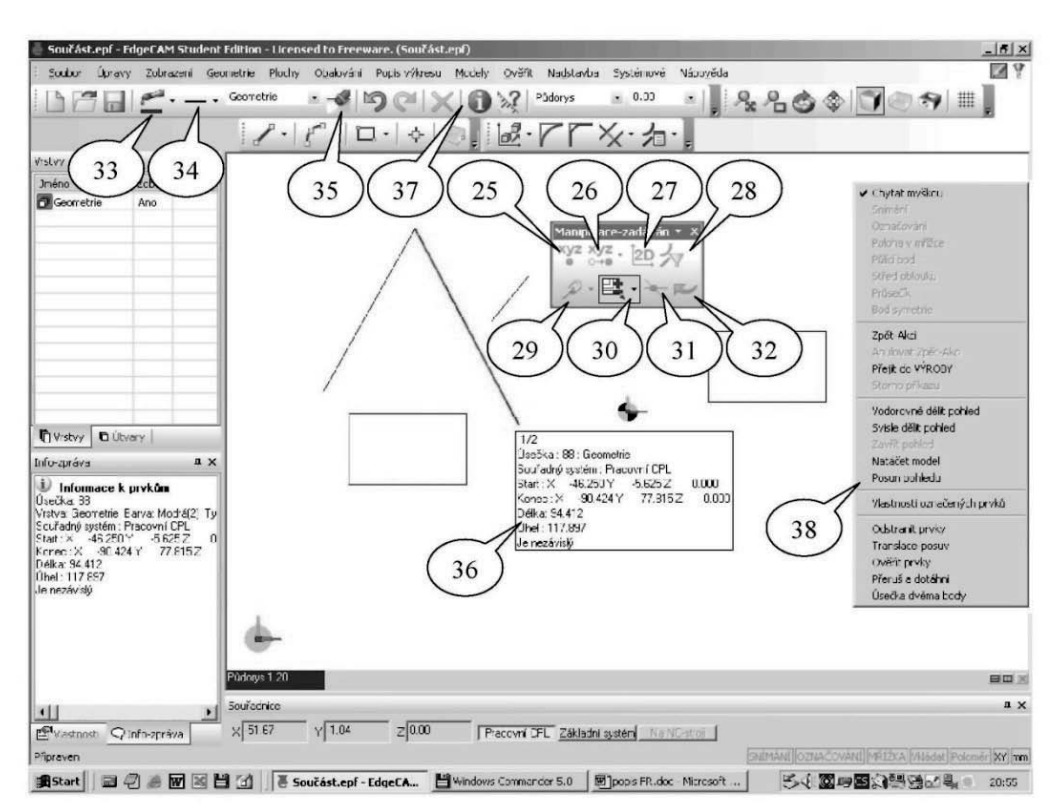

Obrázok 1.1.6

### Kontrolné otázky "Design"- FRÉZOVANIE

- 1. Popíšte základné okno DESIGN
- 2. Popíšte možnosti zmeny materiálu polotovaru
- 3. Popíšte možnosti kreslenia priamkových čiar
- 4. Popíšte možnosti kreslenia oblúkových čiar

### 1.2 Popis užívateľského prostredia EdgeCAM - v režime "design"-SÚSTRUŽENIE

Konfiguráciu môžeme zvoliť výberom záložky *Systémové* a ponuky ZX sústružníckeho prostredia (1). Zadávanie rozmerov v osi X (má vplyv na priemer) ovplyvňujeme voľbou ponuky *Priemerový* /*Polomerový* režim (2). Pre technológiu sústruženia je potrebné nastavenie profilu *Sústruženie./ Profil* (3). Nastavenie farieb je rovnaké ako u frézovania. *Obrázok 1.2.1* 

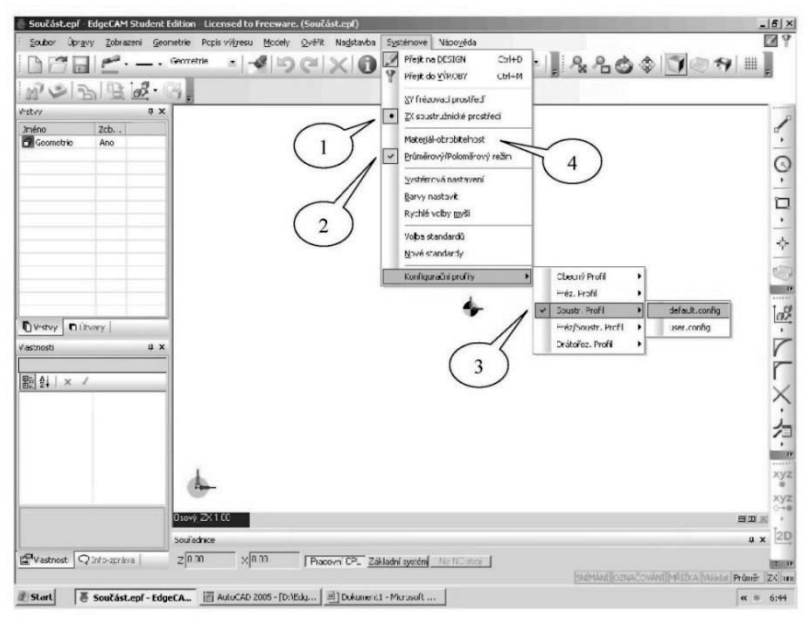

Obrázok 1.2.1

Pre voľbu materiálu slúži odkaz *Materiál - obrobiteľnosť* (4), *Obrázok 1.2.2*, ktorý po zobrazení panelu na priame zadanie (5) a voľbe *Vyhľadať* (6) ponúka mnoho technických materiálov s popisom v anglickom jazyku - pozri nasledujúcu stranu.

| 5                | 6               |
|------------------|-----------------|
| Materiál obrobku | ×               |
| Základní         |                 |
| Druh materiálu   | Vyhledat        |
| OK               | Storno Nápověda |

#### Obrázok 1.2.2

Zrejme najpoužívanejšia je záložka 4.*Steels - ocele* (7), ktorá po zväčšení dovoľuje zaradenie obrábanej ocele so zreteľom na pevnosť alebo tvrdosť (8). Pre ľahšie určenie tvrdosti ocele z pevnosti a naopak je priložená prevodná tabuľka. *Obrázok 1.2.3* 

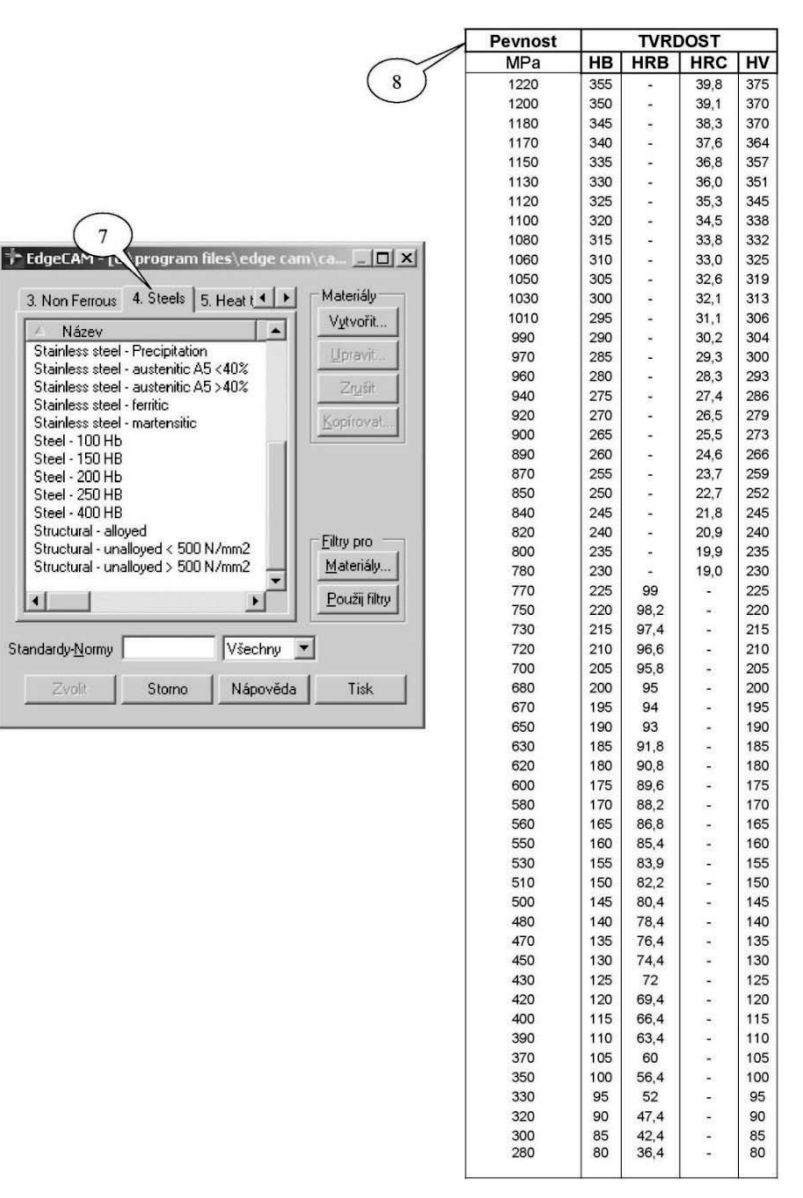

Obrázok 1.2.3

### Kontrolné otázky "Design"- SÚSTRUŽENIE

- 1. Porovnajte rôzne druhy materiálu vzhľadom na tabuľku prevodov tvrdosti a pevnosti materiálu.
- 2. Popíšte súradný systém pri jednoduchom dvojosom sústružení.
- 3. Vysvetlite určenie bodov pomocou súradného systému.

# 1.3 Import geometrických dát do prostredia EdgeCAM – FRÉZOVANIE

EdgeCAM umožňuje zložitejšie geometrické tvary importovať z užívateľsky (pre túto činnosť) prívetivejšieho prostredia napríklad AutoCADu (2000 - 2005). V implicitne nastavenej hladine 0 je na priloženom obrázku nakreslený v AutoCADu 2002 zložitejší obrys príruby odliatku vrátane stredov otvorov. Vonkajšie (1) a vnútorné (2) obrysy boli spojené do uzavretej krivky (nie je potrebné), pre EdgeCAM je vhodné vytvoriť po načítaní importovanej geometrie profily.

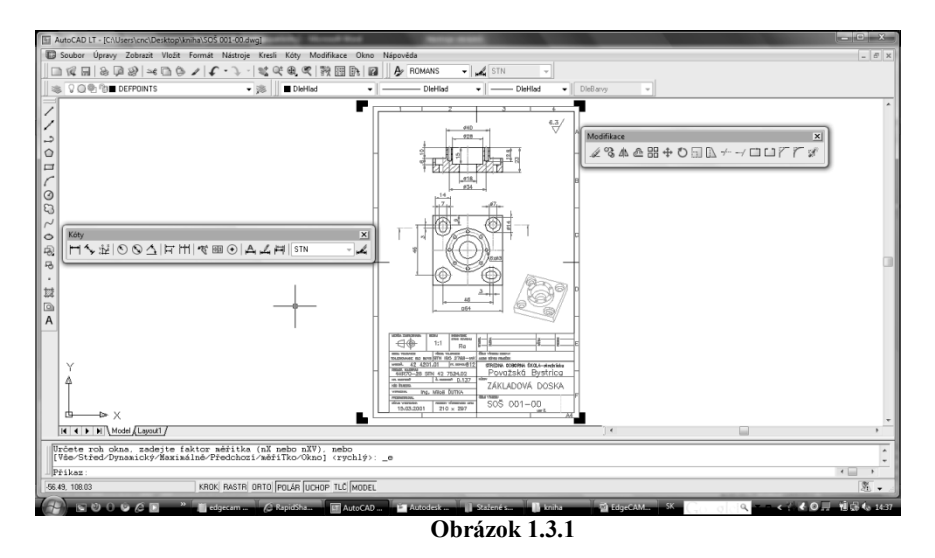

Z menu Súbor vyberte položku *Otvoriť*, Vyberte typ súboru dwg a z príslušného zdroja otvorte súbor AutoCADu (pozri náhľadové okienko (3) panela Otvoriť). Potvrdíte OK (4).*obrázok 1.3.2* V prípade, že sa objaví informácia o chybe (nové DWG súbory nie sú podporované) nastavte v menu *Systémové / Systémové nastavenia* (5).*obrázok 1.3.4* 

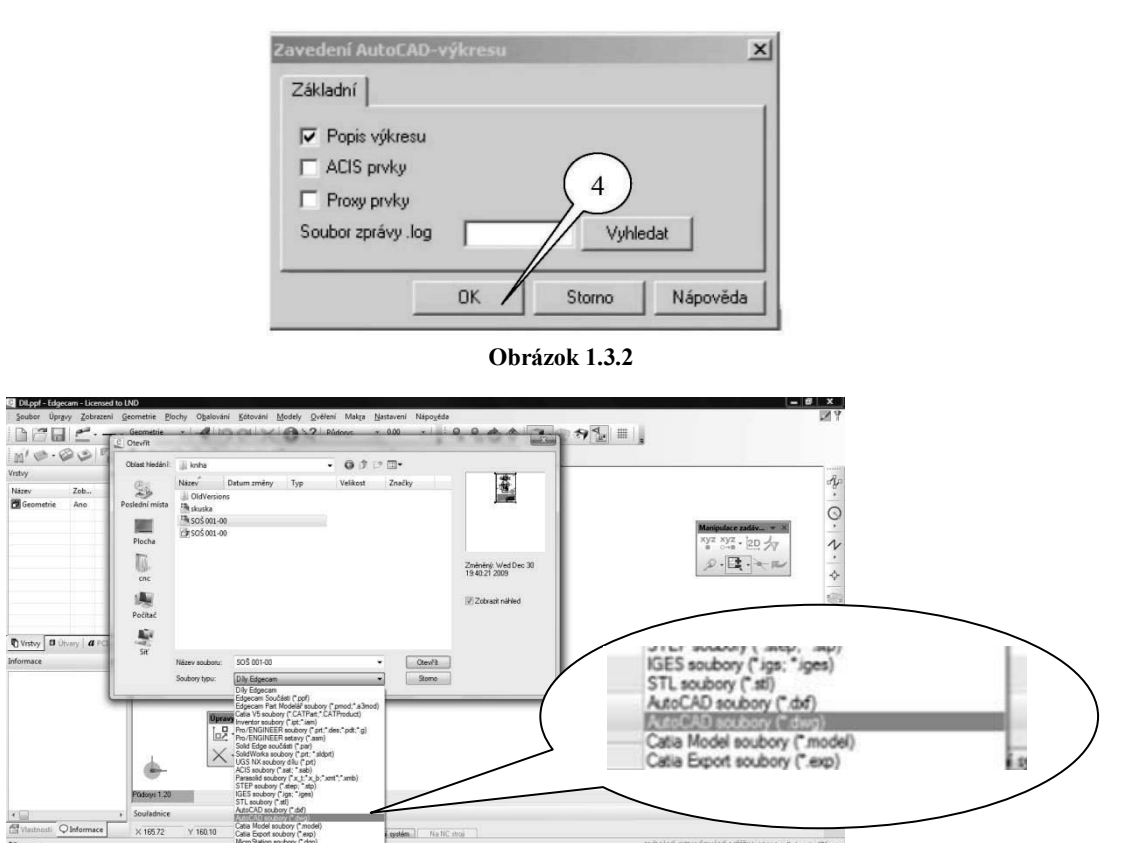

8066B

Obrázok 1.3. 3

EdgeCAM – programovanie CNC obrábacích strojov – učebné materiály

|   | VOLBY                          | Verifikac         | e                     | Modely         |
|---|--------------------------------|-------------------|-----------------------|----------------|
|   | Základní Pro plochy            | Dráhy nástrojů    | NÁSTROJE              | Modalita údajů |
|   | Jednotky                       |                   | - Profese             |                |
|   | C Palce                        |                   | • XY                  |                |
|   | <ul> <li>Milimetry</li> </ul>  |                   | C ZX                  |                |
|   | 🔽 Stará okna ověření           |                   | ✓ Zobrazit tlačítka D | ESIGN a VÝROBA |
|   | Zobrazit úplnou cestu v Tituln | ím pruhu          | Autouložení           | 6 🕂            |
|   | -Tolerance                     |                   |                       |                |
|   | Systému (čísel)                | 0.01              | Pro zobrazení         | 0.1            |
|   | Citlivost kolečka muši         | 12                |                       |                |
|   | Import                         | 1.04              |                       |                |
| ~ | Nový import IGES               |                   | V Nové export IGES    |                |
|   | New DWG/DXF Import             |                   | ▼ Nový DWG/DXF +      | rozklad bloků  |
|   | Zpráva pro nový DWG/DXF        |                   | Vyhledat              |                |
|   | -Strategie obrábění            |                   |                       |                |
|   | Claffin shake of               |                   |                       |                |
|   | Slozka strategii               | JU: \Program File | Vyniedat              |                |
|   |                                |                   |                       |                |
|   |                                |                   | OK Sto                | rno Nápověd    |

Obrázok 1.3.4

Ťahaním myšou bez príkazu označíme z načítaného výkresu SOŠ 001-00.dwg čiary ktoré v grafike nepotrebujeme a klávesov *delete* ich vymažeme, prípadne vypneme v okne vrstvy (vrstvy) *obrázok 1.3.5* 

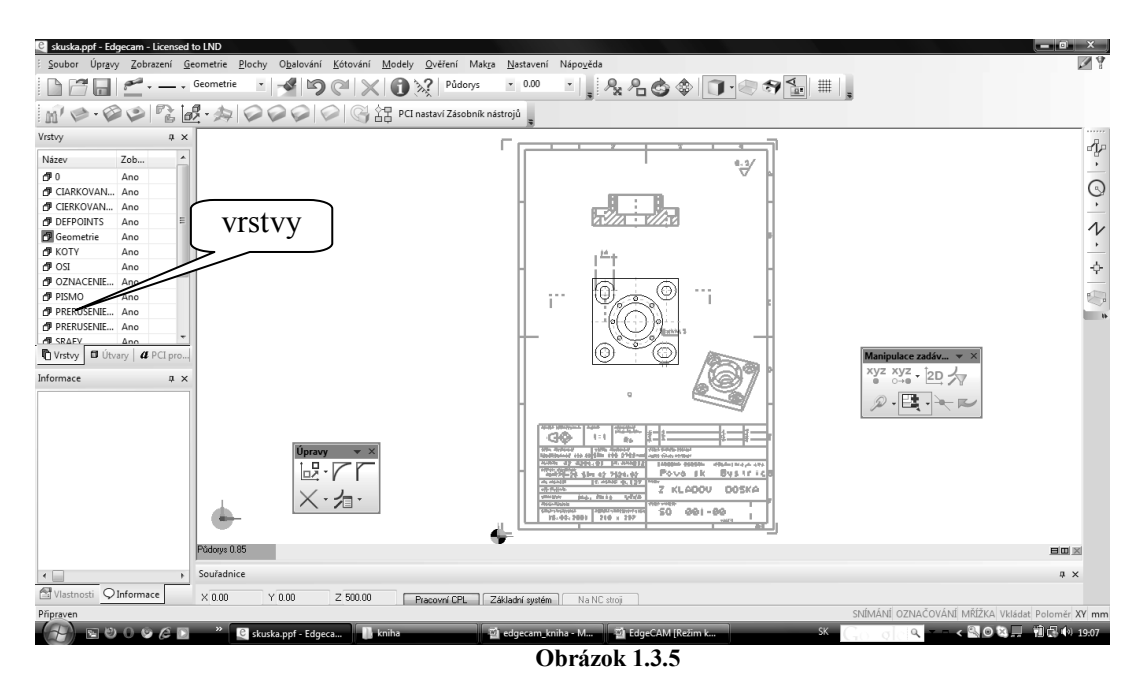

Pomocou nástrojov pre posun (6) a zadanie súradníc (7) presunieme importovaný objekt do vhodnej polohy - vo väzbe na začiatok súradnicového systému PCL (10) (pracovná konštrukčná rovina). V ďalšej etape vytvoríme profily vonkajšie a vnútorné. Pre ľahšiu orientáciu je vhodné tieto prvky pomenovať napr. priklad2 atď. *obrázok 1.3.6* 

Ponuka tiež umožňuje zrušiť tvoriace prvky (zdrojové, v tomto prípade importované z AutoCADu 2005), potom sa neprekrývajú jednotlivé úsečky, kruhové oblúky s novo vytvorenými profilmi.

Importované tvary prevedené do profilov teraz vysunie do priestoru (v osi Z). Použijeme

tlačidlo (11) a vyplníme údaje v dialógovom oknu *Projekcia so zdvihom* (12). Výsledok je zrejmý z ďalšieho obrázka. Zobrazenie je nastavené v dynamickom pohľade, mierka 3,36:1. *obrázok 1.3.7* 

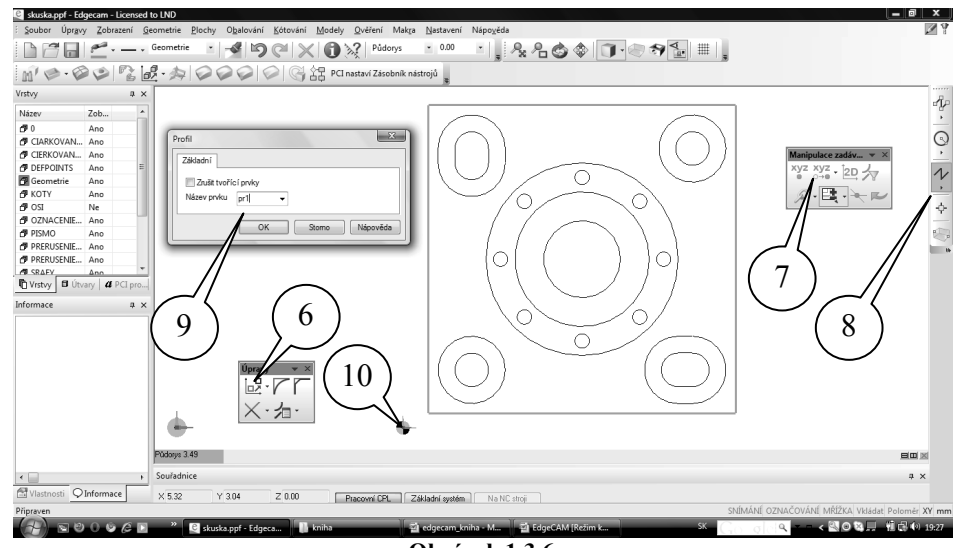

Obrázok 1.3.6

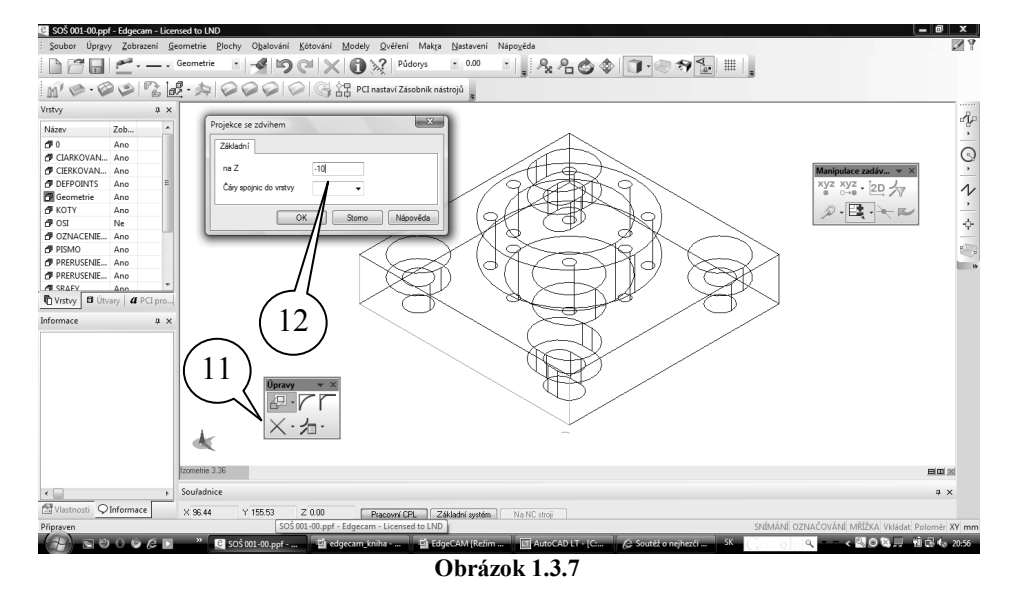

EdgeCAM podporuje aj vkladanie 3D modelov obrábaných dielcov. V prostredí *Autodesk Inventoru* vytvorený súbor \*. ipt (v uvedenom príklade SOŠ 001-00.ipt). *obrázok 1.3.8* 

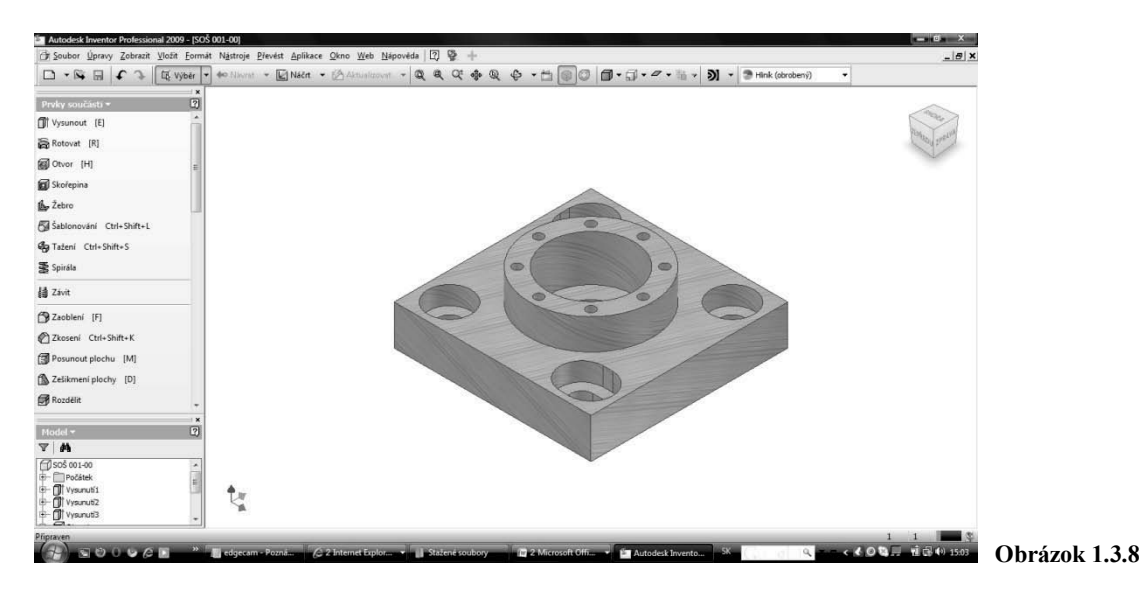

V EdgeCAM vyberte postupne *Súbor / Vložiť- pripojiť / Model- Solid*. Objaví sa dialógové okno Pripojiť objemový model (13). Zvoľte *Vyhľadať* (14), vyberte typ súboru *Objemové- Solid* modely. Tlačidlom (15) je možné vložený objemový model vysunúť alebo zobraziť v drôtovom prevedení. V okne *Vrstvy* je zaznamenaná nová vrstva SOŠ 001-00. Dvojitým poklepom ľavým tlačidlom myši na položku *Áno* môžeme objekty v príslušnej vrstve zneviditeľniť - objaví sa *Nie* (a obdobne naspäť).

Pre ďalšiu prácu s 3D importovaným modelom otvorte nástrojový panel *Modely* (16). Stačí klepnúť pravým tlačidlom myši na ľubovoľnú ikonu v otvorených nástrojových paneloch a otvorí sa kontextové menu *Panely ikon- Okná* pre ...- *Konfiguračné profily- Prispôsobenie*. Rozvinieme ponuku *Panely ikon* a vyberieme položku *Modely- Solid*.

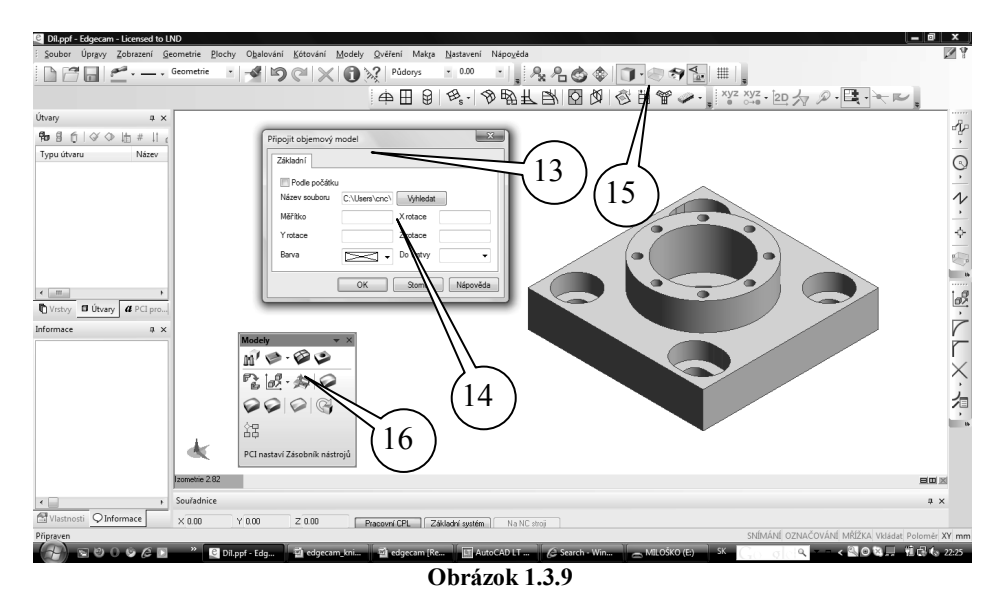

Po vložení 3D solid modelu sú aktívne takmer všetky nástroje panela *Model*. Pre rýchle zmapovanie tvarových útvarov importovaného modelu určeného na obrábanie slúži nástroj *Určenie typických útvarov* (17). Jeho podoba - okna je zachytená na ďalšom obrázku.

| čení typických útvarů                                                                           |                                  |            |
|-------------------------------------------------------------------------------------------------|----------------------------------|------------|
| Základní Zobrazení                                                                              |                                  |            |
| <ul> <li>Odměřovací úroveň na nejvyšší stěnu</li> <li>Zaslepení útvarů</li> <li>DÍRY</li> </ul> | ☑ Dodat iména-čísla              |            |
| I Určovat typy útvarů                                                                           | Max.průměr děr (min pro dutiny)  | 25         |
| 🔽 Informace o závitu                                                                            | 🦵 Podobné díry sdružit do skupin |            |
| 📕 Úroveň na vršek soustředných děr                                                              |                                  |            |
| Frézovací                                                                                       |                                  |            |
| ZD DUTINA                                                                                       | 2D NÁLITEK                       |            |
| Profilová DUTINA                                                                                | Profilový NÁLITEK                |            |
| I 3D DUTINA                                                                                     | 3D NÁLITEK                       |            |
| Složení útvarů<br>C Jednoduché<br>C Složené<br>C Obojí                                          |                                  |            |
|                                                                                                 |                                  | n Nánověda |

Obrázok 1.3.10

Panel *Modely* umožňuje tiež riešiť výber tvarových útvarov pre obrábanie individuálnym výberom (v niektorých prípadoch výhodnejšie, výber môžeme ovplyvniť sami). Postupne máme k dispozícii nástroje:

- 18 Určiť útvar *DIERA* (podponuka profil z hrán, profil z obvodu, frézovacie útvar z bočnej steny alebo zo spodnej steny, vŕtať závitovať, stena povrch)
- 19 Určiť útvar STENA POVRCH
- 20 Určiť útvar DIERA
- 21 Sústružnický útvar (profil) v režime frézovanie neaktívne
- 22 Polohovať pre sústruženie v režime frézovanie neaktívne

- 23 TRANSLACIA -posuv, Otočenie, Mierka
- 24 -Konštrukčná rovina CPL (možnosť premiestnenia roviny, v ktorej možno iba kresliť)
- 25 Geometria z vybraných okrajov (hrán) modelu
- 26 Profily z obvodových častí modelu
- 27 Body v styčných vrcholoch modelu
- 28 Aktualizácia modelu (asociativita s modelom v CAD systéme, akceptovanie zmien)
- 29 Štart modulu Manažér stratégie (poznámky súvisiace s technológiou obrábanie)

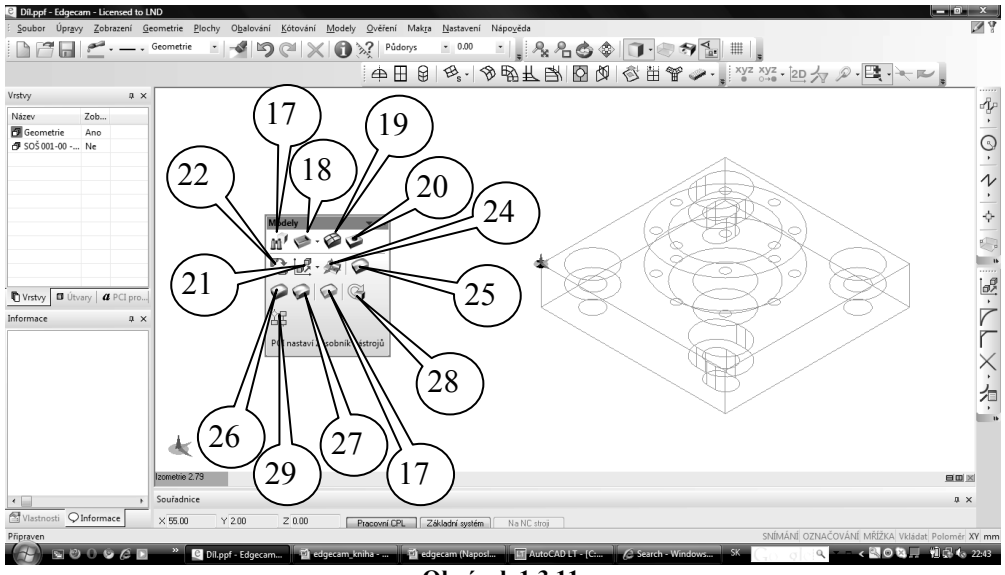

Obrázok 1.3.11

Pomocou nástroja (25) boli vytvorené v príslušnej rovine CPL priemety modelu (2 úsečky a oblúk), pre uzavretie budúceho profilu bolo vhodne doplnené.

Inou možnosťou je import objektov vo formáte IGS (resp. IGES). Tento spôsob používa priemyselne využívaný formát pre výmenu dát medzi CAD / CAM prostredím. V niektorých prípadoch je v EdgeCAMu jednoduchšie práce s objektmi prevedené na plochy (napríklad niektoré frézovacie cykly pre obrábanie dutín alebo výstupkov). Na obrázku je model dosky s náliatkov rôzneho priemeru a výšky spracovaný v Autodesk Inventoru 9. Príkaz *Uložiť* ako umožňuje nastaviť typ súboru na \*. igs (31), Možnosti. nastavte podľa dialógového okna (32). Pozor na Typ povrchu -144 orezané, ak nastavíte 143 - viazané neprebehne korektné načítanie do EdgeCAMu. Týmto spôsobom sa uložia dva súbory: \*. igs a \*. xlo.

Načítaním do prostredia EdgeCAMu získate model zložený z jednotlivých orezaných plôch tzv. trimovaných (32).

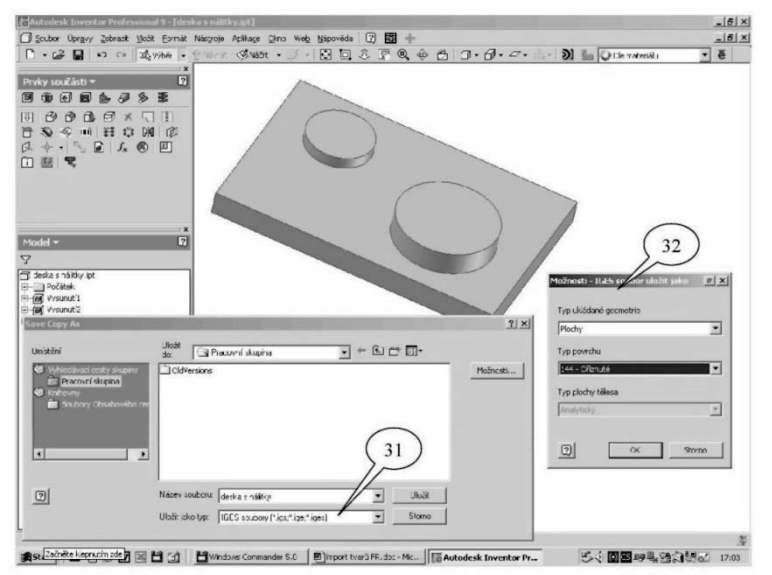

Obrázok 1.3.12

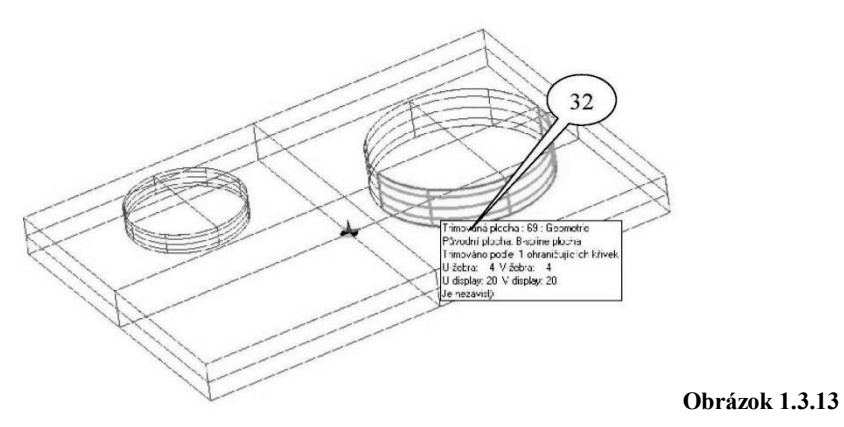

V režime *VÝROBA* bol zvolený nástroj (valcová čelná fréza priemer 15 mm) a frézovacie cyklus hrubovanie. Na obrázku je trajektória nástroja (koncentrická), polotovar je jemne tieňovaný.

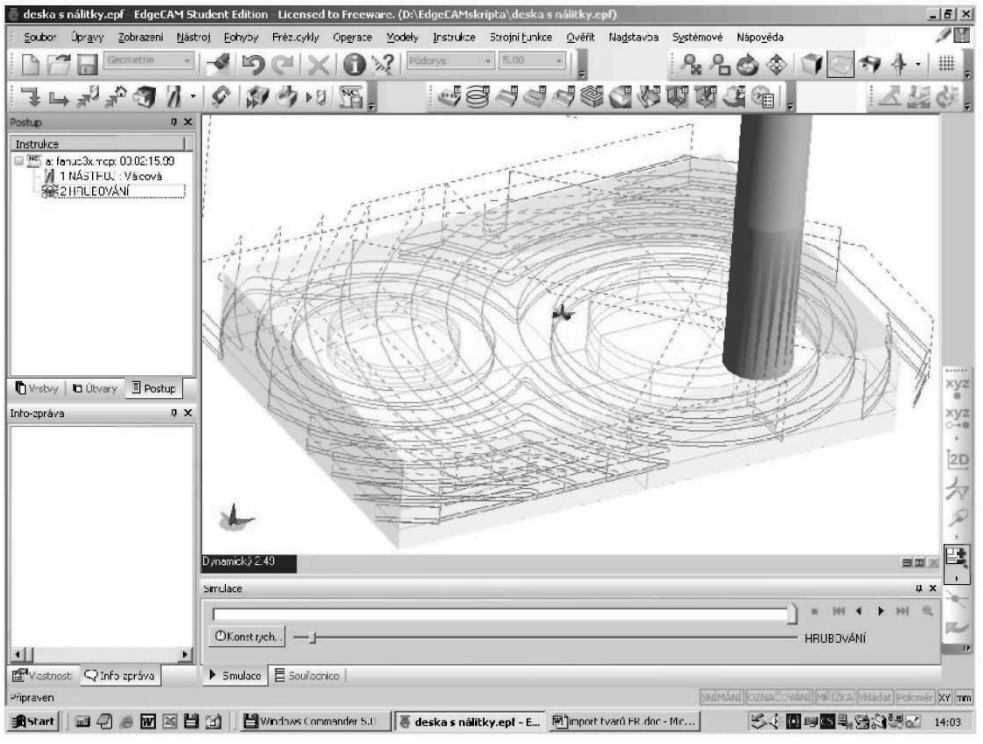

Obrázok 1.3.14

Simulátor zobrazí realistický pohľad na obrobenú plochu s náliatkov.

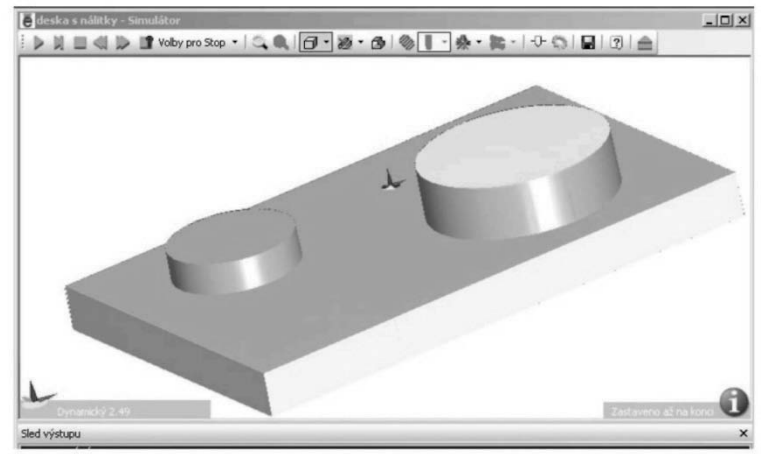

Obrázok 1.3.15

### Kontrolné otázky Import dát- FRÉZOVANIE

- 1. Importujte zvolený súbor formátu \*.DWG do prostredia EdgeCAM
- 2. Vytvorte z importovaného súboru 2.5D geometriu (drôtový model)
- 3. Importujte zvolený súbor formátu \*.IPT do prostredia EdgeCAM

## 1.4 Vytvorenie polotovaru

Polotovar je prvok, z ktorého sa budú uberať vrstvy materiálu v module *Simulácia*. Vlastnosti polotovaru sa definujú v dialógovom okne *Polotovar / Úpinka* príkazom z menu *Geometria*, alebo panela nástrojov *Design* (1) *Obrázok 1.4.1* 

Možnosti tvorby polotovarov:

- Autopolotovar zaškrtnutý polotovarom je *Hranol* alebo *Valec* s možnosťou prídavkov rozmerov v absolútnych hodnotách (2)
- Autopolotovar zrušiť výber polotovar je určený 3D modelom, Profilom, Hranolom alebo Valcom (3) Obrázok 1.4.1

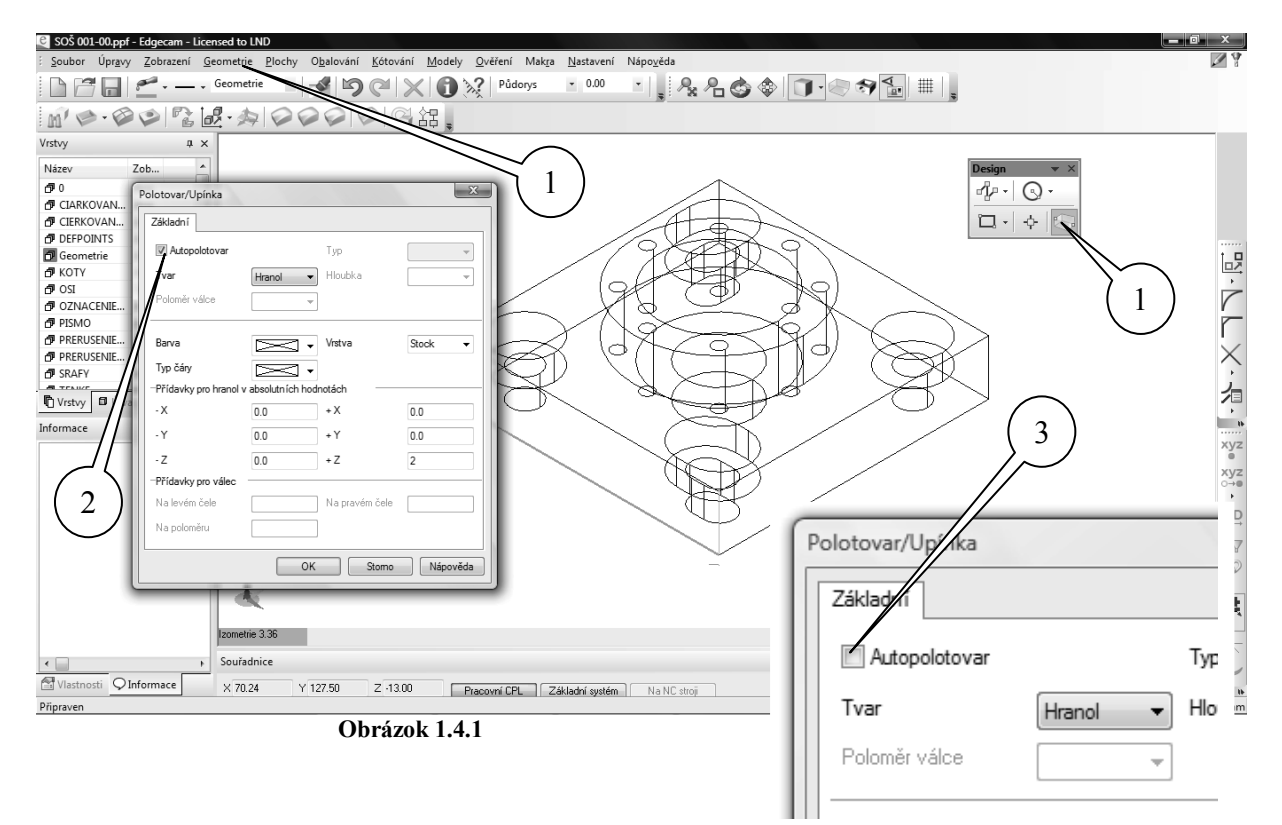

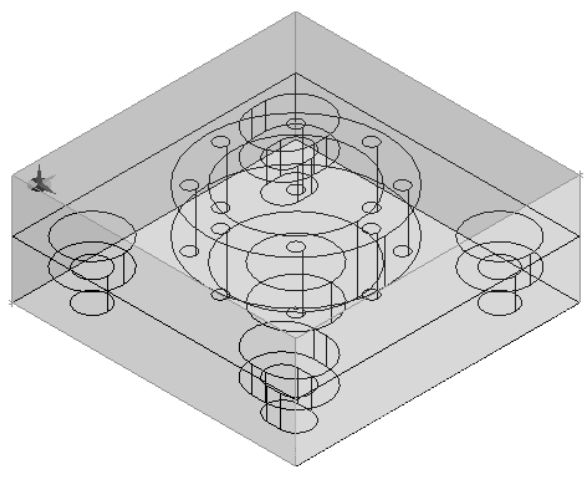

Na obrázku 1.4.2 je vytvorený a tieňovaný polotovar typu *Hranol* ako obalový na drôtovej geometrii modelu, s prídavkami na opracovanie v jednotlivých osiach *X*, *Y*, *Z*.

Obrázok 1.4.2

## 1.5 Určenie nulového bodu obrobku

Nulový bod obrobku je bodom, ku ktorému sa v module CAM bude generovať NC- kód pre obrábanie a jeho definovanie je možné dvomi spôsobmi:

Posunutím modelu príkazom *Posuň* z panela nástrojov Úpravy. V dialógovom okne Posunúť sa začiarkne *Dynamicky* (1), oknom sa vyberú všetky vrstvy modelu vrátane polotovaru, určí sa nulový bod pre určenie začiatku na obrobku (napr. stred prednej diery, príp. niektorý z rohov polotovaru) a cieľovým bodom sa označí *NULA* (2) na ploche. *Obrázok 1.5.1* 

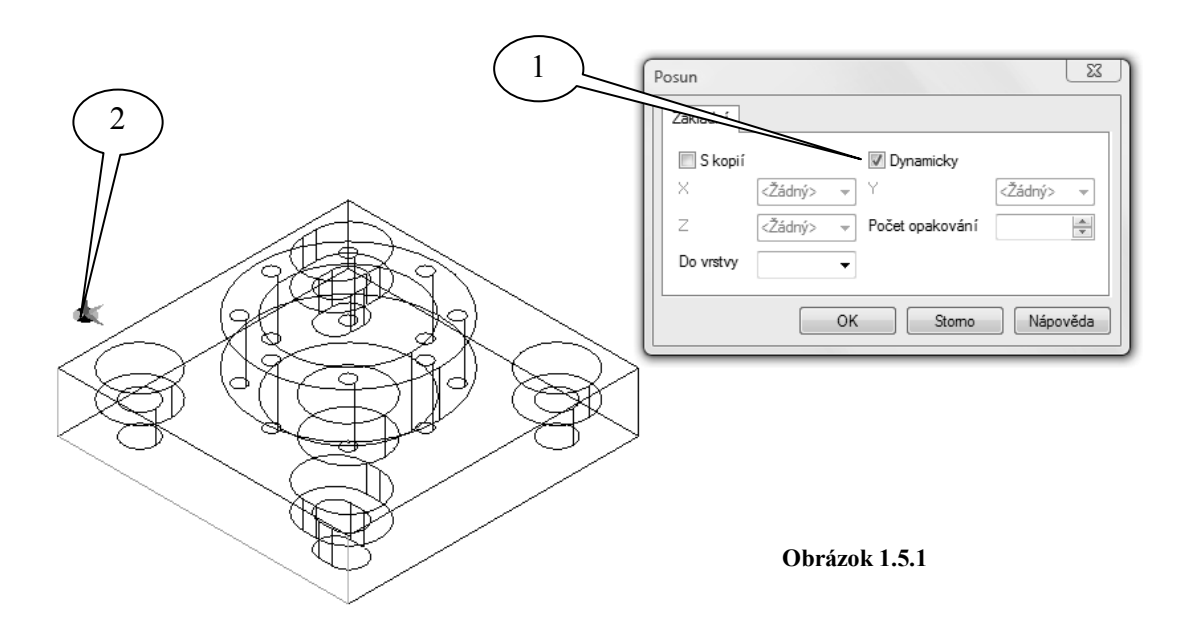

• Posunutím modelu príkazom *Posuň* z panela nástrojov Úpravy V dialógovom okne Posunúť sa nezačiarkne *Dynamicky* (1) a do okienok X, Y a Z za napíše hodnota o koľko má byť posunutý model s polotovarom voči nulovému bodu v jednotlivých osiach, absolútne. *Obrázok 1.5.2* 

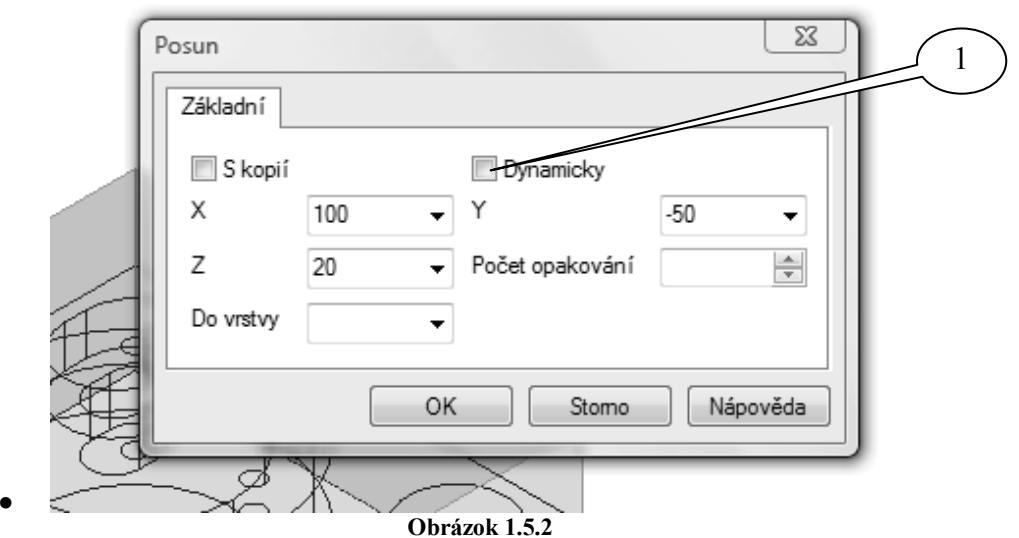

Prepínanie medzi drôtovým a priesvitným zobrazením polotovaru sa vykonáva tlačidlom *Polotovar- Drôtový /Priesvitný* v paneli *Zobrazenie* 

# 1.6 Import geometrických dát do prostredia EdgeCAM – SÚSTRUŽENIE

EdgeCAM umožňuje geometrické tvary importovať z prostredia AutoCAD - 2D a následne upraviť do podoby rotačnej súčasti v náryse (doplneného o zrkadlový obraz pod osou) alebo vytvoriť rotovanú škrupinu, ktorá navodzuje 3D predstavivosť. Na priloženom obrázku *obrázok 1.6.1* je nakreslený v 2D tvar súčiastky nad osou v súradnicovom systéme XY.

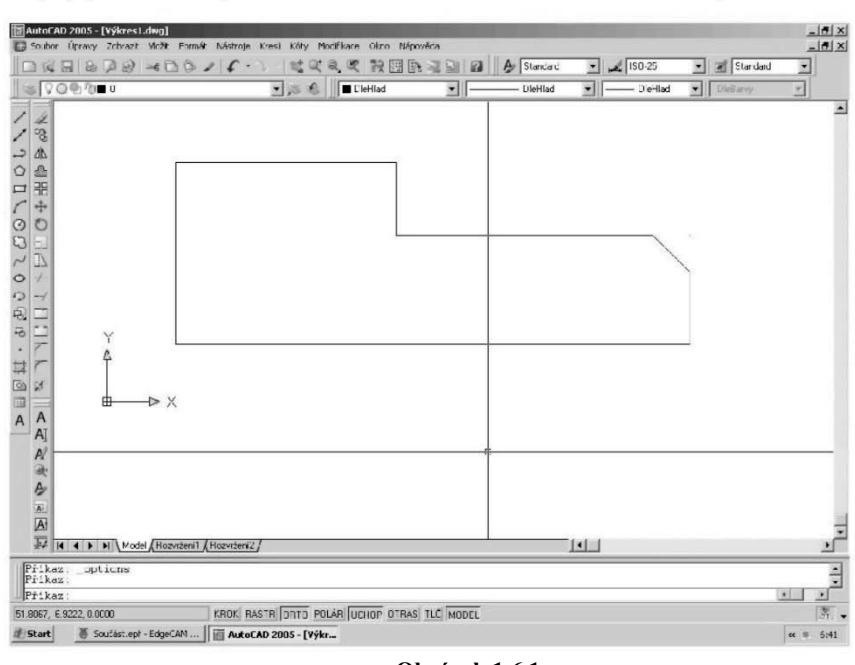

Obrázok 1.6.1

Tento tvar je možné vložiť do prostredia EdgeCAM. V náhľadovom okne (1) *obrázok 1.6.2* je vidieť jeho tvar.

EdgeCAM – programovanie CNC obrábacích strojov – učebné materiály

|                        |                   |                                                        | 8 ( - LEI *                           |             |                                      |                                                                                               |
|------------------------|-------------------|--------------------------------------------------------|---------------------------------------|-------------|--------------------------------------|-----------------------------------------------------------------------------------------------|
| Vibrest.du;            |                   |                                                        |                                       |             |                                      |                                                                                               |
|                        |                   |                                                        |                                       |             | Zmeneng: Sun Jul 10<br>06.43:52 2005 |                                                                                               |
|                        |                   |                                                        |                                       |             | 🔽 Zobradi nářled                     |                                                                                               |
| <u>N</u> ězev souboru: | Výkres1 dwg       |                                                        |                                       | Qtovřit     |                                      |                                                                                               |
|                        | <u>NATOS LOWS</u> | <u>NAroskon:</u><br><u>Narovzochone</u><br>Vjárosť dog | <u>N</u> Arev soubtrar<br>Výkras1 deg | NAres wahar | NAres zechene Výkraň dwy             | Marestador<br>Viretery Sundu 10<br>06.4252.2005<br>IZubical nä led<br>Marestadorn VijkesT dag |

Obrázok 1.6.2

Pretože v prostredí AutoCAD sme pracovali v súradnicovom systéme XY, prostredie EdgeCAM a jeho súradný systém pre sústruženie ZX zobrazil nami importovaný tvar súčasti ako čiaru (2). Preto je potrebné vykonať rotáciu (3) na natočenie do požadovanej podoby *obrázok 1.6.3*.

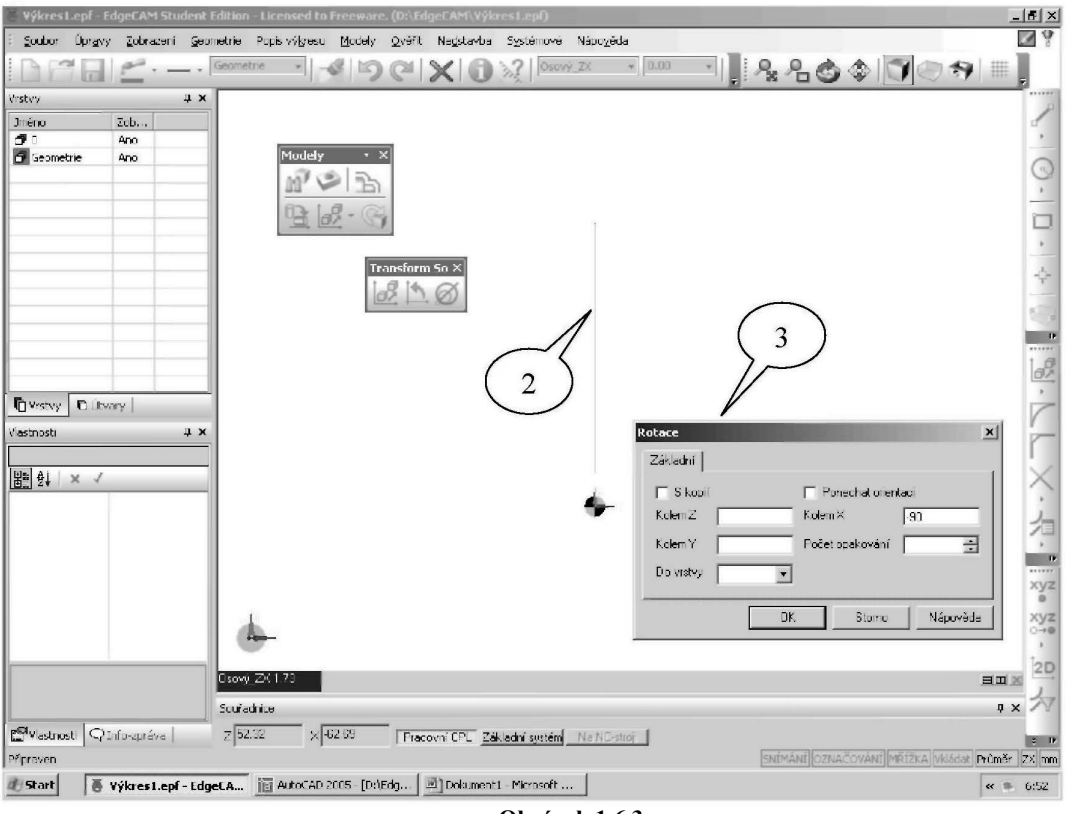

Obrázok 1.6.3

Pre dosiahnutie požadovanej orientácie je potrebné aj niekoľkých rotácií, ktoré zavŕšime posunutím čela obrobku (4) do začiatku súradnicového systému (5) *obrázok 1.6.4*.

EdgeCAM – programovanie CNC obrábacích strojov – učebné materiály

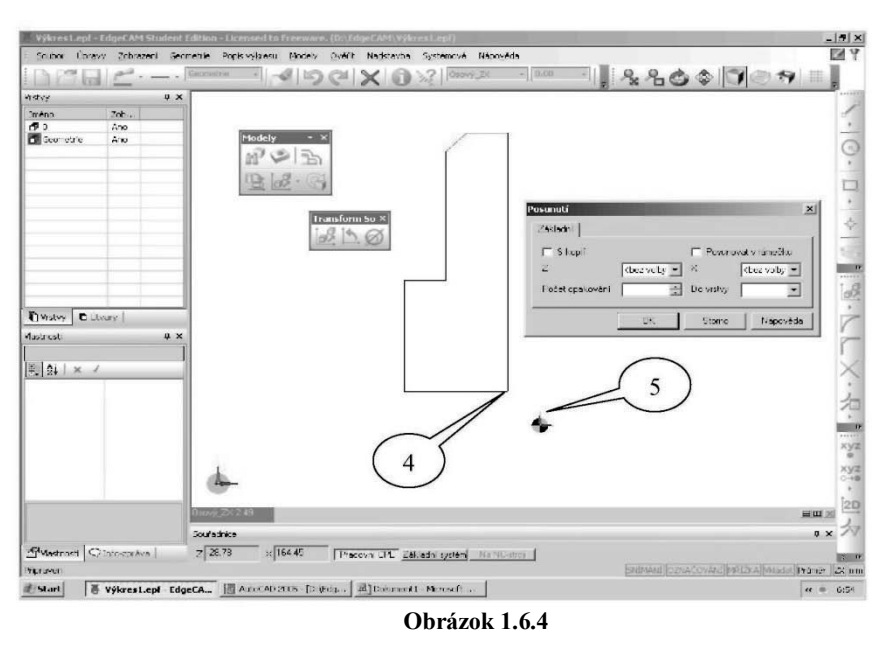

Ak došlo k chybnému importu obrysu súčasti z prostredia AutoCAD, možno ho v EdgeCAM dokončiť pomocou nástrojov z panelu *Design*. Získaný profil možno pomocou príkazu *Zrkadliť* profil sústruženie (5) orotovať okolo osi Z s možnosťou zobraziť časť pod osou inou farbou a typom čiary. *obrázok 1.6.5* 

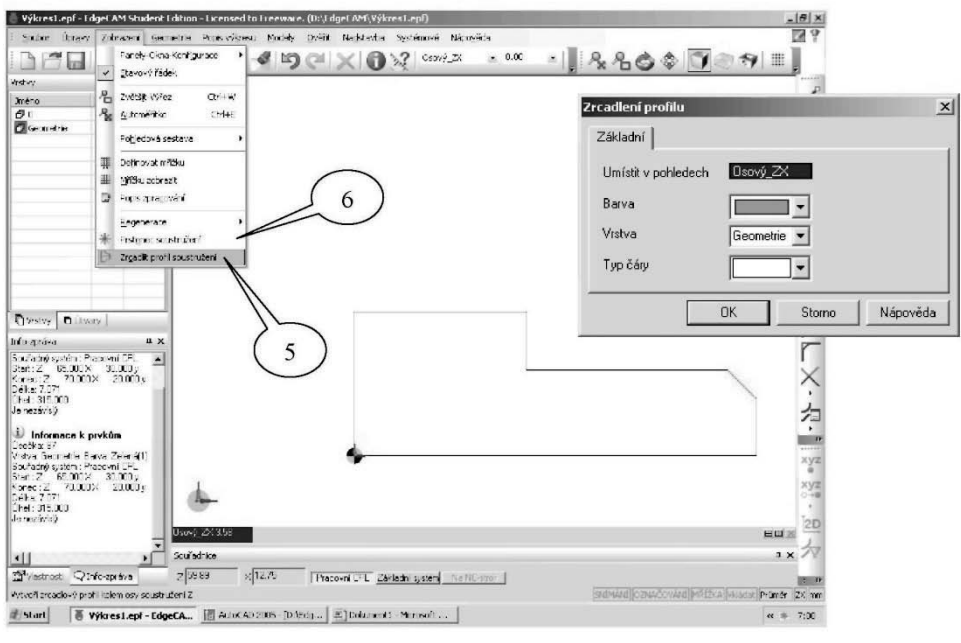

Obrázok 1.6.5

Pre získanie prstenca sústruženia stačí len časť profilu nad osou a použiť panel Krúžoksústruženie (6). Možno zadať veľkosť koncového uhla - v našom prípade bol zvolený 180 ° *Obrázok* 1.6.6

EdgeCAM – programovanie CNC obrábacích strojov – učebné materiály

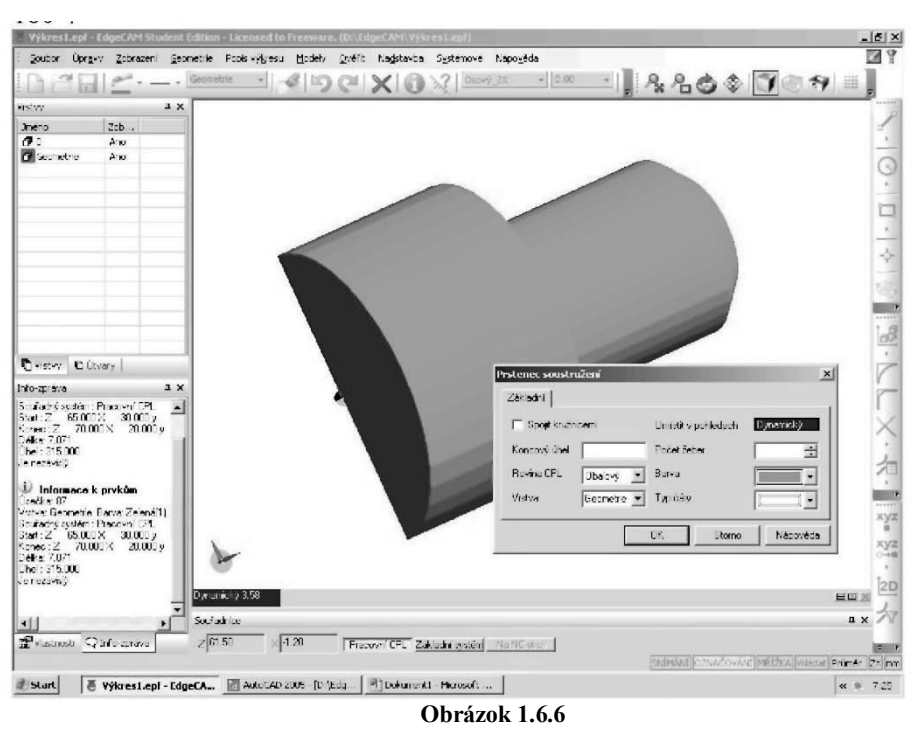

Na získanom profile sústruženia možno merať rozmery pomocou ikony Vzdialenosť (7), keď sa zadávajú krajné body (8). Požadované hodnoty sú k dispozícii v *Info- správe* (9). *Obrázok 1.6.7* 

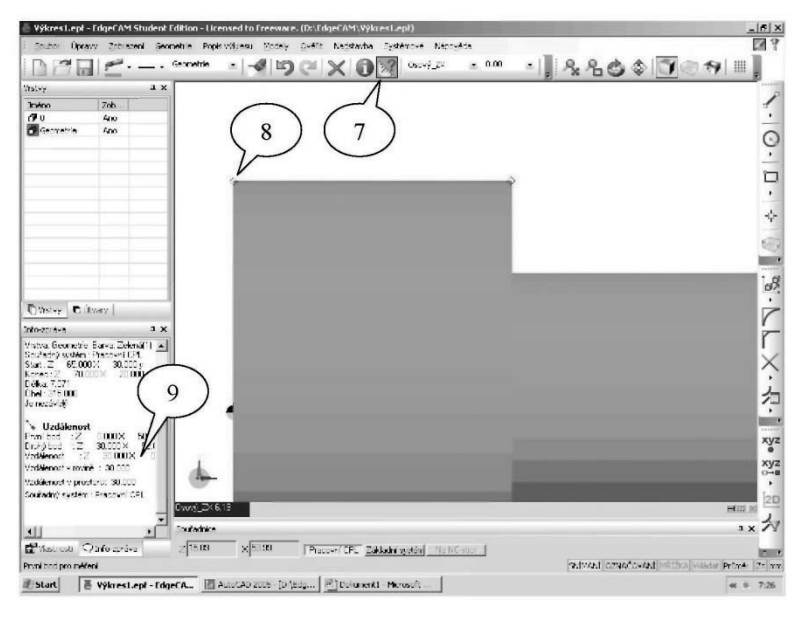

#### Obrázok 1.6.7

*EdgeCAM* umožňuje geometrické tvary súčasti importovať i z prostredia 3D napr. AutodeskInventor. Orientácia súčasti do prostredia sústruženie sa vyvoláva ponukou *Modely I. Obrázok 1.6.8* Polohovať pre sústruženie (10) a je potrebné pre určenie osi označiť rotačnú plochu (valec) a rovinu kolmú na os Z (napr. čelo) *Obrázok 1.6.9* 

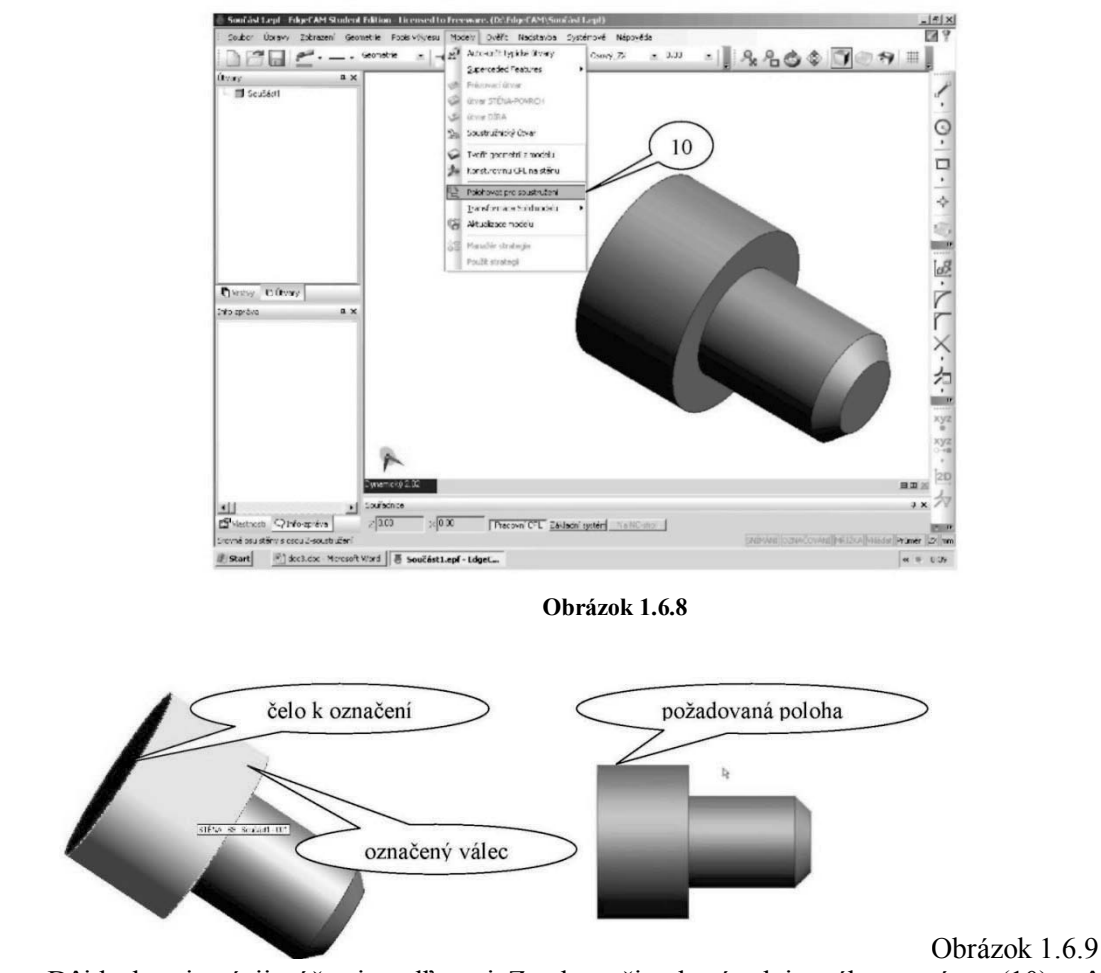

*EdgeCAM – programovanie CNC obrábacích strojov – učebné materiály* 

Dôjde k orientácii súčasti podľa osi Z, ale začiatok súradnicového systému (10) môže byť skrytý vo vnútri modelu. Preto je dobré použiť transparentné zobrazenie modelu - *Model drôtový* /*Vyplnený* (11) a potom pomocou posunutia *Translacia* /*Posun* (12) vykonáme umiestnenie čela obrobku (13) do začiatku súradnicového systému. *Obrázok 1.6.10* 

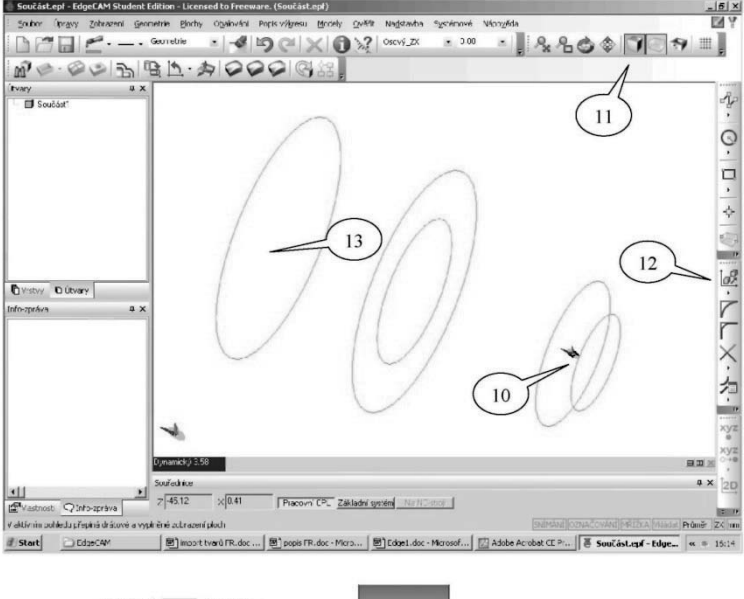

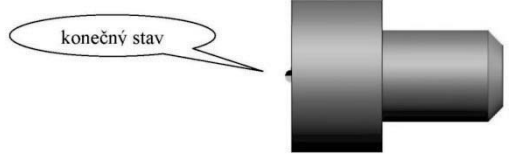

Obrázok 1.6.10

V následnom kroku je potrebné identifikovať alebo zvoliť profily určené k sústruženiu. Toto je možné buď pomocou ponuky *Určenie typických útvarov* (14) s voľbou presnosti, *Pre spodnú hlavu* (15)-sústružený profil bude zobrazený na súčasti pod osou - a farby (16). *Obrázok 1.6.11* 

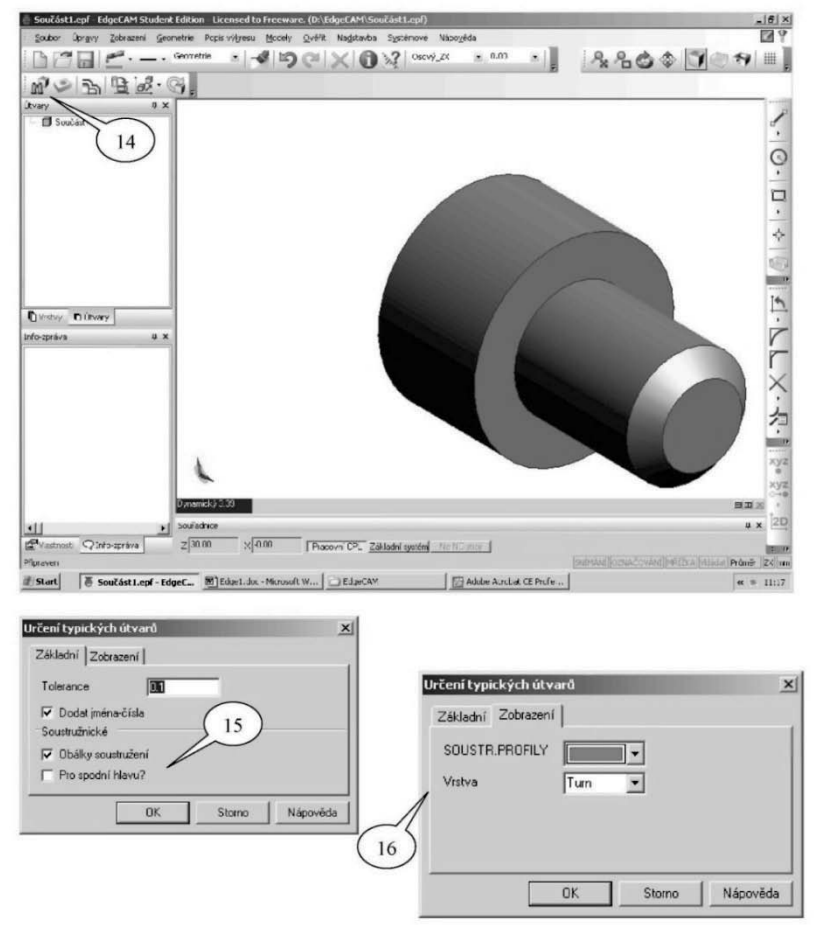

Obrázok 1.6.11

V tomto prípade budú všetky profily vhodné na obrábanie sústružením identifikované a pomenované. Objavia sa pod sebou v prehliadačovom okne Utvary (17). Ich označením a po stlačení pravého tlačidla myši voľbou *Upraviť* je možné ich vzájomne farebne odlíšiť zmenou pôvodnej jednotnej farby (18). Ak nájdený profil nechceme sústružit, možno ho označiť a pokynom *Zrušiť* odstrániť. *Obrázok 1.6.12* 

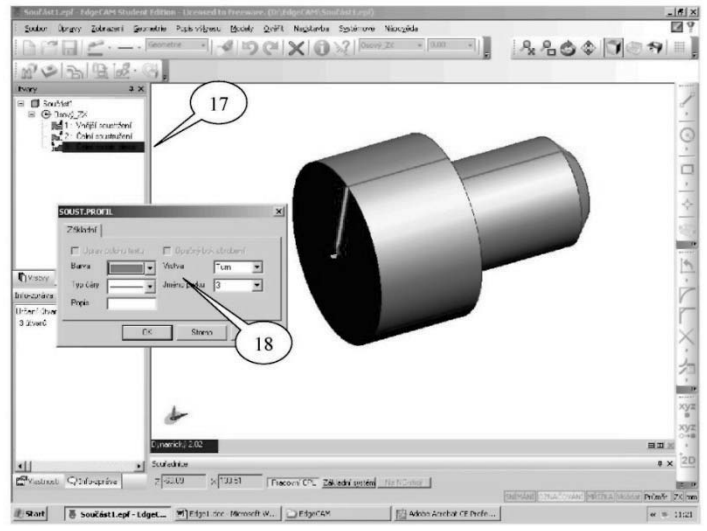

Obrázok 1.6.12

Niekedy je lepším spôsobom označovať jednotlivé profily ručne a na to slúži vyhľadávač útvarov *Sústružnícky útvar (profil)* - (19). Tieto možno označovať a zároveň pomenovávať vlastným spôsobom (20). Dôjde opäť k vytvoreniu ich zoznamu v prehliadačovom okne *Útvary* (21). *Obrázok 1.6.13* 

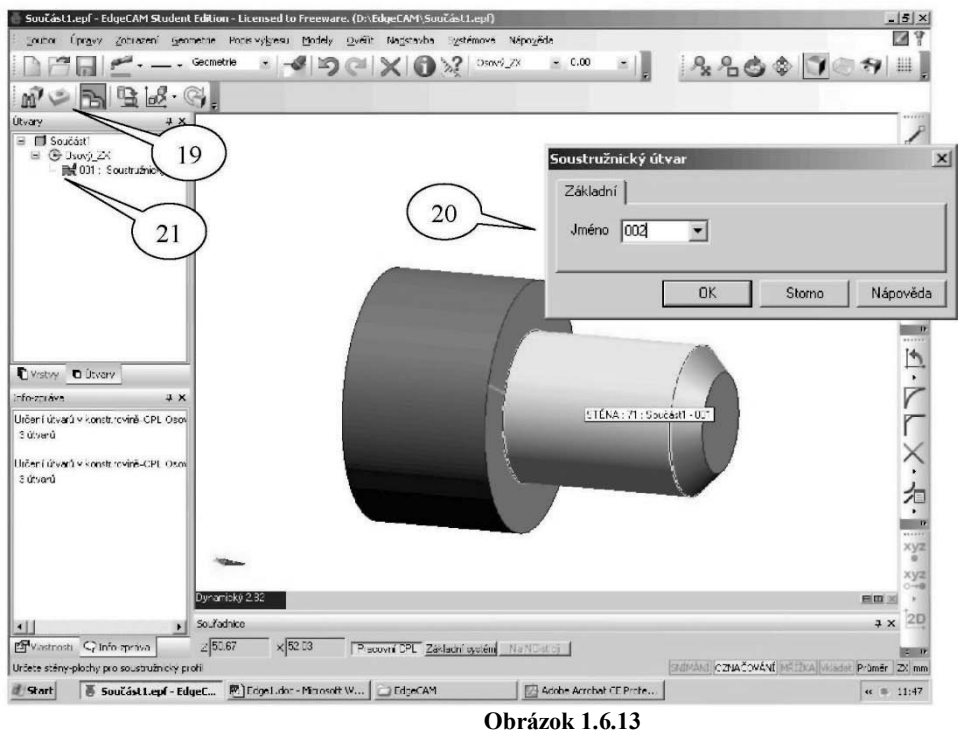

# Kontrolné otázky Import dát- SÚSTRUŽENIE

- 1. Vytvorte model z importovaných dát pomocou projekcie so zdvihom
- 2. Priraďte modelu najvýhodnejší polotovar.
- 3. Určite nulový bod obrobku modelu.
- 4. Importujte dáta z CAD systému a vytvorte model obrobku pre sústruženie.

### 2. Prostredie programu v režime VÝROBA

# 2.1 Základné obrábacie operácie v EdgeCAM - 2D geometria

#### 2.1.1 Nastavenie nového obrábacieho postupu- Frézovanie

Obrábacím postupom sa rozumie súhrn inštrukcií (voľba nástrojov, cykly obrábanie, výmeny nástrojov,...), ktoré vstupujú do procesu obrábania a z ktorých sa generuje NC- kód. Po prechode z modulu *Design*(1) do *Výroba* (2) *obrázok 2.1.1*sa objaví dialógové okno *Nový obrábací postup*, v ktorom sa definujú nastavenia:

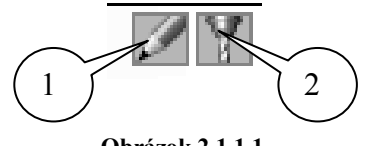

Obrázok 2.1.1.1

*Meno postupu* (3) -napr. Test, *Profesia* (4) -frézovanie, *Postprocesor* (NC- stroj) (5) -vyberie sa zodpovedajúce z dostupných v ponuke *Počiatočné CPL*(6) -Pôdorys nula stroje- definuje skutočný nulový bod stroja, štandardne je totožný s nulou obrobku, *Programovanie*(7) (typ posunutie) *obrázok* 2.1.2

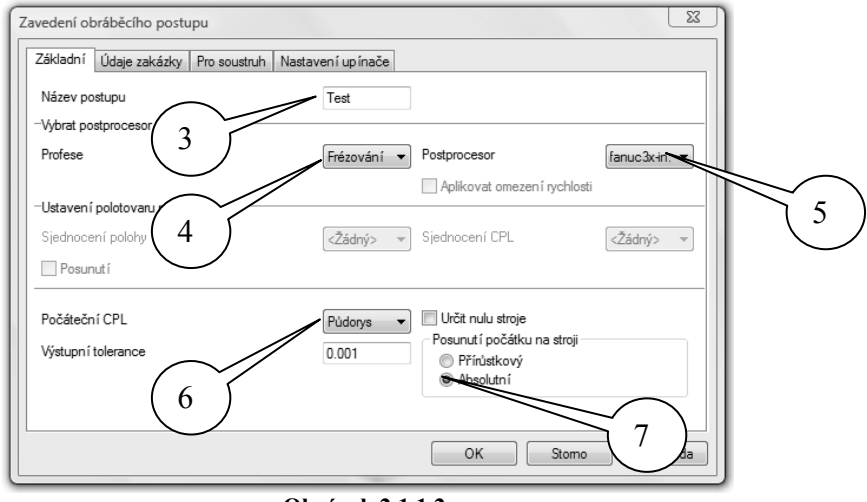

Obrázok 2.1.1.2

Kliknutím pravým tlačidlom v okne Inštrukcie na Test: fanuc3x.mpc: sa otvorí roletová ponuka:

• Nový- definícia nového obrábacieho postupu

- Vybrať- výber postupu na definovanie obrábania
- Upraviť- editácie parametrov obrábacieho postupu
- Odstrániť odobratie obrábacieho postupu
- Simulovať- simulácia pohybu nástroja na obrazovke

• *Vypísať* do súboru- transformácia postupu do textového súboru

• *Obnoviť*- obnovenie dráh nástrojov Regenerovaťprepočítanie dráh nástrojov

• *Skupina*- možnosť zobraziť inštrukcie po skupinách, napríklad po nástrojoch *Obrázok 2.1.3* 

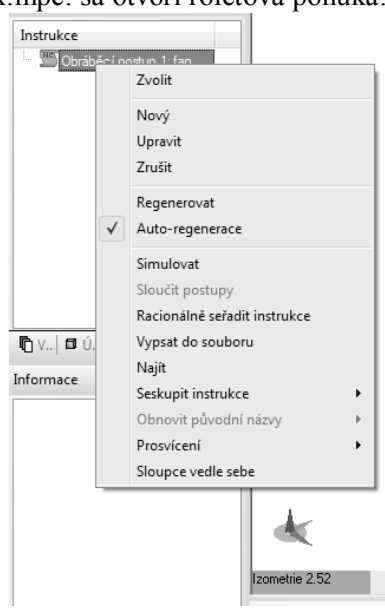

# 2.1.2 Úprava parametrov nového obrábacieho postupu

Dvojklikom na Test: fanuc3x.mpc: sa otvorí dialógové okno *Parametre* obrábacieho postupu, v ktorom možno upraviť základné parametre nastavenia nového obrábacieho postupu *Obrázok 2.1.2* 

| Parametry obráběcího | postupu     |                                            | X         |
|----------------------|-------------|--------------------------------------------|-----------|
| Základní Reference   | ; Výměna Ú  | Údaje zakázky                              |           |
| Název postupu        |             |                                            |           |
| -Strojní údaje       |             |                                            |           |
| Postprocesor         | fanuc3x.mc  | •                                          |           |
| -Ustavení polotovaru | na stroji – |                                            |           |
| Sjednocení plochy    | <Žádný>     | <ul> <li>Sjednocení CPL</li> </ul>         | <Žádný> 🔻 |
| X přídavek           |             | Y přídavek                                 |           |
| Z přídavek           |             |                                            |           |
| Bezpečná úroveň      | 20          | Výstupní tolerance                         | 0.001     |
| Jednotky             | Milimetry   | <ul> <li>Maximální rychlý posuv</li> </ul> | 10000     |
| Rychloposuv 3D       |             |                                            |           |
|                      |             | OK Stomo                                   | Nápověda  |

Obrázok 2.1.2.1

## 2.1.3 Hrubovanie

Obrábanie v *EdgeCAM* je možné definovať pomocou jednotlivých cyklov alebo operácií (ponuka *Operácie*), operácie pozostávajú z niekoľkých inštrukcií vrátane cyklov. Postup obrábanie so súvislým riadením 2.5D sa definuje zadávaním hodnôt ponúk jednotlivých cyklov

### A. Frézovanie čelné

Čelným frézovaním odoberáme prebytočný materiál z čela súčasti, pre určenie plochy na frézovanie stačí označiť vonkajší obrys súčasti a prípadne vnútorné okná. Obrábacie ikony na paneli nástrojov *Frézovanie* sa aktivujú po vybratí nástroja z menu *Nástroje* - Z databázy.

Definovanie postupu obrábanie:

Výber čelnej frézy zo *Zásobníka nástrojov* - dialógové okno všetkých nadefinovaných nástrojov sa načíta kliknutím na ikonu Zásobník nástrojov z panela nástrojov CAM Panel nástrojov CAM. *Obrázok 2.1.3.1* 

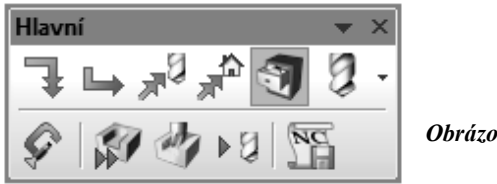

Obrázok 2.1.3.1

Dialógové okno Zásobník nástrojov - pre čelné frézovanie obrobku vytvoreného konštrukcií 3D modelu vyberieme čelnú frézu priemeru 40 mm.(1) *Obrázok 2.1.3.4* 

V Zásobníku nástrojov možno vytvoriť a upraviť akúkoľvek inú používanú frézu na stroji. Obrázok 2.1.3.2

| EdgeCAM - extensa\ecsqlexpress\tstore    |           |       |            |        | Nástroje               |
|------------------------------------------|-----------|-------|------------|--------|------------------------|
| 📥 Název nástroje                         | د<br>Prům | ėr 💩  | Vnitřní úh | iel 👌  | Vytvořit               |
| /// fréza 40-z4-h15                      | 4         | 0     |            | 0      | Upravit                |
| n 100mm Face and Shoulder mill -13A F30M | 10        | 0     |            |        | Zrušit                 |
| n 120mm Face and Shoulder mill - F5010   | 12        | 0     |            |        | Kanfanyak              |
| n 125mm Face and Shoulder mill - HTi10   | 12        | 5     |            |        | Kopirovat              |
| 150mm Face and Shoulder mill - F620      | 15        | 0     |            |        |                        |
|                                          |           |       |            |        | 4                      |
|                                          |           |       |            |        | Filtry pro<br>Nástroje |
| <                                        |           |       |            | •      | Použij filtry          |
|                                          | Ø         |       | Palce      | Milime | try                    |
| Zvolit                                   |           | avřít | Náp        | ověda  | Tisk                   |

Obrázok 2.1.3.2

Výber cyklu *Frézovanie čelné* - príkazom z menu *Frézovanie*- *Čelné* alebo ikonou *Frézovanie Čelné* z panela nástrojov Frézovanie sa otvorí dialógové okno *Frézovať čelo plochy* so záložkami

- Základné
- Výšky/Hĺbky,
- Nábeh/Výbeh
- Prejazd

Nastavenie parametrov v oknách záložiek sa vykoná podľa nasledovných obrázkov:

|                                                                                                    |                                                    | Prezovat celo piocny                                                                                                    |
|----------------------------------------------------------------------------------------------------|----------------------------------------------------|----------------------------------------------------------------------------------------------------|
| Základní Výšky/Hloubky Najetí/Vyjetí Přejíždě                                                                                                    | cí                                                 | Základní Výšky/Hloubky Najetí/Vyjetí Přejížděcí                                                                                                    |
| Frézování Ro<br>Sousledné                                                                                                    | zteč drah v %D 80                                  | Přejezdy 🗐 👻                                                                                                    |
| <ul> <li>Nesousledné</li> <li>Optimální</li> <li>Řá</li> </ul>                                                                                                    | idky tvořit na stranu Levý                         | ▼ Odměřovací 0 ▼                                                                                                    |
| Tolerance 0.05 Pří                                                                                                    | ídavek na okraje 0.5                               | Cílová hloubka -2 🔻                                                                                                    |
| Posuv (mm/min)         2546.48         Pří           Otáčky (ot/min)         3183.1         Te                                                                                                    | ísuv (mm/min) 1273.24<br>chnologie Žádná           | Hloubka záběrů     Technologie     Zádná                                                                                                    |
|                                                                                                    | OK Stomo Nápově                                    | ěda OK Stomo Nápověda                                                                                                    |
|                                                                                                    |                                                    |                                                                                                    |
| rézovat čelo plochy<br>Základní   Výšky/Hloubky   Najetí/Vyjetí   Přejíždě                                                                                                    | icí                                                | Frézovat čelo plochy     Základní Výšky/Houbky Najetí/Výjetí Přejížděcí                                                                                                    |
| rézovat čelo plochy<br>Základní Výšky/Hloubky Najetí/Výjetí Přejždě<br>Procento posuvu<br>IDD Up                                                                                                    | icí<br>provit První a po                           |                                                                                                    |
| rézovat čelo plochy<br>Základní Výšky/Houbky Najetí/Výstí Přejíždě<br>Procento posuvu 1000 Up<br>IV Stejné najetí/výstí<br>Najetí<br>Úhel 45 Po                                                           | ici první a po:<br>vravit První a po:<br>okoměr 25 | X         Frézovat čelo plochy         X           Základní Výšky/Hloubky Najetí/Výstí Přejížděcí         X           Krátký přejezd je do délky         X           Krátké přejezdy         X           O Přímo         Procento posuvu           Příno         Procento posuvu                                                                                                    |
| rézovat čelo plochy<br>Základní Výšky/Houbky Najetí/Výtetí Prejíždě<br>Procento posuvu III Up<br>I Stejné najetí/výjetí<br>-Najetí<br>Úhel 45 Po<br>Dělka úsečky 30<br>-Výjetí<br>Úhel Pc<br>Délka úsečky | ierí<br>pravit První a por<br>kloměr 25<br>ploměr  | X         Frézovat čelo plochy         X           Základní Výšky/Hloubky Najeti/Výjetí Přejížděcí            Krátký přejezd je do délky            Krátké přejezdy            Zblosb         Procento posuvu           Přímo         Procento posuvu           Dlouhé přejezdy            Způsob         Bezpečná výška přejezdu           V optimální výšce         Sjíždět v Z jen posuvem |

#### Obrázok 2.1.3.3

a) *Základné* - zvolíme spôsob frézovania s nastavením rozstupu dráh a uhla dráh vzhľadom na os X, prídavok od vonkajšieho profilu v rovine XY, maximálnu hĺbku obrábanie v osi Z pri jednom prejazde nástroja a rezné podmienky

b) Výšky/Hlbky - zvolíme rovinu pre bezpečný prejazd nástroje rýchloposuvom, odmeriavaciu rovinu určenú ako rovinu začiatku obrábania, cieľovú hlbku uberania materiálu v osi Z od odmeriavacej roviny

c) *Nábeh/Výbeh* - zvolíme dráhu nástroja pre nabehnutie (vybehnutie) do materiálu, dráhu tvoria oblúk definovaný polomerom s uhlom a priamou dĺžkou vetvy napojujúci sa pred oblúk (nábeh sa vytvorí v kolmej rovine na rovine XY)

d) *Prejazd* - zvolíme dráhu nástroja, spájajúcu susedné dráhy pre určený spôsob obrábania, delí sa na Krátke a Dlhé prejazdy, v prípade zvolenia súbežného alebo protibežného spôsobu frézovania je možné definovať prejazd nástroje V úrovni prechádzania alebo v optimálnej výške

Určením geometrie vymedzujúcej obrábanú oblasť dvojklikom na ľubovoľný prvok vonkajšieho profilu modelu sa vygeneruje dráha nástroja.(2) *Obrázok 2.1.3.4* 

Odjazd nástroja do výmeny- kliknutím na ikonu Do výmeny z panela nástrojov CAM(3) Obrázok 2.1.3.4

Po zadaní všetkých parametrov a vygenerovaní dráhy nástroja je možné vykonávať *Simuláciu* a *Simuláciu s overením* 

Simulácia - spustenie sa uskutoční v okne "Simulácia"

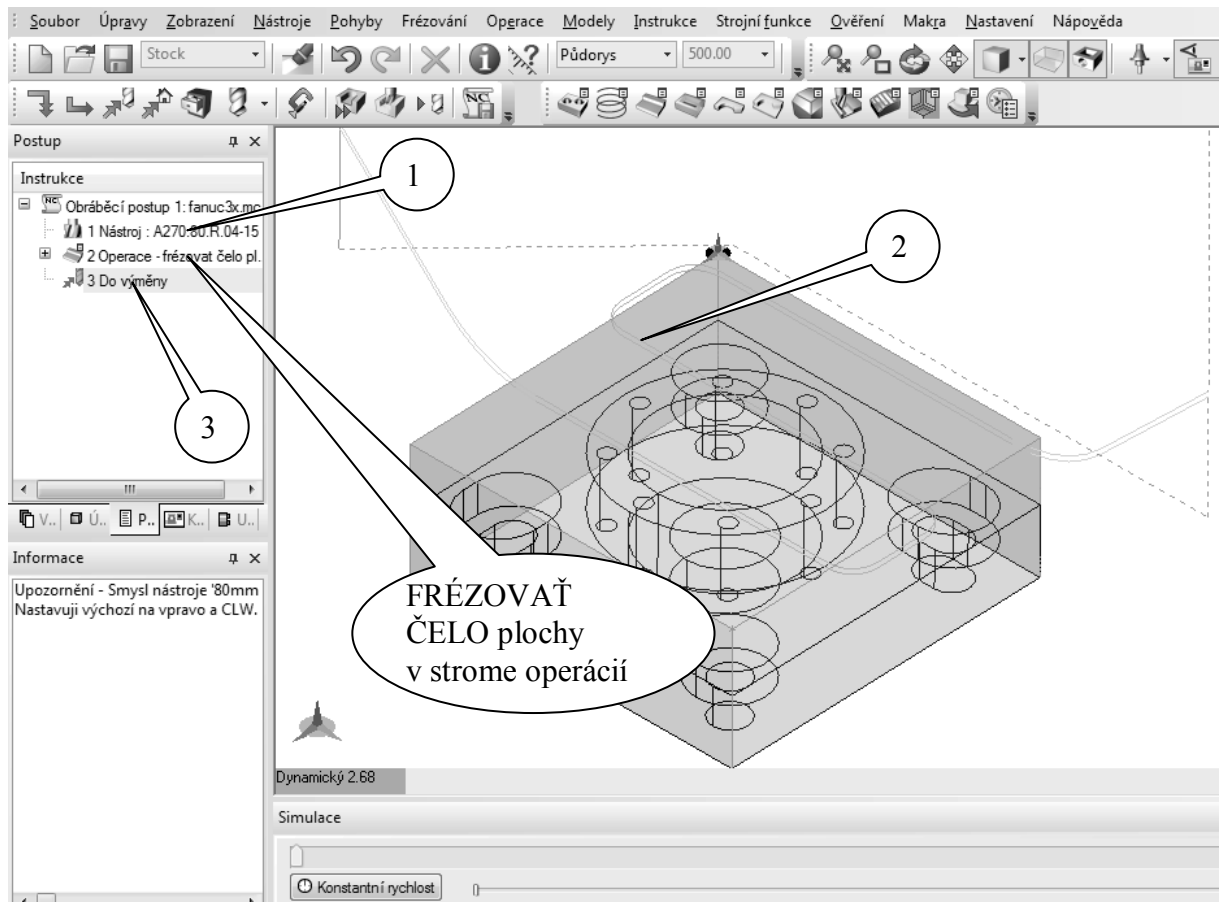

Obrázok 2.1.3.4

Simulácia s overením - spustenie sa vykoná kliknutím na ikonu *Simulátor overenia obrábania* v paneli nástrojov CAM

EdgeCAM – programovanie CNC obrábacích strojov – učebné materiály

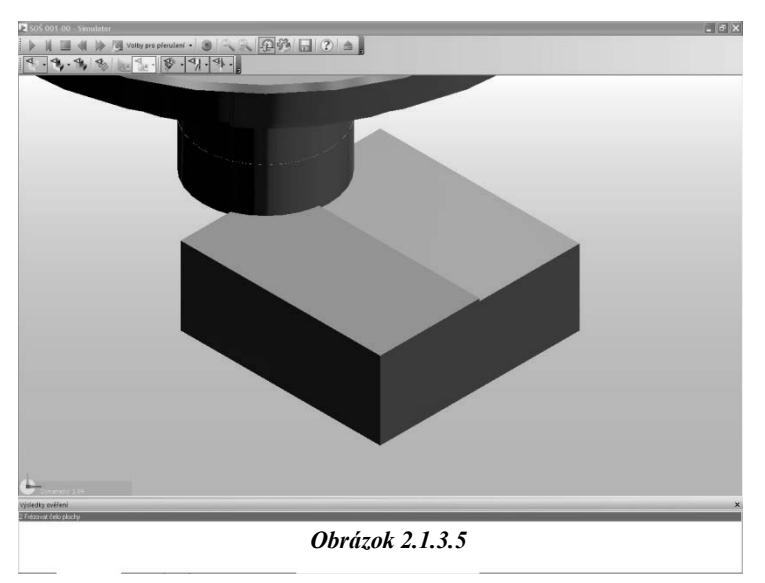

### B. Hrubovanie vo vrstvách- tvárniky (náliatky)

V prípade obrábania súčiastok typu tvárník (vonkajší tvar) je potrebné nastaviť voľbu *Polotovar* ten sa určí na hodnotu *Profilom* v okne *Hrubovanie* a záložke *Základné* 

Definovanie postupu obrábanie:

Výber valcové frézy zo Zásobníka nástrojov - dialógové okno všetkých nadefinovaných nástrojov sa načíta kliknutím na ikonu Zásobník nástrojov z panela nástrojov CAM, po kliknutí na ikonu Valcová fréza vyberieme valcovú frézu priemeru 40 mm.

Výber cyklu hrubovanie vo vrstvách - prevedenie príkazom z menu *Frézovanie- hrubovaním* alebo ikonou *Hrubovanie vo vrstvách* z panela nástrojov *Frézovanie* sa otvorí dialógové okno *Hrubovanie* so záložkami Základné, Výšky/Hĺbky, Bočná stena, Zarezanie

Nastavenie parametrov v oknách záložiek *Základné* a *Výšky/Hĺbky* sa vykoná podľa nasledujúcich obrázkov (zvyšné záložky nenastavuje):

| Hrubování                                                                                                    |                                                                                                    | X              | Hr | rubování                                      |                            |                                                                     |        | X        |
|----------------------------------------------------------------------------------------------------|----------------------------------------------------------------------------------------------------|----------------|----|-----------------------------------------------|----------------------------|---------------------------------------------------------------------|--------|----------|
| Základní Výšky/Hloubky Boční stěna Zaříz                                                                                                    | nutí                                                                                                    |                |    | Základní Výšky/Hloubky Boi                    | ční stěna Zař              | íznutí                                                              |        |          |
| Použitá geometrie                                                                                                    |                                                                                                    |                |    | Přejížděcí                                    |                            | • Oměřovací                                                         |        | 0 -      |
| Typ geometrie<br>© Drátová geometrie<br>Płochy<br>Frézování<br>© Sousledné<br>© Nesousledné<br>© Optimální<br>Výstup NC kódu<br>© Úsečky<br>© Vyhlazený<br>© Křivky | Odřezat zbytky Označit hrubovací dráhy Strategie Koncentricky Rádkovat Priádvek a Prismatická geometrie Přídavek k modelu Přídavek v Z Přídavek v XY License | 0.5            |    | Cílová hloubka<br>Technologie<br>-Mezi-záběny | -12 ·<br>Hrubovací ·<br>80 | <ul> <li>Hlo Va záběrů</li> <li>Hloubka</li> <li>Hloubka</li> </ul> | tavuje | eme      |
| Úhel řádek                                                                                                    | Minimáln í rádius uvnitř rohu                                                                                                    |                | 11 |                                               |                            |                                                                     |        |          |
| Rychlý průjezd po oblouku     Uzavřít otevřené dutiny     Polotovar                                                                                                 | ✓ Ucelené zóny najednou<br>Rozteč drah v %D u stěny                                                                                                    | 50             |    |                                               |                            |                                                                     |        |          |
| Typ polotovaru 2D profilem                                                                                                    | Přídavek polotovaru                                                                                                    | 0.0            |    |                                               |                            |                                                                     |        |          |
| Posuv (mm/min)         300           Otáčky (ot/min)         2900                                                                                                   | Přísuv (mm/min)<br>Technologie                                                                                                    | 250<br>Žádná ▼ |    |                                               |                            |                                                                     |        |          |
|                                                                                                    | OK Stomo                                                                                                    | Nápověda       |    |                                               |                            | ОК                                                                  | Stomo  | Nápověda |

**Obrázok 2.1.3.6** 

Po označenie *Geometrie* pre obrábanie a určenie *2D profilu*(1) *Obrázok 2.1.3.6* polotovaru dvojklikom na príslušné profilové krivky sú vygenerované dráhy nástroja(1) *Obrázok 2.1.3.7* 

Odídenie nástroja do výmeny prevedieme kliknutím na ikonu Do výmeny(2) Obrázok 2.1.3.7

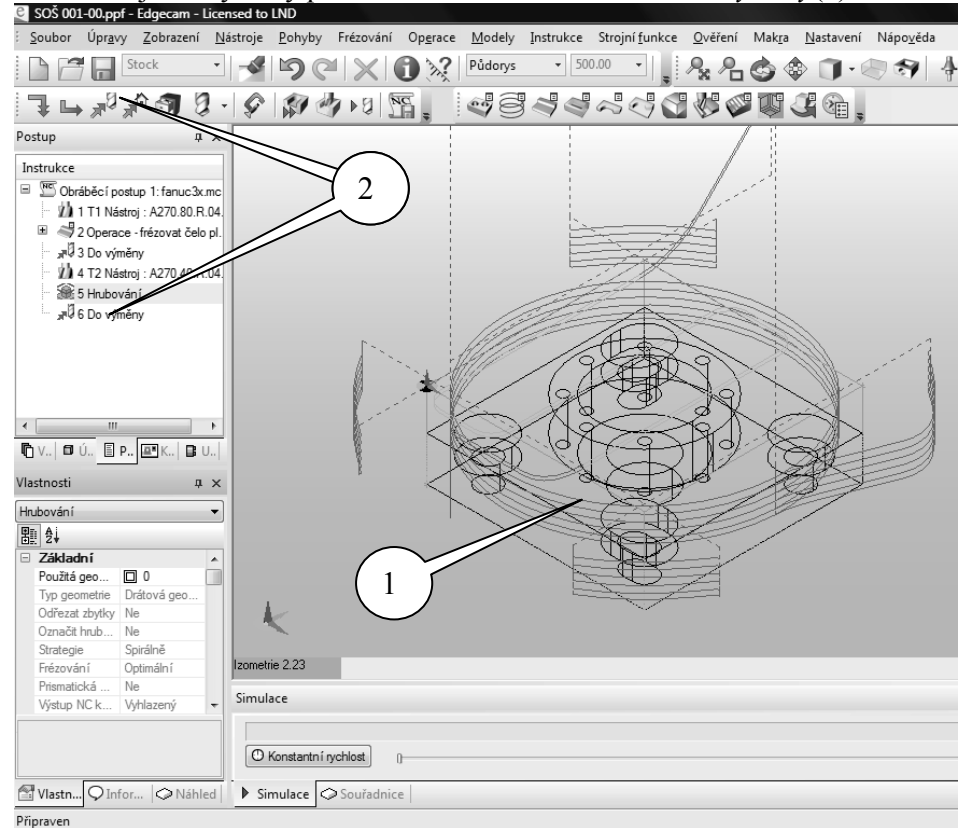

**Obrázok 2.1.3.7** 

Po zadaní všetkých parametrov a vygenerovanie dráh nástroja je možné previesť Simuláciu a Simuláciu s overovaním. *Obrázok 2.1.3.8* 

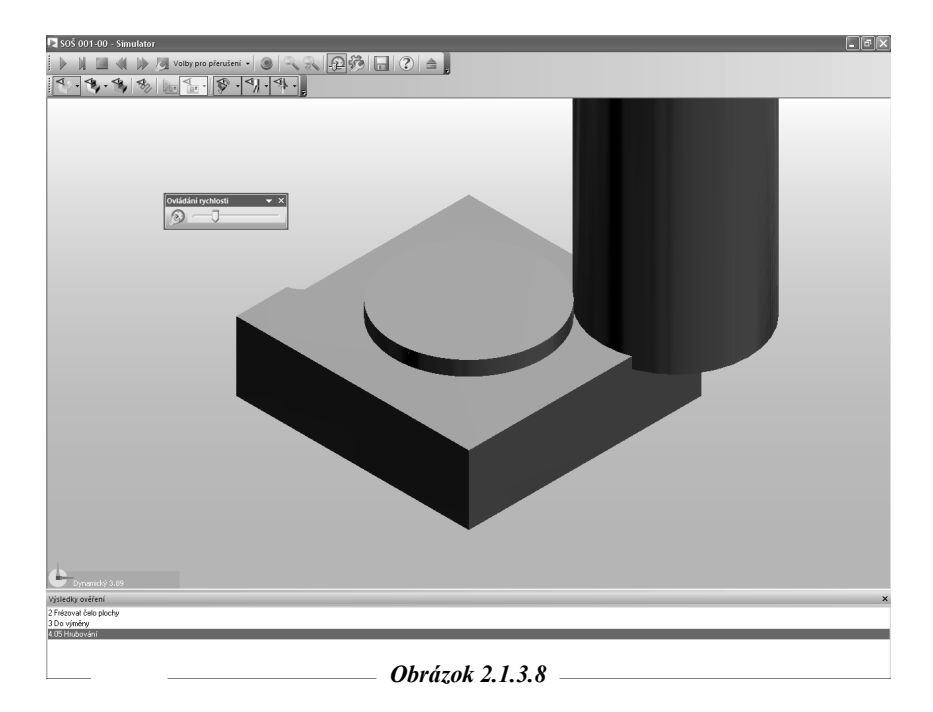

Simulácia s overovaním pri frézovaní- hrubovanie typu náliatok

#### Kontrolné otázky Frézovanie hrubovaním- Čelné a náliatky

- 1. Popíšte spôsob odobratia materiálu z čela obrobku a vygenerujte dráhy obrábania.
- 2. Preveďte simuláciu čelného frézovania.
- 3. Preveďte odobratie materiálu v okolí náliatku obrobku a simulujte proces

### C. Hrubovanie vo vrstvách - uzatvorené profilované zámky (dutiny)

Hrubovaním vo vrstvách môže obrábať dutiny (zámky), ktorých určujúci profil tvorí uzavretá krivka a vo vnútri zámku môže byť ľubovoľný počet ostrovčekov rôzne vysokých, tvárniky a otvorené zámky. V cykle hrubovanie sa generujú dráhy postupne v nižších úrovňových rovinách podľa zadanej cieľovej hĺbky a hĺbky záberu s ponechaním prídavku na obvod a na dno pre dokončenie iným dokončovacím cyklom alebo operáciou.

Definovanie postupu obrábania:

- Výber Drážkovača zo Zásobníka nástrojov dialógové okno všetkých nadefinovaných nástrojov sa načíta kliknutím na ikonu Zásobník nástrojov z panela nástrojov CAM, po kliknutí na ikonu Drážkovač vyberieme drážkovač priemeru 12 mm.
- 2. Výber cyklu hrubovanie vo vrstvách prevedenie príkazom z menu *Frézovanie hrubovanie* alebo ikonou *hrubovanie vo vrstvách* z panela nástrojov *Frézovanie* sa otvorí dialógové okno *Hrubovanie* so záložkami Základné, Výšky/Hĺbky, Bočná stena, Zarezanie

3. Nastavenie parametrov v oknách záložiek sa vykoná podľa nasledovných obrázkov, *Obrázok 2.1.3.9* 

| ubování                                                                                                  |                                                                                                    | ×           | Hrubování                                                                                                    |                     |                                  |     |
|----------------------------------------------------------------------------------------------------|----------------------------------------------------------------------------------------------------|-------------|----------------------------------------------------------------------------------------------------|---------------------|----------------------------------|-----|
| Základní ∥Výšky/Hloubky ∥Boční stěna                                                                     | Zaříznutí                                                                                                    |             | Základní Výšky/Hloubky                                                                                       | Boční stěna Zařízna | utí                              |     |
| Použitá geometrie                                                                                        |                                                                                                    |             | Přejížděcí                                                                                                   | 1 💌                 | Odměřovací                       | -12 |
| Typ geometrie<br>C Drátová geometrie<br>Plochy<br>Frézování<br>C Soulédné<br>C Nesoulédné<br>C Optimální | Odřezat zbytky     Označit hrubovací dráhy     Strategie     Koncentricky     C Addkovat     Spialně     Prismetloká geometnie |             | Cílová hloubka<br>Technologie<br>-Mezizáběry<br>Rozteč drah v %D<br>Procento posuvu<br>-Rovinné části modelu | -6 V<br>Hrubovací V | Hloubka záběrů<br>Hloubka záběrů | 1   |
| Výstup NC kódu<br>C Úsečky<br>C Vyhlazený<br>C Křivky                                                    | Přídavek k modelu<br>Přídavek v Z<br>Přídavek v XY                                                                             | 0.5         | Rozpoznat rovinné oblas                                                                                      | sti                 |                                  |     |
| Rozteč drah v %D 90<br>Úhel řádek                                                                        | Tolerance<br>Minimální rádius uvnitř rohu                                                                                      | 0.01        |                                                                                                    |                     |                                  |     |
| <ul> <li>Rychlý průjezd po oblouku</li> <li>Uzavřít otevřené dutiny</li> </ul>                           | I Ucelené zóny najednou<br>Rozteč drah v %D u stěny                                                                            | 50          |                                                                                                    |                     |                                  |     |
| Typ polotovaru Žádný (<br>Řezné podmínky                                                                 | dut 💌 Přídavek polotovaru                                                                                                    | 0.0         |                                                                                                    |                     |                                  |     |
| Posuv (mm/min) 250                                                                                       | Přísuv (mm/min)                                                                                                    | 200         |                                                                                                    |                     |                                  |     |
| Otáčky (ot/min) 3500                                                                                     | Technologie                                                                                                    | Hrubovací 💌 |                                                                                                    |                     |                                  |     |

| EdgeCAM - | - programovanie | <b>CNC</b> obrábacích | strojov – | učebné | materiály |
|-----------|-----------------|-----------------------|-----------|--------|-----------|
|           |                 |                       |           |        |           |

| Hrubování                                    | X Hrubování                   | ×                                  |
|----------------------------------------------|-------------------------------|------------------------------------|
| Základní Výšky/Hloubky Boční stěna Zaříznutí | Základní Výšky/Hloubky Bo     | ini stěna Zaříznutí                |
| Označit profil boku     Uzala sluva svijila  | Způsob zaříznutí              | Automatick Povolená hloubka zářezu |
|                                              | Lze zaříznout v ose?          | Úhel zaříznutí                     |
| Homi zaobleni                                | Procento posuvu               | 100 Zamezit převalování            |
| Zaoblení u dna                               | Přejezdy nástroje             |                                    |
| Objezd rohu<br>© Po objavku                  | Zaříznutí při přejezdu        | Optimalizov Způsob přejezdu        |
| C Ostrý roh                                  | Sjíždět k bezpečné výšce      | 5 V úrovni přejíždění              |
|                                              | Bezpečné najetí do záběru     | 5 Sjíždět v Z jen posuvem          |
|                                              | Bezpečná vzdálenost v XY      | 1                                  |
|                                              | –Pohyb při řezu v plné šíři – |                                    |
|                                              | Trochoidní (odvalem)          |                                    |
|                                              | Posuvy<br>E Přanůvské         | Dis minima (P)                     |
|                                              |                               |                                    |
|                                              | Do maxima(%)                  | krok przpusobenijisj               |
|                                              |                               |                                    |
|                                              |                               |                                    |
|                                              |                               |                                    |
|                                              |                               |                                    |
|                                              |                               |                                    |
|                                              |                               |                                    |
|                                              |                               | OK Change   Nézewěde               |
|                                              | apoveua                       | Storno Napoveda                    |

Parametre v jednotlivých oknách záložiek definujú:

a) ZÁKLADNÉ - zvolený spôsob frézovania so stratégiou obrábanie, nastaveným rozstupom dráh, prídavku na obvod a na dno, spôsob zápisu NC kódu, toleranciu generovaní dráh, obrábanie jednej oblasti po druhej až do konca zaškrtnutím Ucelené zóny naraz, obrábanie zámkov zadaním *Polotovary* / Žiadny. Obrázok 2.1.3.9 a

b) VÝŠKY/HĹBKY - zvolenú rovinu Prechádzanie pre bezpečné prechádzanie nástroja *Rychloposuvom. Odmeriavaciu* rovinu určenú ako rovinu začiatku obrábania, *Cieľovú hĺbku* uberania materiálu v osi Z od odmeriavacej roviny a *Hĺbku záberov* na postupné odoberanie materiálu. *Obrázok* 2.1.3.9 b

c) *BOČNÁ STENA* - sklon steny zadaním *Uhla boku* od vertikály a *Zaoblenia* horného a pri dne, alebo voľbou nakresleného bočného profilu *Označiť bočný profil. Obrázok 2.1.3.9 c.* 

d) ZAREZANIE - spôsob Nábehu nástroja do materiálu s parametrami vygenerovanými programom alebo zadaním *Povolenej* hĺbky zárezu, *Uhla* zarezania, atď.: *Obrázok 2.1.3.9 d* 

- *Automaticky* - hrubovací cyklus vyberá najlepší spôsob zarezania do materiálu podľa tvaru obrábanej súčasti vo zvolenom poradí - *Pod uhlom, špirálovito, Cik- Cak, Podľa profilu,* prípadne *Osovo* pri začiarknutí *Možno zarezať v osi*?.

- Predvŕtaná diera umožňuje definovať bod zarezania v predtým vyvŕtanom otvore.
- *Špirálovo* je preferovaným spôsobom *Zarezania*.
- Cik- Cak zahĺbenie nástroja sa uskutoční pod *Uhlom zarezania*.
- 4. Určenie *GEOMETRIE* vymedzujúcej obrábanú oblasť definovanú jednotlivými prvkami alebo profilom. Po skončení príkazu sú vygenerované dráhy nástroja v každom zámku vrátane dráh *Nábehu*.

5. Odísť nástrojom do výmeny kliknutím na ikonu Do výmeny z panela nástrojov CAM, viď Obrázok 2.1.3.7 a Obrázok 2.1.3.10

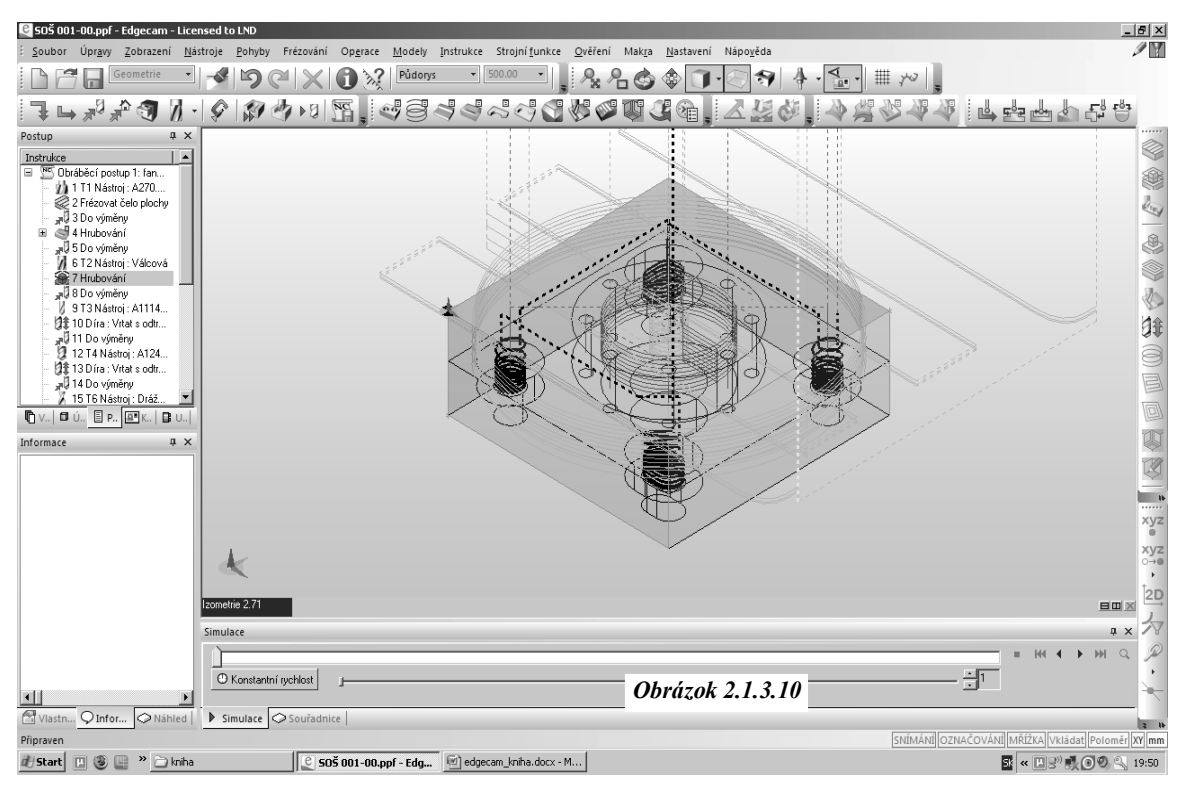

EdgeCAM – programovanie CNC obrábacích strojov – učebné materiály

6. Po zadaní všetkých parametrov a vygenerovanie dráh nástroja je možné vykonávať simuláciu s overovaním. *Obrázok 2.1.3.11* 

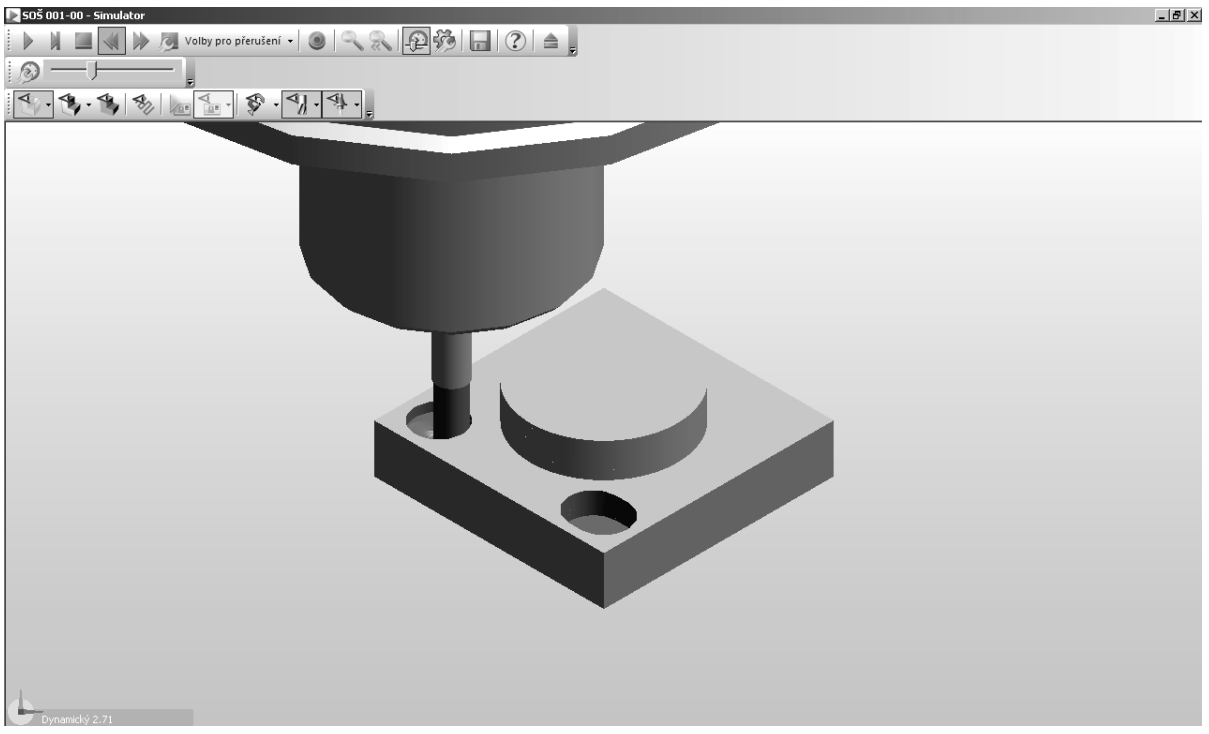

Obrázok 2.1.3.11

# D. Hrubovanie vo vrstvách- otvorené zámky (dutiny)

Geometrie súčasti určených na obrábanie musia tvoriť otvorenú dutinu a profil polotovaru sa musí čiastočne prekrývať s profilom určeným pre obrábanie, obidva profily môžu ležať v rovnakej úrovni osi Z, prípadne je možné profil polotovaru posunúť.

Hrubovanie vo vrstvách- otvorené zámky (dutiny) si vysvetlíme na modely podľa *Obrázka 2.1.3.12* 

Drôtový 3D model vytvoríme už známym postupom, z výkresu importovaného vo formáte \*.dwg *Obrázok 2.1.3.12* 

Definovanie postupu obrábania:

- Výber valcové frézy zo Zásobníka nástrojov vyberieme valcovú frézu priemeru 7 mm.
- Výber cyklu hrubovanie vo vrstvách - prevedenie príkazom z FRÉZOVANIEmenu HRUBOVANIE alebo ikonou *HRUBOVANIE* vo vrstvách z panela nástrojov FRÉZOVANIE sa otvorí dialógové okno CYKLUS-HRUBOVANIE

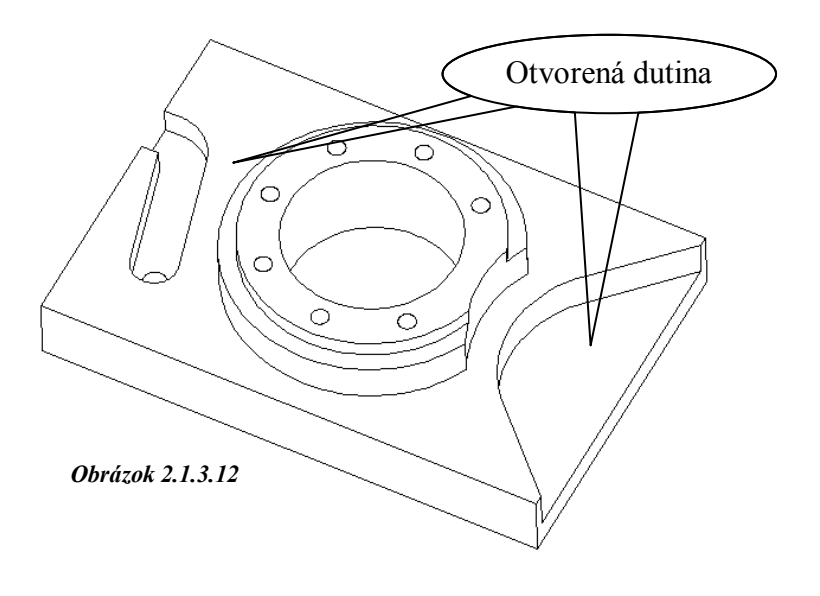

• Nastavenie parametrov v okne záložky ZÁKLADNÉ sa vykoná rovnako ako v predchádzajúcej úlohe a v oknách záložiek VÝŠKY / HĹBKY a zarezanie sa vykoná podľa nasledujúcich obrázkov (ostatné nenastavuje):

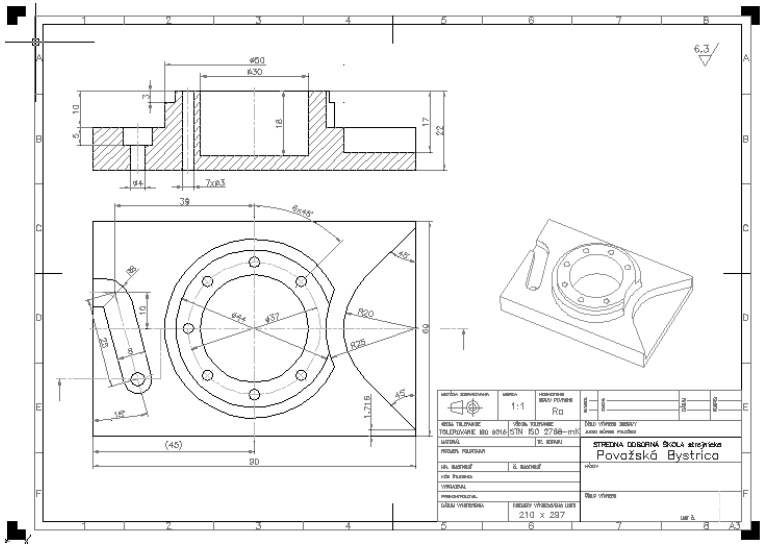

Obrázok 2.1.3.13

Vygenerované dráhy nástroja

• Nastavenie *ODSTUP VONKAJŠIEHO NÁBEHU* v záložke *ZAREZANIE* definuje dĺžku nábehu pracovným posuvom k obrobku v rovine X-Y. *Obrázok 2.1.3.13* 

• Odchod nástroja do výmeny prevedieme kliknutím na ikonu *DO VÝMENY* 

| 2.pusob zariznuci          | Automatick •  | Povolena niouoka zarezu                 |  |
|----------------------------|---------------|-----------------------------------------|--|
| Lze zaříznout v ose?       |               | Úhel zaříznutí                          |  |
| Procento posuvu            | 100           | 🔲 Zamezit převalování                   |  |
| Přejezdy nástroje          |               |                                         |  |
| Zaříznutí při přejezdu     | Optimalizov 💌 | Způsob přejezdu                         |  |
| Sjíždět k bezpečné výšce   | 5             | <ul> <li>V úrovni přejíždění</li> </ul> |  |
| Bezpečné najetí do záběru  | 5             | Siíždět v Z ien posuvem                 |  |
| Bezpečná vzdálenost v XY   | 10            |                                         |  |
| Pohybi přiřezu v plné šíři |               |                                         |  |
| Trochoidní (odvalem)       |               |                                         |  |
| Posuvy                     |               |                                         |  |
| Přizpůsobit                |               |                                         |  |
|                            |               |                                         |  |
|                            |               |                                         |  |
|                            |               |                                         |  |
|                            |               |                                         |  |
|                            |               |                                         |  |
|                            |               |                                         |  |
|                            |               |                                         |  |

EdgeCAM – programovanie CNC obrábacích strojov – učebné materiály

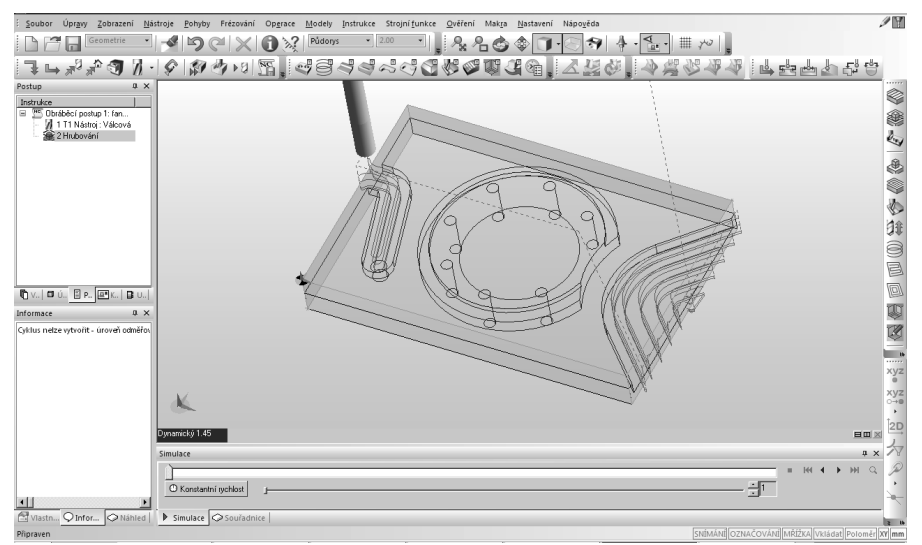

Obrázok 2.1.3.14

### Obraz po simulácii s overením

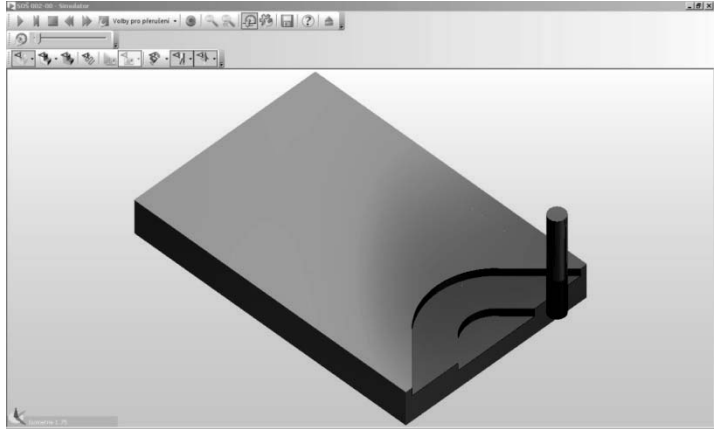

Obrázok 2.1.3.15

#### E. Hrubovanie vo vrstvách- trochoidné obrábanie

Trochoidné obrábanie umožňuje obrábanie aj v miestach prvého záberu menšou šírkou záberu, ako je celý priemer nástroja. Tým sa priblíži táto šírka prvého záberu šírke ďalších rozširujúcich záberov.

Pre demonštráciu problému použijeme predchádzajúci model a vypracujeme obrábací postup na cyklus obrábanie drážky súčasti *TROCHOIDNÝM HRUBOVANÍM*.

Definovanie postupu obrábanie:

 Výber valcové frézy zo Zásobníka nástrojov pre obrábanie drážky, vyberieme valcovú frézu priemeru 7 mm

• Výber cyklu hrubovanie vo vrstvách - prevedenie príkazom z menu *FRÉZOVANIE*- hrubovanie, alebo ikonou *Hrubovanie* vo vrstvách z panela nástrojov *Frézovanie* sa otvorí dialógové okno *Cyklus*- *Hrubovanie* 

• Nastavenie parametrov v okne záložky Základné sa vykoná rovnako ako predchádzajúcich úlohách nastavenie Rozstup riadok u steny sa nevyplní a v okne záložky Výšky / Hĺbky sa nastaví Cieľová hĺbka a Hĺbka záberov, v okne zarezanie sa začiarkne Trochoidné – odvalom (ostatné nenastavuje). Obrázok 2.1.3.16

• Odjazd nástroja do výmeny prevedieme kliknutím na ikonu *Do výmeny* 

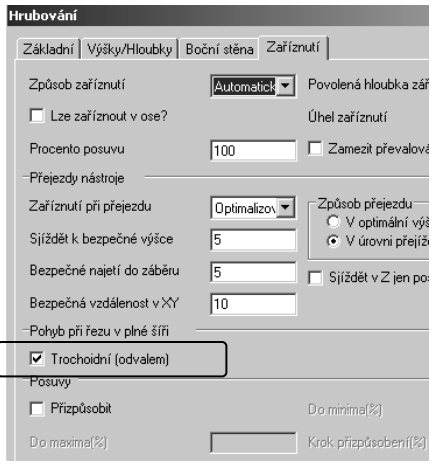

Obrázok 2.1.3.16

Vygenerované dráhy nástroja

#### Obraz po simulácii s overením

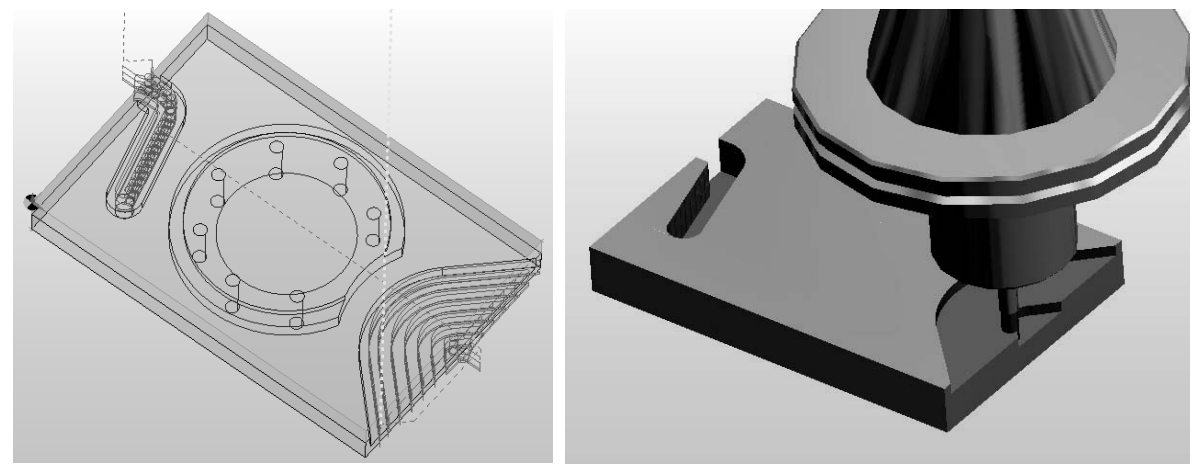

**Obrázok 2.1.3.17** 

Obrázok 2.1.3.18

#### Kontrolné otázky Frézovanie hrubovaním- dutiny, otvorené dutiny a trochoidné frézovanie

- 1. Popíšte spôsob odobratia materiálu v dutinách a vygenerujte dráhy obrábania.
- 2. Preved'te simuláciu.
- 3. Popíšte spôsob odobratia materiálu v otvorených dutinách a vygenerujte dráhy obrábania.
- 4. Preved'te simuláciu.
- 5. Vysvetlite čo sa skrýva pod pojmom trochoidné obrábanie.
#### 2.1.4 Dokončovacie obrábanie

Pre dokončovacie obrábanie menej komplikovaných uzavretých aj otvorených profilov slúžia cykly frézovanie *Po 2D profile*, v prípade zložitejších úloh sa odporúča používať cyklus *Dokončenie po profiloch*, ktorý podobne ako cyklus hrubovania umožňuje generovanie dráh nástrojov pomocou geometrie 2D.

# A. Dokončovanie po 2D profile- uzatvorené profilované zámky (dutiny)

Cyklus Po 2D profilu slúži pre obrábanie dokončovacími operáciami po hrubovaní, alebo môže definovať samostatný cyklus s možnosťou nastavenia *Korekcia na polomer* nástroja. Podobne ako v *hrubovacích* cykloch je možné definovať obrábanie prvkov so šikmými stenami.

Pre demonštráciu problému dokončovacích operácii použijeme model vytvorený *Obr. 2.1.4.1* a vypracujeme obrábací postup dokončovanie zámkov po 2D profile.

Drôtový 3D model vytvoríme už známym postupom, z výkresu importovaného vo formáte \*.dwg.

Definovanie postupu obrábania:

• Výber valcové frézy zo *Zásobníka nástrojov* pre obrábanie zámku, vyberieme valcovú frézu priemeru 6 mm (6mm Endmill - 4 Flute - 13A F30M).

 Výber cyklu Po 2D profile - prevedenie príkazom z menu Frézovanie - po 2D profile alebo ikonou Frézovanie profilom z panela nástrojov Frézovanie sa otvorí dialógové okno Podľa profilu(2D) so záložkami Základná Vášky / Hĺbla, N

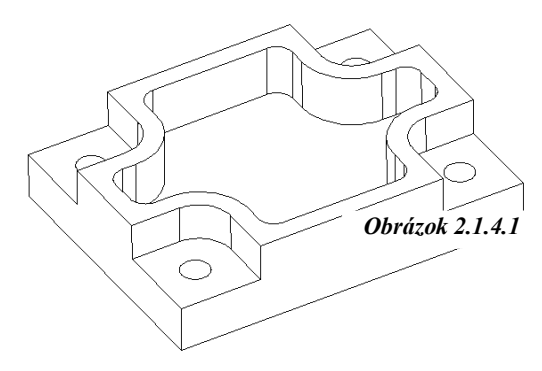

profilu(2D) so záložkami Základné, Výšky / Hĺbky, Nábeh / Výbeh, Bočná stena, Vykonávacie voľby

| Podle profilu (2D)                                                                                                    | Podle profilu (2D)                                                                                                    |
|----------------------------------------------------------------------------------------------------|----------------------------------------------------------------------------------------------------|
| Základní Výšky/Hloubky Najetí/Vyjetí Boční stěna Provedení                                                                                                    | Základní Výšky/Hloubky Najetí/Vyjetí Boční stěna Provedení                                                            |
| Použitá geometrie Prvky/Informad<br>Strana/poloha<br>Start a konec                                                                                                    | Přejížděcí 🖉 🔽<br>Najížděcí                                                                                           |
| Korekce nástroje     Frézování     Sousledné 💌       © Edgecam     Posuv (mm/min)     250       Otáčky (ot/min)     3400     Přísuv (mm/min)     200       Přídavek-obvod     Přídavek-ostrov     Název aplikace cyklu     V | Odměřovací 0 ▼<br>Cílová hloubka 11 ▼<br>Skončit cyklus na úrovni<br>C Koncové hloubky<br>C Najíždění<br>C Přejíždění |
| OK Storno Nápověda                                                                                                    | OK Storno Nápověda                                                                                                    |
| Obrázok 2.1.4.2 a                                                                                                    | Obrázok 2.1.4.2 b                                                                                                    |
| Základní Výšky/Hloubky Najetí/Vyjetí Boční stěna Provedení                                                                                                    | Základní Výšky/Hloubky Najetí/Vyjetí Boční stěna Provedení                                                            |
| Úhel najetí 🕼 Úhel vyjetí 45                                                                                                    | 🗖 Označit profil boku Hloubka záběrů 2                                                                                |
| Poloměr oblouku najetí 2 Poloměr oblouku vyjetí 3                                                                                                    | Výška příčné drsnosti Úhel boku od svislice 0.0                                                                       |
| Délka úsečky najetí 5 Délka úsečky vyjetí 5                                                                                                    | Horní zaoblení Zaoblení u dna                                                                                         |
| -Doplňky profilu                                                                                                    | Průběh cyklu                                                                                                    |
| Předjezd na začátku                                                                                                    | Nezvedat mezi záběry Optimální přejezdy                                                                               |
| Dojezd přes uzavření 5                                                                                                    |                                                                                                    |
| Obrázok 2.1.4.2 c                                                                                                    | Obrázok 2.1.4.2 d                                                                                                    |

EdgeCAM – programovanie CNC obrábacích strojov – učebné materiály

| Podle profilu (2D)           |                    |                           | × |
|------------------------------|--------------------|---------------------------|---|
| Základní Výšky/Hloubky N     | lajetí/Vyjetí Boči | nístěna Provedení         |   |
| 🔲 Dynamický polotovar        |                    | 🔲 Ohraňovat profil        |   |
| Tolerance                    | 0.01               |                           | L |
| -Pohyb okolo hrany           |                    |                           |   |
| Objezd rohu                  | Obloukem 💌         | Poloměr smyčky            |   |
| –Určení profilu k obrobení – |                    |                           | - |
| Předem určit stranu profilu  | <Žádný> 🔻          | Pouze uzavřené profily    | L |
|                              |                    | 🥅 Použít i půlící bod     |   |
| 🔲 Obrobek po levé straně     |                    | 🔲 Vymezovat části profilu | L |
| 🔲 Obrobit pouze ostrůvky     |                    |                           | L |
|                              |                    |                           |   |
|                              |                    | OK Storno Nápověda        |   |

a) Základné - vybraný spôsob frézovania s definovaním NC kódu po *Ekvidištante*, alebo po *Geometrii profilu* s korekciou. *Obrázok 2.1.4.2 a* 

b) Výšky / Hĺbky - zvolenú rovinu pre bezpečný prejazd nástroja *Rychloposuvom*, odmernú rovinu určenú ako rovinu začiatku obrábania, cieľovú hĺbku odobratia materiálu v osi Z od odmernej roviny. *Obrázok 2.1.4.2 b* 

c)  $N\dot{a}beh / v\dot{y}beh$  - zvolenú dráhu nástroja pre nabehnutia (vybehnutia) do materiálu, dráhu tvoria oblúk definovaný polomerom s uhlom a priamou dĺžkou vetvy napojujúci sa pred oblúk (nábeh sa vytvorí v rovine XY), doplnky na profile určujú oddialenie alebo priblíženie bodu *Štartu* a *Konca* vzhľadom k nadefinovanému profilu. *Obrázok 2.1.4.2 c* 

d) *Bočná stena* - parametre súvisiace s tvarom bočnej steny a hĺbkou záberov, optimalizáciou priebehu cyklu zaškrtnutím *Nezdvíhať medzi zábermi* a *Podrobné voľby* nedochádza k výbehu nástroja do roviny *Prejazd* pred nasledujúcou dráhou. *Obrázok 2.1.4.2 d* 

e) *Vykonávacie voľby* - zvolenú stratégiu objazdu rohov, stranu profilu na obrábanie, zaškrtnutím *Iba uzavreté profily* sa určuje celá veľkosť zámku pre obrábanie, zaškrtnutím *Použiť aj poliaci bod* sa určuje bod *Štartu* napríklad stred úsečky. *Obrázok 2.1.4.2 e* 

Určenie geometrie vymedzujúce obrábanie oblasť definovanú jednotlivými prvkami alebo profilom, na obrazovke sa objaví pri profile šípka, ktorá znamená *Štart obrábania* a hviezdička, ktorá znamená *Koniec obrábania Obrázok 2.1.4.3*, Štart a Koniec obrábanie možno posunúť kliknutím ľavým tlačidlom na symbol, prípadne pri podržaní klávesy Ctrl -- posunúť súčasne Štart i Koniec. Po skončení príkazu sú vygenerované dráhy nástroja v zámku včítane dráh Nábeh

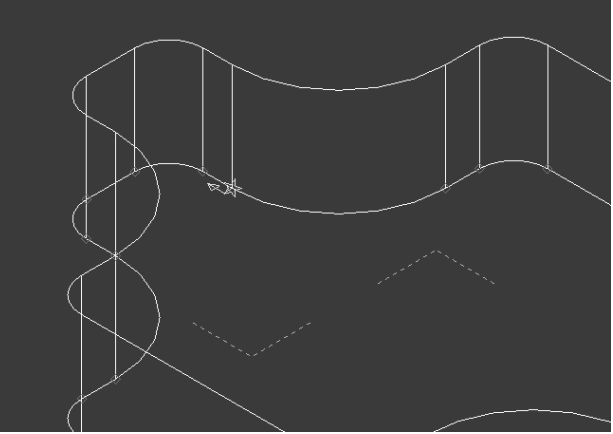

*Obrázok 2.1.4.3* • *Odchod* nástroja do výmeny kliknutím na ikonu *Do výmeny* z panela nástrojov CAM

EdgeCAM – programovanie CNC obrábacích strojov – učebné materiály

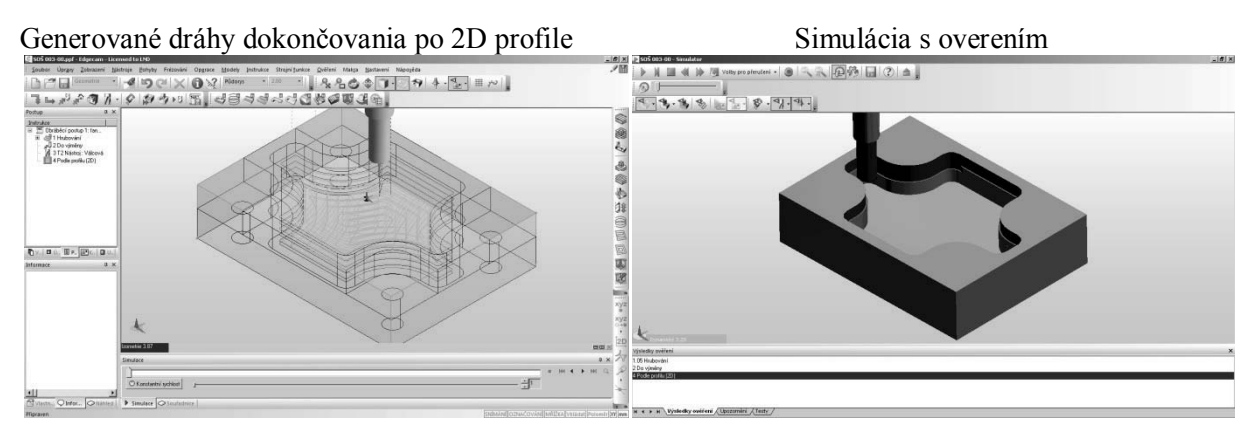

# Použitie korekcie

Príkaz *Korekcia* z menu *Nástroje* (*Obrázok 2.1.4.5*) v prípade cyklu po 2D profile má byť vyvolaný pred definovaným cyklom, môže byť vyvolaný aj neskôr a presunutý pred vlastný cyklus. Definovanie a vyvolanie korekcie:

C 505 003-00.ppf - Eda

|   |                    | <u>Soubor</u> Úpr <u>a</u> vy <u>Z</u> obrazení <u>N</u> ástroje <u>P</u> ohyby Frézování Op <u>e</u> race |
|---|--------------------|----------------------------------------------------------------------------------------------------|
|   |                    | 🗈 📑 🖬 🚾 eometrie 🔹 🔊 🤍 🗙 🔞 🕺                                                                               |
|   |                    | ⊒⊾ぷѦ҈ <i>┫╢∙�₿₡₫</i> №≦.≪                                                                                  |
|   | Korekce nastroje X | Postup # ×                                                                                                 |
|   | Základní           | Instrukce                                                                                                  |
|   |                    | 3 12 Nástroj: Válcová                                                                                      |
| ( | Register 1         | 4 Pode profiu (2D)<br>5 Korekce nástroje :                                                                 |
|   |                    |                                                                                                    |
|   | Typ korekce Levá   |                                                                                                    |
|   |                    |                                                                                                    |
|   |                    |                                                                                                    |
|   | OK Storno Nápověda | 🔁 V   🗉 Ú 🗄 P 💷 K   🖪 U                                                                                    |
|   |                    | Informace A X                                                                                              |

**Obrázok 2.1.4.5** 

- Výber príkazu Korekcia z menu Nástroje
- Výber typu korekcie *Ľavá* alebo *Pravá* podľa potreby

• V záložke Základné v dialógovom okne Cyklus- frézovanie po 2D profilu vyberieme spôsob Posunutie nástroja - NC- systém, NC kód je v tomto prípade generovaný ako súradnice geometrie profilu, na obrazovke sú vygenerované 2 dráhy - jedna dráha pre využitie v module *Simulácia* a druhá dráha zodpovedajúce *Geometrii profilu*. Pri voľbe Ekvidištanta je vygenerovaná dráha už posunutá o polomer nástroja.

Tento istý problém je možné riešiť aj v prípade, že zámok má zvislé steny definované uhlom.

Definovanie postupu obrábania:

• Výber guľovej frézy zo *Zásobníka nástrojov* pre dokončovanie, vyberieme guľovú frézu priemeru 6 mm (6mm Solid Carbide Ballnose).

• Výber cyklu po 2D profile - prevedenie príkazom z ponuky *Frézovanie - po 2D profile,* alebo ikonou *Frézovanie profilom* z panela nástrojov Frézovanie, sa otvorí dialógové okno *Podľa profilu(2D)*.

• Nastavenie parametrov v okne záložky Základné, Výšky / Hĺbky, Nábeh /-Výbeh a Vykonávacie voľby sa vykoná rovnako ako v predchádzajúcom príklade, okno záložky Bočná stena sa nastavia podľa obrázku 2.1.4.6.

EdgeCAM – programovanie CNC obrábacích strojov – učebné materiály

| Podle profilu (2D)       |                 | $\frown$              | ×        |
|--------------------------|-----------------|-----------------------|----------|
| Základní Výšky/Hloubky N | ajetí/Vyjet Boč | ní stěna Provedení    |          |
| 🔲 Označit profil boku    |                 | Hloubka záběrů        | 1        |
| Výška příčné drsnosti    | 0.02            | Úhel boku od svislice | 10       |
| Horní zaoblení           |                 | Zaoblení u dna        | 3        |
| -Průběh cyklu            |                 |                       |          |
| 🔽 Nezvedat mezi záběry   |                 | 🥅 Optimální přejezdy  |          |
|                          |                 |                       |          |
|                          |                 |                       |          |
|                          |                 |                       |          |
|                          |                 |                       |          |
|                          |                 | OK Storno             | Nápověda |

Zadaním hodnoty *Výška priečnej drsnosti* (napr. 0.02) možno zhustiť riadky dráh hodnota predstavuje max. výšku materiálu, ktorá môže zostať medzi susednými riadkami dráh.

• Určenie geometrie vymedzujúce obrábanú oblasť dvojklikom na ľubovoľný prvok profilu zámku.

# Obrázok 2.1.4.6

 Odjazd nástroja do výmeny kliknutím na ikonu Do výmeny z panela nástrojov CAM

a s definovaním výšky priečnej drsnosti

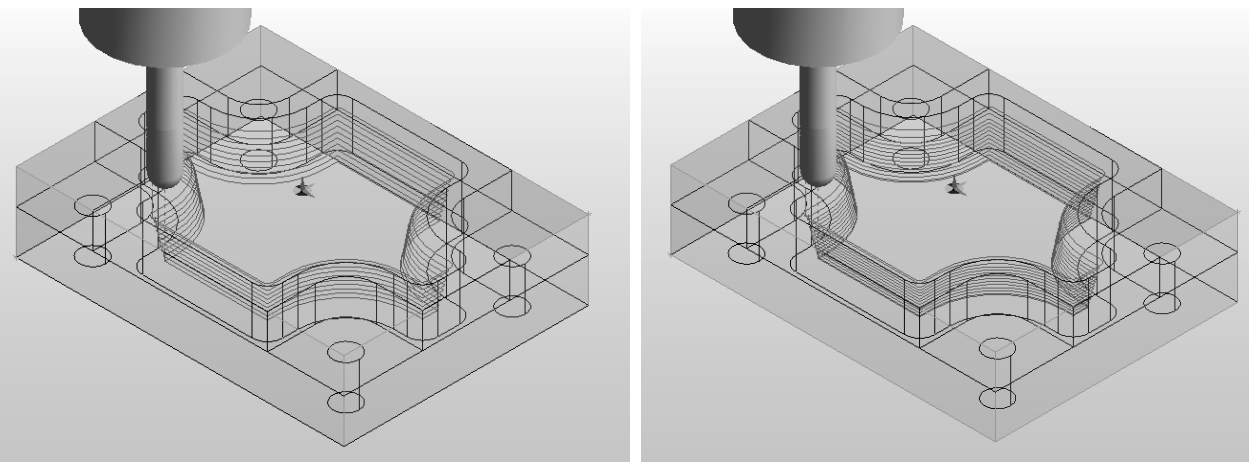

**Obrázok 2.1.4.7** 

Obraz po simulácii s overovaním

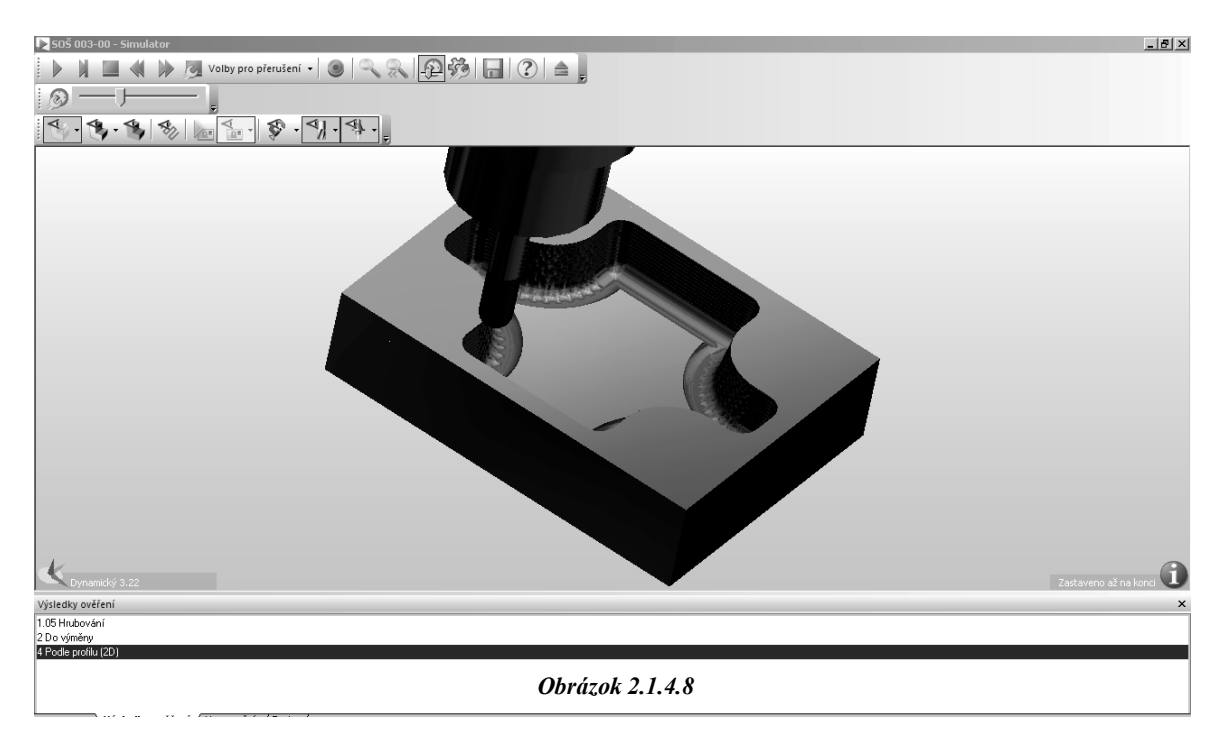

Vygenerované dráhy nástroja bez

Kontrolné otázky Frézovanie dokončovaním- Dokončovanie po 2D profile- uzatvorené profilované zámky (dutiny)

- 1. Popíšte spôsob odobratia materiálu na čisto podľa definovaného profilu a vygenerujte dráhy obrábania.
- 2. Preved'te simuláciu.
- 3. Popíšte spôsob odobratia materiálu na čisto v profilových dutinách a vygenerujte dráhy obrábania.
- 4. Preved'te simuláciu.
- 5. Vysvetlite význam a použitie korekcie nástroja pri CNC obrábaní.

# B. Dokončovanie Po 2D profilu - otvorené zámky (dutiny)

Model pre cyklus obrábanie dokončovaním po 2D profilu otvorených zámkov súčasti použijeme pre demonštráciu cyklu s kapitoly 2.1.3 Hrubovanie podkapitoly Hrubovanie vo vrstvách- otvorené zámky (dutiny)

Definovanie postupu obrábania:

• Výber valcovej frézy zo Zásobníka nástrojov pre dokončovanie, vyberieme valcovú frézu priemeru 6 mm

• Výber cyklu *Po 2D profile* - prevedenie príkazom z ponuky *Frézovanie - Po 2D profile* alebo ikonou *Frézovanie Profilom* z panela nástrojov *Frézovanie* 

• Nastavenie parametrov v okne záložiek Základné, Výšky / Hĺbky, Nábeh / Výbeh a Bočná stena podľa obrázkov:

| Podle profilu (2D)       |                                                                                                    | X         Podle profilu (2D)         X                                                                                 |
|--------------------------|----------------------------------------------------------------------------------------------------|----------------------------------------------------------------------------------------------------|
| Základní Výšky/Hloubky N | lajetí/Vyjetí 🛛 Boční stěna 🗍 Provedení 🗎                                                                           | Základní Výšky/Hloubky Najetí/Vyjetí Boční stěna Provedení                                                             |
| Použitá geometrie        | Prvky/Informad<br>Strana/poloha<br>Start a konec                                                                    | Přejížděcí 🖉 💌<br>Najížděcí                                                                                            |
| Korekce nástroje         | Frézování     Sousledné       Posuv (mm/min)     200       3400     Přísuv (mm/min)       160       Přídavek-ostrov | Odměřovací 0 ▼<br>Cílová hloubka -17 ▼<br>Skončit cyklus na úrovni<br>C Koncové hloubky<br>C Najíždění<br>C Přejíždění |
|                          | OK Storno Nápově                                                                                                    | Ia OK Storno Nápověda                                                                                                  |
| Podle profilu (2D)       |                                                                                                    | X         Podle profilu (2D)                                                                                           |
| Základní Výšky/Hloubky N | lajetí/Vyjetí Boční stěna Provedení                                                                                 | Základní Výšky/Hloubky Najetí/Vyjetí Boční stěna Provedení                                                             |
| Úhel najetí              | Úhel vyjetí                                                                                                    | 🔽 Označit profil boku Hloubka záběrů 2                                                                                 |
| Poloměr oblouku najetí   | Poloměr oblouku vyjetí                                                                                              | Výška příčné drsnosti Úhel boku od svislice 0.0                                                                        |
| Délka úsečky najetí      | Délka úsečky vyjetí                                                                                                 | Homí zaoblení Homí zaoblení u dna                                                                                      |
| -Doplňky profilu         |                                                                                                    | Průběh cyklu                                                                                                    |
| Předjezd na začátku      | 10 Dojezd na konci 10                                                                                               | Nezvedat mezi záběry V Uptimální přejezdy                                                                              |
| Dojezd přes uzavření     |                                                                                                    |                                                                                                    |
|                          | UK Storno Nápově                                                                                                    |                                                                                                    |

Obrázok 2.1.4.9

• Určenie Geometrie vymedzujúcej obrábanie oblasť kliknutím na prvý a posledný krajný prvok profilu otvorený zámok s využitím príkazu *Reťaz Od-Do* z panela nástrojov *Manipulácia* (zadáme najskôr), správne označenie štartovacieho bodu vnútri profilu presunutím k druhému krajnému prvku

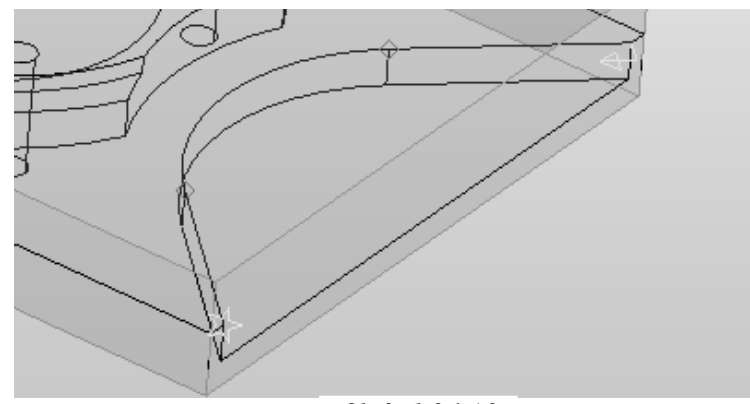

Obrázok 2.1.4.9

• Odjazd nástroja do výmeny kliknutím na ikonu Do výmeny z panela nástrojov CAM

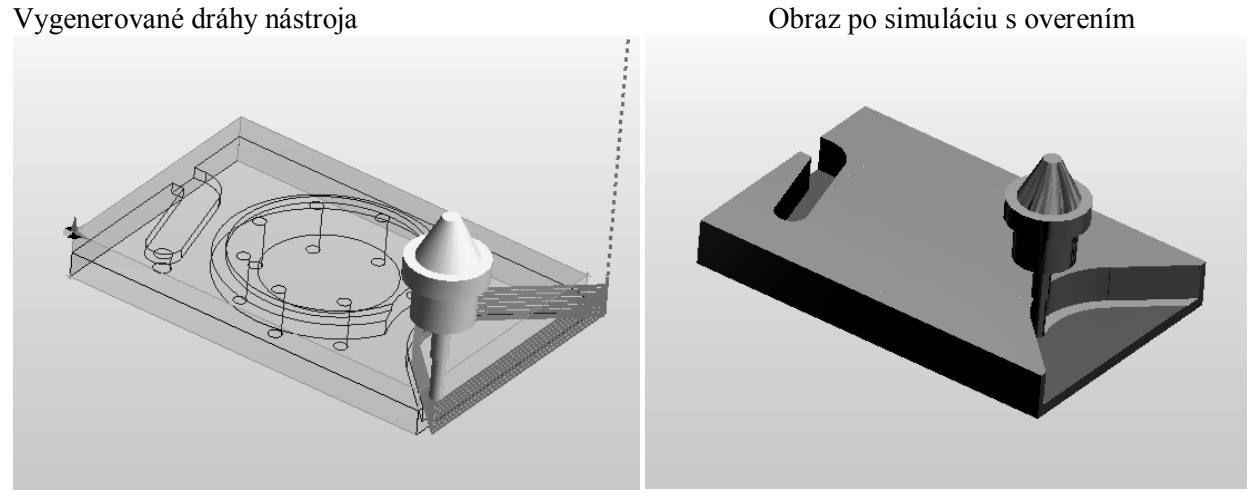

Obrázok 2.1.4.11

Kontrolné otázky Frézovanie dokončovaním- Dokončovanie Po 2D profilu - otvorené zámky (dutiny)

- 1. Popíšte spôsob odobratia materiálu na čisto podľa otvoreného definovaného profilu a vygenerujte dráhy obrábania.
- 2. Preved'te simuláciu.

# 2.1.5 Frézovanie drážok

Obrábanie drážok možno definovať príkazom *Drážky* z menu *Frézovanie* alebo ikonou *Frézovanie Drážky* z panela nástrojov *Frézovanie*. *Obrázok* 2.1.5.1

V cykle *Drážky* je nástroj vedený stredom po označenom profile, profil môže byť uzatvorený alebo otvorený a v cykle možno využiť dve *Stratégie obrábania - 2D alebo 3D*. Ak v jednom cykle obrábania je niekoľko drážok, môžeme definovať spôsob prejazdu medzi nimi parametrom *Spôsob prejazdu*.

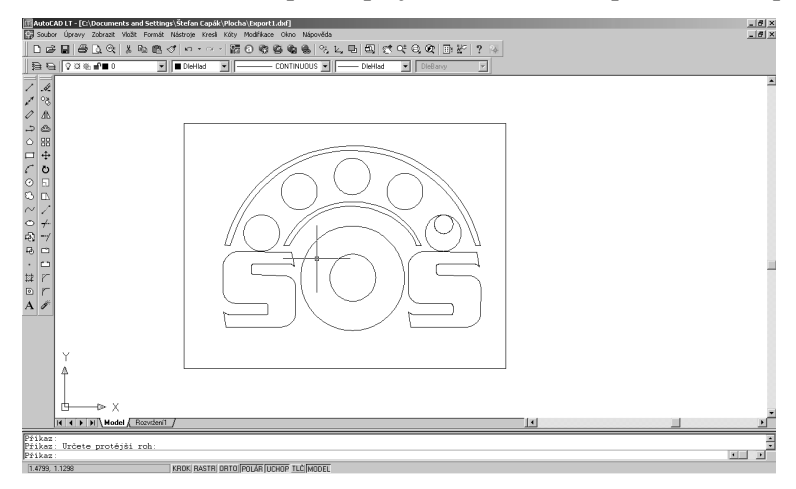

Frézovanie drážky Pre demonštráciu problému použijeme frézovania drážok model vytvorený importom dát vytvorený z výkresu ,ktorý bol v Autodesk AutoCAD v.2002 Obrázok vypracujeme 2.1.5.2 а obrábací postup.

Obrázok 2.1.

Definovanie postupu obrábania:

Výber frézy zo Zásobníka nástrojov, vyberieme drážkovaciu frézu priemeru 1 mm (1mm Slot Drill
2 flute - IC250)

• Výber cyklu *Drážky* z menu *Frézovanie* alebo ikonou *Frézovanie Drážky* z panela nástrojov *Frézovanie*.

• Nastavenie parametrov v okne záložiek Drážka Základné a Výšky / Hĺbky podľa obrázkov:

| Drážka                                         | X                                                                                                    |
|------------------------------------------------|----------------------------------------------------------------------------------------------------|
| Základní Výšky/Hloubky Najetí/Vyjetí Provedení |                                                                                                    |
| Přejížděcí 🛛 🔽 Najížděcí                       |                                                                                                    |
| Odměřovací 0 🔽 Cílová hloubka -1               | •                                                                                                    |
| Skončit cyklus na úrovni Hloubka drážky        |                                                                                                    |
| Najíždění     Hloubka záběrů                   |                                                                                                    |
|                                                |                                                                                                    |
|                                                |                                                                                                    |
|                                                |                                                                                                    |
| OK Storno Nápo                                 | věda                                                                                                    |
|                                                | Drážka<br>Základní Výšky/Hloubky Najetí/Vyjetí Provedení<br>Přejížděcí 2 ▼ Najížděcí<br>Odměřovací 0 ▼ Cílová hloubka -1<br>Skončit cyklus na úrovni<br>Skončit cyklus na úrovni<br>Koncové hloubky<br>Najíždění<br>Přejíždění<br>OK Storno Nápc |

**Obrázok 2.1.5.3** 

Výber Geometria profilu obrazca pre obrobenie a *Enter*, sú vygenerované *Počiatky* a *Konce* dráh a dráhy nástrojov

Odjazd nástroja do výmeny kliknutím na ikonu Do výmeny z panela nástrojov CAM

# Vygenerované dráhy nástroja Obraz po simuláciu s overením

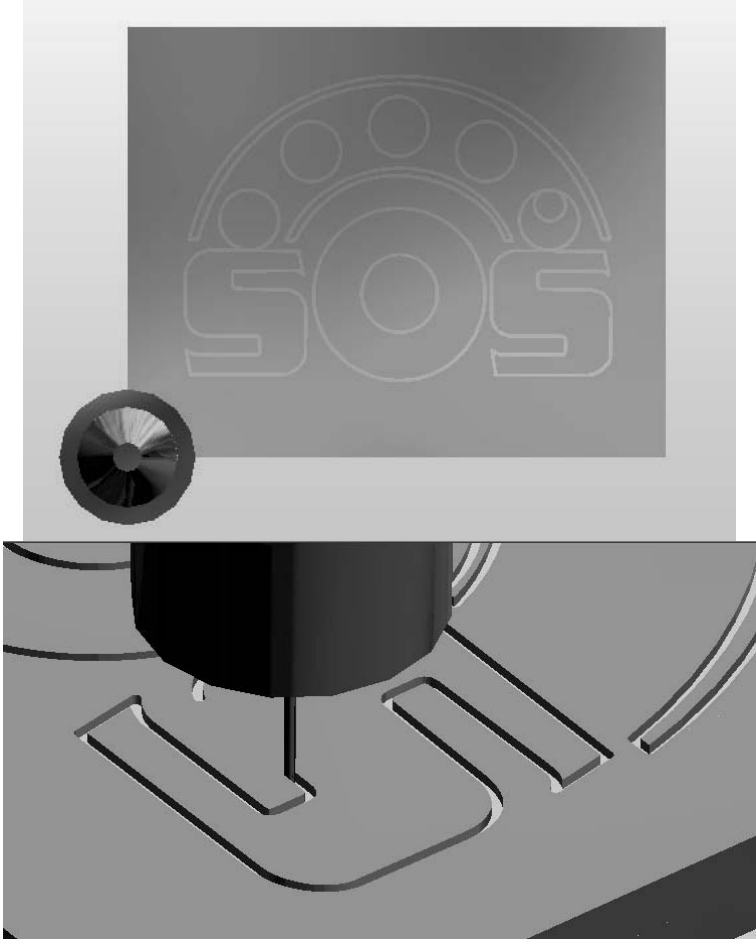

**Obrázok 2.1.5.4** 

# Kontrolné otázky Frézovanie DRÁŽIEK

1. Popíšte možnosti frézovania drážiek v systéme EdgeCAM.

2. Preveďte vytvorenie drážky podľa modelu.

# 2.1.6 Frézovanie textov

Pri obrábaní rôznych súčastí nastáva potreba v konečnej fáze vyfrézovať nápis alebo číslo. Text pre obrábanie môže byť vytvorený v EdgeCAM, nahraný z iného programu CAD alebo textového súboru. Písmo vo Windows (True Type) má určenú hrúbku, parametre typu Kurzíva, tučné alebo Zrkadlenie možno nastaviť ako vlastnosti. Podľa použitej metódy obrábanie môžeme získať nápis hĺbkový alebo vyvýšený

# A. Frézovanie hĺbkového textu

Vypracujme obrábací postup pre cyklus obrábanie hĺbkového nápisu **SOŠ** strojnícka Považská Bystrica, nápis definujeme True Type(1) z ponuky *Geometria* príkazom *Text*, (2) vyberieme písmo Arial Black(3) a výšku písma 50(4), k vybranému nápisu definujeme polotovar hranol hĺbky 20 mm.

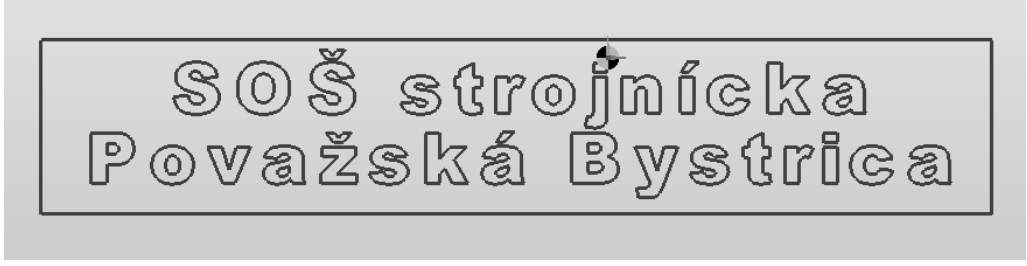

Obrázok 2.1.6.1

Definovanie postupu obrábania:

Výber frézy zo Zásobníka nástrojov, vyberieme drážkovaciu frézu priemeru 4 mm (4mm Slot Drill
 2 flute - IC250)

• Výber cyklu hrubovanie vo vrstvách - prevedenie príkazom z ponuky *Frézovanie- hrubovanie* alebo ikonou hrubovanie vo vrstvách z panela nástrojov *Frézovanie* sa otvorí dialógové okno *Hrubovanie*.

• V záložke Základné označíme Typ geometrie Drôtová a polotovar Žiadny.

• V záložke Výšky / Hĺbky napíšeme Príjazd 2, Odmeriavacia rovina 0 a Cieľová hĺbka -2.

• Označenie *Geometrie* pre obrábanie kliknutím na nápis SOŠ STROJNÍCKA POVAŽSKÁ BYSTRICA.

• Odjazd nástroja do výmeny kliknutím na ikonu *Do výmeny* z panela nástrojov CAM

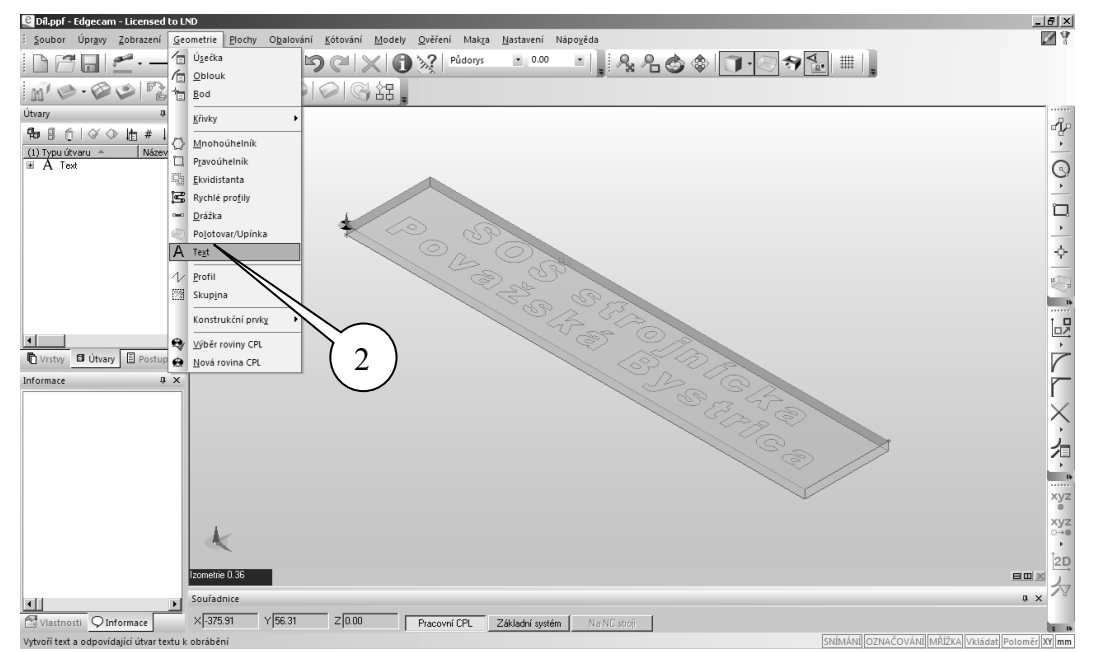

Obrázok 2.1.6.2

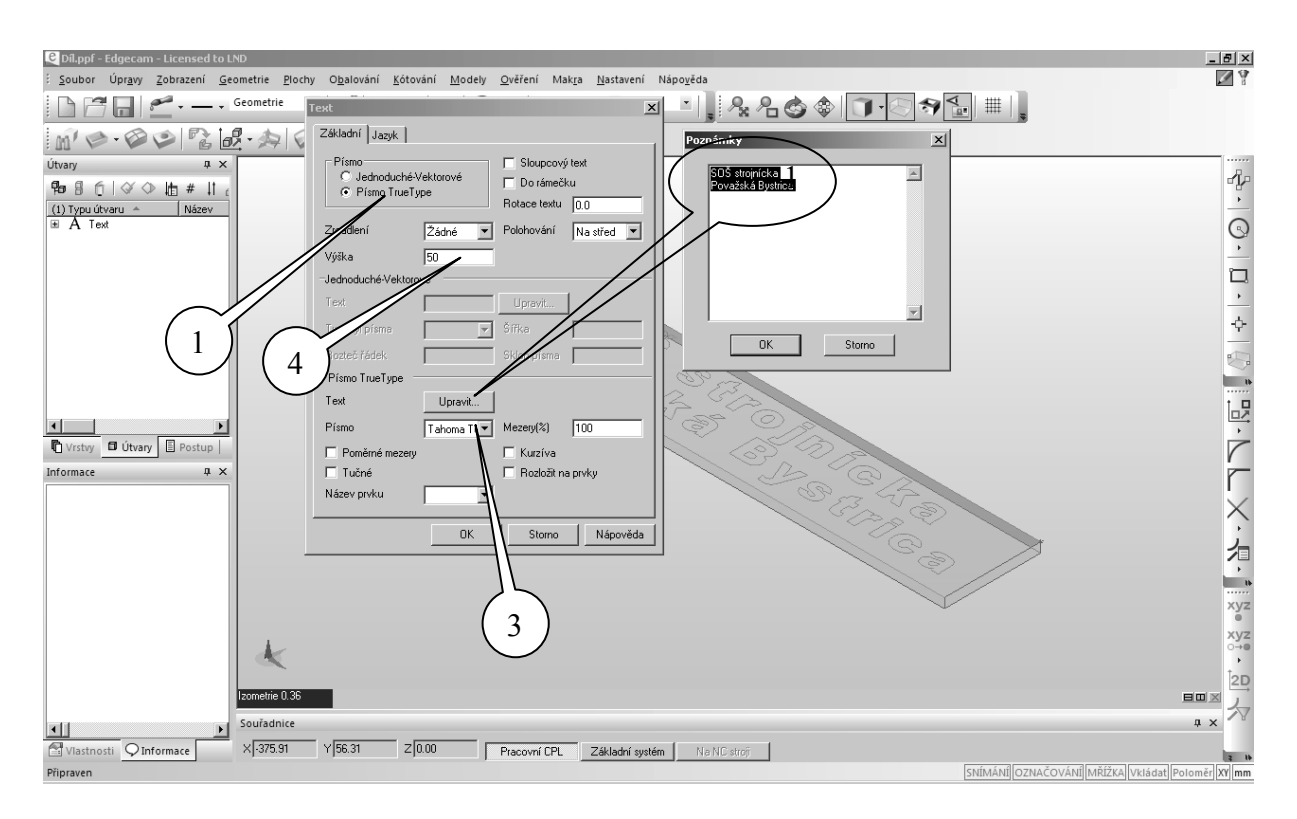

Vygenerované dráhy nástroja

Obraz po simulácii s overením

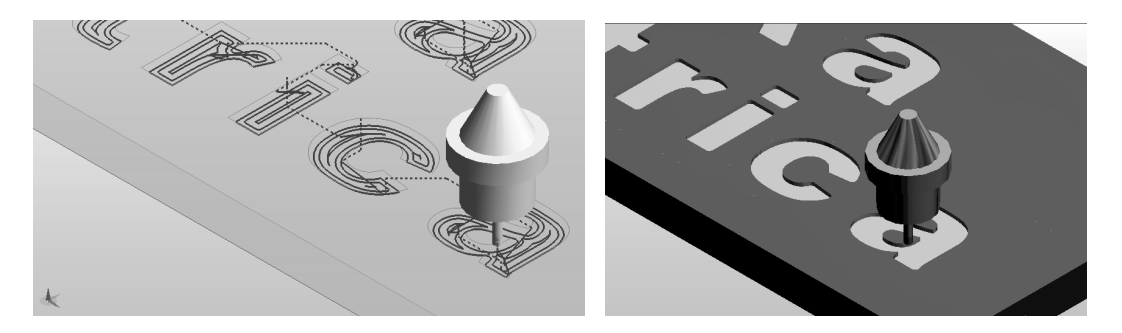

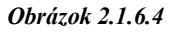

# B. Frézovanie vystúpeného textu

Na demonštráciu vytvorenia vystúpeného textu použijeme model s predchádzajúcej kapitoly a vypracujme obrábací postup pre cyklus obrábanie vystúpeného nápisu *SOŠ strojnícka Považská Bystrica*, nápis definujeme True Type z ponuky *Geometria* príkazom *Text*, vyberieme písmo Arial Black a výšku písma 50, k vybranému nápisu definujte polotovar Hranol hĺbky 20 mm.

Definovanie postupu obrábania:

Výber frézy zo Zásobníka nástrojov, vyberieme drážkovaciu frézu priemeru 4 mm (4mm Slot Drill
 2 flute - IC250)

- Výber cyklu Hrubovanie vo vrstvách
- V záložke Základné označíme typ geometrie Drôtová a polotovar Profil
- V záložke Výšky / Hĺbky napíšeme Prejazd 10, Odmeriavacia rovina 0 a Cieľová hĺbka -2
- Označenie geometrie pre obrábanie kliknutím na nápis SOŠ STROJNÍCKA POVAŽSKÁ BYSTRICA
- a označíme polotovar dvojklikom na horný prvok profilu polotovaru
- Odjazd nástroja do výmeny kliknutím na ikonu Do výmeny z panela nástrojov CAM

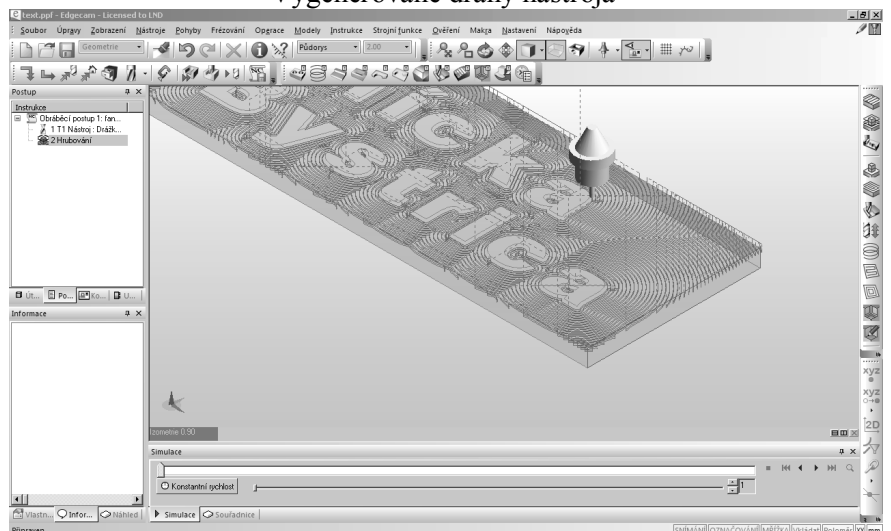

Vygenerované dráhy nástroja

Obrázok 2.1.6.5

Obraz po simulácii s overením

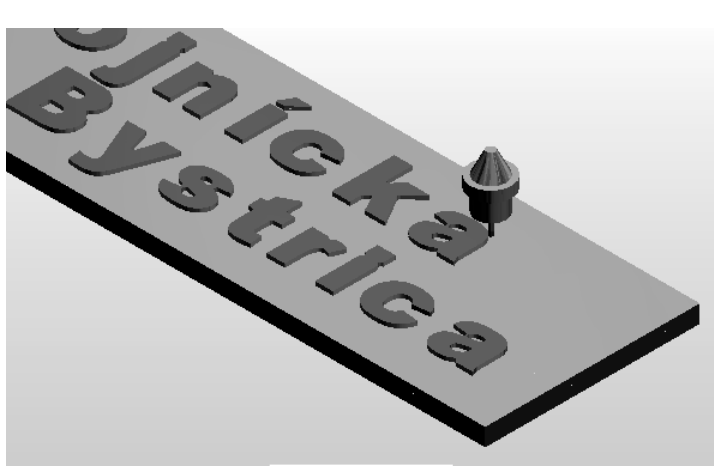

Obrázok 2.1.6.6

# C. Frézovanie vektorového textu

Na demonštráciu vytvorenia vektorového textu použijeme model s predchádzajúcej kapitoly a vypracujme obrábací postup pre cyklus obrábanie vektorového nápisu *SOŠ strojnícka Považská Bystrica*, nápis definujeme *Jednoduché - Vektorové* z ponuky *Geometria* príkazom *Text*, vyberieme písmo *standard* a výšku písma 50, k vybranému nápisu definujte polotovar Hranol hĺbky 20 mm.

Definovanie postupu obrábania:

Výber frézy zo Zásobníka nástrojov, vyberieme drážkovaciu frézu priemeru 4 mm (4mm Slot Drill
 2 flute - IC250)

- Výber cyklu Texty z menu Frézovanie
- Nastavenie parametrov v okne záložiek Základné, Výšky / Hĺbky v dialógovom okne Frézovanie *Textu* podľa obrázkov (*Obrázok 2.1.6.7*):

EdgeCAM – programovanie CNC obrábacích strojov – učebné materiály

| Text                   |        |                 | x           |
|------------------------|--------|-----------------|-------------|
| Základní Výšky/Hloubł  | w l    |                 |             |
| 🦳 Použitá geometrie    |        | Posuv (mm/min)  | 300         |
| Přísuv (mm/min)        | 300    | Otáčky (ot/min) | 3200        |
| Tolerance              | 0.01   | Technologie     | Hrubovací 💌 |
| Název aplikace cyklu   | •      |                 |             |
|                        |        |                 |             |
|                        |        |                 |             |
|                        |        |                 |             |
|                        | 0K     | Storno          | Nápověda    |
| Text                   | _      |                 | ×           |
| Základní Výšky/Hloubk  | Ψ.     |                 |             |
| Přejížděcí             | 1 💌    |                 |             |
| Najížděcí              |        |                 |             |
| Odměřovací             | 0 💌    |                 |             |
| Cílová hloubka         | -2 💌   |                 |             |
| Skončit cyklus na úrov | mi     |                 |             |
| O Najíždění            |        |                 |             |
| Přejíždění             |        |                 |             |
|                        | OK     | Storno          | Nápověda    |
|                        | Obráza | <u> </u>        |             |

• Označenie Geometrie pre obrábanie kliknutím na nápis SOŠ strojnícka Považská Bystrica

Odjazd nástroja do výmeny kliknutím na ikonu Do výmeny z panela nástrojov CAM

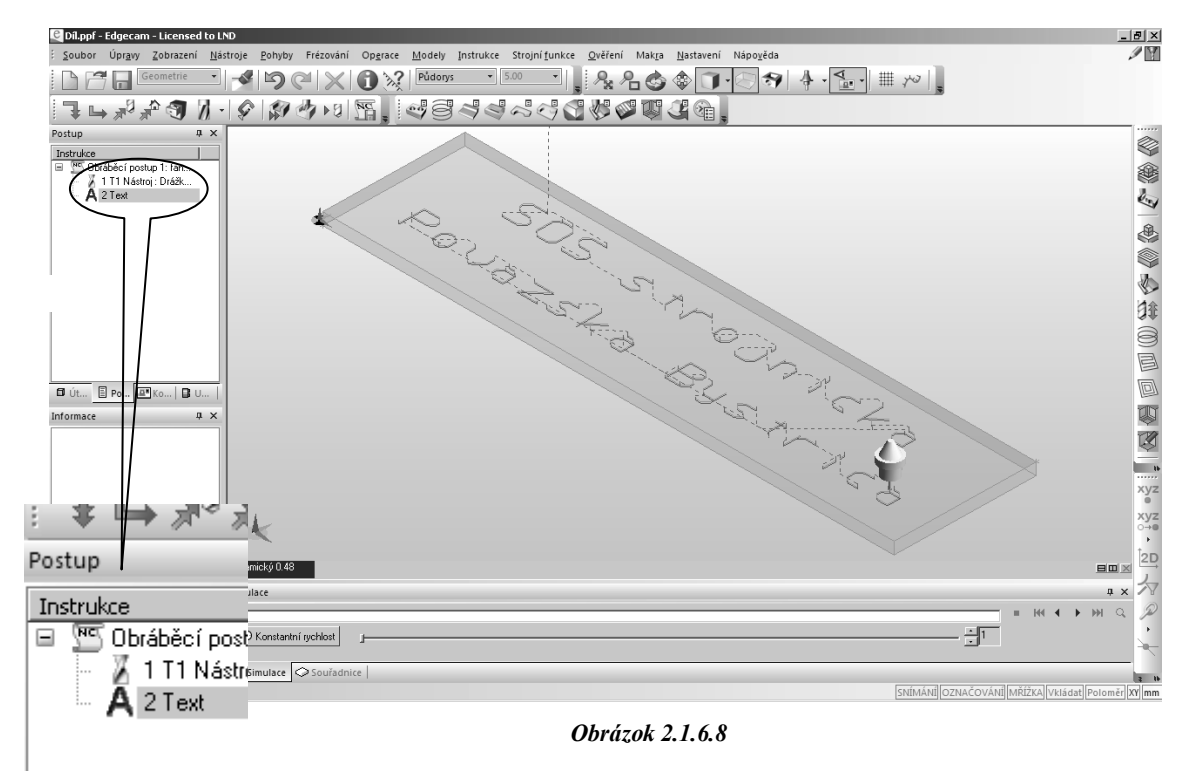

Vygenerované dráhy nástroja Obraz po simuláciu s overením

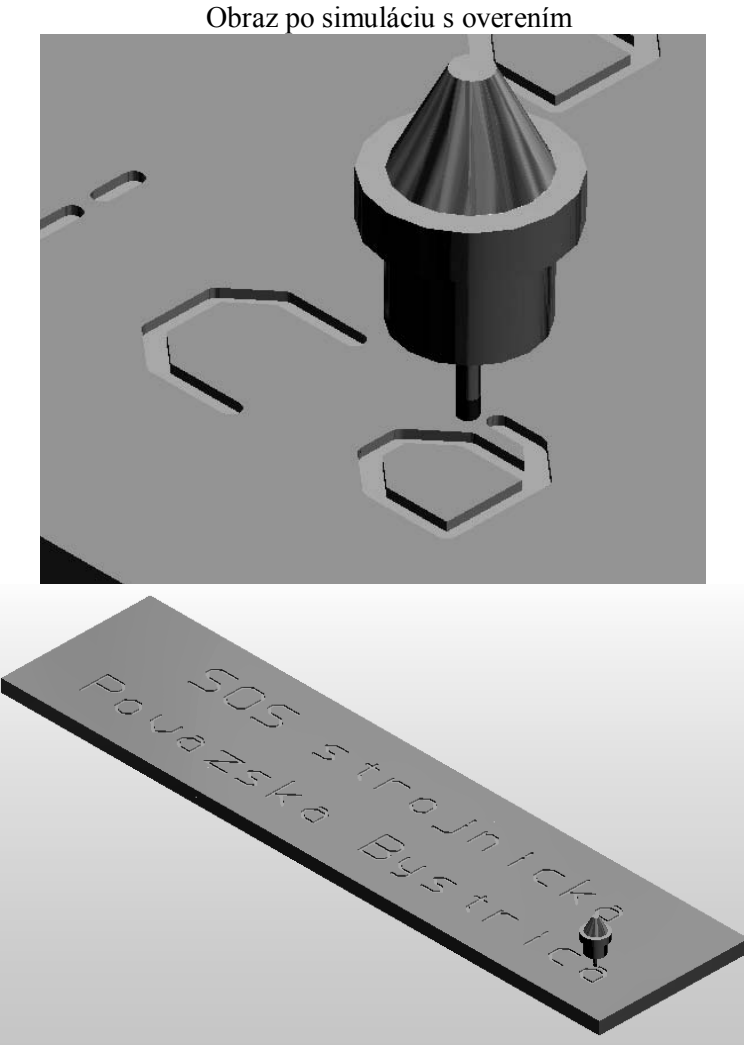

Obrázok 2.1.6.9

# Kontrolné otázky Frézovanie TEXTOV

- 1. Preveďte frézovanie ľubovoľného textu v ASCII (jednoduchý text)kóde v systéme EdgeCAM.
- 2. Preved'te simuláciu
- 3. Preveďte frézovanie ľubovoľného textu *True Type* v systéme EdgeCAM.
- 4. Preved'te simuláciu.
- 5. Preveďte frézovanie ľubovoľného textu *True Type* vystúpeného v systéme EdgeCAM.
- 6. Preveď te simuláciu.

#### 2.1.7 Gravírovanie

EdgeCAM umožňuje využiť pre gravírovanie geometrie cyklus Po 2D profile, aby bola vytvorená správne dráha nástroja, je potrebné označiť nastavenie Vrátane ohranenia profilu v záložke Vykonávacie voľby. Pre gravírovanie možno používať iba kužeľové frézy. Cyklus Po 2D profile s kužeľovou frézou možno využiť ako dokončovacie obrábanie po predchádzajúcom hrubovaní.

Nakreslite geometriu v tvare písmena W podľa obrázka, vytvorte polotovar tvaru Hranol hĺbky 10 Obrázok 2.1.7.2, nastavte nový obrábací postup v CAM (1)pre gravírovanie a definujte gravírovanie v cykle Po 2D profile (2)obrobku. Obrázok 2.1.7.1

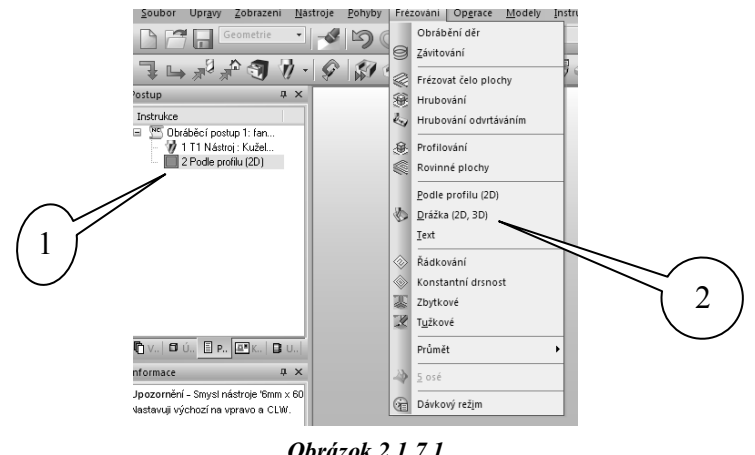

Obrázok 2.1.7.1

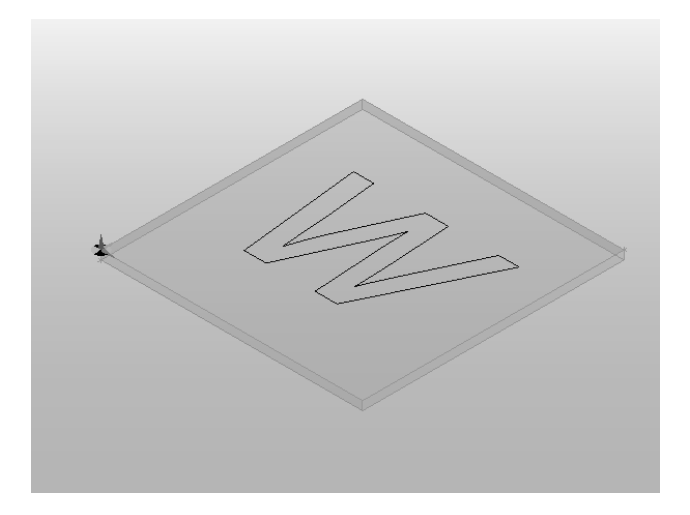

Obrázok 2.1.7.2

EdgeCAM – programovanie CNC obrábacích strojov – učebné materiály

| <u></u>                           | <i>#</i> <sup>2</sup> # <sup>2</sup> <b>₹ ₹ ₹ ₹ ₹</b>                                                                                           | 9 @7 ►9<br>7)                             |                             | ゆむゆう                                            | 57776666666666666666666666666666666666                                                                                                    |
|-----------------------------------|----------------------------------------------------------------------------------------------------|-------------------------------------------|-----------------------------|-------------------------------------------------|----------------------------------------------------------------------------------------------------|
| ikce<br>Obrá<br>1                 | El EdgeCAM - sws-fc.6279fcaa<br>Frécovací<br>Název nástroje<br>Ø 6mm x 60 Taper<br>Ø 20mm x 60 Taper - 13A F30M<br>Ø 25mm x 60 Taper - 13A F30M | 7\ecsqlexpri<br>▲ Průměr<br>6<br>20<br>25 | Vnitřní úhel 60<br>60<br>60 | Délka řez<br>Zá<br>Náze                         | troje<br>troje<br>tvořit…<br>geCAM - 6mm x 60 Taper - sws-fc 6279fcaa7\ecsglexpress\tstore<br>Poznámka Technologie Uživatel<br>Základní Geometrie Seřizovací Pozžití<br>tev nástroje Emm x 60 Taget O Palce |
| ា បំ<br>ace<br>rnění -<br>uji výc | N N N X N I                                                                                                    | ) ()                                      | Palce                       | Popis Popis Popis Popis Pozic Pozic Korek Kód s | is nástroje O Milímetry p nástroje       D D Z V D D D       ument příkhy       use nástroje       Zakásky       ekce délková                                                                               |
|                                   | Convertine O                                                                                                    | Zvolit<br>53<br>stantní rychlost          | ) Zavřít (                  | Nápověda ID ká<br>Korel<br>Přioři               | inde goloměrová<br>ekce poloměrová<br>Ihra Fazení<br>Jihrubovací nástroj<br>Jokončovací nástroj<br>Jokončovací nástroj                                                                                      |
| stn (<br>instru                   | ○ Infor ○ Náhled Simula kcí: T1 Nástroj: Kuželová                                                                                               | ce 🗢 Souřad                               | Inice                       |                                                 | UK ZIUSK POMOCNIK<br>SNÍMÁNÍ OZNAČOVÁNÍ MŘÍŽKAI VKISdatí Polor                                                                                                    |

Obrázok 2.1.7.3

Definovanie postupu obrábania: Výber frézy zo Zásobníka nástrojov, vyberieme kužeľovú frézu priemeru 6 mm Obrázok 2.1.7.3. Výber cyklu Po 2D profile- prevedenie príkazom z ponuky Frézovanie - Po 2D profile alebo ikonou Frézovanie Profilom z panela nástrojov Frézovanie

Nastavenie parametrov v okne záložiek Výšky- Hĺbky a Vykonávacie voľby podľa obrázkov (Obrázok 2.1.7.4):

| Podle profilu (2D)                                                                                                    | Podle profilu (2D)                                                                                                    |
|----------------------------------------------------------------------------------------------------|----------------------------------------------------------------------------------------------------|
| Základní Výšky/Hloubky Najetí/Vyjetí Boční stěna Provedení                                                                                         | Základní Výšky/Hloubky Najetí/Vyjetí Boční stěna Provedení                                                                                                    |
| Přejížděcí 3 v<br>Najížděcí 0dměřovací 0.0 v<br>Cílová hloubka 2 v<br>Skončit cyklus na úrovni<br>O Koncové hloubky<br>O Najíždění<br>O Přejíždění | □ Dynamický polotovar       ☑ Ohraňovat profil         Tolerance       0.01         Pohyb okolo hrany       □         Objezd rohu       □ Dbloukem ▼ Poloměr smyčky         -Určení profilu k obrobení       Předem určit stranu profilu         Předem určit stranu profilu          □ Obrobek po levé straně       □ Vymezovat části profilu         □ Obrobit pouze ostřůvky       □ |
| DK Zrušít Pomocník                                                                                                    | OK Zrušiť Pomocník                                                                                                    |

**Obrázok 2.1.7.4** 

Určíme štartovací bod cyklu:

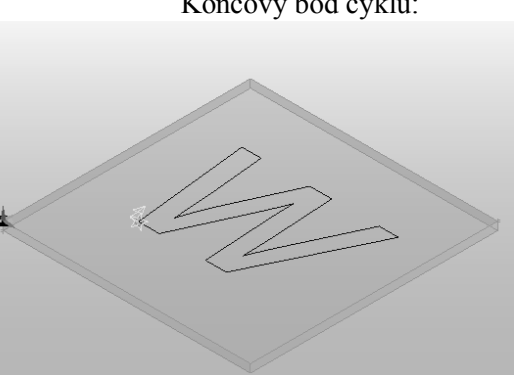

Koncový bod cyklu:

**Obrázok 2.1.7.5** 

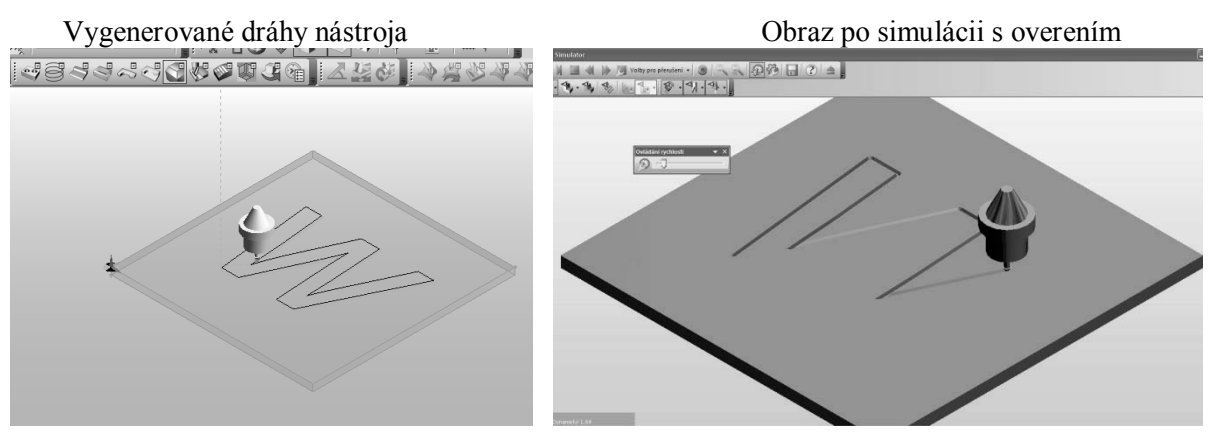

**Obrázok 2.1.7.6** 

#### 2.1.8 Vŕtanie, vyhrubovanie, vyvrtávanie a závitovanie

Pre definovanie tvorby dier v *EdgeCAM* slúži cyklus *Vŕtanie / závitovanie* z ponuky *Frézovanie*, ktorý zahŕňa rôzne spôsoby vŕtania. Termínom *Vŕtanie* označujeme všetky stratégie tvorby dier. Priebeh *Vŕtacieho / Závitovacieho* cyklu je závislý na *Cieľovej hĺbke*. Pre definíciu tohto cyklu možno vybrať 2D geometriu určenú bodmi, osami symetrie alebo oblúkmi. Pri vŕtaní väčšieho počtu dier možno optimalizovať dráhy nástroja s cieľom minimalizovať prejazdy nástroja.

Nakreslite geometriu otvorov podľa obrázka, vytvorte polotovar tvare *Hranol* hĺbky 15mm, nastavte nový obrábací postup v *CAM* pre vŕtanie a vypracujte obrábací postup pre cyklus *Vŕtanie / závitovanie* obrobku.

Definovanie postupu obrábanie:

• Výber vrtáka zo Zásobníka nástrojov, vyberieme vrták priemeru 6 mm, v dialógovom okne Nástroj, záložke Ďalšie voľby určíme riadenie pohybu Na špičku alebo Na plný priemer

• Výber cyklu *Vŕtanie / závitovanie* z ponuky *Frézovanie* alebo ikonou *Vŕtacie / Závitovacie* z panela nástrojov *Frézovanie* 

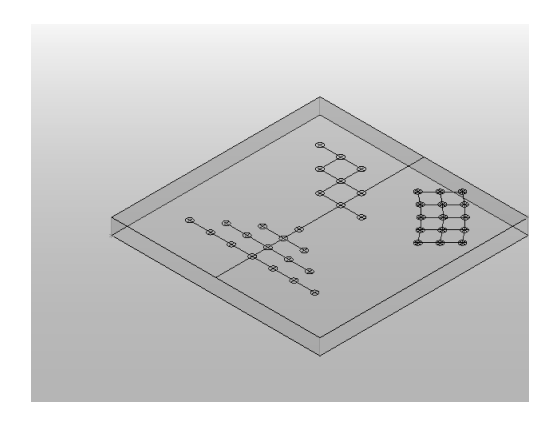

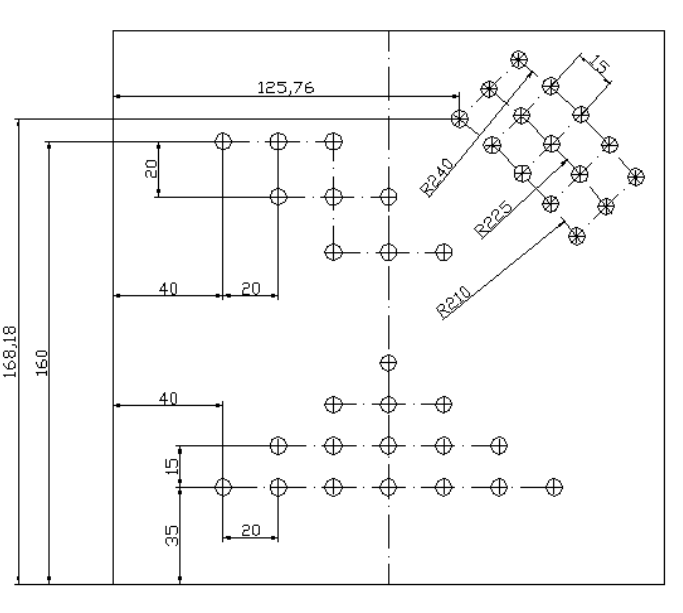

Obrázok 2.1.8.1

Nastavenie parametrov v okne záložiek Základné, Výšky-Hĺbky, Nastaviť zábery a Sformulovať výber podľa obrázkov(Obrázok 2.1.8.2):

| ra                                                                                                    |                                                                                                    | ×        | Díra                                                                                                    |                                                                                                    |                                                                                                    | ×        |
|----------------------------------------------------------------------------------------------------|----------------------------------------------------------------------------------------------------|----------|----------------------------------------------------------------------------------------------------|----------------------------------------------------------------------------------------------------|----------------------------------------------------------------------------------------------------|----------|
| Základní Výšky/Hloubky Vymezit                                                                                                    | t výběr                                                                                                    |          | Základní Výšky/Hloub                                                                                                    | ky Vymezit výběr                                                                                                    |                                                                                                    |          |
| Použitá geometrie                                                                                                    |                                                                                                    |          | Použitá geometrie                                                                                                    |                                                                                                    |                                                                                                    |          |
| Typ geometrie       O trátová geometrie       O trátová geometrie       Sold model       NC podprogramy       Posuv (mm/min)       Přísuv (mm/min)       Z50       Technologie       Hrubova       Pořadí vrtání děr       Výchozí pozice       Současr       Procento posuvu       Bezepšné odietí | Strategie<br>Vitat s odthem<br>Vitat s odthem<br>Vystružovat<br>Vyvrtat<br>Otáčky/Řezná rychlost (ot/min)<br>scí Ý Čas prodlevy<br>Tolerance řádkování<br>ná Název geometrie<br>Směr odsunu<br>Tao Ľocle               | 1500     | Typ geometrie<br>Drátová geometri<br>Solid model<br>NC podprogramy<br>Posuv (mm/min)<br>Přísuv (mm/min)<br>Technologie<br>Pořadí vrtání děr<br>Výchozí pozice<br>Procento posuvu<br>Beznečné potetí | e<br>250<br>Hrubovací M<br>Žádný M<br>žácný<br>Na začístek<br>Na začístek<br>Na začístek<br>Na začístek<br>Na začístek<br>Na začístek<br>Na začístek<br>Na začístek | Strategie<br>Vitat vitat solutinem<br>Vitat solutinem<br>Vystružovat<br>Vyvrtat<br>Dtáčky/Řezná rychlost (ot/min)<br>Čas prodlevy<br>Tolerance řádkování<br>šzev geometrie<br>věr odsunu<br>D Cade | 1500     |
| Longhand No                                                                                                    | Тар Туре                                                                                                    | Floating | Longhand                                                                                                    | Y1 směr<br>Opačně                                                                                                    | sp Type                                                                                                    | Floating |
|                                                                                                    | OK Zrušit                                                                                                    | Pomocník |                                                                                                    |                                                                                                    | OK Zrušit                                                                                                    | Pomocník |
|                                                                                                    |                                                                                                    |          |                                                                                                    |                                                                                                    |                                                                                                    |          |
| íra<br>Základní Výšky/Hloubky Vymez<br>Přejíždění (absolutně) 👩                                                                                                    | it výběr<br>Přejíždění přiřazené k<br>O Útvaru<br>Modelu                                                                                                    |          | Díra<br>Základní Výšky/Hloub<br>Oblouky (vrtá na střed)<br>☑ Jen díry s průměrem<br>Nejmenší průměr<br>Tolerance                                                                                    | y Vymezit výběr<br>'D íry<br>nástroje<br>0.01                                                                                                    | I neuzavřené oblouky Největší průměr                                                                                                    |          |
| iřa<br>Základní Výšky/Hloubky Vymez<br>Přejíždění (absolutně) E<br>Najížděcí                                                                                                    | it výběr<br>Přejíždění přířazené k<br>Otivaru<br>Modelu                                                                                                    |          | Díra<br>Základní Výšky/Hloub<br>Oblouky (vrtá na střed).<br>☑ Jen díry s průměrem<br>Nejmenší průměr<br>Tolerance<br>– Úsečky (určí úroveň i h<br>☐ Svislá úsečka                                   | y Vymezit výběr<br>Díry<br>nástoje<br>0.01<br>oubku)                                                                                                    | ☐ I neuzavřené oblouky<br>Největší průměr                                                                                                    |          |
| ířa<br>Základní Výšky/Hloubky Vymez<br>Přejíždění (absolutně) Ē<br>Najížděcí □<br>Odměřovací 0<br>Cílová hloubka -10<br>Řídk pohyb na<br>© Na špičku<br>○ Na špičku                                                                                                    | At výběr<br>Přejíždění přířazené k<br>O Útvaru<br>Modelu<br>Modelu<br>Modelu<br>Modelu<br>Modelu<br>Modelu<br>Modelu<br>Modelu                                                                                         |          | Díra<br>Základní Výšky/Hloub<br>Oblouky (vrtá na střed)<br>☑ Jen díry s průměrem<br>Nejmenší průměr<br>Tolerance<br>–Úsečky (určí úroveň i h<br>□ Svislá úsečka                                     | y Vymezit výběr<br>? Díry<br>nástroje<br>0.01<br>oubku)                                                                                                    | I neuzavřené oblouky Největší průměr                                                                                                    |          |
| iřa Základní Výšky/Hloubky Vymez Přejíždění (absolutně) E Najížděcí Odměřovací 0 Cílová hloubka -10 Řídit pohyb na ONa špičku ONa plný průměr Různé úrovně a hloubky vrtání Díty na více úrovních Nastavit záběry Hloubka záběrů                                                                    | it výběr<br>Přejíždění přířazené k<br>Otivaru<br>Modelu<br>Hloubka přířazena k<br>Přná hloubka<br>Hloubka závitu<br>Hloubka závitu<br>Hloubka závitu<br>Ubytek záběrů                                                  |          | Díra<br>Základní Výšky/Hloub<br>Oblouky (vrtá na střed).<br>☑ Jen díry s průměrem<br>Nejmenší průměr<br>Tolerance<br>– Úsečky (určí úroveň i h<br>☐ Svislá úsečka                                   | y Vymezit výběr<br>/ Díty<br>nástoje<br>0.01<br>oubku)                                                                                                    | I neuzavřené oblouky<br>Největší průměr                                                                                                    |          |
| Íra  Základní Výžky/Hloubky Vymez  Přejíždění (absolutně)   Najížděcí  Odměřovací  O  Cílová hloubka 10  Řídit polyb na Na plný průměr  Různé úrovně a hloubky vrtání Díny na více úrovních  Nastavit záběry  Hloubka záběrů Vyjíždět mezi záběry Zavtňní špičky Na plný průměr  Posuv zavrtání     | it výběr<br>Přejíždění přířazené k<br>Útvaru<br>Hloubka přířazena k<br>Přisí hloubka<br>Hloubka přířazena k<br>Přisí hloubka<br>Hloubka závitu<br>Hloubka závitu<br>Hloubka závitu<br>Hloubka závitu<br>Hloubka závitu |          | Díra<br>Základní Výšky/Hloub<br>Oblouky (vrtá na střed).<br>☑ Jen díry s průměrem<br>Nejmenší průměr<br>Tolerance<br>– Úsečky (určí úroveň i h<br>☐ Svislá úsečka                                   | y Vymezit výběr<br>/ Díry<br>nástoje<br>0.01<br>oubku)                                                                                                    | I neuzavřené oblouky<br>Největší průměr                                                                                                    |          |

EdgeCAM – programovanie CNC obrábacích strojov – učebné materiály

Parametre v jednotlivých oknách záložiek definujú:

- a) Základné voľbu stratégie obrábanie (typu vŕtacieho cyklu):
  - Vŕtať prosté vŕtanie s výjazdom rýchloposuvom po každom zábere
  - Vŕtať s odtrhom s výjazdom po každom zábere o 1 mm
  - Vystruhovať nábeh aj výbeh nástroje z Cieľové hĺbky prísuvom
  - Vyvŕtať po dosiahnutí Cieľové hĺbky nástroj podíde od povrchu otvoru a vyjde rýchloposuvom

- Závitovať - závitník po dosiahnutí *Cieľové hĺbky* sa zastaví, zmení smer otáčania a vyjde prísuvom. V prípade vŕtania veľkého počtu dier, ktoré sú viac vzdialené od seba, možno optimalizovať dráhy priecestí nastavením *Poradie vŕtaných dier*.

b) Výšky-Hĺbky - zvolenú rovinu pre bezpečný Príchod nástroja rýchloposuvom, Odmeriavaciu rovinu určenú ako rovinu začiatku obrábania, Cieľovou hĺbku vŕtania nástroja v osi Z od odmeriavacej roviny. Možno nastaviť aj rôzne úrovne a hĺbky vŕtania. V prípade obrábania otvorov ležiacich v rôznych úrovňových rovinách program rozpozná ich počiatočnú úroveň a vrták obrába otvor do zadanej Cieľové hĺbky a vracia sa na úroveň Príjazdu v závislosti na úrovňovej rovine diery pri označení Diera na viacerých úrovniach.

- c) **Nastaviť zábery** veľkosť záberu (zahĺbenie) s možnosťou definovania úbytku každého nasledujúceho záberu a vzdialenosti spätného rýchloposuv
- d) Sformulovať výber výber kritérií na označenie a určenie obrábaných dier
  - Výber všetkých dier priemere 1 10 mm oknom

 Odísť nástroja do výmeny kliknutím na ikonu Do výmeny z panela nástrojov CAM Vygenerované dráhy nástroja Obraz po simuláciu s overením

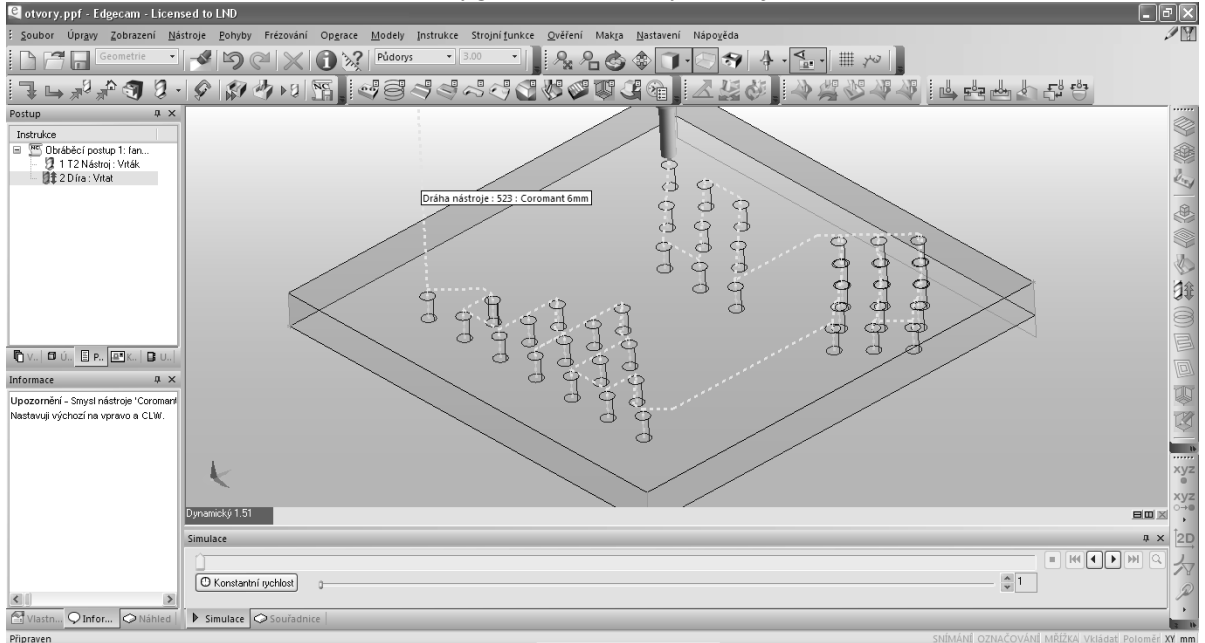

Vygenerované dráhy nástroja

Obrázok 2.1.8.3

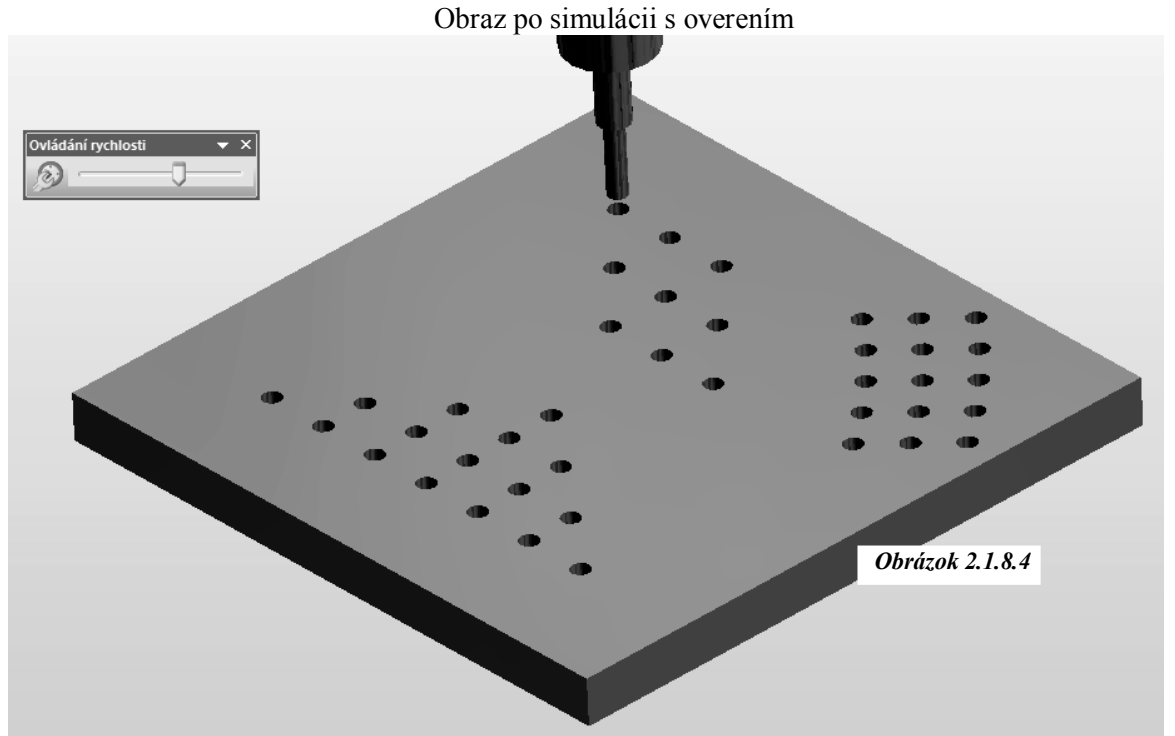

# Detail simulácie s overením

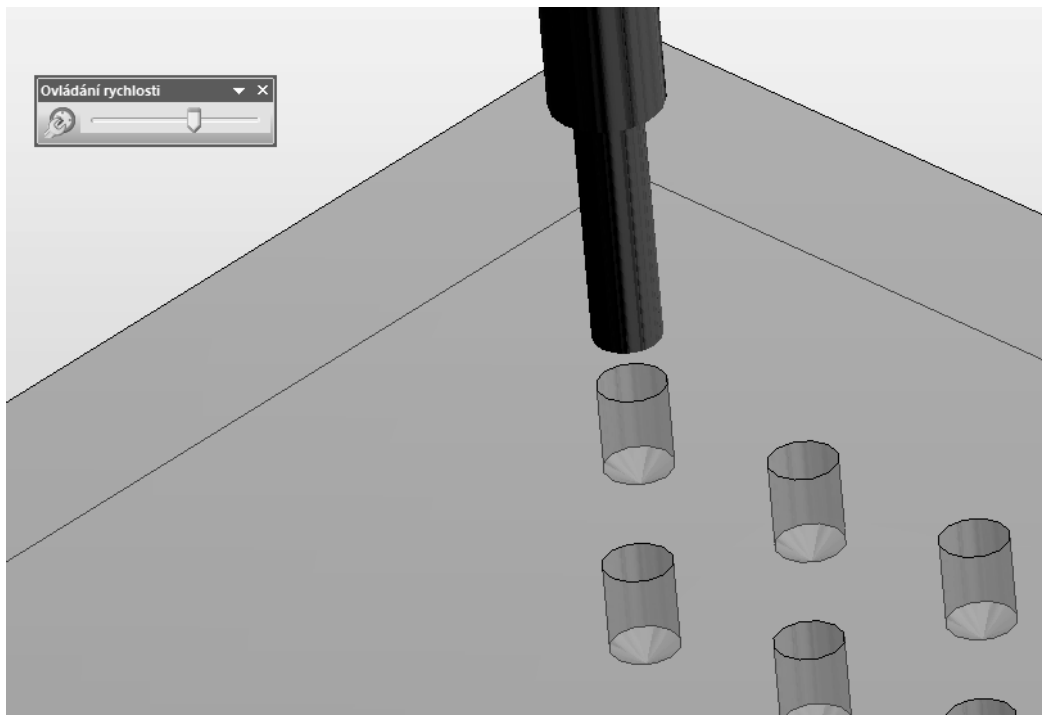

Obrázok 2.1.8.5

# Kontrolné otázky Frézovanie GRAVÍROVANÍM, VŔTANIE, VYHRUBOVANIE, VYVRTÁVANIE A ZÁVITOVANIE

- 1. Preveďte gravírovanie ľubovoľného motívu ( nakresliť v AutoCAD) v systéme EdgeCAM.
- 2. Preved'te simuláciu
- 3. Preveďte vŕtanie otvorov vo zvolenom modeli.
- 4. Preved'te simuláciu.
- 5. Preveďte vyhrubovanie a závitovanie otvorov vo zvolenom modeli.
- 6. Preved'te simuláciu.

# 2.2 Základné obrábacie operácie v EdgeCAM - 3D geometria

Asociatívnosť CAD / CAM systémov znamená prepojenie, kedy konštrukčné úpravy 3D objemového (Solid) modelu uskutočnené v CAD systéme znamenajú aktualizáciu súčasti v CAM vrátane dráh nástrojov obrábania.

*EdgeCAM* asociatívne spolupracuje s CAD systémami *Autodesk Inventor, Part Modeler, Pro/ENGINEER, SolidEdge, SolidWorks, Catia* a ďalšími založenými na jadre *Parasolid*. Objemové 3D modely možno načítať z CAD systémov vrátane modelov polotovarov, úpiniek a stola, čo spresňuje celú zostavu obrábanej súčiastky. Pre tvorbu obrábacieho postupu možno využiť možnosťou nastavenia z 3D drôtových modelov a ďalšie špecifikácie.

## 2.2.1 Vyhľadávanie útvarov 3D objemových modelov

Vyhľadávaním útvarov v *EdgeCAM* znamená definovaní konštrukčných znakov prevzatých z 3D objemových modelov ako sú *Dutiny*, *Otvory*, *Profily*, atď., ktoré tvoria základ pre generovanie dráh nástrojov obrábania. Útvary je možné vyhľadávať automaticky alebo manuálne príkazy z panela nástrojov *Modely* v režime *Design*.

Nakreslite 3D model *PRÍRUBY* podľa obrázku vo zvolených rozmeroch podľa výkresu v AutodeskInventor, k modelu príruby vytvorte 3D model polotovaru, ktorý bude rovnakého tvaru s výškou väčšou o 1mm. Vyhľadajte útvary modelu skrine pre prípravu obrábania v CAM systéme

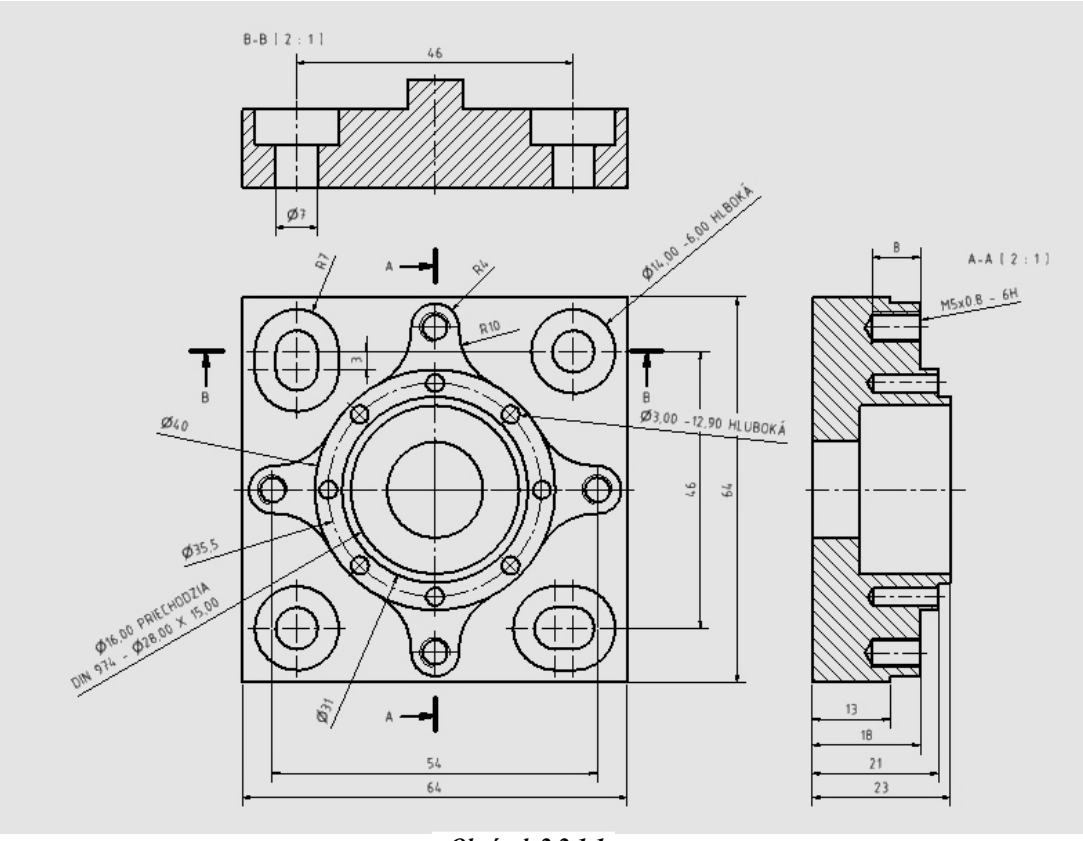

Obrázok 2.2.1.1

Načítanie 3D modelu *PRÍRUBY* namodelovaného podľa obrázku (*Obrázok 2.2.1.1*)vo zvolených rozmeroch, uskutočníme štandardným spôsobom v cez ponuku *Súbor* funkcia *Otvoriť*. (*Obrázok 2.2.1.2*)

EdgeCAM – programovanie CNC obrábacích strojov – učebné materiály

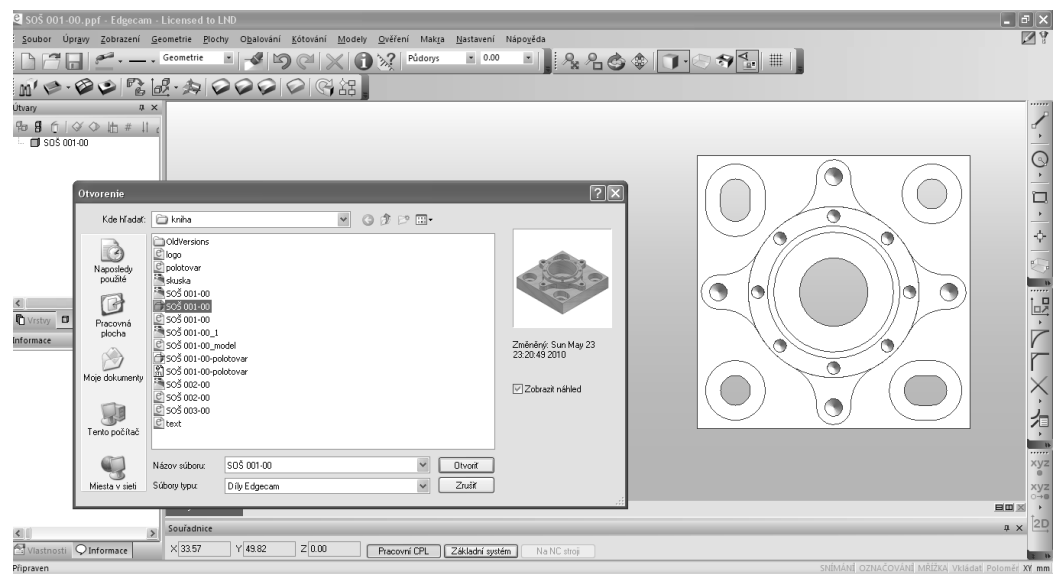

Obrázok 2.2.1.2

Načítanie 3D modelu polotovaru *PRÍRUBY* namodelovaného v AutodeskInventor, prevedieme v ponuke *Súbor* funkcia *Vložiť- súbor STL. (Obrázok 2.2.1.3)* a zjednotenie s modelom obrobku prevedieme funkciou *Polotovar / Úpinka (1)* označením polotovaru klepnutím myškou (2). (*Obrázok 2.2.1.4*)

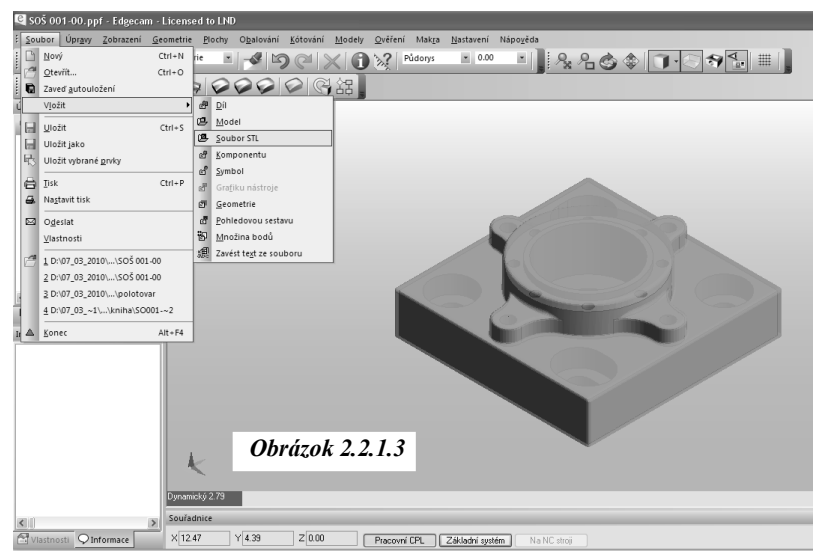

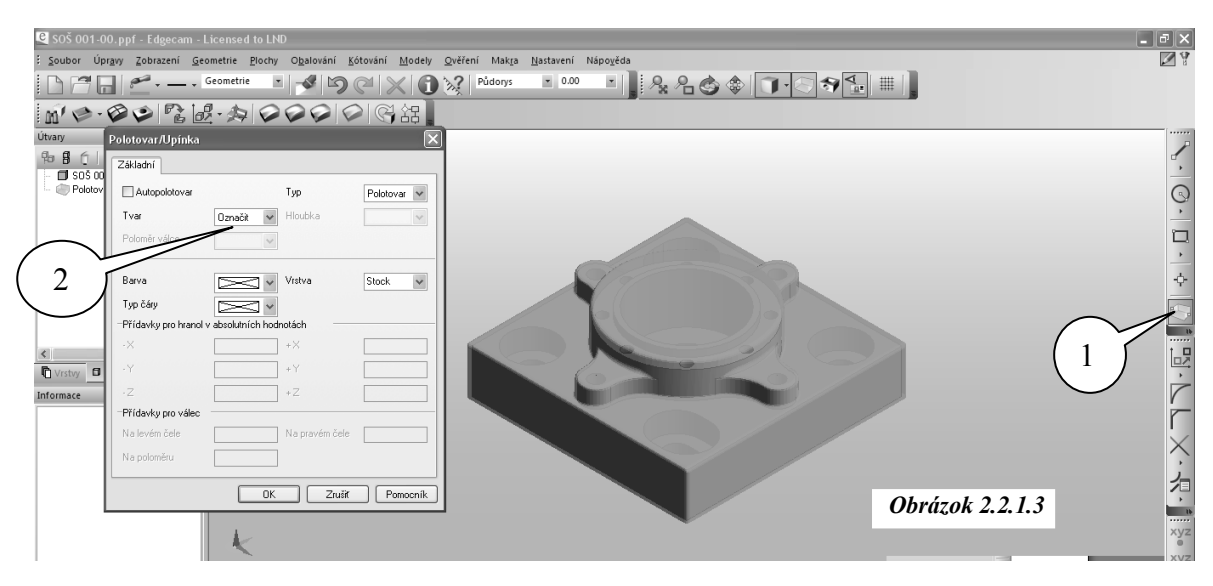

# 2.2.2 Definovanie postupu vyhľadávanie útvarov

#### A Ručné určovanie útvarov typu Dutina

- Na obrazovke zviditeľníme len súčasť ostatné vrstvy skryjeme
- Vytvoríme vrstvu Dutiny a aktivujeme ju
- Klikneme na ikonu Frézovacie útvar (dnom) z panela Modely
- · Označíme jednotlivé dna dutín ohraničujúcimi krivkami je určený útvar Dutina

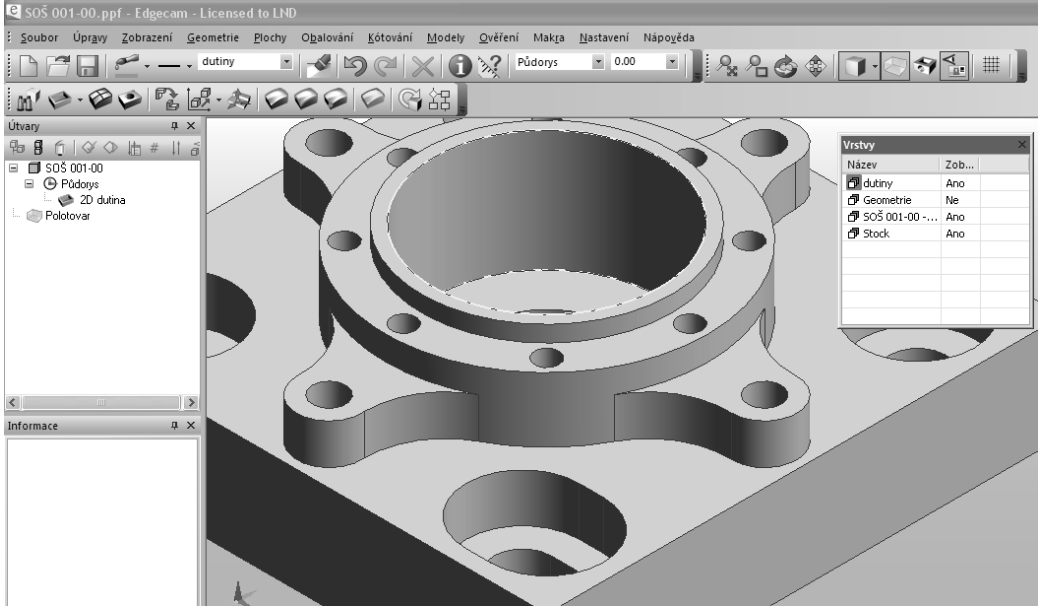

Obrázok 2.2.1.4

- B Automatické určovanie útvarov typu Otvor
- Klikneme na ikonu Automaticky určiť útvary z panela Modely
- Nastavíme parametre v okne *Rozpoznať útvary* podľa obrázku (*Obrázok 2.2.1.6*)a v záložke *Parametre* zobrazenia zvolíme farbu a názov vrstvy pre diery:

| Rozpoznat útvary                        | ×                                                 |
|-----------------------------------------|---------------------------------------------------|
| Základní Frézování Zobrazení            |                                                   |
| Odměřovací na nejvyšší stěnu<br>-Vrtání | Zaslepení útvarů                                  |
| Rozpoznat vertikální                    | Největší průměr 25                                |
| 🗹 Rozpoznat radiální                    | Informace o CAD propojení                         |
| Osa Z-osa 🗸                             | Shodné díry sdružit do skupin                     |
|                                         | 🗌 Úroveň na vršek soustředných děr                |
| Frézování                               |                                                   |
| 🗌 2D dutina                             | 2D nálitek                                        |
| Profilová dutina                        | Profilový nálitek                                 |
| 🔲 3D dutina                             | 🗌 3D nálitek                                      |
| 🗌 Otevřená dutina                       | Skládání útvarů<br>Jednoduché<br>Složené<br>Obojí |
| C                                       | OK Zrušiť Pomocník                                |

**Obrázok 2.2.1.5** 

• označíme 3D teleso - stredy a okruh sú určené útvary Diery

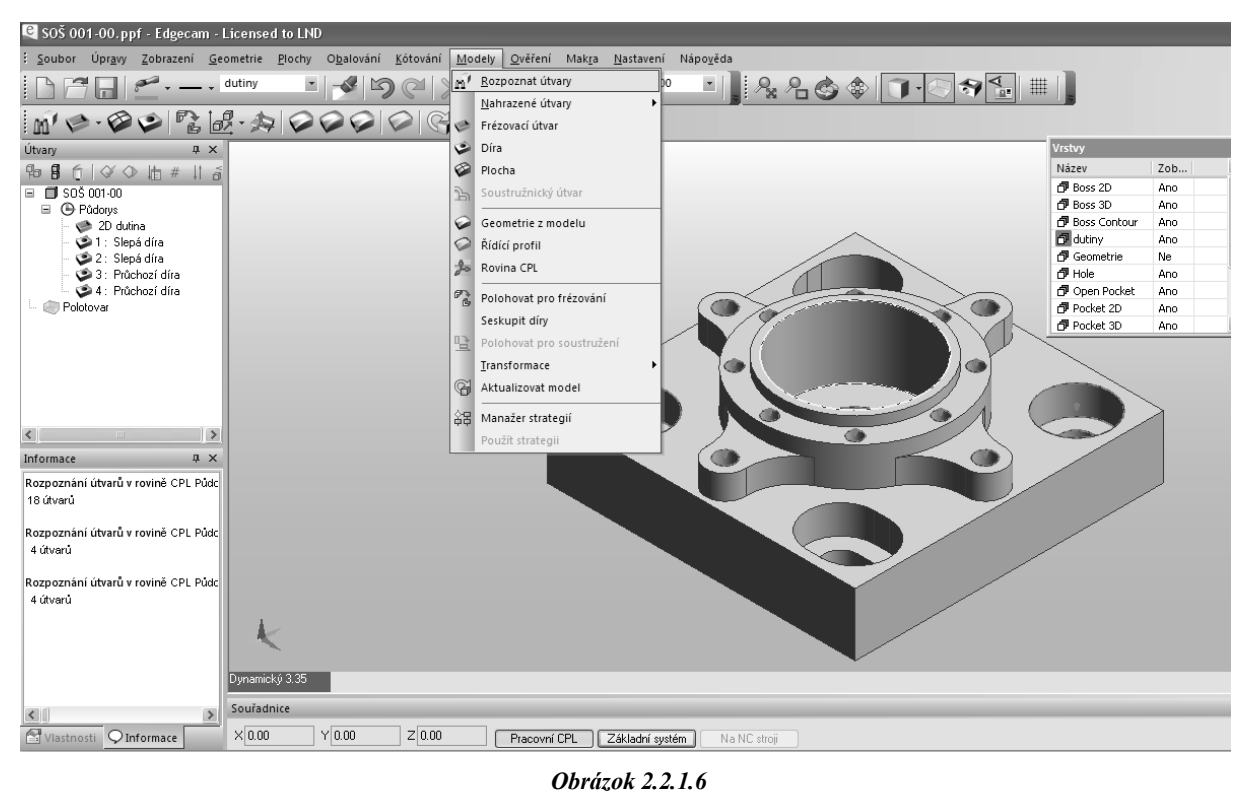

EdgeCAM – programovanie CNC obrábacích strojov – učebné materiály

- C Ručné určovanie útvarov typu Profil
  - Vytvoríme vrstvu *Profil* a aktivujeme ju
  - Klikneme na ikonu Profil (obvod hranica) z panela Modely
  - Označíme horný -najvyšší vonkajší profil ohraničujúcimi krivkami je určený útvar Vonkajší tvar 2D.

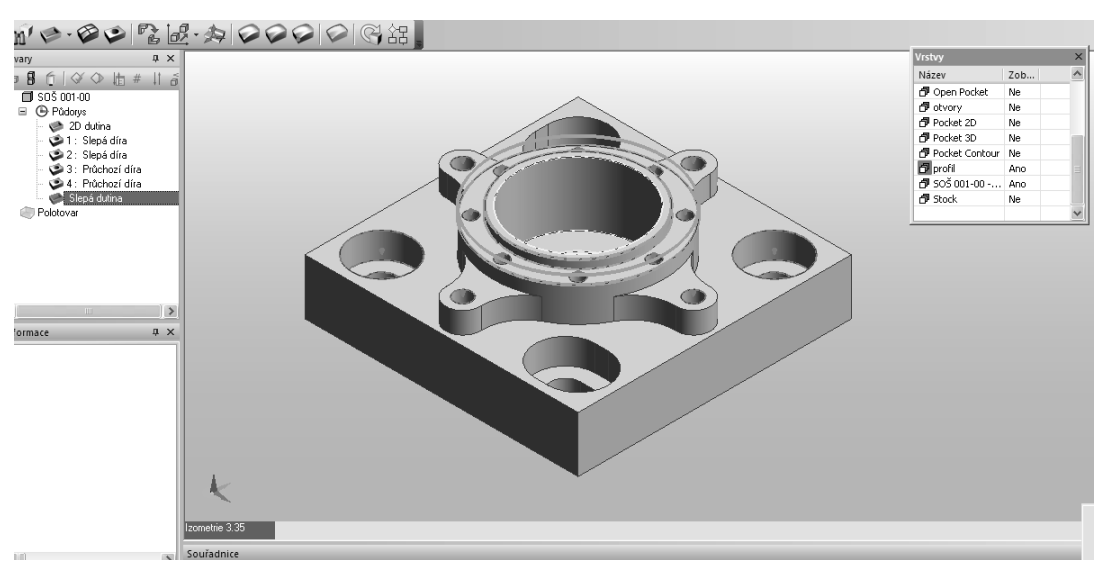

**Obrázok 2.2.1.7** 

# Kontrolné otázky Vyhľadávanie útvarov - 3D Geometria

- 1. Importujte dáta modelu s AutodeskInventor
- 2. Importujte dáta s AutodeskInventor príslušného polotovaru a spojte model s polotovarom.
- 3. Vyhľadajte v modeli útvary v automatickom režime.
- 4. Vyhľadajte v modeli útvary v ručnom režime.

# 2.3 Základné operácie prevádzané na rozpoznaných útvaroch 3D modelu 2.3.1 Hrubovanie

#### A. Frézovanie čela

Vypracujte obrábací postup pre cyklus *Čelné frézovanie* obrobku vytvoreného 3D modelu príruby z kap. 2.2.1 . Použite čelnú frézu zo zásobníka nástrojov -80mm x45 approach Facemill - HTi10

Definovanie postupu obrábania:

• Výber frézy zo Zásobníka nástrojov, vyberieme valcovú frézu z priemerom 80 mm

• Výber cyklu *Frézovanie čelné* - príkazom z menu *Frézovanie*- Čelné alebo ikonou *Frézovanie* Čelné z panela nástrojov *Frézovanie* sa otvorí dialógové okno *Frézovať čelo plochy* so záložkami Základné, Výšky- hĺbky, Nábeh/ Výbeh, Prechádzajúca.

• Nastavenie parametrov v oknách záložiek sa vykoná podľa nasledujúcich obrázkov( Obrázok 2.3.1.1 ):

| Frézovat čelo plochy 🛛 🗙                                                                                          | Frézovat čelo plochy 🛛 🔀                                                                                                    |
|----------------------------------------------------------------------------------------------------|----------------------------------------------------------------------------------------------------|
| Základní Výšky/Hloubky Najetí/Vyjetí Přejížděcí                                                                   | Základní Výšky/Hloubky Najetí/Vyjetí Přejížděcí                                                                                                    |
| Použitá geometrie                                                                                                 | Přejezdy 🖉 🖌 Asociativně                                                                                                    |
| Frézování Rozteč drah v %D 70<br>Sousledné Úhel řádek 0.0                                                         | Odměřovací 0 🔽 Asociativně                                                                                                    |
| Optimální     Rádky tvořit na stranu     Levý                                                                     | Cílová hloubka 0 💌                                                                                                    |
| Rezné podmínky                                                                                                    | Hloubka záběrů 1 Technologie Žádná 💌                                                                                                    |
| Posuv (mm/min)     450     Přísuv (mm/min)     400       Otáčky (ot/min)     1240     Technologie     Hrubovací 🗸 |                                                                                                    |
| OK Zrušit Pomocník                                                                                                | OK Zrušiť Pomocník                                                                                                    |
| Frézovat čelo plochy 🛛 🗙                                                                                          | Frézovat čelo plochy 🛛 🗙                                                                                                    |
| Základní Výšky/Hloubky Najetí/Vyjetí Přejížděcí                                                                   | Základní Výšky/Hloubky Najetí/Vyjetí Přejížděcí                                                                                                    |
| Procento posuvu 🔟 Upravit První a po 💌                                                                            | Krátký přejezd je do délky                                                                                                    |
| ☑ Stejné najetí/vyjetí                                                                                            | Krátké přejezdy                                                                                                    |
| Najetí                                                                                                    | Způsob Procento posuvu 100                                                                                                    |
| Úhel 45 Poloměr 25                                                                                                | Přímo     Plynule                                                                                                    |
| Úhel 45 Poloměr 25<br>Délka úsečky 5                                                                              | OPřímo     OPlynule     Oluví přejezdy                                                                                                    |
| Úhel         45         Poloměr         25           Délka úsečky         5         -         -           -Vyjetí | <ul> <li>○ Přímo</li> <li>○ Plynule</li> <li>□ Dlouhé přejezdy</li> <li>□ Způsob</li> <li>○ V optimální výšce</li> <li>○ V vptimální výšce</li> <li>○ V úrovni přejíždění</li> <li>□ Sjíždět v Z jen posuvem</li> </ul> |
| Úhel     45     Poloměr     25       Délka úsečky     5                                                           | <ul> <li>○ Přímo</li> <li>⊙ Plynule</li> <li>Dlouhé přejezdy</li> <li>Způsob</li> <li>○ V optimální výšce</li> <li>⊙ V úrovni přejíždění</li> <li>□ Sjíždět v Z jen posuvem</li> </ul>                                  |

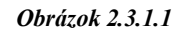

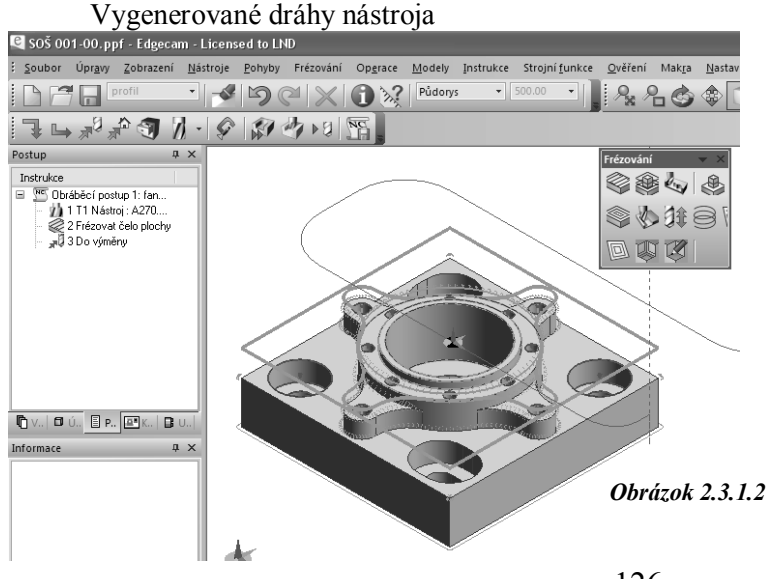

Určenie *Geometrie* vymedzujúcej obrábanú oblasť kliknutím na horný profil súčiastky - po ukončení príkazu sú vygenerované dráhy nástroja Obrázok 2.3.1.2

Odchod nástroja do výmeny kliknutím na ikonu *Do* výmeny z panela nástrojov *EdgeCAM* 

- 126 -

# volto - simulator

#### Simulácia s overovaním

#### B. Hrubovanie vo vrstvách- zámky (dutiny)

Vypracujte obrábací postup pre cyklus Hrubovanie vo vrstvách dutín príruby z kap.2.2.1. Použite drážkovaciu frézu zo zásobníka nástrojov - 18mm Slot Drill - 2 flute - IC250

Vygenerované dráhy nástroja

Definovanie postupu obrábania strednej dutiny:

• Výber drážkovacej frézy zo Zásobníka nástrojov pre hrubovanie vo vrstvách, vyberieme drážkovaciu frézu s priemerom 18 mm

• Výber cyklu Hrubovanie vo vrstvách - prevedenie príkazom z ponuky *Frézovanie*-*Hrubovanie*, alebo ikonou *Hrubovanie vo vrstvách* z panela nástrojov *Frézovanie*, sa otvorí dialógové okno *Hrubovanie* 

| Hrubování                                                                                               |                                                                   |                                                                      | ×                  | Hrubování                                           | 5                            | ×                |  |  |
|----------------------------------------------------------------------------------------------------|-------------------------------------------------------------------|----------------------------------------------------------------------|--------------------|-----------------------------------------------------|------------------------------|------------------|--|--|
| Základní Výšky/Hloubky Bo                                                                               | ční stěna Zařízn                                                  | utí                                                                  |                    | Základní Výšky/H                                    | loubky Boční stěna Zaříznutí |                  |  |  |
| <ul> <li>Typ geometrie</li> <li>○ Drátová geometrie</li> <li>⊙ Plochy</li> <li>○ Solid model</li> </ul> | Typ geometrie<br>O Drátová geometrie<br>O Plochy<br>O Solid model |                                                                      |                    | Přejížděcí<br>Odměřovací                            | 5 Asoci                      | alivně<br>alivně |  |  |
| Frézování<br>Sousledné<br>Nesousledné<br>Optimální                                                      |                                                                   | Prádkovat     Spirálně     Prismatická geometrie                     |                    | Cílová hloubka                                      | Cílová hloubka               |                  |  |  |
| Přídavek k modelu<br>Přídavek v Z                                                                       | 0.5                                                               | Výstup NC kodu<br>Úsečky<br>O Výhlazený<br>Křivky                    |                    | Hloubka záběrů<br>– Mezi-záběry<br>Bozteč drah v %D | 3 Technolo                   | ngie Hrubovací 🖌 |  |  |
| Přídavek v XY                                                                                           |                                                                   | Rozteč drah v %D                                                     | 50                 | Procento posuvu                                     |                              |                  |  |  |
| Tolerance<br>Minimální rádius uvnitř rohu                                                               | 0.01                                                              | Uhel řádek<br>V Rychlý průjezd po oblouku<br>V Ucelené zóny najednou |                    | -Rovinné části mode                                 | elu<br>nné oblasti           |                  |  |  |
| Uzavřít otevřené dutiny<br>Polotovar                                                                    |                                                                   | Rozteč drah v %D u stěny                                             | 50                 |                                                     |                              |                  |  |  |
| Typ polotovaru<br>– Řezné podmínky                                                                      | Žádný (dut 🛩                                                      | Přídavek polotovaru                                                  | 0.0                |                                                     |                              |                  |  |  |
| Posuv (mm/min)<br>Otáčky (ot/min)                                                                       | 400<br>1690                                                       | Přísuv (mm/min)<br>Technologie                                       | 350<br>Hrubovací 🔽 |                                                     |                              |                  |  |  |
|                                                                                                    |                                                                   | OK Zrušiť                                                            | Pomocník           |                                                     | OK                           | Zrušiť Pomocník  |  |  |

• Nastavenie parametrov v oknách záložiek sa vykoná podľa nasledujúcich obrázkov:

Obrázok 2.3.1.4

Určenie *Geometrie* vymedzujúcej obrábanú oblasť kliknutím na profil určujúci útvar *Dutina* súčiastky - po ukončení príkazu sú vygenerované dráhy nástroja

Odchod nástroja do výmeny kliknutím na ikonu Do výmeny z panela nástrojov EdgeCAM

Ostatné dutiny definujeme rovnakým spôsobom s použitím príslušných nastavení podľa výkresu.

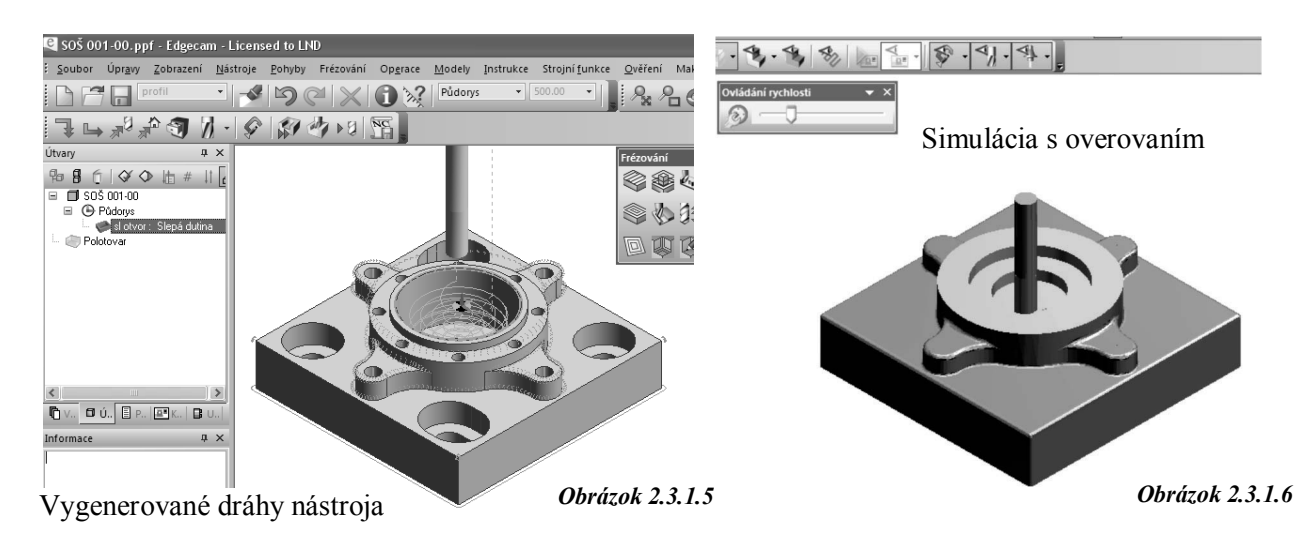

# 2.3.2 Dokončovacie obrábanie

Pre dokončovacie obrábanie použijeme cyklus *Dokončenie po profile*, prevedieme dokončenie v oválnych dutinách a útvaru *Vonkajšie tvar 2D*.

Vypracujte obrábací postup pre cyklus *Dokončenie po profile* v oválnych dutinách útvaru a *Vonkajší tvar 2D* príruby z kap.2.2.1. Použite drážkovaciu frézu zo zásobníka nástrojov 12mm Slot Drill - 2 Flute - 13A F30m pre oválne dutiny a 18mm Slot Drill - 2 flute - IC250 pre vonkajší tvar.

Definovanie postupu obrábania oválnej dutiny:

• Výber drážkovacej frézy zo *Zásobníka nástrojov* pre dokončovanie oválnych otvorov - drážkovacia fréza 12mm Slot Drill - 2 Flute - 13A F30m.

- Výber cyklu *Profilovanie*
- Nastavenie parametrov v oknách záložiek sa vykoná podľa nasledujúcich obrázkov:

| TH UDOVAIII                                        |                                       |                                                 |
|----------------------------------------------------|---------------------------------------|-------------------------------------------------|
| Základní Výšky/Hloubky Bo                          | vční stěna Zaříznutí                  | Základní Výšky/Hloubky Boční stěna Zaříznutí    |
| Použitá geometrie                                  | Geometrie<br>Obvodová čás             | Přejížděcí 🖉 💌 Asociativně                      |
| Typ geometrie                                      | Odřezat zbytky                        | Odměřovací 🛛 🖌 Kasociativně                     |
| ○ Plochy Solid model                               | Strategie<br>Strategie                | Cílová hloubka 🛛 🗸 🗹 Asociativně                |
| Frézování<br>O Sousledné                           | ○ Řádkovat<br>○ Spirálně              | Hloubka záběrů .8 Technologie Hrubovací 🗸       |
| <ul> <li>Nesousledné</li> <li>Optimální</li> </ul> | Výstup NC kódu                        | ⊡Mezi-záběry<br>Rozteč drah v %D Hloubka záběrů |
| Přídavek k modelu                                  | .5 Úsečky                             | Procento posuvu                                 |
| Přídavek v Z                                       | 0.0 Křivky                            | -Rovinné části modelu                           |
| Přídavek v XY                                      | Rozteč drah v %D 50                   | Rozpoznat rovinné oblasti                       |
| Tolerance                                          | 0.01 Úhel řádek                       |                                                 |
| Minimální rádius uvnitř rohu                       | Rychlý průjezd po oblouku             |                                                 |
| Uzavřít otevřené dutiny                            | Rozteč drah v %D u stěny 50           |                                                 |
| -Polotovar                                         |                                       |                                                 |
| Typ polotovaru                                     | 2D profiler 🗸 Přídavek polotovaru 0.0 |                                                 |
| -Řezné podmínky                                    |                                       |                                                 |
| Posuv (mm/min)                                     | 450 Přísuv (mm/min) 300               |                                                 |
| Otáčky (ot/min)                                    | 1450 Technologie Hrubovací            |                                                 |
|                                                    | OK Zrušíť Pomocník                    | OK Zrušiť Pomocník                              |

#### Obrázok 2.3.1.1

Určenie *Geometrie* vymedzujúcej obrábanú oblasť kliknutím na profil určujúce útvar Dutina súčiastky - po ukončení príkazu sú vygenerované dráhy nástroja

Odchod nástroja do výmeny kliknutím na ikonu *Do výmeny* z panela nástrojov *EdgeCAM* Definovanie postupu obrábanie útvaru Vonkajšie tvar 2D:

- Výber drážkovacej frézy zo Zásobníka nástrojov pre hrubovanie vo vrstvách nástroj ponecháme rovnaký, nevyberáme ( drážkovacia fréza 18mm Slot Drill 2 flute IC250 ). Výber cyklu je rovnaký ako u dutiny
- Nastavenie parametrov v oknách záložiek sa vykoná podľa nasledujúcich obrázkov, ostatné rovnaké ako u dutiny:

| Profilování                                                          |                                                                             | ×                            | Profilování                                       |                                                                       | ×                              |
|----------------------------------------------------------------------|-----------------------------------------------------------------------------|------------------------------|---------------------------------------------------|-----------------------------------------------------------------------|--------------------------------|
| Přejížděcí<br>Základní Výšky/Hloubky<br>Použitá geometrie Sta<br>Geo | Obrobení zbytků Provedení Starty/Konce<br>rt cyklu<br>ometrie<br>vodová čás | Boční stěna<br>Najetí/Vyjetí | Přejížděcí<br>Základní Výšky/Hloubky<br>Přejezdy  | Obrobení zbytků<br>v Provedení Starty/Konce<br>2 V Asociativně        | Boční stěna<br>e Najetí/Vyjetí |
| Typ geometrie<br>O Drátová geometrie<br>O Plochy                     | Frézování<br>Sousledné<br>Nesousledné                                       |                              | Najížděcí<br>———————————————————————————————————— | 0 V Asociativně                                                       |                                |
| 30 profilování     Prizmatická geometrie     Negativní stěny         | Výstup NC kódu<br>O Úsečky<br>Ø Vyhlazený<br>Křivky                         |                              | Cílová hloubka<br>Hloubka záběrů                  | -10 Asociativně                                                       |                                |
| Přídavek k modelu Přídavek v Z Tolerance 0.00                        | Přídavek v XY           5         Minimální rádius uvnitř rohu              |                              | Po šroubovici                                     | Skončit cyklus na úrovr<br>Koncové hloubky<br>Najíždění<br>Přejíždění | i                              |
| Přídavek celkem                                                      | Přídavek na záběr                                                           |                              | Rozpoznat rovinné oblasti                         |                                                                       |                                |
| Posuv (mm/min) 400<br>Otáčky (ot/min) 198                            | ) Přísuv (mm/min)<br>30 Technologie                                         | 350<br>Dokončov 🗸            |                                                   |                                                                       |                                |
| Volba korekce                                                        | Registr korekce                                                             | ( y                          |                                                   |                                                                       |                                |
|                                                                      | OK Zı                                                                       | rušiť Pomocník               |                                                   | OK                                                                    | Zrušiť Pomocník                |

| Profilování                                                                                                    |                                                          |                                                                   | ×                           | Profilování                                                                                                    |                      |                                                                                       | ×                              |
|----------------------------------------------------------------------------------------------------|----------------------------------------------------------|-------------------------------------------------------------------|-----------------------------|----------------------------------------------------------------------------------------------------|----------------------|---------------------------------------------------------------------------------------|--------------------------------|
| Přejížděcí<br>Základní Výšky/Hloubky                                                                                                    | Obrobení zbytků<br>Provedení                             | B<br>Starty/Konce                                                 | oční stěna<br>Najetí/Vyjetí | Přejížděcí<br>Základní Výšky/Hlo                                                                                                    | Obrobe<br>oubky Prov | ní zbytků<br>edení Starty/Konci                                                       | Boční stěna<br>e Najetí/Vyjetí |
| Minimální úhel styku s plochou<br>Rovinné oblasti modelu<br>Dokončovat rovinné oblasti modelu<br>O čásné<br>Konstantní draností<br>Koncentricky<br>Rádkováním<br>Dříznout dráhu v cílové hloubce | Maximální u<br>Frézován<br>Sous<br>O Dptr<br>Rozteč dral | íhel styku s plochou<br>í<br>Iedné<br>Jusledné<br>nální<br>n v %D | 65                          | Bod zaříznutí<br>Obrábět ze strany<br>-Volby startů/konců drah<br>- Způsob volby<br>- © 0značít<br>- Na min/max souřadnici<br>- Na nejdelší stěně<br>- U rohu dílce<br>- Na rokudílce | Automatick 🔍         | Bod vyjíždění Voľba min/max souřadnic Na nejdelší stěně typu v poměrné délce (0 až 1) | Automatick w                   |
| Průběh cyklu     Ucelené zóny najednou     Přejezd k nejbližší zóné     Objezd rohu     Způsob     Oblouk     O Dstý roh     Se smyčkou     O pychlostní oblouk                                  | Poloměr sm                                               | <b>espodu</b><br>yčky                                             |                             | –Doplňky profilu<br>Předjezd na začátku<br>Dojezd přes uzavření                                                                                                    | 0.0                  | Dojezd na konci                                                                       | 0.0                            |
| Chráněné plochy Chráněné plochy Označit chráněné plochy Nastavení ohraničení Nastroje Nástroj ařředem Nástroj vněř Nástroj vněř Nástroj vně Nástroj kontaktem                                    | Posunuti o                                               | nezení                                                            |                             |                                                                                                    |                      |                                                                                       |                                |
|                                                                                                    |                                                          | OK Zru:                                                           | šíť Pomocník                |                                                                                                    |                      | OK                                                                                    | Zrušiť Pomocník                |

| Profilování                                                                                                   |                        |                                                 | X                                   | Profilování                                                               |                                                                       |                                    |
|----------------------------------------------------------------------------------------------------|------------------------|-------------------------------------------------|-------------------------------------|---------------------------------------------------------------------------|-----------------------------------------------------------------------|------------------------------------|
| Přejížděcí<br>Základní Výšky/Hk<br>Způsob napojení<br>O Žádné                                                 | Obrober<br>pubky Provi | ní zbytků edení Starty/Konce<br>Procento posuvu | Boční stěna<br>Najetí/Vyjetí<br>100 | Základní Výšky/Hloubky<br>Přejížděcí Ot<br>Krátký přejezd je do délky     | Provedení Starty/Konce<br>probení zbytků V<br>Nájezd na bezpečnou výš | Najetí/Vyjetí<br>Boční stěna<br>ku |
| <ul> <li>V rovině vodorovné</li> <li>Tečně k řádku</li> <li>V rovině svislé</li> <li>Kolmo k ploše</li> </ul> |                        | ✓ Stejné Najetí ⁄Vyjetí Najíždět z bezpečné vý  | šky                                 | Krátké přejezdy     Způsob     Přímo     ® Rozložit do os     © Pirvnule  | Procento posuvu                                                       | 100                                |
| Najeti<br>Úhel<br>Délka úsečky<br>Jen pro dlouhé přejezdy<br>Vyjetí                                           | 90                     | Poloměr<br>Kolmé přiblížení                     | 4                                   | Dlouhé přejezdy<br>Způsob<br>O V optimální výšce<br>O V úrovni přejíždění | Sjíždět k bezpečné výšce                                              | 5                                  |
| Unei<br>Délka úsečky<br>Jen pro dlouhé přejezdy                                                               |                        | Polomer                                         |                                     |                                                                           |                                                                       |                                    |
|                                                                                                    |                        |                                                 |                                     |                                                                           |                                                                       |                                    |
|                                                                                                    |                        | ОК                                              | Zrušiť Pomocník                     |                                                                           | OK :                                                                  | Zrušiť Pomocr                      |

**Obrázok 2.3.2.2** 

Určenie *Geometrie* vymedzujúcej obrábanú oblasť kliknutím na profil určujúce útvar *Vonkajší tvar 2D* v karte útvary- po ukončení príkazu sú vygenerované dráhy nástroja Odchod nástroja do výmeny kliknutím na ikonu *Do výmeny* z panela nástrojov *EdgeCAM* 

#### Kontrolné otázky Operácie na rozpoznaných útvaroch - 3D Geometria

- 1. Popíšte spôsob odobratia materiálu s čela obrobku a vygenerujte dráhy obrábania.
- 2. Preved'te simuláciu čelného frézovania.
- 3. Preveďte odobratie materiálu v okolí náliatku obrobku a simulujte proces.
- 4. Preveďte odobratie materiálu v dutine obrobku a simulujte proces

#### 2.3.3 Vŕtanie

Pre obrobenie otvorov použijeme príkaz *Vŕtanie / Závitovanie* z menu *Operácie*, čo značne urýchli definovanie postupu obrábania dier - väčšina nastavení je vykonaná automaticky.

Vypracujte obrábací postup pre operáciu Vŕtanie / Závitovanie obrobku príruby z kap.2.2.1. Definovanie postupu obrábanie útvaru Slepá diera. Pri vŕtaní otvorov použite navŕtavanie navŕtavakom priemeru12 mm. V prípade rezania závitu vrták priemeru 4,2 mm, závitník M5.

• Nastavenie parametrov v oknách záložiek sa vykoná podľa nasledujúcich obrázkov:

| Obrábění děr 🛛 🕅                                          | Obrábění děr 🛛 🔀                                          |
|-----------------------------------------------------------|-----------------------------------------------------------|
| Základní Navrtat (středit) Zahloubení Hrubování Dokončení | Základní Navrtat (středit) Zahloubení Hrubování Dokončení |
| Přejížděcí 1                                              | Průběh operace Navrtávák (90°) 🗸                          |
| Asociována k Modelu                                       | Hloubka                                                   |
| Najížděcí                                                 | Na průměr 2                                               |
|                                                           |                                                           |
|                                                           |                                                           |
|                                                           |                                                           |
| Pořadi vrtani děr Žádný 🗠                                 |                                                           |
| Indexní CPL <žádný> v Režim frézování Rovinný v           | – Údaje pro nástroj                                       |
|                                                           | Ze zásobníku navrtavak 3mm/90 Vyhledat                    |
|                                                           | Přísuv 100 Otáčky/Řezná 83291.1                           |
|                                                           | Pozice nástroje 0 Priorita řazení 5                       |
|                                                           | Prûměr 3                                                  |
|                                                           |                                                           |
|                                                           |                                                           |
|                                                           |                                                           |
|                                                           |                                                           |
| OK Storno                                                 | OK Storno                                                 |
| Obrábăní dăr                                              | Obráhění děr                                              |
|                                                           |                                                           |
| Základni Navrtat (středit) Záhloudeni Hrubování Dokončení | Zakładni Navrtat (stredit) Zahloubeni mrubovani Dokonceni |
| Pruben operace Skuželovým zahl                            | Vrtat s odtrhem                                           |
| Hloubka zahloubení 0 u útvaru                             | Hloubka útvaru _8                                         |
| Hloubka 0,2                                               | Hloubka                                                   |
| Na průměr                                                 | Čas prodlevy 1                                            |
| Úhel 90                                                   | Hloubka záběrů 3                                          |
| Čas prodlevy 0.1                                          | Vyjíždět mezi 1                                           |
| Po hrubování                                              | Záběry                                                    |
| – Údaie pro nástroi                                       | Ze zásobníku 🛛 rták 4.2                                   |
|                                                           |                                                           |
| 20 20300 III amm x bu Countersink - 13A F30M Vyhiedat     |                                                           |
| 100 Otacky/kezna 31234.2                                  |                                                           |
| Pozice nástroje 0 Priorita řazeni 7                       | Prümer utvaru 4.134 Prümer 4.1344.1344.1344.              |
| Průměr útvaru 0 Průměr 8                                  |                                                           |
|                                                           |                                                           |
| 1                                                         |                                                           |
| OK Storno                                                 | OK Storno                                                 |
|                                                           |                                                           |
| Obrábění děr 🛛 🗙                                          |                                                           |
| Základní Navrtat (středit) Zahloubení Hrubování Dokončení | • V okne <i>Utvary</i> klikneme pravým                    |
| Průběh operace                                            | tlačidlom na útvar Slepá diera a vyberieme z              |
|                                                           | ponuky Operácie - objaví sa dialógové okno                |
|                                                           | Operácie Obrábanie dier s niektorými                      |
|                                                           | nastavenými parametrami v záložkách                       |
|                                                           | Základné, Navŕtať, Zahĺbenie Hrubovanie a                 |
| Hloubka                                                   | Dokončenje (parametre definované útvarom)                 |
| Piná vyhrubovaná 🗌<br>hloubka                             | tieto možno editovať a ostatné definovať v                |
| Čas prodlevy Smysl závitu Pravý 🗸                         | almách záložialz a věstka naturdiť Obrácal                |
| Stoupání - Rozteč 0.75 Jednotky Milimetry                 | OKHACH ZAIOZIEK A VSELKO POLVIUL. ODľAZOK                 |
| –Údaje pro nástroj                                        | 2.3.3.1.                                                  |
| Ze zásobníku závitník m5 Vyhledat                         | • Generujú sa dráhy nástroja a v okne                     |
|                                                           | Instructore on unconomic subor industriumah               |

EdgeCAM – programovanie CNC obrábacích strojov – učebné materiály

Generujú sa dráhy nástroja a v okne Inštrukcie sa vygeneruje súbor jednotlivých cyklov a inštrukcií pod názvom Obrábanie dier pre frézovanie

· Odchod nástroja do výmeny kliknutím na ikonu Do výmeny z panela nástrojov EdgeCAM

Obrázok 2.3.3.1

\*

Přísuv

Průměr 5

Pozice nástroje 0

Storno

\*

Otáčky/Řezná 50 rychlost Priorita řazení 0

Průměr útvaru 4.134

OK ſ

EdgeCAM – programovanie CNC obrábacích strojov – učebné materiály

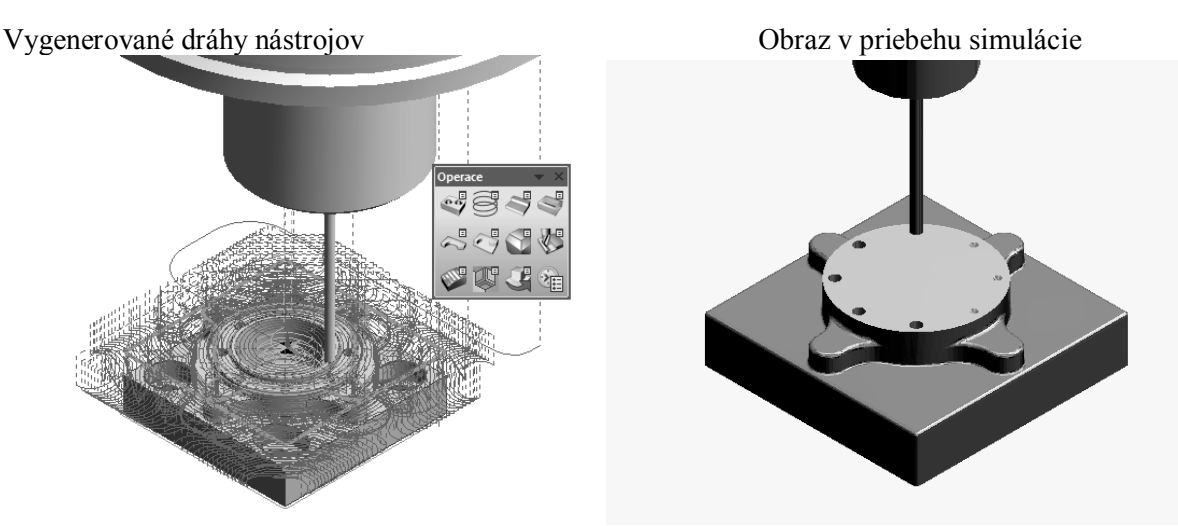

Kontrolné otázky Vŕtanie - 3D geometria

- 1. Preved'te vŕtanie otvorov v 3D modeli a simulujte proces
- 2. Vysvetlite jednotlivé nastavenia v dialógových oknách pre vŕtanie, navŕtavanie, zahlbovanie a závitovanie

# 3 SÚSTRUŽENIE 2 osé - 2D GEOMETRIA

Príprava súčiastok v CAD systémoch pre sústruženie môže mať podobu 2D objektov, drôtových, alebo objemových 3D modelov. Tieto objekty možno importovať do *EdgeCAMu* a ďalej potom pripraviť pre výrobu. Špecifiká obrábania sústružením vyžadujú vysvetlenie niektorých nastavení programu, ktoré sú iné ako v *module frézovania*. Pri sústružení sú najdôležitejšie dve osi - os Z (os rotácie vretena) a os X, os Y plní pomocnú funkciu pri programovaní na obrábacích centrách s poháňanými nástrojmi v osiach C, Y a B

# 3.1 Príprava 2D objektov- DESIGN

2D objekty pripravené pre *CAM* je možné pripraviť z načítaných výkresových *2D objektov* z *CAD systé*mov alebo ich možno vytvoriť priamo v *EdgeCAMe*. Postup prípravy 2D objektu pre CAM:

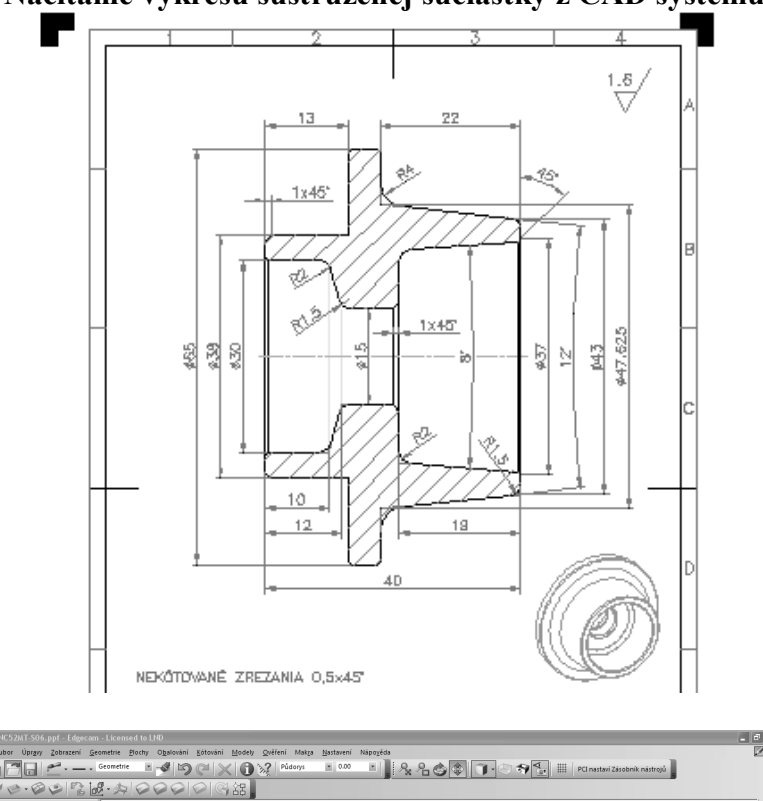

3.1.1 Načítanie výkresu sústruženej súčiastky z CAD systému (AutoCAD)

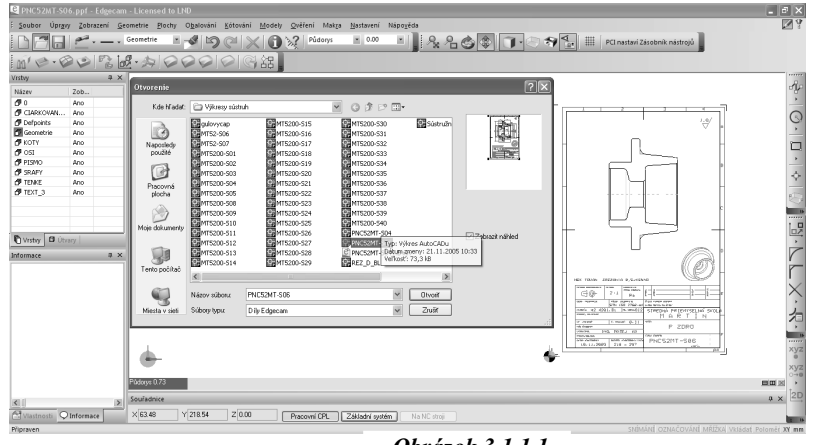

#### Obrázok 3.1.1.1

# 3.1.2 Odstránenie nepotrebných elementov

Na prípravu 2D sústruženej súčiastky vyberieme (nakreslíme) obrys, všetko ostatné je možné odstrániť. Nutné je ponechať os rotácie!!!

Nakreslite výkres *sústruženej súčiastky* podľa *obrázku 3.1.1.1* v zadaných rozmeroch v AutoCAD a nastavte nový obrábací postup v EdgeCAM.

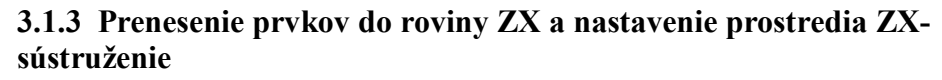

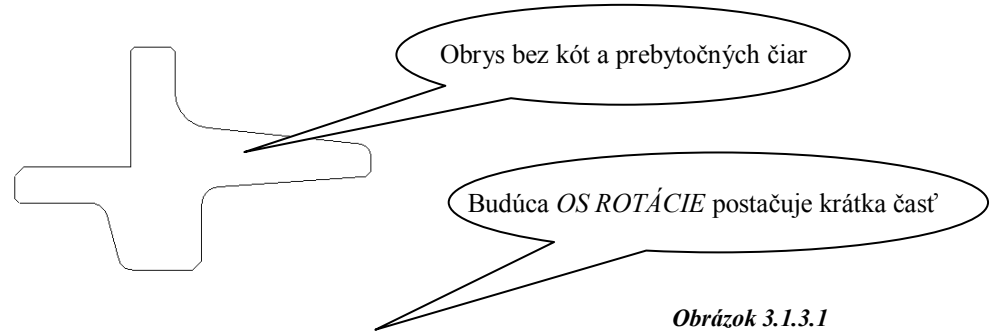

Obrys súčiastky je nakreslený v *rovine XY*, pre prenesenie prvkov do roviny ZX použijeme príkaz *Transformácia- Zmena* súradníc z menu *Úpravy* a zmeníme prostredie na *ZX-sústruženie*. Obrázok 3.1.3.2

| Edgeo | am - Lice         | nsed to L                       | .ND                |                  |        |                 |                |                   |                   |                            |    |          |             |          |
|-------|-------------------|---------------------------------|--------------------|------------------|--------|-----------------|----------------|-------------------|-------------------|----------------------------|----|----------|-------------|----------|
| azení | <u>G</u> eometrie | <u>P</u> lochy                  | O <u>b</u> alování | <u>K</u> ótování | Modely | <u>O</u> věření | Mak <u>r</u> a | <u>N</u> astavení | Nápo <u>v</u> ěda |                            |    |          |             |          |
| _     | + Geomet          | rie 💌                           | - 5                | C  >             |        | ))) Pů          | dorys          | • 0.00            |                   | $\mathcal{P}_{\mathbf{x}}$ | 20 | <b>]</b> | ) <b>*/</b> | <b>4</b> |
| P)    | <u>₽</u> •≱       | 7                               |                    |                  | 招。     |                 |                |                   |                   |                            |    |          |             |          |
| 4     | ×                 | (áměna s<br>Základní<br>Zaměnit | ouřadnic<br>₩→2X   | ♥<br>□ĸ:         | Zrušit | Pomc            | x<br>peník     |                   |                   |                            |    | <br>     |             | )        |
|       |                   |                                 |                    |                  |        |                 |                |                   |                   |                            |    |          |             |          |

#### 3.1.4 Definovanie nulového bodu obrobku

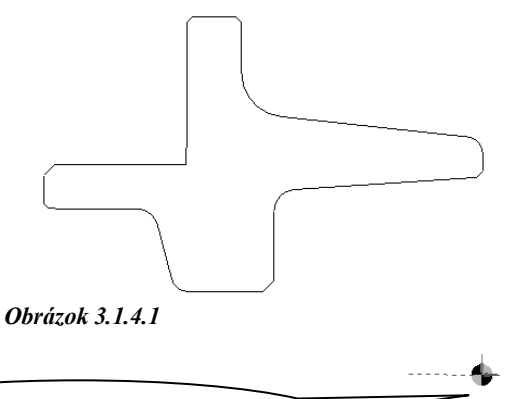

Nulový bod posunutý na čelo súčiastky

Nulový bod obrobku sa definuje zvyčajne na *čele súčasti*!! Posunutím sústružené súčasti príkazom *Posuň* z panela nástrojov *Úpravy*.

V dialógovom okne *Posunúť* sa zaškrtne *Dynamicky* určiť myšou, oknom sa vyberie sústružená súčiastka, určí sa nulový bod pre určenie začiatku v priesečníku čela súčiastky a osi. Cieľovým bodom sa označí NULA na ploche. Obrázok 3.1.4.1

#### Kontrolné otázky Sústruženie 2 osé - 2D Geometria

- 1. Preveď te náčrt súčiastky roviny XY do roviny XZ a upravte obrys.
- 2. Umiestnite nulový bod obrobku na pravé čelo obrobku.
- 3. Vytvorte nový pracovný postup pre sústruženie s voľbou postprocesoru.

#### 3.1.5 Vytvorenie polotovaru

Polotovar je prvok, z ktorého sa budú uberať vrstvy materiálu v module *Simulácia*. Vlastnosti polotovaru sa definujú v dialógovom okne *Polotovar / úpinka* príkazom z ponuky *Geometria*. Polotovar môže mať tvar valca alebo ľubovoľného rotačného telesa

Postup tvorby polotovarov:

| Polotovar/Upínka                |                          |                        |
|---------------------------------|--------------------------|------------------------|
| Základní                        |                          | Typ polotovaru         |
| 🗹 Autopolotovar                 | Obálka soustružení       | Typ polotovaru         |
| Тур                             | Polotovar 🗸 Tvar Válec 🗸 |                        |
| Hloubka                         | Poloměr válce            |                        |
| Barva                           | Vrstva Stock 🗸           |                        |
| Typ čáry                        | > ✓                      | <b>Obrazok 3.1.5.1</b> |
| Přídavky pro hranol             | v absolutních hodnotách  | -                      |
| -×                              | +×                       |                        |
| ····Yanan daraman               | +Y                       |                        |
| ٠Z                              | +Z                       | / Pridavky na          |
| <sup>—</sup> Přídavky pro válec |                          | jednotlivych           |
| Na levém čele                   | 0.0 Na pravém čele 0.0   | plochach               |
| Na poloměru                     | 0.0                      |                        |
|                                 | OK Zrušiť Pomocník       |                        |

*Autopolotovar* zaškrtnutý - polotovarom je *Valec* s možnosťou prídavkov rozmerov na ľavom a pravom čele a na polomere v absolútnych hodnotách

Autopolotovar zrušiť výber - polotovar je určený valcom, 3D modelom alebo je vytvorený sústružnícky polotovar.

Pri automatickej tvorbe polotovaru je zároveň vygenerovaná automaticky oblasť obrábania vo vrstve *Polotovar*, oblasť obrábania je vhodné preniesť do vrstvy napr.: *Oblasť* pomocou ikony *Upraviť* vybrané prvky z panela nástrojov *Úpravy*.

#### 3.1.6..Nastavenie nového obrábacieho postupu

Po prechode z modulu *Design* do modulu *Technológia* sa objaví dialógové okno *Zvedenie obrábacieho postupu*, v ktorom sa definujú nastavenia:

| Zavedení obráběcího postupu                         |                                                                                   | $\mathbf{X}$ |
|-----------------------------------------------------|-----------------------------------------------------------------------------------|--------------|
| Základní Údaje zakázky Pro soustruh                 | Nastavení upínače                                                                 |              |
| Název postupu                                       | sos                                                                               |              |
| Profese                                             | Soustružer V Postprocesor fanuc2cy.                                               | t 🗸          |
| -Ustavení polotovaru na stroji<br>Sjednocení polohy | Aplikovat omezení rychlosti                                                       | ~            |
| Posunutí                                            |                                                                                   |              |
| Počáteční CPL<br>Výstupní tolerance                 | 0.001 Určit nulu stroje<br>Posunutí počátku na stroji<br>Přírůstkový<br>Absolutní |              |
|                                                     | OK Zrušiť Pomo                                                                    | ocník        |

Obrázok 3.1.6.1

Meno postupu- napr. SOS Profesia- Sústruženie

Postprocesor (NC- stroj)-vyberie sa zodpovedajúce z dostupných v ponuke

Počiatočná obrábacia CPL – Osový ZX

Nula stroja -definuje skutočný nulový bod stroja, štandardne je totožný s nulou obrobku Programovanie (typ posunutie)

# 3.1.7 Editácia parametrov nového obrábacieho postupu

Dvojklikom na SOS: *FANUC2X.TCP*: sa otvorí dialógové okno *Parametre* obrábacieho postupu, v ktorom možno editovať základné parametre nastavenia nového obrábacieho postupu

## Kontrolné otázky Nastavenie nového a editácia obrábacieho postupu.

- 1. Vytvorte polotovar rotačnej súčiastky.
- 2. Vytvorte nový pracovný postup pre sústruženie s voľbou postprocesoru.
- 3. Upravte pracovný postup a zmeňte postprocesor.

# 3.2 Hrubovanie- VÝROBA

*Hrubovanie* znamená odoberanie väčšieho množstva materiálu s možnosťou ponechania prídavku na dokončovacie obrábanie

# 3.2.1. Sústruženie čelné – pravouhlé

Čelným sústružením odoberáme nadbytočný materiál z čela súčiastky, pre určenie plochy na sústruženie stačí označiť dva body: štart a koniec obrábania. Obrábacie ikony na paneli nástrojov *Sústruženie* sa aktivujú po vybratí nástroja z menu *Nástroje* Z *databázy*.

Vypracujte obrábacie postup pre cyklus Pravouhlé (čelné) sústruženie obrobku vytvoreného obrysom z kap. 3.1

Definovanie postupu obrábania:

• Výber sústružníckeho noža zo Zásobníka nástrojov - dialógové okno všetkých nadefinovaných nástrojov sa načíta kliknutím na ikonu Zásobník nástrojov z panela nástrojov EdgeCAM

• Výber cyklu *Pravouhlé sústruženie* - prevedenie príkazom z menu *Sústruženie- Pravouhlé* alebo ikonou *Pravouhlé sústruženie* z panela nástrojov *Sústruženie* sa otvorí dialógové okno *Hrubovanie pravouhlé*.

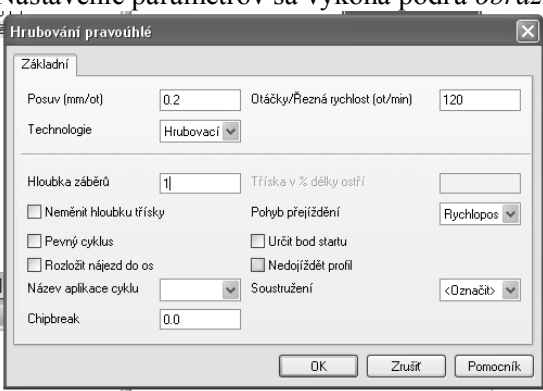

Nastavenie parametrov sa vykoná podľa obrázku 3.2.1.1

• Označenie *začiatku* a konca *cyklu* – vygeneruje sa dráha nástroja

• Odídenie nástroja do *výmeny* kliknutím na ikonu *Do výmeny* z panela nástrojov *EdgeCAM* 

• Prevedie sa simulácia obrábania

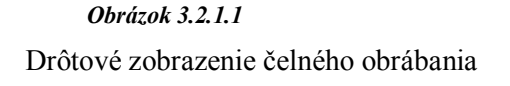

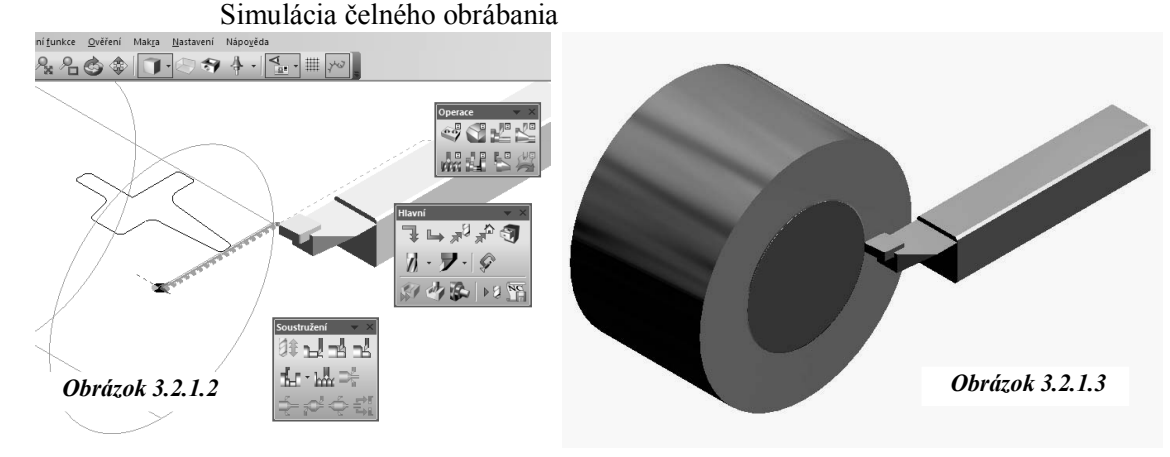

# 3.2.2..Hrubovanie pozdĺžne

Pozdĺžnym *hrubovaním* odoberáme nadbytočný materiál z obvodu súčasti, pre určenie plochy na hrubovanie stačí označiť obrábaný profil reťazením a oblasť obrábania.

Vypracujte obrábací postup pre cyklus *Hrubovanie* (pozdĺžne) na profil obrobku vytvoreného v kap. 3.1 .Použite hrubovací nôž PCLNL-2525-M12 0.8 General Turn GC1015

Definovanie postupu obrábania:

• Výber sústružníckeho noža zo Zásobníka nástrojov - hrubovací nôž

• Výber cyklu *Hrubovanie* - prevedenie príkazom z menu *Sústruženie* - *Hrubovanie* alebo ikonou *Hrubovanie* z panela nástrojov *Sústruženie* sa otvorí dialógové okno *Hrubovanie na profil* 

• Nastavenie parametrov sa vykoná podľa nasledujúceho obrázku:

| Hrubování na profil     |                |                                | $\mathbf{x}$  |
|-------------------------|----------------|--------------------------------|---------------|
| Základní Úpravy přejíž  | dění Provedení | ]                              |               |
| Posuv (mm/ot)           | 0.2            | Otáčky/Řezná rychlost (ot/min) | 225           |
| Technologie             | Hrubovací 🛩    |                                |               |
| Hloubka záběrů          | 1              | Tříska v % délky ostří         |               |
| Úbytek záběrů           |                | Přídavek Z                     | .4            |
| Přídavek X              | .2             | Bod ukončení cyklu             | Start cyklu 🛩 |
| Pevný cyklus            |                | Nedojíždět profil              |               |
| 🔲 Rozložit nájezd do os | ;              | Soustružení                    | <0značit> 🐱   |
| Název aplikace cyklu    | ~              |                                |               |
| -Doplňky profilu        |                |                                |               |
| Předjezd na začátku     | <0značit> 🐱    | Dojezd na konci                | <0značit> 🗸   |
|                         |                | OK Zrušiť                      | Pomocník      |

Obrázok 3.2.2.1

Označenie obrábaného profilu reťazením *OD-DO* a polotovaru - je vygenerovaná dráha nástroja Odchod nástroja do výmeny kliknutím na ikonu *Do výmeny* z panela nástrojov *EdgeCAM* 

Prevedenie simulácie obrábania:

Vygenerované dráhy nástroja

Simulácia s overovaním

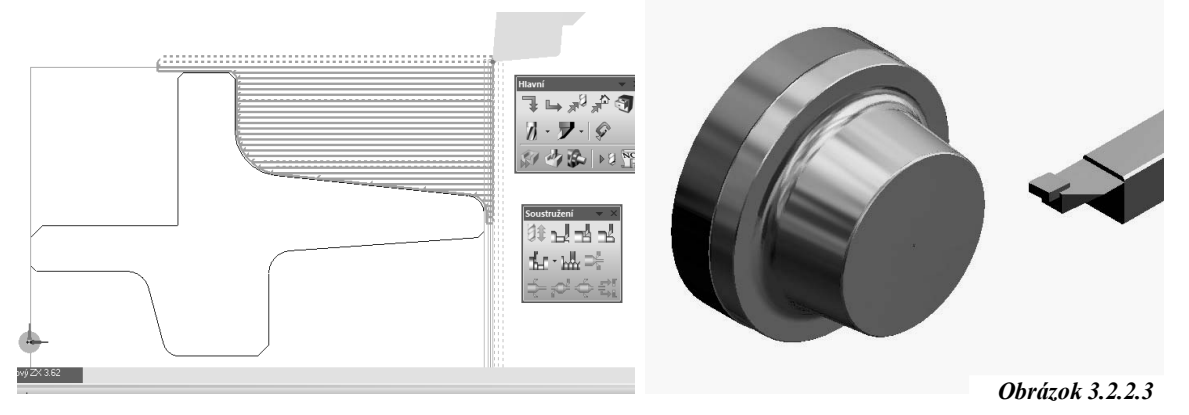

Obrázok 3.2.2.2

#### Kontrolné otázky Hrubovanie čelne, pozdĺžne- 2D Geometria

- 1. Vytvorte nový postup pre sústruženie podľa výkresuhrubovanie čelné.
- 2. Preveď te simuláciu.
- Vytvorte nový postup pre sústruženie podľa výkresuhrubovanie pozdĺžne.
- 4. Preved'te simuláciu.

# 3.3 Dokončovacie operácie

K dokončovacej operácií obrábania na čisto patrí cyklus Dokončovanie podľa profilu

# 3.3.1 Dokončovanie podľa profilu

V cykle *Dokončovanie podľa profilu* systém generuje dráhu nástroja v tvare, ktorý zodpovedá geometrii určenej na obrábanie s možnosťou definovania parametrov Nájazd a výjazd nástroja z materiálu.

Vypracujte obrábací postup pre cyklus *Dokončovanie podľa profilu* obrobku vytvoreného v kap. 3.1 s použitím nástroja SVLBL-2020-K16 0.4 - Finish Turn GC1015

Definovanie postupu obrábanie:

- Výber sústružníckeho noža zo Zásobníka nástrojov dokončovací nôž
- V dialógovom okne Uhly nastavenia z menu Nástroje zatrhnúť Nastaviť

• Výber cyklu *Dokončovanie podľa profilu* - prevedenie príkazom z ponuky *Sústruženie-Dokončovanie* alebo ikonou *Dokončovanie* z panela nástrojov *Sústruženie* sa otvorí dialógové okno *Dokončovanie podľa profilu*, pred generovaním cyklu možno zadať *Korekciu* (Ľavá, pravá, Ekvidištanta) z ponuky *Nástroje* 

• Nastavenie parametrov sa vykoná podľa nasledujúcich obrázkov:

| Dokončení dle profilu                           |                                                  |                   | ×          | Dokončení dle profilu                                                       |              |                                             | ×            |
|-------------------------------------------------|--------------------------------------------------|-------------------|------------|-----------------------------------------------------------------------------|--------------|---------------------------------------------|--------------|
| Základní Najetí/Vyjetí/Přejížděn                | í Provedení                                      |                   |            | Základní Najetí/Vyjetí/Přejíždě                                             | ní Provedení |                                             |              |
| Použitá geometrie                               | Prvky/Informad<br>Strana/poloha<br>Start a konec |                   |            | Nájezd na profil<br>Posuv<br>Rychloposuv - rozložený<br>Rychloposuv - přímo |              | Procento posuvu<br>I Stejné najetí / vyjetí | 100          |
| Vynechat zápichy a vybrání     Přídavku         |                                                  | l olerance        | 0.05       | -Nájezd                                                                     |              |                                             |              |
| Konstantní přídavek                             |                                                  |                   |            | Úhel                                                                        | 90           | Poloměr                                     | 5            |
| Z přídavek                                      |                                                  | ———<br>X přídavek |            | Délka                                                                       | 5            | Kolmé přiblížení                            | 0.0          |
| -Posuv                                          |                                                  |                   |            | -Vyjetí                                                                     |              | <u></u>                                     |              |
| Posuv (mm/ot)                                   | 0.2                                              |                   |            | Úhel                                                                        |              | Poloměr                                     |              |
| Otáčky/Řezná rychlost (ot/min)                  | 225                                              |                   |            | Délka                                                                       |              | Kolmé přiblížení                            |              |
| Technologie                                     | Dokončov 🗸                                       | _                 |            | -Doplňky profilu                                                            |              |                                             |              |
| -Korekce dráhy                                  |                                                  |                   |            | Přejezd na začátku                                                          | 0.0          | Dojezd na konci                             | 0.0          |
| Volba korekce<br>Žádná<br>Poloměrová<br>Edgecam |                                                  | Registr korekce   |            | Přejíždění<br>Pohyb přejíždění<br>◎ Posuv<br>◎ S bezpečným vyjetím          |              | Bezpečná výška přejezdu                     | 5            |
|                                                 |                                                  | OK Zruši          | : Pomocník |                                                                             |              | OK Zrı                                      | šiť Pomocník |

Obrázok 3.3.1.1

Označenie obrábaného profilu reťazením - je vygenerovaná dráha nástroja. *Odjazd nástroja* do výmeny kliknutím na ikonu *Do výmeny* z panela nástrojov *EdgeCAM*
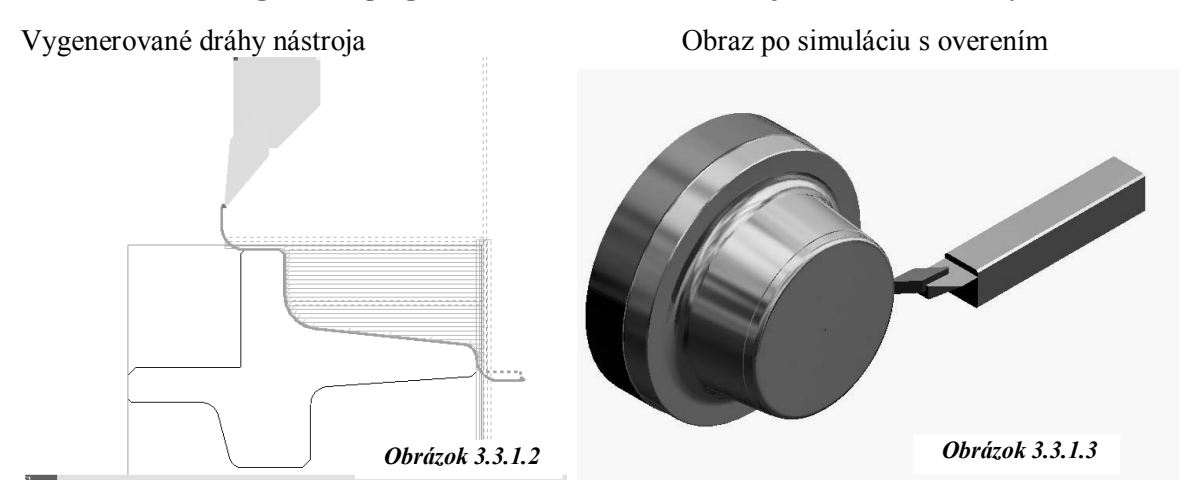

## 3.4 Vŕtanie a závitovanie

Pre obrábanie otvorov slúži cyklus *Vŕtanie / závitovanie*, pričom definovanie cyklu je podobné ako u frézovanie. Po vyvŕtanie diery môžeme pokračovať v obrábaní vnútornom sústružením.

Vypracujte obrábací postup pre cyklus Vŕtanie / závitovanie a vytvorte dieru priemeru 15 mm do hĺbky 80 mm v osi obrobku s predvŕtaním navŕtavakom priemeru 12 mm do hĺbky 2mm vytvoreného z kap. 3.1

Definovanie postupu obrábanie:

• Výber navŕtavaka zo Zásobníka nástrojov – navŕtavak 12 mm

• Výber cyklu *Vŕtanie / závitovanie* - prevedenie príkazom z ponuky *Sústruženie - Vŕtanie/závitovanie* alebo ikonou *Vŕtanie / závitovanie* z panela nástrojov *Sústruženie* sa otvorí dialógové okno *Vŕtanie / závitovanie* sa záložkami *Základné, Výškv- Hĺbky, Nastaviť zábery* 

• Nastavenie parametrov sa vykoná podľa nasledujúcich obrázkov s hĺbkou 2 mm:

| Díra 🛛                                          |                                                                |          | Díra 🛛 🕅                                          |                                                       |  |
|-------------------------------------------------|----------------------------------------------------------------|----------|---------------------------------------------------|-------------------------------------------------------|--|
| Základní Výšky/Hloubky Vymezit výběr            |                                                                |          | Základní Výšky/Hloubky Vymezit výběr              |                                                       |  |
| Typ geometrie                                   | Strategie<br>Vitat                                             |          | Přejíždění (absolutně)                            | Přejíždění přiřazené k     Otvaru     Modelu          |  |
| Posuv (mm/ot)<br>Otáčky/Řezná rychlost (ot/min) | 0.24         Přísuv (mm/ot)           2000         Technologie | Žádná 🗸  | Najížděcí                                         |                                                       |  |
| Čas prodlevy                                    | Tolerance řádkování                                            | 0.01     | Odměřovací                                        | 0 🗸                                                   |  |
| Výchozi pozice<br>Procento posuvu               | Současná Vázev geometrie                                       | ×        | Cílová hloubka                                    | -2 Hloubka přířazena k                                |  |
| Bezpečné odjetí                                 |                                                                |          | Řídit pohyb na<br>⊚ Na špičku<br>◯ Na plný průměr | Phá hloubka     Hloubka zahloubení     Hloubka závitu |  |
|                                                 |                                                                |          | Nastavit záběry                                   |                                                       |  |
| Ĩ                                               |                                                                |          | Hloubka záběrů<br>Vyjíždět mezi záběry            | Ubytek záběrů                                         |  |
|                                                 | OK Zrušiť                                                      | Pomocník |                                                   | OK Zrušit Pomocník                                    |  |

Obrázok 3.4.1

Odjazd nástroja do výmeny kliknutím na ikonu *Do výmeny* z panela nástrojov *EdgeCAM* Prevedenie simulácie obrábania

Prevedenie simulácie obrábania

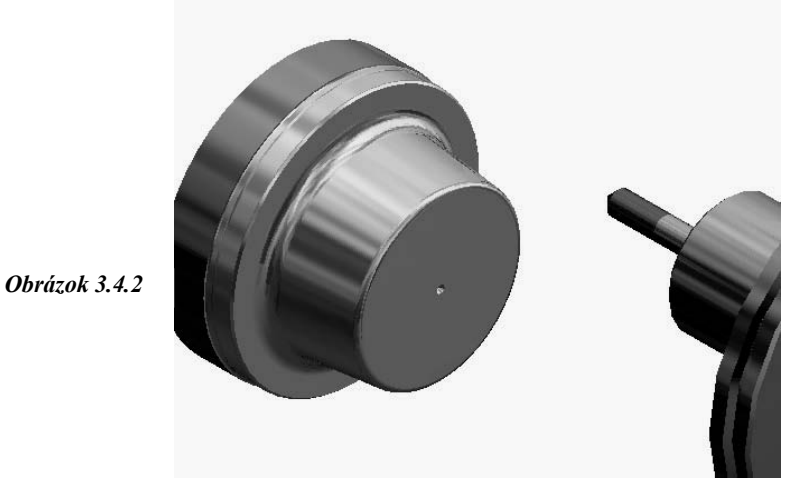

• Výber vrtáka zo Zásobníka nástrojov - vrták 15 mm

Výber cyklu Vŕtanie / závitovanie - prevedenie príkazom z ponuky Sústruženie -Vŕtanie/závitovanie alebo ikonou Vŕtanie / závitovanie z panela nástrojov Sústruženie sa otvorí dialógové okno Vŕtanie / závitovanie sa záložkami Základné, Výšky- Hĺbky, Nastaviť zábery
Nastavenie parametrov sa vykoná podľa nasledujúcich obrázkov s hĺbkou 80 mm:

| Základní Výšky/Hloubky Vyr                                                                                                    | nezit výběr                             |                                                                                                    |          |
|----------------------------------------------------------------------------------------------------|-----------------------------------------|----------------------------------------------------------------------------------------------------|----------|
| Typ geometrie<br>O Drátová geometrie<br>O Solid model                                                                                              |                                         | Strategie<br>Vitat                                                                                                    |          |
| Posuv (mm/ot)                                                                                                    | 0.22                                    | Přísuv (mm/ot)                                                                                                    |          |
| Otáčky/Řezná rychlost (ot/min)                                                                                                    | 1200                                    | Technologie                                                                                                    | Žádná 🗸  |
| Čas prodlevy                                                                                                    |                                         | Tolerance řádkování                                                                                                    | 0.01     |
| Výchozí pozice                                                                                                    | Současná 🚿                              | Název geometrie                                                                                                    | ~        |
| Procento posuvu                                                                                                    |                                         | Směr odsunu                                                                                                    | ~        |
| Bezpečné odjetí                                                                                                    |                                         |                                                                                                    |          |
|                                                                                                    |                                         |                                                                                                    |          |
|                                                                                                    |                                         |                                                                                                    |          |
|                                                                                                    |                                         |                                                                                                    |          |
|                                                                                                    | ſ                                       | OK Zrušiť                                                                                                    | Pomocník |
|                                                                                                    |                                         |                                                                                                    |          |
| ra                                                                                                    |                                         | _                                                                                                    | l        |
| Základní Výšky/Hloubky Vyr                                                                                                    | nezit výběr                             |                                                                                                    |          |
| Přejíždění (absolutně)                                                                                                    |                                         | Přejíždění přiřazené k                                                                                                    |          |
|                                                                                                    |                                         |                                                                                                    |          |
| Najížděcí                                                                                                    |                                         |                                                                                                    |          |
| Najížděcí<br>Odměřovací                                                                                                    | 0                                       |                                                                                                    | ,        |
| Najížděcí<br>Odměřovací<br>Cílová hloubka                                                                                                    | 0                                       | Hloubka přířazena k                                                                                                    |          |
| Najížděcí<br>Odměřovací<br>Cílová hloubka<br>Řídit pohyb na<br>O Na špičku<br>O Na špičku                                                          | -80                                     | Hloubka přířazena k<br>Plná hloubka<br>Hloubka závitu                                                                                | bení     |
| Najížděcí<br>Odměřovací<br>Cílová hloubka<br>Řídit pohyb na<br>Na špičku<br>O Na špičku<br>Na plný průměr<br>Nastavit záběry                       | 0                                       | <ul> <li>Hloubka přířazena k</li> <li>Plná hloubka</li> <li>Hloubka závitu</li> </ul>                                                | bení     |
| Najížděcí<br>Odměřovací<br>Cílová hloubka<br>Řídít pohyb na<br>Na špičku<br>Na špičku<br>Na plný průměr<br>Nastavit záběry<br>Hloubka záběrů       | 80                                      | Hloubka přířazena k<br>Plná hloubka<br>Hloubka závitu<br>Úbytek záběrů                                                               | bení     |
| Najížděcí<br>Odměřovací<br>Cílová hloubka<br>Na špičku<br>Na špičku<br>Na plný průměr<br>Nastavit záběry<br>Hloubka záběrů<br>Vyjíždět mezi záběry | 0 • • • • • • • • • • • • • • • • • • • | <ul> <li>Hloubka přířazena k</li> <li>Plná hloubka</li> <li>Hloubka závitu</li> <li>Hloubka závitu</li> <li>Úbytek záběrů</li> </ul> | bení     |

Obrázok 3.4.3

Odjazd nástroja do výmeny kliknutím na ikonu *Do výmeny* z panela nástrojov *EdgeCAM* Prevedenie simulácie obrábania

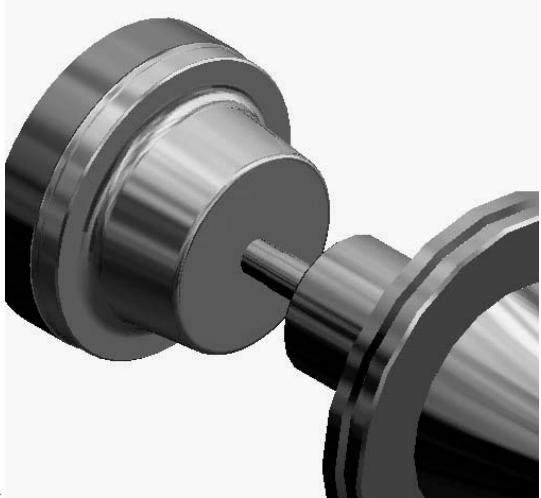

Prevedenie simulácie obrábania

Obrázok 3.4.4

## Kontrolné otázky Dokončovacie práce, vŕtanie a závitovanie – 2D Geometria

- 1. Vytvorte postup pre sústruženie podľa výkresu- dokončovacie operácie.
- 2. Preved'te simuláciu.
- 3. Vytvorte postup pre sústruženie podľa výkresu- vŕtanie osového otvoru a závitovanie.
- 4. Preved'te simuláciu.

## Použitá literatúra

- Ing. Stanislav FOLWARCZNY: Technologické programovaní v EdgeCAMu , Karviná, 2005
- 2. Manuál EdgeCAM
- Združená stredná škola elektrotechnická Stará Turá: Zhotovenie riadiaceho programu na CNC cez CAD/CAM 2007
- 4. Ing.Jiří Koțek z fy Proper : EdgeCAM Soustružení , Kroměříš, Nexnet, a.s. , 2007
- Střední průmyslová škola a Střední odborné učiliště, Trutnov, Školní 101, jako projekt v rámci Státní informační politiky ve vzdělávání (SIPVZ): EdgeCAM – programovaní CNC obrábacích strojů, 2010
- 6. SONETECH, s.r.o.: Začínáme s EdgeCAM, 2008